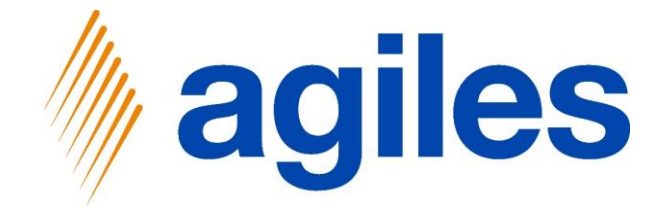

# User Documentation AppSource

# agilesWorkflow

April 2nd, 2020 © agiles Gruppe 2020

agiles Informationssysteme GmbH Kurze Mühren 2 – 4 20095 Hamburg, Germany

Phone: +49 (40) 30 95 33 - 0 Fax: +49 (40) 30 95 33 - 75 apps@agiles.com www.agiles.com

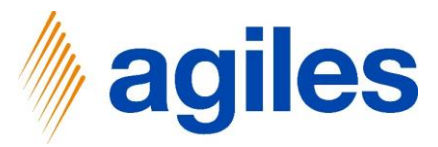

#### Contents

| Basic Setup                 | Page 4   |
|-----------------------------|----------|
| Scenario 1: New Customer    | Page 43  |
| User Perspective Scenario 1 | Page 100 |
| Scenario 2: Stop Posting    | Page 134 |
| User Perspective Scenario 2 | Page 147 |

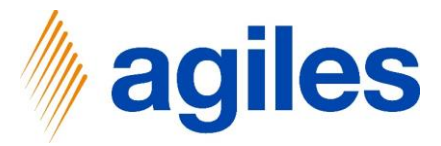

#### Important additional information:

The User Documentation was done in a US database in Microsoft Dynamics 365 Business Central Wave1 2020 (BC16).

Set your Work Date to System Date.

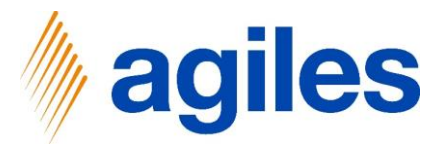

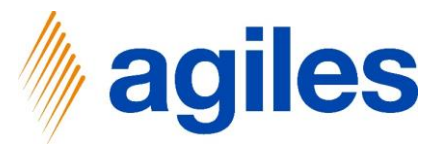

1) Open Extension Management

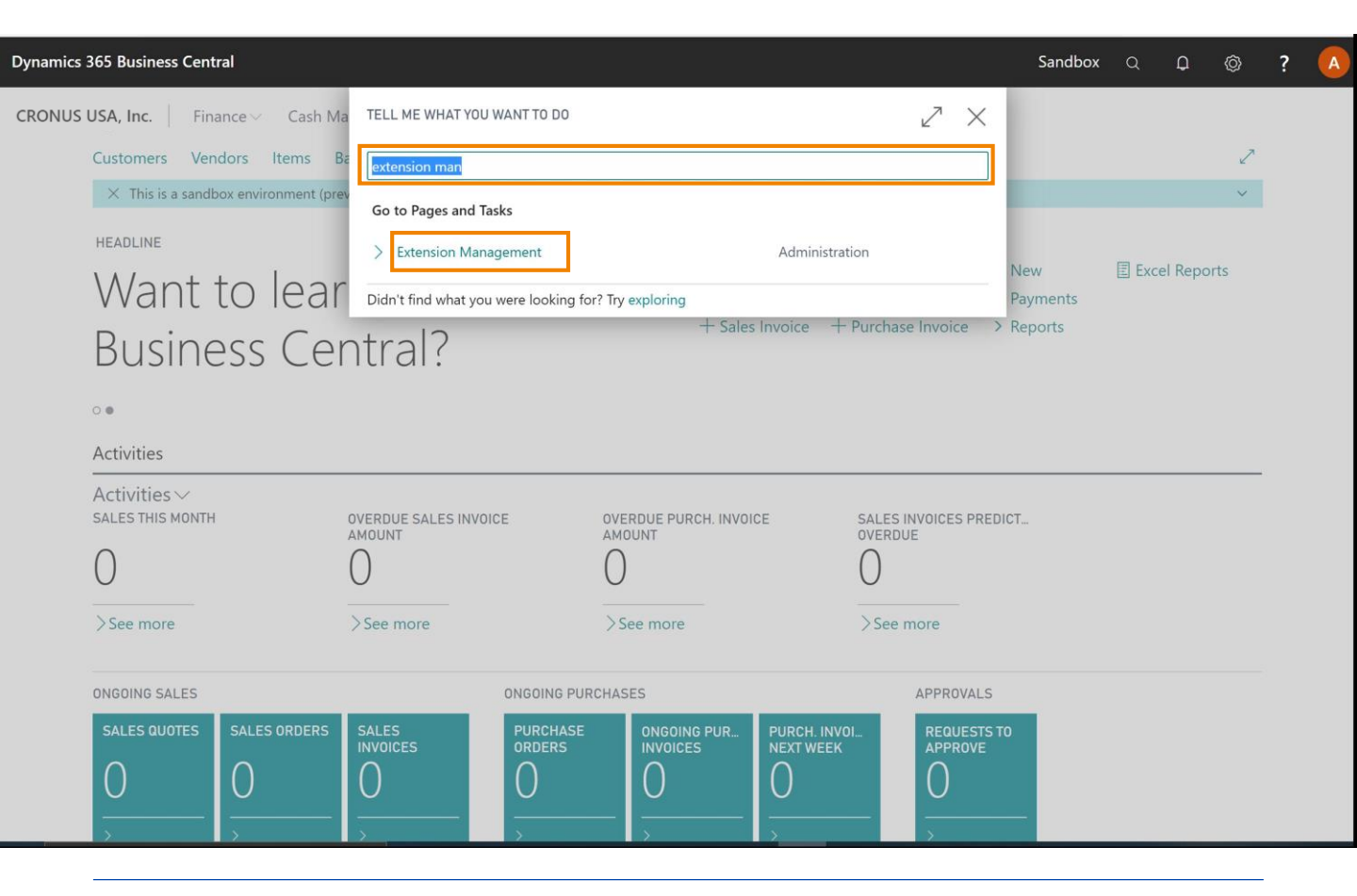

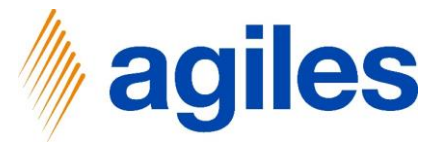

1) Extension Management List: agilesWorkflow <u>and</u> agilesWorkflow Base Application is not installed yet

| Dynamics 365 Busine | ess Central                               |                        |                                  |         |                        | Sandbox C      | ۵<br>۵ | ٥ | ? | S |
|---------------------|-------------------------------------------|------------------------|----------------------------------|---------|------------------------|----------------|--------|---|---|---|
|                     | My Company   Finance ~ ←                  | EXTENSION MANAGEMENT   |                                  |         |                        |                | 7      |   |   |   |
|                     | Notifications: 2 The agilesWorkflow De.   | View - Extensi         | on Management                    |         |                        |                | ~      |   |   |   |
|                     | HEADLINE                                  | 🔎 Search Manage 📲 Open | in Excel                         | \ 🗉     |                        |                |        |   |   |   |
|                     | Hil                                       | Description            | Name †                           | Version | New                    | > Reports      |        |   |   |   |
|                     | · · · ·                                   | Not Installed          | agilesWorkflow                   | v. 16.1 | Fayments               | E Excerneports |        |   |   |   |
|                     |                                           | Not Installed          | agilesWorkflow Base Application  | v. 16.1 |                        |                |        |   |   |   |
|                     |                                           | Installed              | Application                      | v. 16.0 |                        |                |        |   |   |   |
|                     | •••                                       | Installed              | Base Application                 | v. 16.0 |                        |                |        |   |   |   |
|                     | Activities                                | Not Installed          | Business Central Intelligent Clo | v. 16.0 |                        |                |        |   |   |   |
|                     | Activities ~                              | Not Installed          | Czech language (Czechia)         | v. 16.0 |                        |                |        |   |   |   |
|                     | SALES THIS MONTH 0                        | Not Installed          | Danish language (Denmark)        | v. 16.0 |                        |                |        |   |   |   |
|                     | 0 (                                       | Not Installed          | Dutch language (Belgium)         | v. 16.0 |                        |                |        |   |   |   |
|                     |                                           | Not Installed          | Dutch language (Netherlands)     | v. 16.0 |                        |                |        |   |   |   |
|                     | >See more >                               | Not Installed          | English language (Australia)     | v. 16.0 |                        |                |        |   |   |   |
|                     |                                           | Not Installed          | English language (Canada)        | v. 16.0 |                        |                |        |   |   |   |
|                     | ONGOING SALES                             | Not Installed          | English language (New Zealand)   | v. 16.0 |                        |                |        |   |   |   |
|                     | SALES QUOTES SALES ORDERS                 | Not Installed          | English language (United King    | v. 16.0 | OUTSTANDII<br>INVOICES | NG             |        |   |   |   |
|                     |                                           | Not installed          | English language (United States) | v. 16.0 | $\left  \right\rangle$ |                |        |   |   |   |
|                     |                                           | Not Installed          | Essential Business Headlines     | v. 16.0 | <u> </u>               | _              |        |   |   |   |
|                     | >                                         | Not Installed          | Finnish language (Finland)       | v. 16.0 | >                      |                |        |   |   |   |
|                     |                                           | Not Installed          | French language (Belgium)        | v. 16.0 |                        |                |        |   |   |   |
|                     | INCOMING DOCUMENTS MY USER TASI           | Not Installed          | French language (Canada)         | v. 16.0 |                        |                |        |   |   |   |
|                     | MY INCOMING PENDING US<br>DOCUMENTS TASKS | Not Installed          | French language (France)         | v. 16.0 |                        |                |        |   |   |   |
|                     | $\bigcirc$                                | Not Installed          | French language (Switzerland)    | v. 16.0 |                        |                |        |   |   |   |
|                     |                                           | Not installed          | German language (Austria)        | v. 16.0 |                        |                |        |   |   |   |

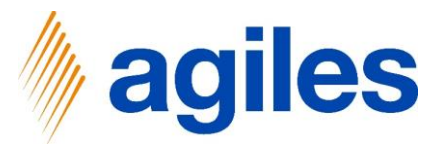

#### 1) Click on Install

| Dynamics | 365 Business Central                       |                                  |         | Sandbox | Q | Q   | Ø              | ? | A |
|----------|--------------------------------------------|----------------------------------|---------|---------|---|-----|----------------|---|---|
| ¢        | extension management<br>View - Extension M | anagement                        |         |         |   | □ □ | 7 <sup>4</sup> |   |   |
|          | 🔎 Search Manage 🛛 Øpen ir                  | Excel                            |         |         |   | 7   |                |   |   |
|          | Description                                | Name Ť                           | Version |         |   |     |                |   |   |
|          | Not Installed                              | agilesWorkflow                   | v. 16.1 |         |   |     |                |   |   |
|          | Not Installe Manage                        | agilesWorkflow Base Application  | v. 16.1 |         |   |     |                |   |   |
|          | Installed 斗 Install                        | Application                      | v. 16.0 |         |   |     |                |   |   |
|          | Installed 🛼 Uninstall                      | Base Application                 | v. 16.0 |         |   |     |                |   |   |
|          | Not Installe                               | Business Central Intelligent Clo | v. 16.0 |         |   |     |                |   |   |
|          | Not Installe Download Source               | Czech language (Czechia)         | v. 16.0 |         |   |     |                |   |   |
|          | Not Installe Manage                        | Danish language (Denmark)        | v. 16.0 |         |   |     |                |   |   |
|          |                                            | - Dutch language (Belgium)       | v. 16.0 |         |   |     |                |   |   |
|          |                                            | Dutch language (Netherlands)     | v. 16.0 |         |   |     |                |   |   |
|          | Not Installe 🦛 Select More                 | English language (Australia)     | v. 16.0 |         |   |     |                |   |   |
|          | Not Installed                              | English language (Canada)        | v. 16.0 |         |   |     |                |   |   |
|          | Not Installed                              | English language (New Zealand)   | v. 16.0 |         |   |     |                |   |   |
|          | Not Installed                              | English language (United King    | v. 16.0 |         |   |     |                |   |   |
|          | Not Installed                              | English language (United States) | v. 16.0 |         |   |     |                |   |   |

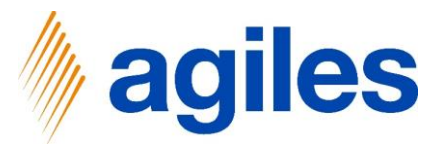

#### 1) Click on Next

| Dynamics 3 | 65 Business Central      |               |                                                           |                                                                           |        | Sandbox | ٩ | Q | Ø              | ? | A |
|------------|--------------------------|---------------|-----------------------------------------------------------|---------------------------------------------------------------------------|--------|---------|---|---|----------------|---|---|
| ÷          | EXTENSION MANAGEMEN      | л             | EXTENSION INSTALLATION                                    | 2 ×                                                                       | (      |         |   |   | 7 <sup>4</sup> |   |   |
|            | View - Exten             | sion Mana     | INSTALL EXTENSION<br>Extensions add new capabilities that | extend and enhance functionality.                                         |        |         |   |   |                |   |   |
|            | 🔎 Search Manage          | Open in Excel | Name                                                      | agilesWorkflow                                                            |        |         |   | 7 | ≣              |   |   |
|            | Description              | Name †        | Description                                               | Did you know that 85% of unfulfilled customer requirements are related to |        |         |   |   |                |   |   |
|            | Not Installed            | : agilesV     |                                                           | and not to your employees? agilesWorkflow                                 |        |         |   |   |                |   |   |
|            | Installed                | Applica       |                                                           | is your solution to fulfill your customer                                 | i.0    |         |   |   |                |   |   |
|            | Installed                | Base A        | Version ·····                                             | 16.18.0.0                                                                 | ¥.0    |         |   |   |                |   |   |
|            | Installed                | Busine        | Publisher                                                 | agiles                                                                    | i.0    |         |   |   |                |   |   |
|            | Not Installed            | Czech         | App ID                                                    | fa6cde23-7cca-4fe8-9bc0-e79565f55bd2                                      | 5.0    |         |   |   |                |   |   |
|            | Not Installed            | Danish        | Website                                                   |                                                                           | i.0    |         |   |   |                |   |   |
|            | Not Installed            | Dutch         | Help                                                      |                                                                           | 5.0    |         |   |   |                |   |   |
|            | Not Installed            | Dutch         |                                                           |                                                                           | i.0    |         |   |   |                |   |   |
|            | Not Installed            | English       |                                                           | Next                                                                      | .0     |         |   |   |                |   |   |
|            | Not Installed            | English       | language (Canada)                                         | v. 16.0.10                                                                | 0855.0 |         |   |   |                |   |   |
|            | Not Installed            | English       | language (New Zealand)                                    | v. 16.0.10                                                                | 0855.0 |         |   |   |                |   |   |
|            | Not Installed            | English       | language (United King                                     | v. 16.0.10                                                                | 0855.0 |         |   |   |                |   |   |
|            | Not Installed English la |               | language (United States) v. 16.0.1085                     |                                                                           | 0855.0 |         |   |   |                |   |   |
|            | Installed                | Essentia      | al Business Headlines                                     | v. 16.0.10                                                                | 0855.0 |         |   |   |                |   |   |

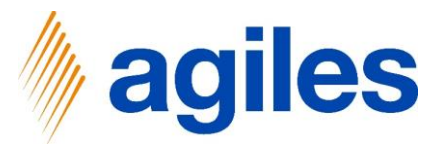

#### 1) Click on Install

| nics         | 365 Business Central |               |                              |                                       |      |             |      | Sandbox | Q | Q | Ø              | ? | A |
|--------------|----------------------|---------------|------------------------------|---------------------------------------|------|-------------|------|---------|---|---|----------------|---|---|
| $\leftarrow$ | EXTENSION MANAGEMEN  | ŧТ            | EXTENSION INSTALLATION       |                                       |      | ∠ ×         |      |         |   |   | 7 <sup>K</sup> |   |   |
|              | View - Exten         | sion Mana     | REVIEW EXTENSION INFORMATION | BEFORE INSTALLATION<br>agilesWorkflow |      |             |      |         |   |   |                |   |   |
|              | 🔎 Search Manage      | Dpen in Excel | Publisher                    | agiles                                |      |             |      |         |   | 7 |                |   |   |
|              | Description          | Name 1        | Language                     | English (United States)               |      |             |      |         |   |   |                |   |   |
|              | Not Installed        | : agilesV     |                              |                                       |      |             |      |         |   |   |                |   |   |
|              | Installed            | Applica       |                              |                                       |      |             | 5.0  |         |   |   |                |   |   |
|              | Installed            | Base A        |                              |                                       |      |             | 5.0  |         |   |   |                |   |   |
|              | Installed            | Busine        |                              |                                       |      |             | 5.0  |         |   |   |                |   |   |
|              | Not Installed        | Czech         |                              |                                       |      |             | 5.0  |         |   |   |                |   |   |
|              | Not Installed        | Danish        |                              |                                       |      |             | 5.0  |         |   |   |                |   |   |
|              | Not Installed        | Dutch         |                              |                                       |      |             | 5.0  |         |   |   |                |   |   |
|              | Not Installed        | Dutch         |                              |                                       |      |             | i.o  |         |   |   |                |   |   |
|              | Not Installed        | English       |                              |                                       | Back | Install     | i.0  |         |   |   |                |   |   |
|              | Not Installed        | English       | language (Canada)            |                                       |      | v. 16.0.108 | 5.0  |         |   |   |                |   |   |
|              | Not Installed        | English       | language (New Zealand)       |                                       |      | v. 16.0.108 | 55.0 |         |   |   |                |   |   |
|              | Not Installed        | English       | language (United King        |                                       |      | v. 16.0.108 | 55.0 |         |   |   |                |   |   |

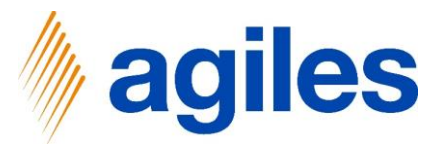

#### 1) Click on Ok

| Dynamics 365 Business Central Sandbox Q D 🛞 ? |                          |                                                                                            |                                          |          |            |   |  |  |  |
|-----------------------------------------------|--------------------------|--------------------------------------------------------------------------------------------|------------------------------------------|----------|------------|---|--|--|--|
| CRONUS USA, Inc.   Finance                    | EXTENSION MANAGE EXTENSI | ON INSTALLATION                                                                            | 27                                       | X D d 2  |            |   |  |  |  |
| Customers Vendors                             | Viow - F REVIEW          | REVIEW EXTENSION INFORMATION BEFORE INSTALLATION                                           |                                          |          |            | 2 |  |  |  |
| × This is a sandbox er                        | VICVV L Name             | agilesWorkflow                                                                             |                                          |          |            | ~ |  |  |  |
|                                               | 🔎 Search Mana Publishe   | r agiles                                                                                   |                                          | \        |            |   |  |  |  |
| HEADLINE                                      | Languag                  | e English (United State                                                                    | es)                                      |          | el Reports |   |  |  |  |
| HI!                                           | Description              |                                                                                            |                                          | Version  |            |   |  |  |  |
|                                               | Not Installed            |                                                                                            |                                          | v. 16.1  | 7          |   |  |  |  |
|                                               | Installed                |                                                                                            |                                          | v. 16.0. | 1          |   |  |  |  |
|                                               | Installed                | The agilesWorkflow extension was successfu<br>users must sign out and sign in again to see | lly installed. All active the navigation | v. 16.0. | 1          |   |  |  |  |
| • 0                                           | Installed                | changes.                                                                                   | v. 16.0.                                 | 1        |            |   |  |  |  |
| Activities                                    | Not Installed            |                                                                                            | v. 16.0.                                 | 1        |            |   |  |  |  |
| Activities ~                                  | Not Installed            |                                                                                            | v. 16.0.                                 | 1        |            |   |  |  |  |
| SALES THIS MONTH                              | Not Installed            |                                                                                            | v. 16.0.                                 | 1        |            |   |  |  |  |
| $\cap$                                        | Not Installed            |                                                                                            |                                          | v. 16.0. | 1          |   |  |  |  |
| 0                                             | Not Installed            |                                                                                            | Back                                     | v. 16.0. | 1          |   |  |  |  |
| >See more                                     | Not Installed            | English language (Canada)                                                                  |                                          | v. 16.0. | 1          |   |  |  |  |
|                                               | Not Installed            | English language (New Zealand)                                                             |                                          | v. 16.0. | 1          |   |  |  |  |
| ONGOING SALES                                 | Not Installed            | English language (United King                                                              |                                          | v. 16.0. | 1          |   |  |  |  |
| SALES QUOTES SAI                              | Not Installed            | English language (United States)                                                           |                                          | v. 16.0. | 1          |   |  |  |  |
|                                               | Installed                | Essential Business Headlines                                                               |                                          | v. 16.0. | 1          |   |  |  |  |

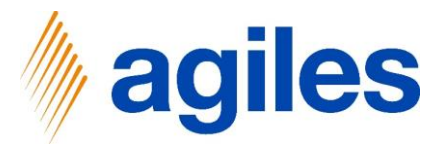

- 1) Install the agilesWorkflow Base Application
- 2) Important: Two agilesApps must be installed (agilesWorkflow & agilesWorkflow Base Application)
- 3) After the installation of both apps (as described for the first app in the slides before) the two apps are displayed in the extension management with the description installed.

| Dynamics 365 Busine | ess Central                                                           |                        |                                                   |                    |                        | Sandbox Q | ٩ | Ô | ? 5 |
|---------------------|-----------------------------------------------------------------------|------------------------|---------------------------------------------------|--------------------|------------------------|-----------|---|---|-----|
|                     | My Company   Finance >                                                | EXTENSION MANAGEMENT   |                                                   |                    |                        |           |   |   |     |
|                     | Customers Vendors Items Bar<br>Notifications: 2 The agilesWorkflow De | View - Extensi         | on Management                                     |                    |                        |           | ~ |   |     |
|                     | HEADLINE                                                              | 🔎 Search Manage 🖪 Open | in Excel                                          | \ \                |                        |           |   |   |     |
|                     | Hi!                                                                   | Description            | Name †                                            | Version            | New<br>Payments        | > Reports |   |   |     |
|                     |                                                                       | Installed :            | agilesWorkflow<br>agilesWorkflow Base Application | v. 16.1<br>v. 16.1 |                        |           |   |   |     |
|                     |                                                                       | Installed              | Application                                       | v. 16.0            |                        |           |   |   |     |
|                     | • •                                                                   | Installed              | Base Application                                  | v. 16.0            |                        |           |   |   |     |
|                     | Activities                                                            | Not Installed          | Business Central Intelligent Clo                  | v. 16.0            |                        |           |   |   |     |
|                     | Activities~                                                           | Not Installed          | Czech language (Czechia)                          | v. 16.0            |                        |           |   |   |     |
|                     | SALES THIS MONTH O                                                    | Not Installed          | Danish language (Denmark)                         | v. 16.0            |                        |           |   |   |     |
|                     | ()                                                                    | Not Installed          | Dutch language (Belgium)                          | v. 16.0            |                        |           |   |   |     |
|                     |                                                                       | Not Installed          | Dutch language (Netherlands)                      | v. 16.0            |                        |           |   |   |     |
|                     | > see more                                                            | Not Installed          | English language (Australia)                      | v. 16.0            |                        |           |   |   |     |
|                     | 0100110 011 50                                                        | Not Installed          | English language (Canada)                         | v. 16.0            |                        |           |   |   |     |
|                     | UNBUING SALES                                                         | Not Installed          | English language (New Zealand)                    | v. 16.0            |                        |           |   |   |     |
|                     | SALES QUOTES SALES ORDERS                                             | Not Installed          | English language (United King                     | v. 16.0            | OUTSTANDIN<br>INVOICES | G         |   |   |     |
|                     |                                                                       | Not Installed          | English language (United States)                  | v. 16.0            | $\left  \right\rangle$ |           |   |   |     |
|                     |                                                                       | Not Installed          | Essential Business Headlines                      | v. 16.0            | <u> </u>               | _         |   |   |     |
|                     |                                                                       | Not Installed          | Finnish language (Finland)                        | v. 16.0            | >                      |           |   |   |     |
|                     |                                                                       | Not Installed          | French language (Belgium)                         | v. 16.0            |                        |           |   |   |     |
|                     | INCOMING DOCUMENTS MY USER TASI                                       | Not Installed          | French language (Canada)                          | v. 16.0            |                        |           |   |   |     |
|                     |                                                                       |                        |                                                   |                    |                        |           |   |   |     |

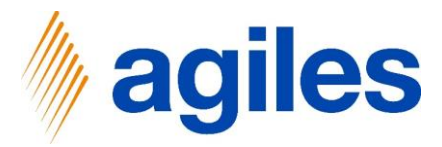

#### 1) Click on Settings

| Dynamics 365 Business Central               |                                          |                             |                  |                  |            | Sandbox    | Q Q  | Ø | ? |
|---------------------------------------------|------------------------------------------|-----------------------------|------------------|------------------|------------|------------|------|---|---|
| CRONUS USA, Inc. Finance Cash M             | ∕lanagement∨ Sales∨ Purcha               | ising ~ Intelligent Cloud   | d Insights 🗸 🛛   | =                |            |            |      | _ |   |
| Customers Vendors Items                     | Bank Accounts Chart of Accounts          | ;                           |                  |                  |            |            |      | 2 |   |
| imes This is a sandbox environment (p       | review) for test, demo, or development p | urposes only. Don't show th | nis again.       |                  |            |            |      | ~ |   |
| HEADLINE                                    |                                          | AC                          | TIONS            |                  |            |            |      |   |   |
|                                             |                                          | +                           | Sales Quote + P  | Purchase Quote   | > New      | Excel Repo | orts |   |   |
|                                             |                                          | +                           | Sales Order + P  | Purchase Order   | > Payments |            |      |   |   |
|                                             |                                          | Ŧ                           | Sales Invoice TP | rurchase involce | > Reports  |            |      |   |   |
|                                             |                                          |                             |                  |                  |            |            |      |   |   |
| • •                                         |                                          |                             |                  |                  |            |            |      |   |   |
| Activities                                  |                                          |                             |                  |                  |            |            |      |   |   |
| Activities $\checkmark$<br>sales this month | OVERDUE SALES INVOICE                    | OVERDUE PURCH. INVOICE      | SALES IN         | VOICES PREDICT   |            |            |      |   |   |
| $\cap$                                      |                                          |                             |                  | E                |            |            |      |   |   |
| 0                                           | 0                                        | 0                           | 0                |                  |            |            |      |   |   |
| >See more                                   | >See more                                | >See more                   | >See m           | nore             |            |            |      |   |   |
| ONGOING SALES                               | ONGOING PU                               | RCHASES                     |                  | APPROVALS        |            |            |      |   |   |
| SALES QUOTES SALES ORDERS                   | SALES PURCHASE                           | ONGOING PUR                 | PURCH. INVOI     | REQUESTS TO      |            |            |      |   |   |
|                                             | INVOICES ORDERS                          |                             |                  | APPROVE          |            |            |      |   |   |
|                                             |                                          |                             |                  |                  |            |            |      |   |   |

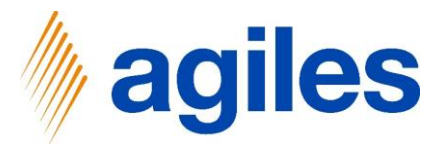

- 1) Click on Settings
- 2) Click on My Settings

| Dynamics 365 Business Central          |                                                                   |                         |                                                              |                                                            |                                  | Sandbox Q             | Q (2) ?                 | К   |
|----------------------------------------|-------------------------------------------------------------------|-------------------------|--------------------------------------------------------------|------------------------------------------------------------|----------------------------------|-----------------------|-------------------------|-----|
| CRONUS USA, Inc. Finance Cash          | n Management ~ Sales ~ Purchas<br>Bank Accounts Chart of Accounts | sing∨ Intelligent C     | loud Insights $\vee$                                         | =                                                          |                                  | Personalize<br>Design |                         |     |
| imes This is a sandbox environment     | (preview) for test, demo, or development pu                       | rposes only. Don't sho  | w this again.                                                |                                                            |                                  | Wy settings           | Manage your user settir | ngs |
| HEADLINE<br>Want to lea<br>Business Ce | arn more abo<br>entral?                                           | ut                      | ACTIONS<br>+ Sales Quote<br>+ Sales Order<br>+ Sales Invoice | + Purchase Quote<br>+ Purchase Order<br>+ Purchase Invoice | > New<br>> Payments<br>> Reports | Excel Reports         |                         |     |
| 0.                                     |                                                                   |                         |                                                              |                                                            |                                  |                       |                         |     |
| Activities                             |                                                                   |                         |                                                              |                                                            |                                  |                       |                         |     |
| Activities $\backsim$ sales this month | OVERDUE SALES INVOICE                                             | OVERDUE PURCH. INVO     | DICE SAI                                                     | LES INVOICES PREDICT<br>ERDUE                              |                                  |                       |                         |     |
| 0                                      | 0                                                                 | 0                       | С                                                            | )                                                          |                                  |                       |                         |     |
| >See more                              | >See more                                                         | >See more               | 2<                                                           | See more                                                   |                                  |                       |                         |     |
| ONGOING SALES                          |                                                                   | RCHASES                 |                                                              | APPROVALS                                                  |                                  |                       |                         |     |
| SALES QUOTES SALES ORDER               | RS SALES PURCHASE ORDERS                                          | ONGOING PUR<br>INVOICES |                                                              |                                                            |                                  |                       |                         |     |

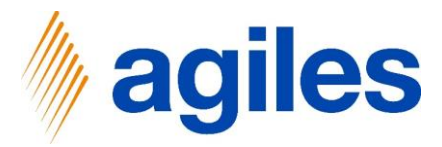

#### 1) Use look up value

| Dynamics 365 Business Central                              |                                                                | Sandbox Q       | 0<br>0 | ? | К |
|------------------------------------------------------------|----------------------------------------------------------------|-----------------|--------|---|---|
| CRONUS USA, Inc.   Finance < Cash Management <             | EDIT - MY SETTINGS                                             |                 |        |   |   |
| Customers Vendors Items Bank Accounts                      |                                                                |                 | 2      |   |   |
| imes This is a sandbox environment (preview) for test, dem | Role ····· Business Manager ···                                |                 | ~      |   |   |
|                                                            | Company Open assist edit                                       |                 |        |   |   |
| HEADLINE                                                   | Work Date                                                      | E Excel Reports |        |   |   |
| Want to learn mo                                           | Region German (Germany) r > Payments                           |                 |        |   |   |
| Business Control?                                          | Language · · · · · · · English (United States) ce > Reports    |                 |        |   |   |
| Dusiness Central:                                          | Time Zone · · · · · · (UTC+01:00) Amsterdam, Berlin, Bern,     |                 |        |   |   |
| 0.                                                         | Notifications · · · · · · Change when I receive notifications. |                 |        |   |   |
| Activities                                                 | Your last sign in was on 24.02.20 11:53.                       |                 |        |   |   |
| Activities ~                                               |                                                                |                 |        |   |   |
| SALES THIS MONTH OVERDUE SALES<br>AMOUNT                   | OK Cancel DT                                                   |                 |        |   |   |
| 0 0                                                        |                                                                |                 |        |   |   |
|                                                            |                                                                |                 |        |   |   |
| >See more >See more                                        | >See more >See more                                            |                 |        |   |   |
| ONGOING SALES                                              | ONGOING PURCHASES APPROVALS                                    |                 |        |   |   |
| SALES DUIDTES SALES ORDERS SALES                           |                                                                |                 |        |   |   |
| SALES GOVES SALES ONDERS                                   | ORDERS INVOICES NEXT WEEK APPROVE                              |                 |        |   |   |
|                                                            |                                                                |                 |        |   |   |

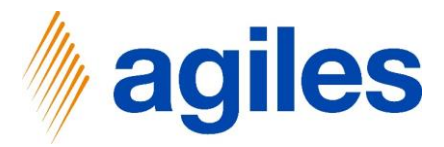

1) Select ADMINISTRATOR (agilesWorkflow)

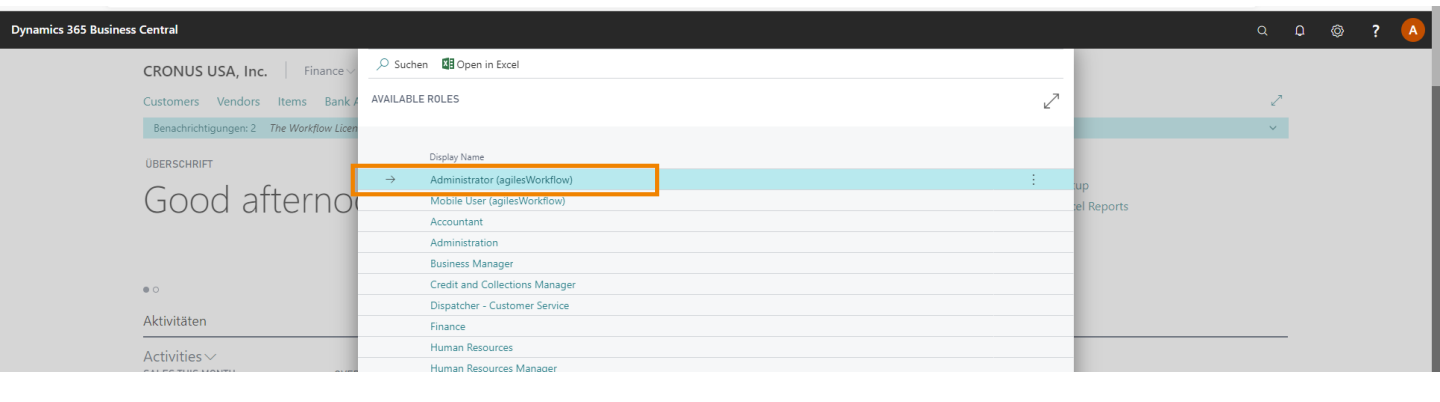

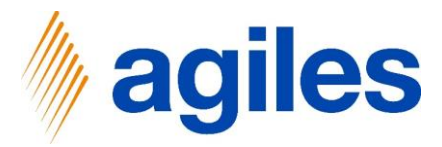

#### 1) Click on Ok

| ynamics 365 | Business Central                    |                      |                                                 |                                     |                  |            |            | Sandbox     | Q    | Q      | Ø | ? | K |
|-------------|-------------------------------------|----------------------|-------------------------------------------------|-------------------------------------|------------------|------------|------------|-------------|------|--------|---|---|---|
| CRONUS L    | JSA, Inc. Finance Cash M            | anagement $\vee$     | EDIT - MY SETTINGS                              |                                     | Ľ                | 7          |            |             |      |        |   |   |   |
|             | Customers Vendors Items I           | Bank Accounts        |                                                 |                                     |                  |            |            |             |      |        | 2 |   |   |
|             | × This is a sandbox environment (pr | eview) for test, dem | Role                                            | WKFL - ADMINISTRATOR WEB            |                  | •          |            |             |      | 、<br>、 | ~ |   |   |
|             |                                     |                      | Company                                         | agiles                              |                  | •          |            |             |      |        |   |   |   |
|             | HEADLINE                            |                      | Work Date · · · · · · · · · · · · · · · · · · · | 24.02.2020                          |                  |            | > New      | E Excel Rep | orts |        |   |   |   |
|             | Want to lear                        | n mo                 | Region                                          | German (Germany)                    |                  | • r        | > Payments |             |      |        |   |   |   |
|             | Rusiness Co                         | ntral?               | Language                                        | English (United States)             |                  | . ce       | > Reports  |             |      |        |   |   |   |
|             | DUSITIESS CE                        | IIII al:             | Time Zone                                       | (UTC+01:00) Amsterdam, Berlin, B    | Bern,            | •          |            |             |      |        |   |   |   |
|             | 0.0                                 |                      | Notifications                                   | Change when I receive notification  | ons.             | 11         |            |             |      |        |   |   |   |
|             | Activities                          |                      | Your last sign in was on 24.02.20 11            | 1:53.                               |                  |            |            |             |      |        |   |   |   |
|             | Activities ~<br>SALES THIS MONTH    | OVERDUE SALES        |                                                 |                                     | 7                | ст.        |            |             |      |        | _ |   |   |
|             | $\cap$                              |                      |                                                 | ОК                                  | Cancel           |            |            |             |      |        |   |   |   |
|             | 0                                   | 0                    | 0                                               | 0                                   |                  |            |            |             |      |        |   |   |   |
|             | >See more                           | >See more            | >See more                                       | See                                 | more             |            |            |             |      |        |   |   |   |
|             |                                     |                      |                                                 |                                     |                  |            |            |             |      |        |   |   |   |
|             | ONGOING SALES                       |                      | ONGOING PURCHASES                               |                                     | APPROVAL         | _5         |            |             |      |        |   |   |   |
|             | SALES QUOTES SALES ORDERS           | SALES<br>INVOICES    | PURCHASE ONGOIN<br>ORDERS INVOICE               | IG PUR PURCH. INVOI<br>ES NEXT WEEK | REQUES<br>APPROV | TS TO<br>E |            |             |      |        |   |   |   |
|             | $\bigcirc$                          | $\cap$               | $\bigcirc$                                      | $\bigcirc$                          | $\left( \right)$ |            |            |             |      |        |   |   |   |
|             |                                     |                      |                                                 |                                     |                  |            |            |             |      |        |   |   |   |

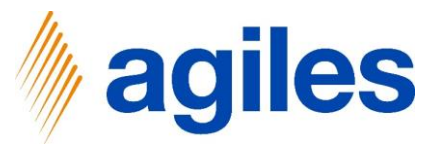

- 1) You are at the Role Center
- 2) Click on Setup
- 3) Click on Workflow Setup

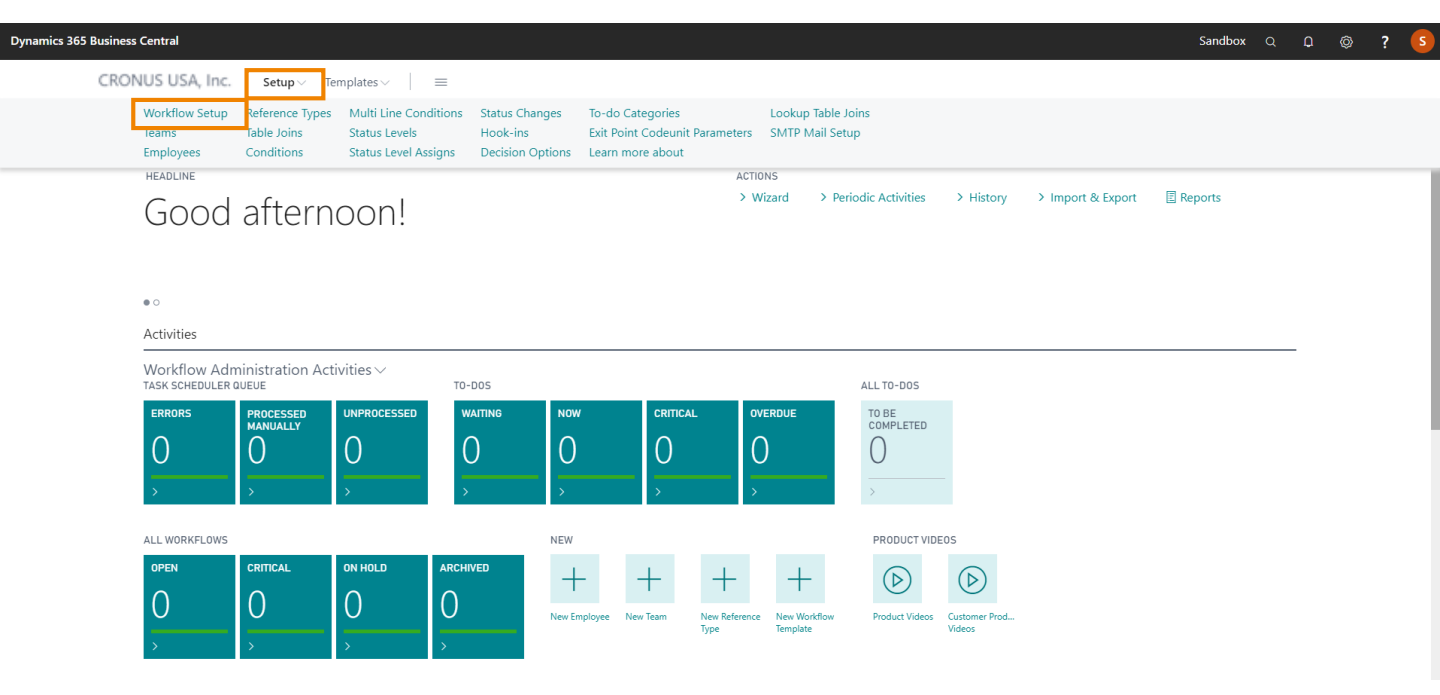

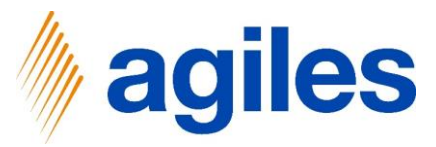

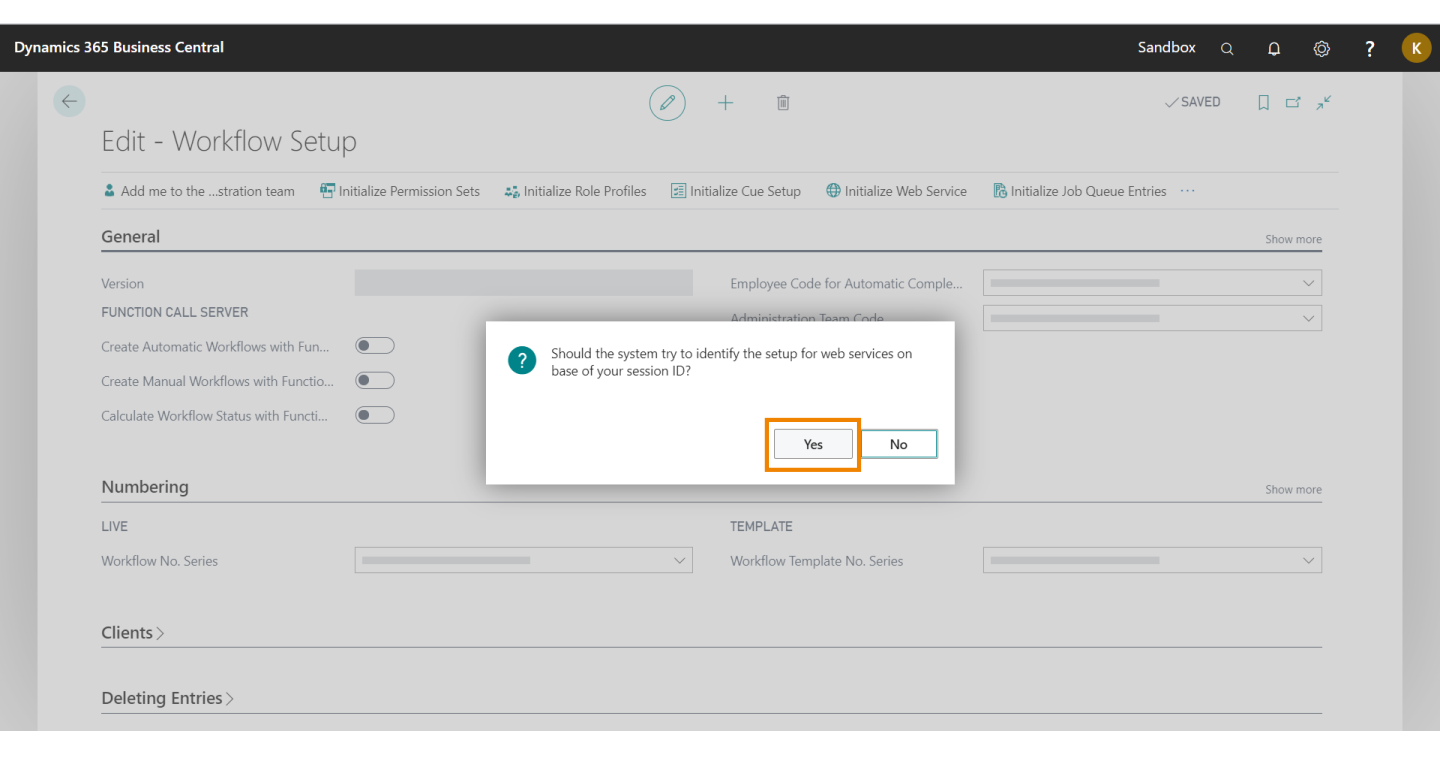

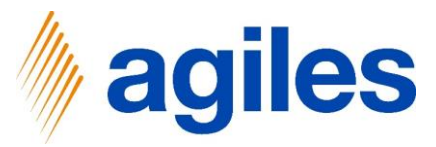

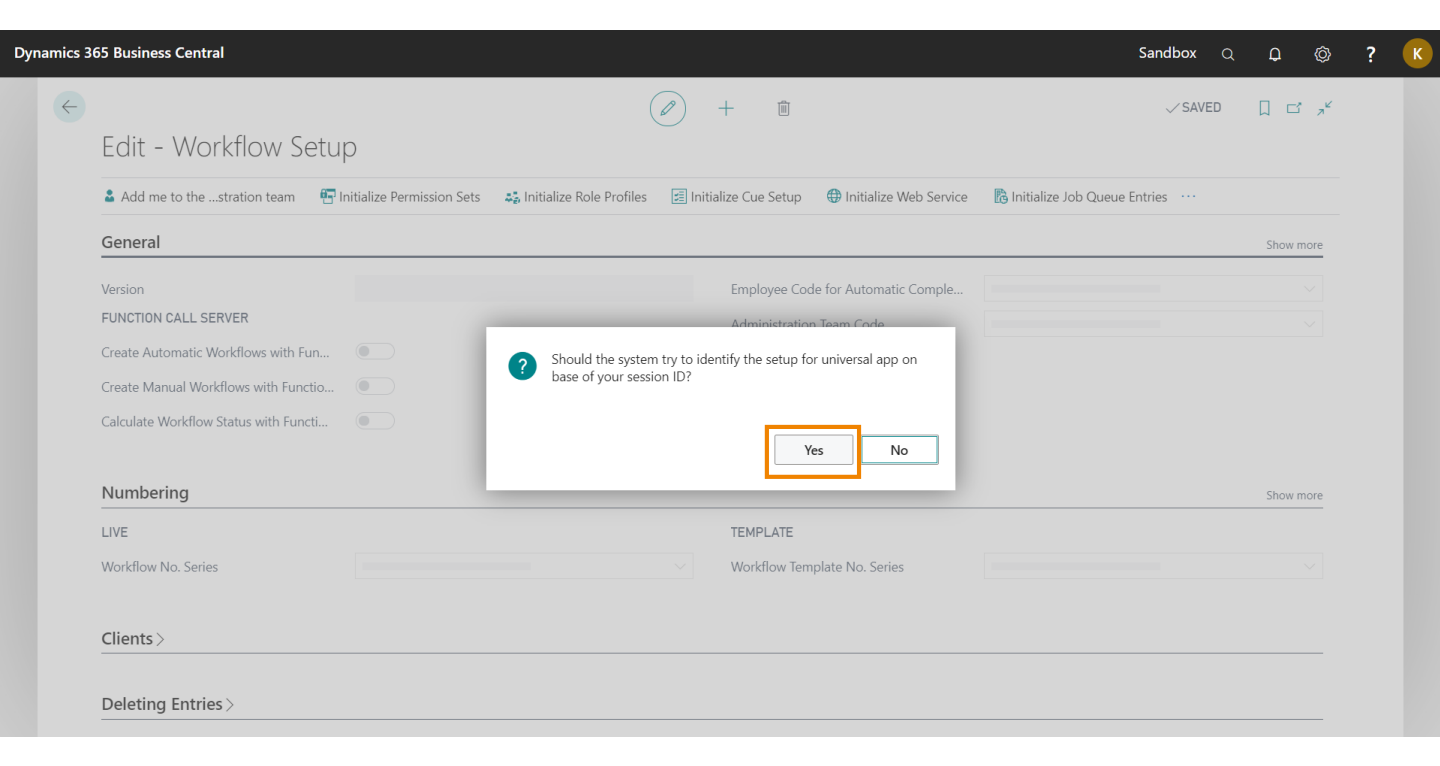

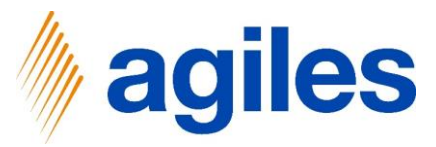

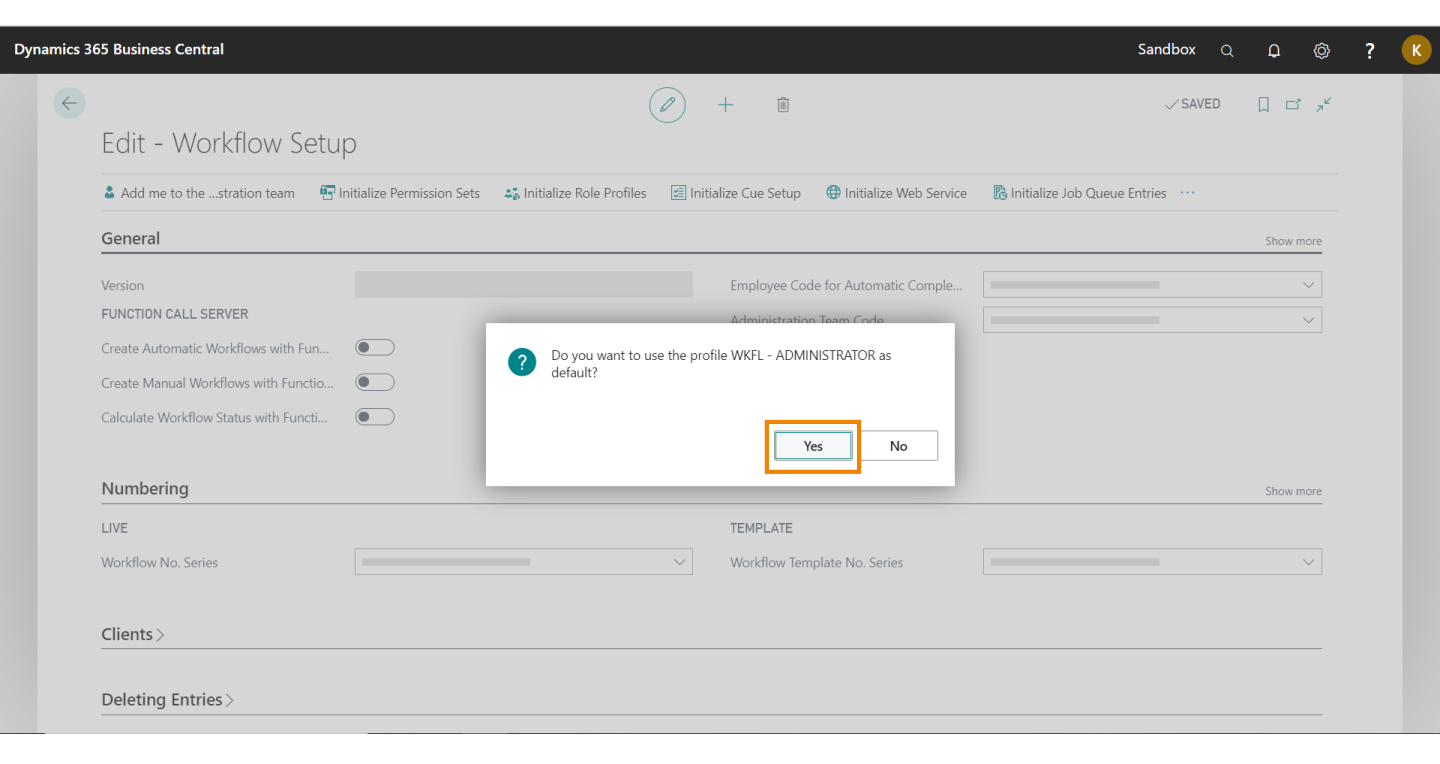

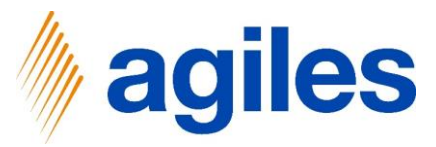

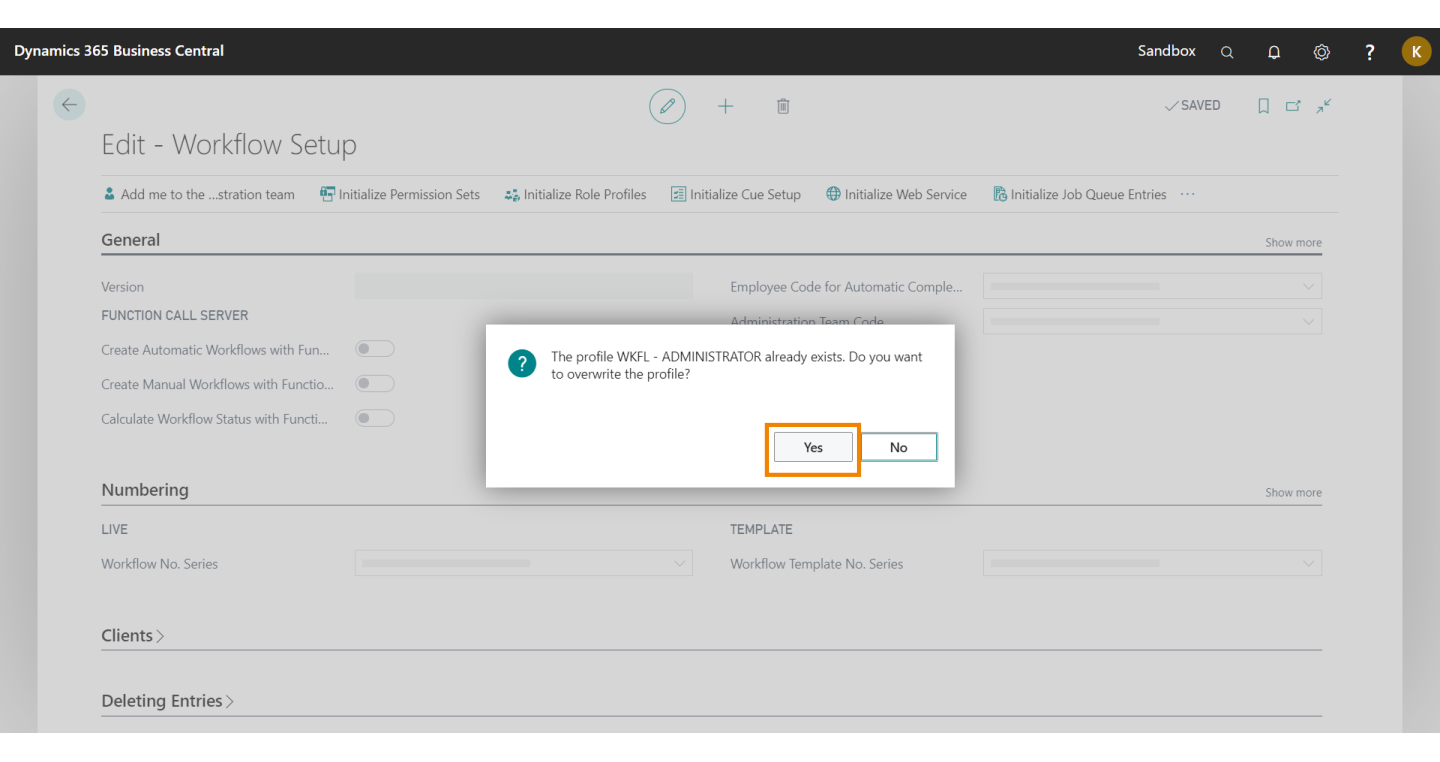

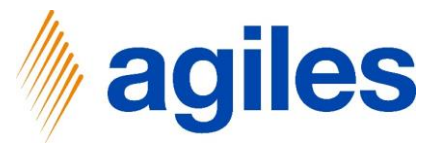

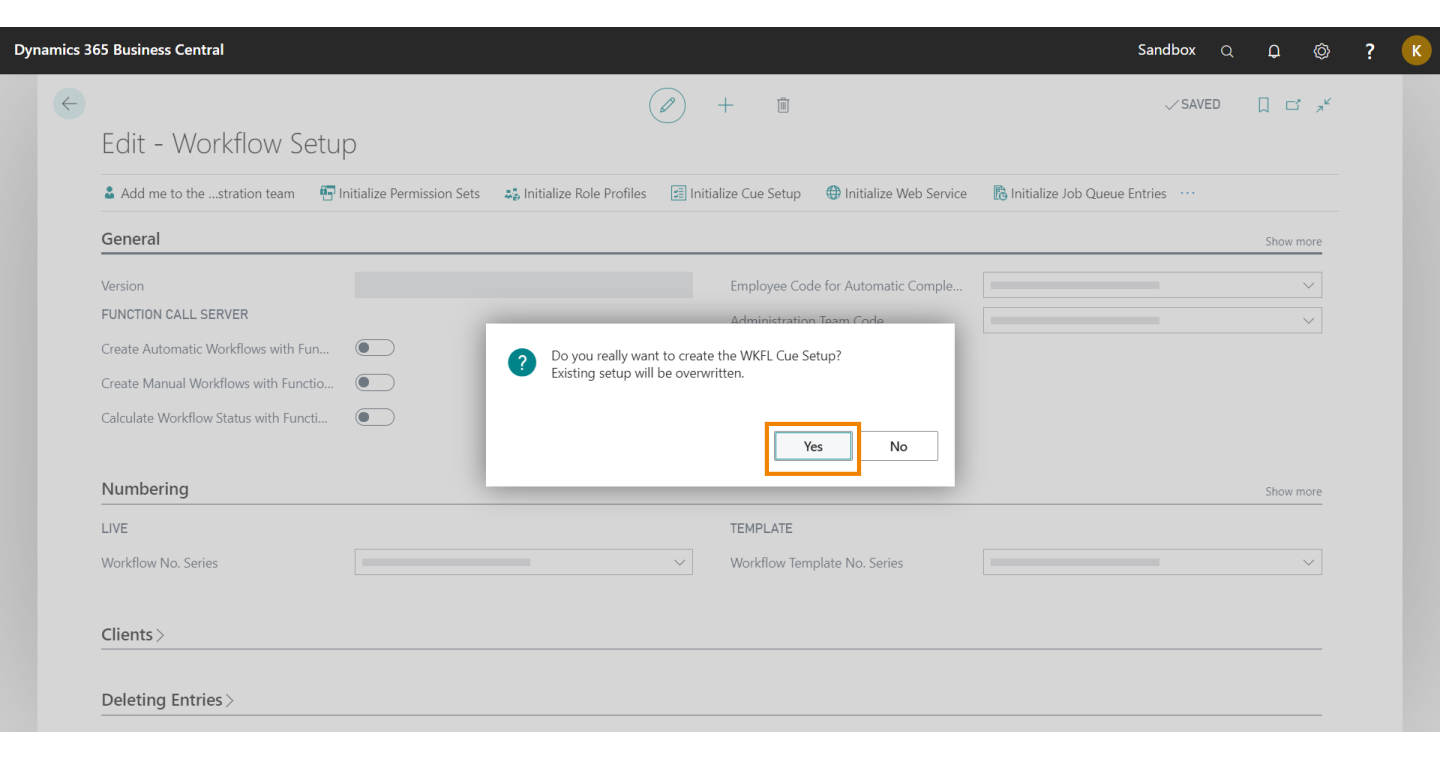

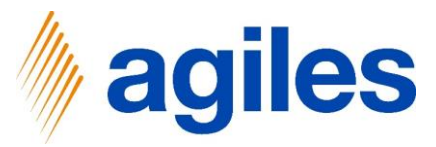

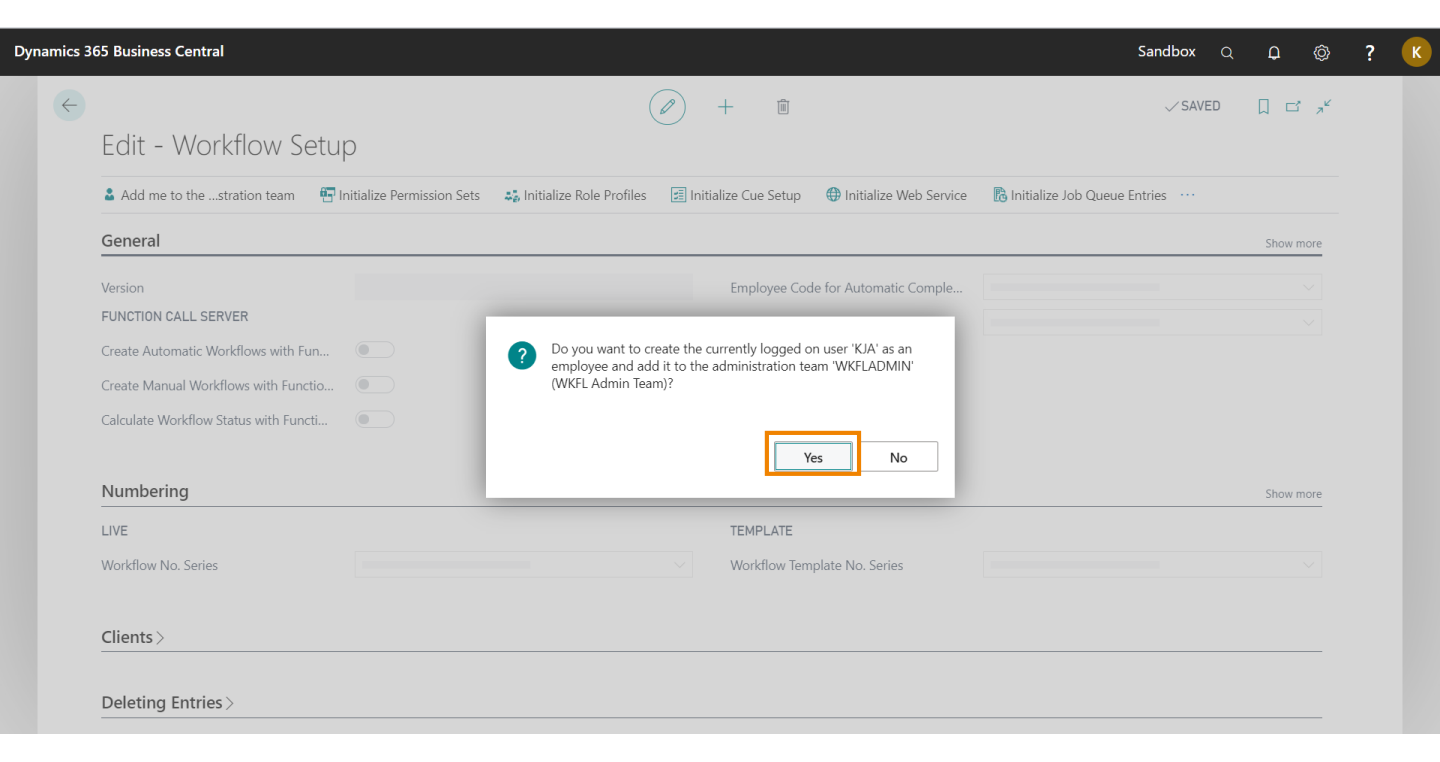

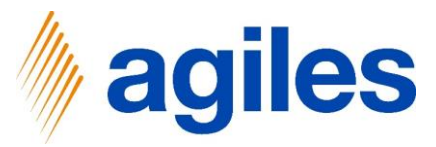

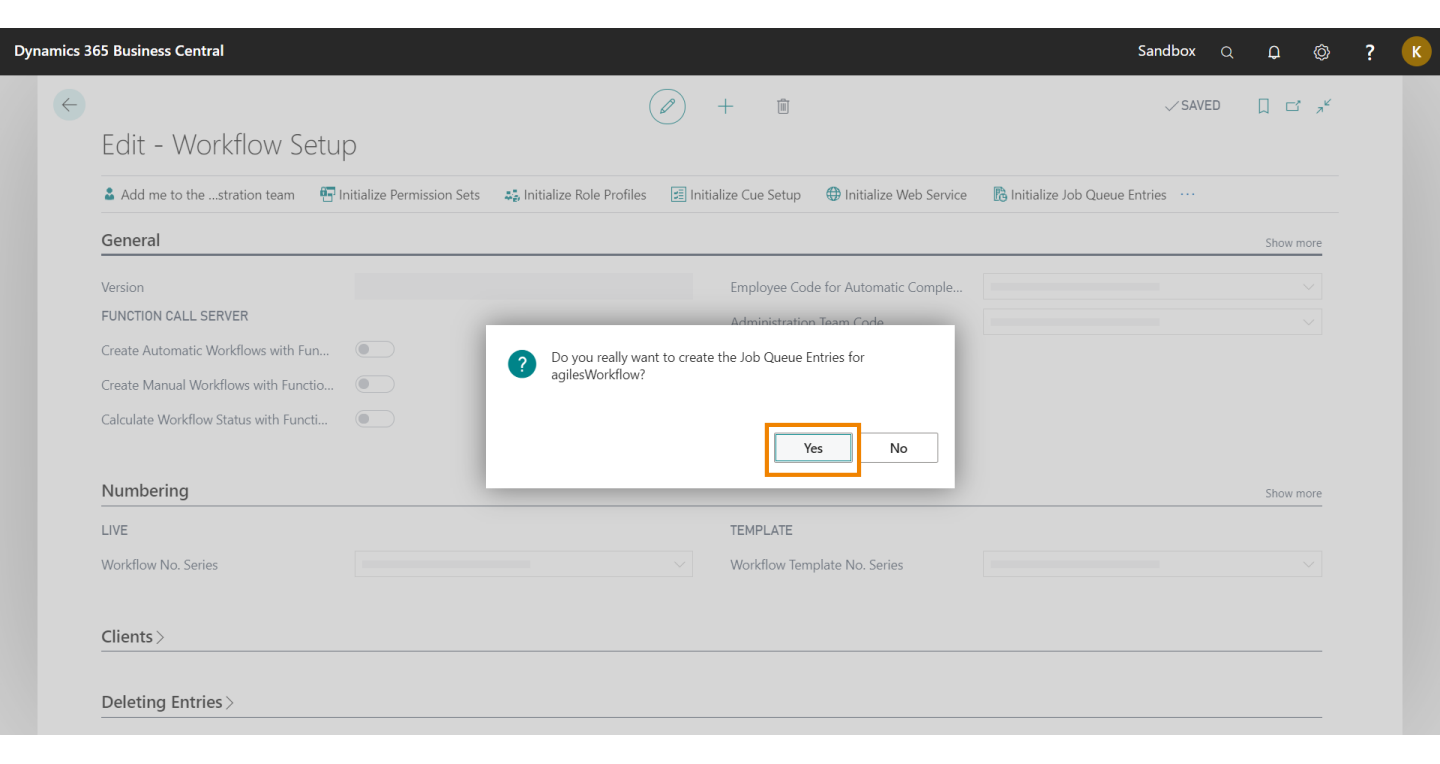

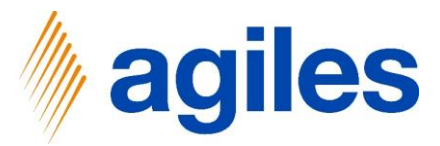

- 1) Click on Setup
- 2) Click on Workflow Setup

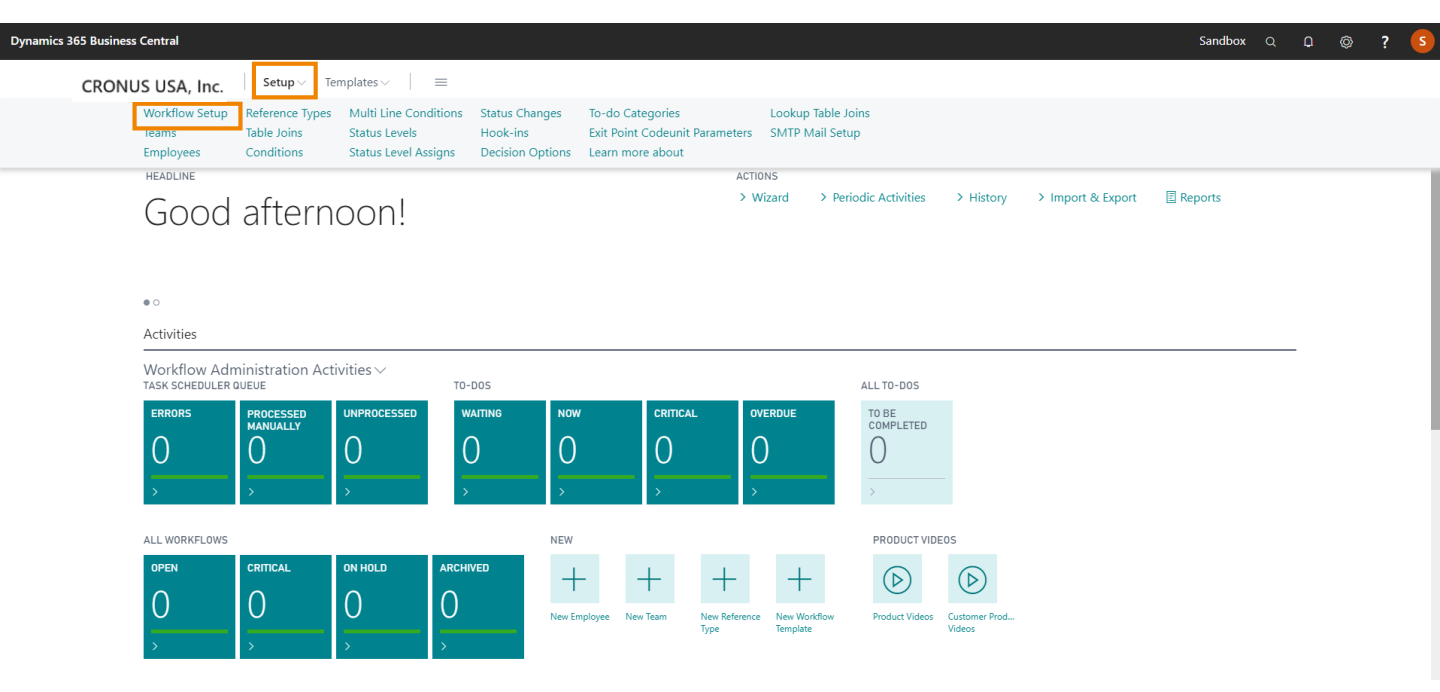

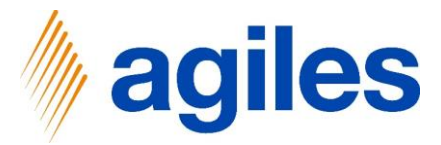

- 1) Click on Show the rest
- 2) Click on Actions
- 3) Click on Initialize
- 4) Click on Team
- 5) Click on Load from table 5083/"Team"

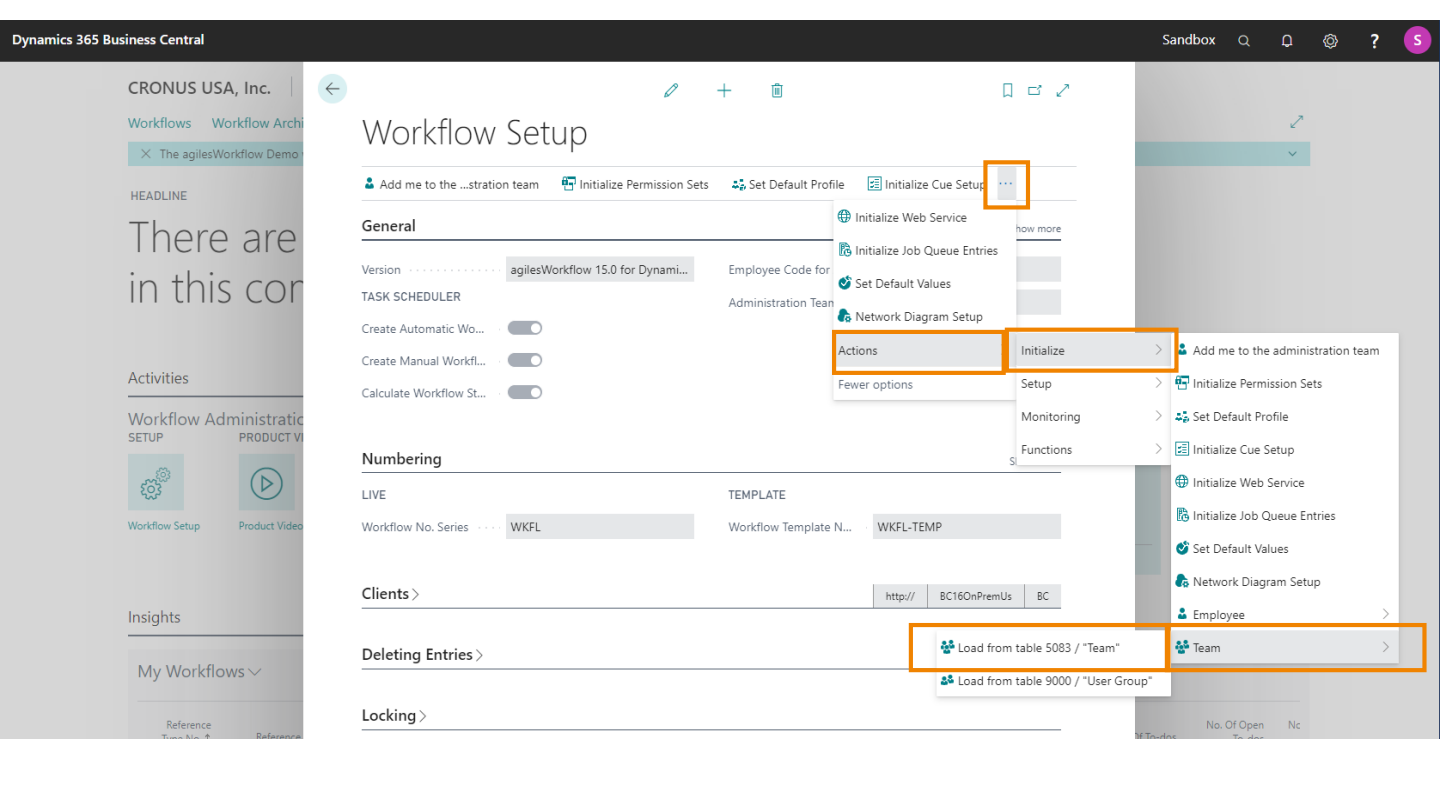

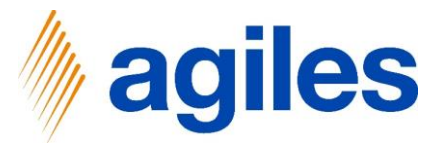

#### 1) Click on Yes

| Dynamics 365 Business Central                                           |                                                                                                    | Sandbox Q D @ ? S                  |
|-------------------------------------------------------------------------|----------------------------------------------------------------------------------------------------|------------------------------------|
| CRONUS USA, Inc.<br>Workflows Workflow Archi<br>The agilesWorkflow Demo | <ul> <li>✓ + ■ □ □ ✓</li> <li>Workflow Setup</li> <li>Add me to thestration team I Initialize Permission Sets</li> <li>Set Default Profile I Initialize Cue Setup ···</li> </ul>                                                                                                    | ~                                  |
| There are<br>in this cor<br>Activities<br>Workflow Administratic        | General       Show more         Version       agiles/Workflow 15.0 for Dynami       Employee Code for A       WKFLAUTO         TASK SCHEDULER       Administration Team       WKFLADMIN         Create Automatic Wo       Create Manual Workfl       Create Manual Workflow St         Cleaculate Workflow St       Calculate Workflow St       Create Automatic Workflow St |                                    |
| SETUP PRODUCT VI                                                        | Numbering         Show more           LIVE         TEMPLATE           Workflow No. Series         O you want to load the teams from table 5083 / 'Team'?                                                                                                    | S                                  |
| Insights<br>My Workflows ~<br>Reference<br>Type No. ↑ Reference         | Clients><br>Ves No<br>Deleting Entries><br>Locking>                                                                                                    | No. Of Open Ne<br>21 Ta-das Ta-das |

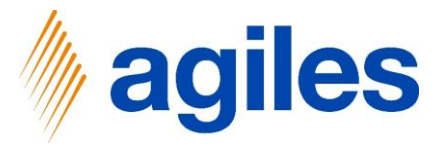

#### 1) Click on Yes

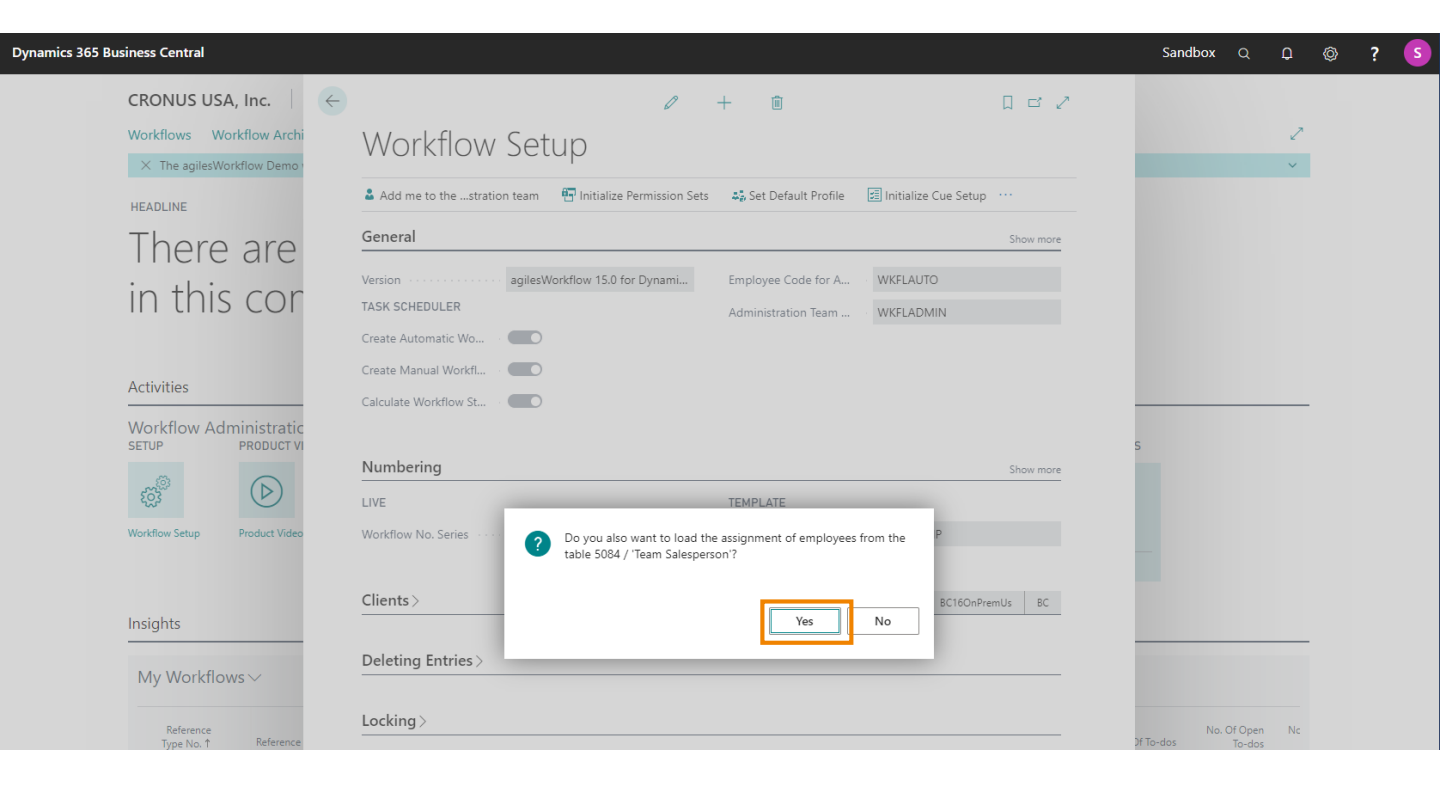

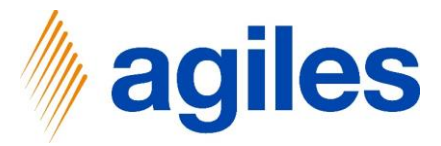

1) Click on Ok

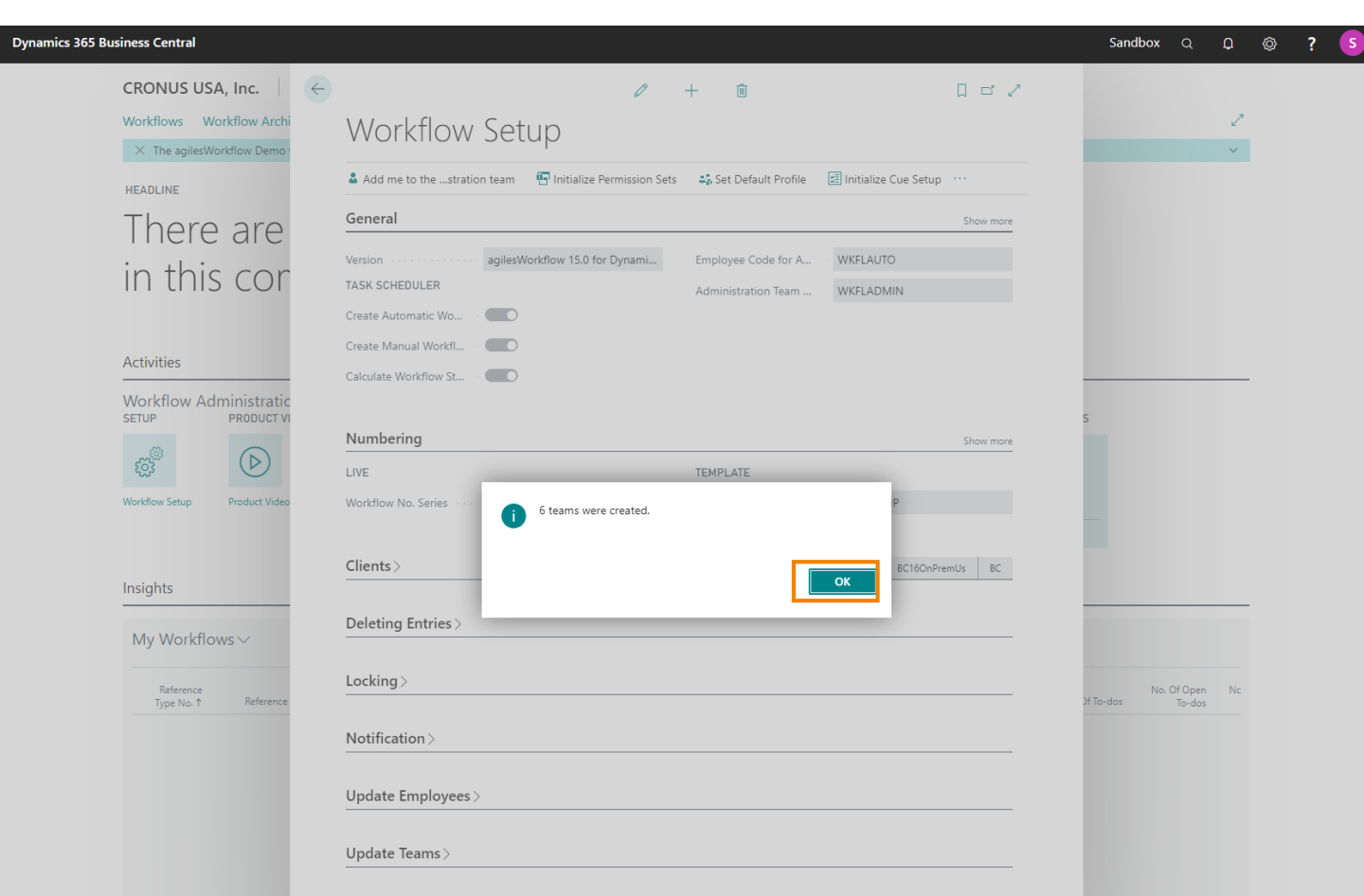

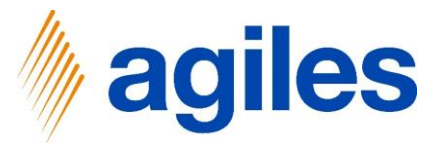

- 1) Search for Employees
- 2) Click on Employees

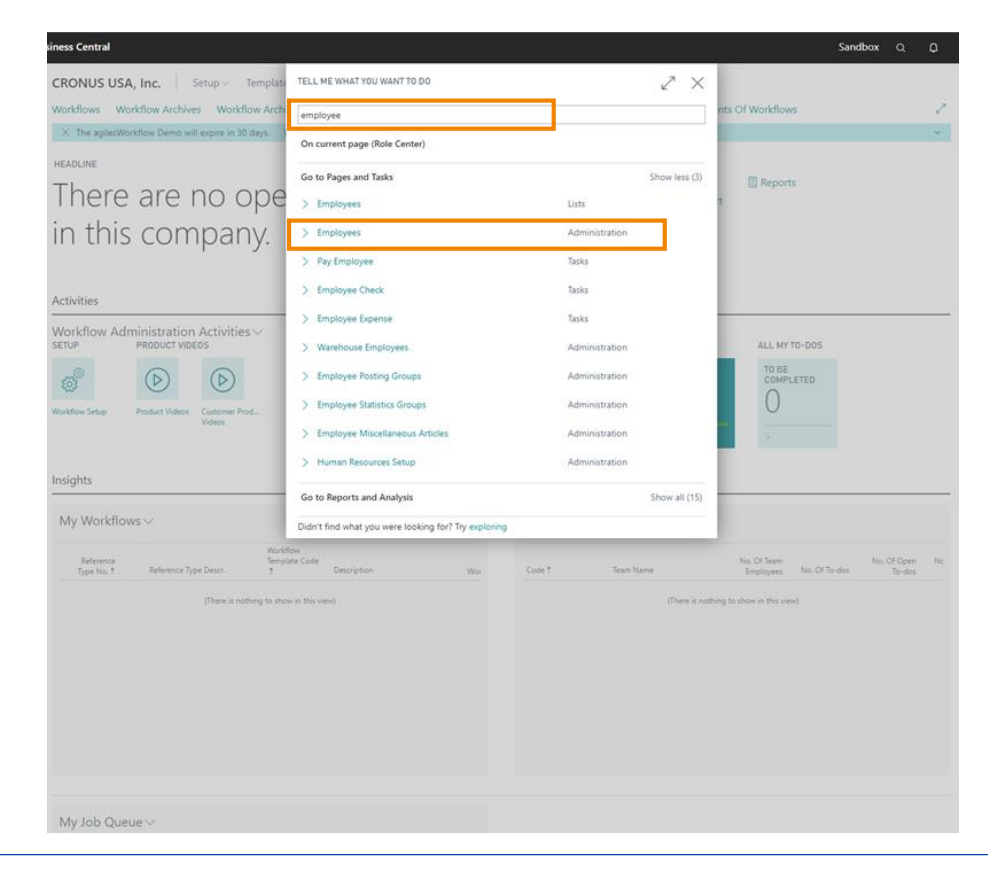

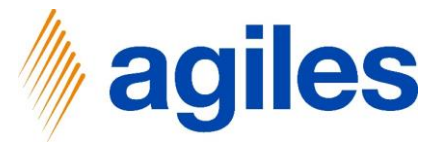

- 1) Enter Salesperson Code in agiles Employee Table for later use: BD Bart Duncan, AH Annette Hill:
- 2) Click on +New

| Dynamics 365 Business | Central                         |                                        |                                                             |         | ٩                          |
|-----------------------|---------------------------------|----------------------------------------|-------------------------------------------------------------|---------|----------------------------|
|                       | CRONUS USA, Inc.                | Setup $\lor$ Templates $\lor$ $\equiv$ |                                                             |         |                            |
|                       | Employees: All $\smallsetminus$ |                                        | ieams 👍 Times of Abcence 📲 Open in Excel 🛛 Weitere Optionen |         | 7 = 1 2                    |
|                       | Code 1                          | Name                                   | E-Mail                                                      | User ID | Salesperson/Purchaser Code |
|                       | АКО                             | :                                      |                                                             | AKO     |                            |
|                       | WKFLAUTO                        | WKFL Automatic User                    |                                                             |         |                            |

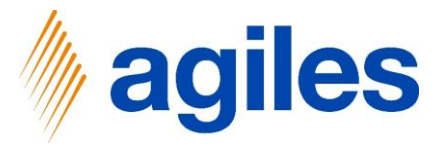

- 1) Enter Code BD
- 2) Enter Name Bart Duncan
- 3) Add your User ID (eg. SBA) to employee Bart Duncan
- 4) Click on back

| 365 Business Central                         |             | Sandbox Q Q                           |     |
|----------------------------------------------|-------------|---------------------------------------|-----|
| MPLOYEE CARD   WORK DATE: 06.04.2020         | (2) + 11    | √ SAVED                               | ದ 💉 |
| BD · Bart Duncan                             |             |                                       |     |
| 😵 Teams 🛛 🖕 Times of Abcence More options    |             |                                       | 0   |
| General                                      |             | Show more ① Details ③ Attachments (0) |     |
| Code ····· 💀 Name ·····                      | Bart Duncan | Picture ~                             |     |
| References                                   |             |                                       |     |
| User ID                                      | ······      |                                       |     |
| Salesperson/Purchaser C · Resource No. · · · | ······ ×    |                                       |     |
| E-Mails >                                    |             |                                       |     |
| Function Call Server>                        |             | Employee Details                      |     |
| Absence >                                    |             | 1 0 0 0<br>No 0.000000 €0-            |     |
| Attachment Document >                        |             | 1                                     |     |
|                                              |             |                                       |     |

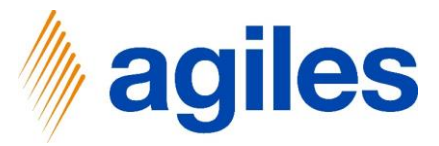

- 1) Delete your own user:
- 2) Select your own user (eg. SBA)
- 3) Click on Delete
- 4) Click on +New

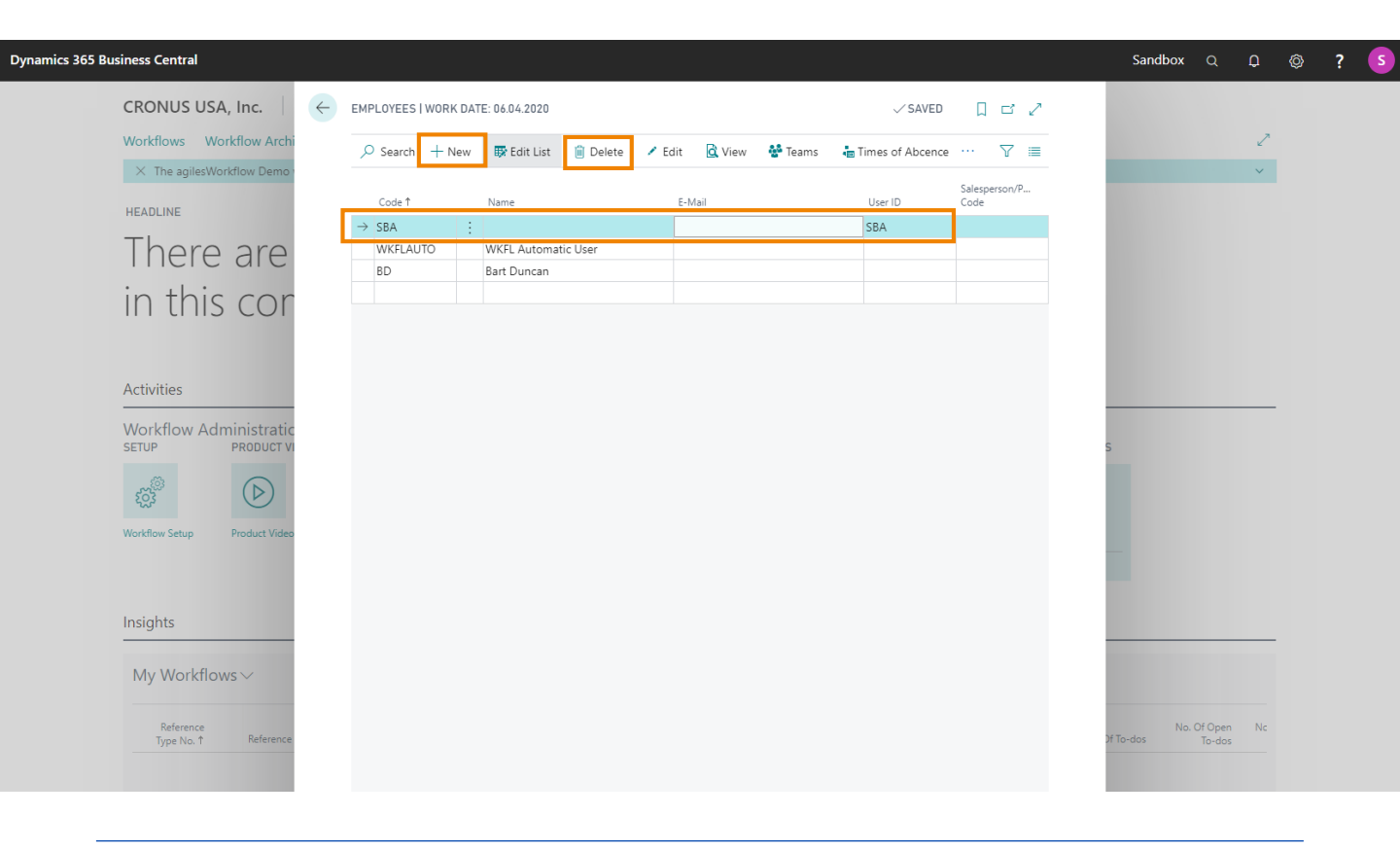

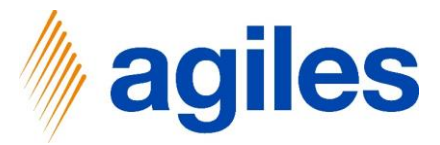

- 1) Enter Code AH
- 2) Enter Name Annette Hill

| 165 Business Central                                  |                                               |                | Sandbox                                 | Q D            | Ø    | ? |
|-------------------------------------------------------|-----------------------------------------------|----------------|-----------------------------------------|----------------|------|---|
| employee card I work date: 06.04.2020<br>AH · Annette | (2) + II                                      |                | √S                                      | AVED           | ⊐',≮ |   |
| Teams times of Abcence More options                   |                                               |                |                                         |                | 0    |   |
| General                                               |                                               | Show more      | Details     Attachments (               | 0)             |      |   |
| Code · · · · · · · · · · · AH                         | Name · · · · · · · · · · · · · · Annette Hill |                | Picture ∨                               |                |      |   |
| References                                            |                                               |                |                                         |                |      |   |
| User ID · · · · · · ·                                 | ··· Employee No.                              | $\checkmark$   |                                         |                |      |   |
| Salesperson/Purchaser Code                            | V Resource No.                                | $\sim$         |                                         |                |      |   |
| E-Mails >                                             |                                               |                |                                         |                |      |   |
| Function Call Server >                                |                                               | No             | Employee Details                        |                |      |   |
| Absence >                                             |                                               | No             | O O O Waiting To-dos Now To-dos Critica | O<br>al To-dos |      |   |
| Attachment Document >                                 |                                               |                | 0 0<br>All to be<br>completed To-       |                |      |   |
| Information >                                         |                                               | SBA 01.04.2020 | dos dos                                 |                |      |   |

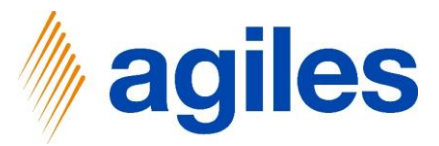

- 1) Search for Teams
- 2) Click on Teams

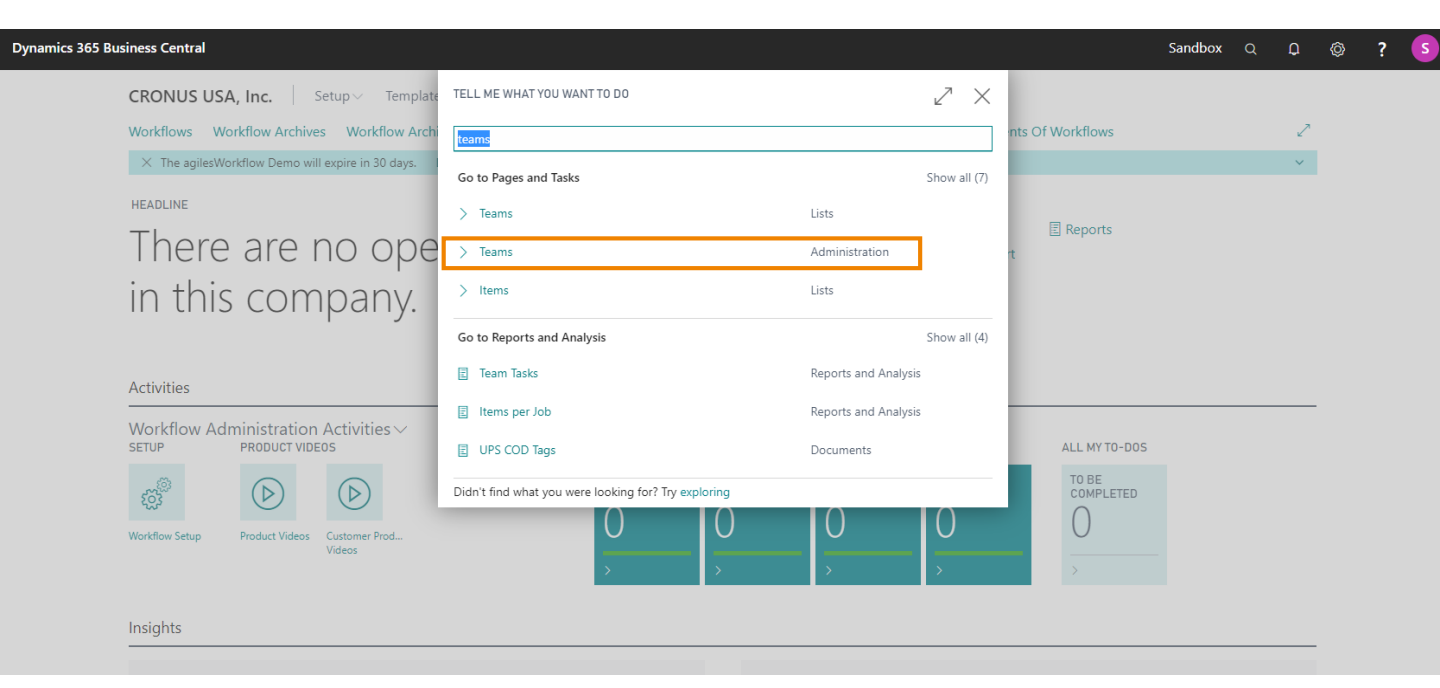

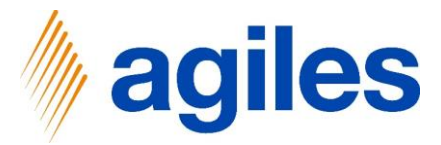

- 1) Select Workflow Admin
- 2) Click on Employee

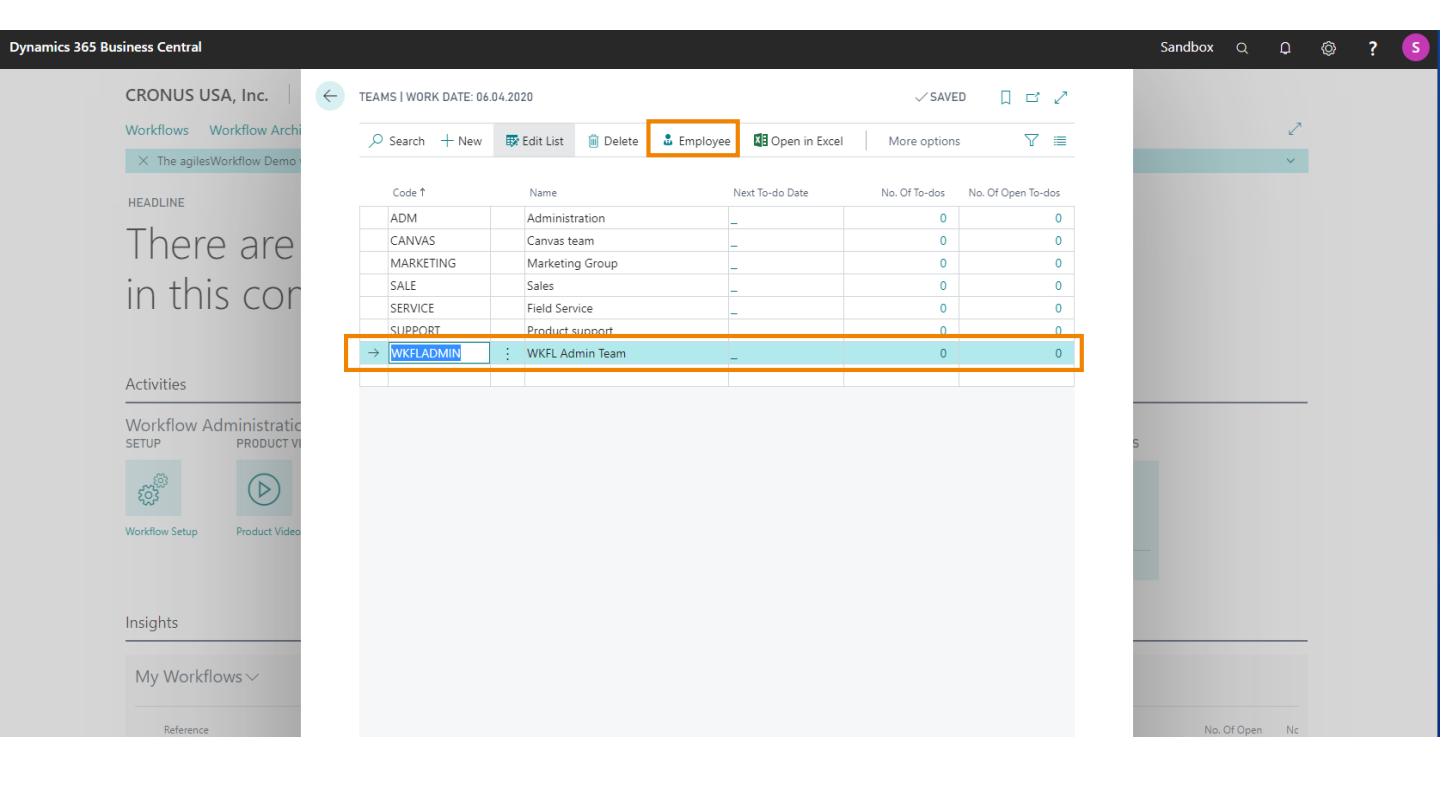
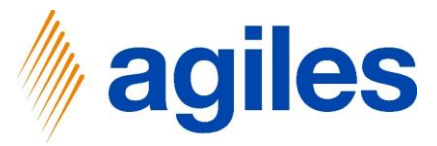

#### **Basic Setup – Load Teams and Employees**

- 1) Add Bart Duncan und Annette Hill
- 2) Click in Field Employee Code and select BD
- 3) Click in Field Employee Code in the next line and select AH
- 4) Go back to Role Center

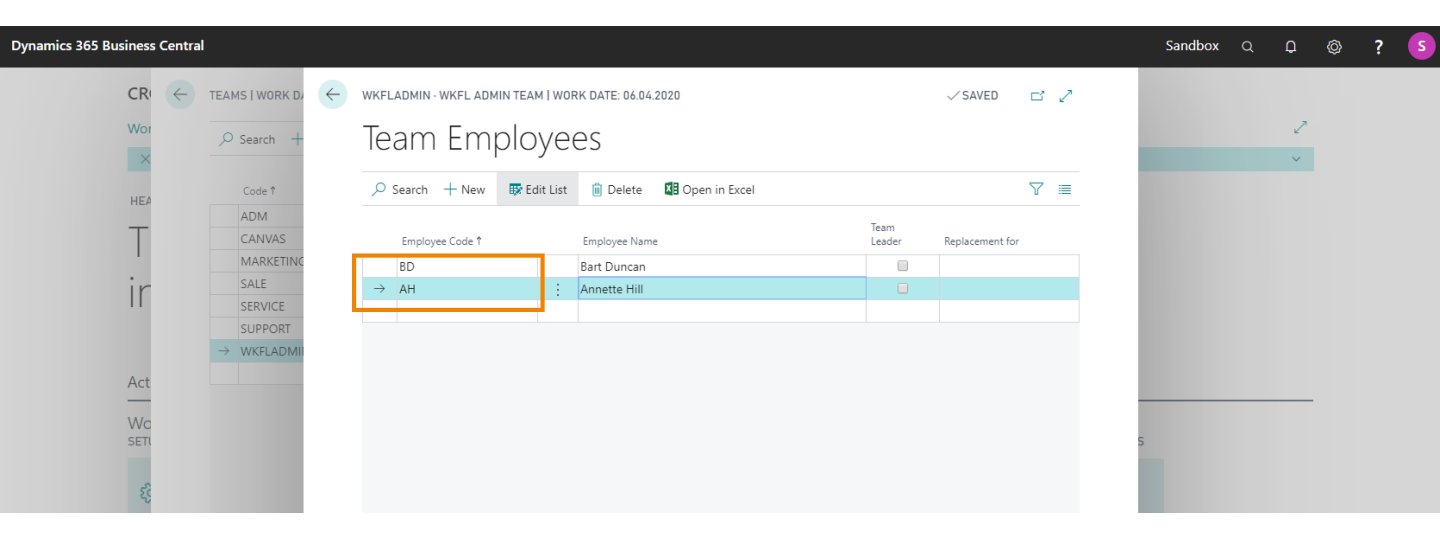

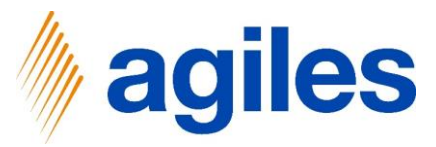

- 1) Click on Setup
- 2) Click on Reference Types

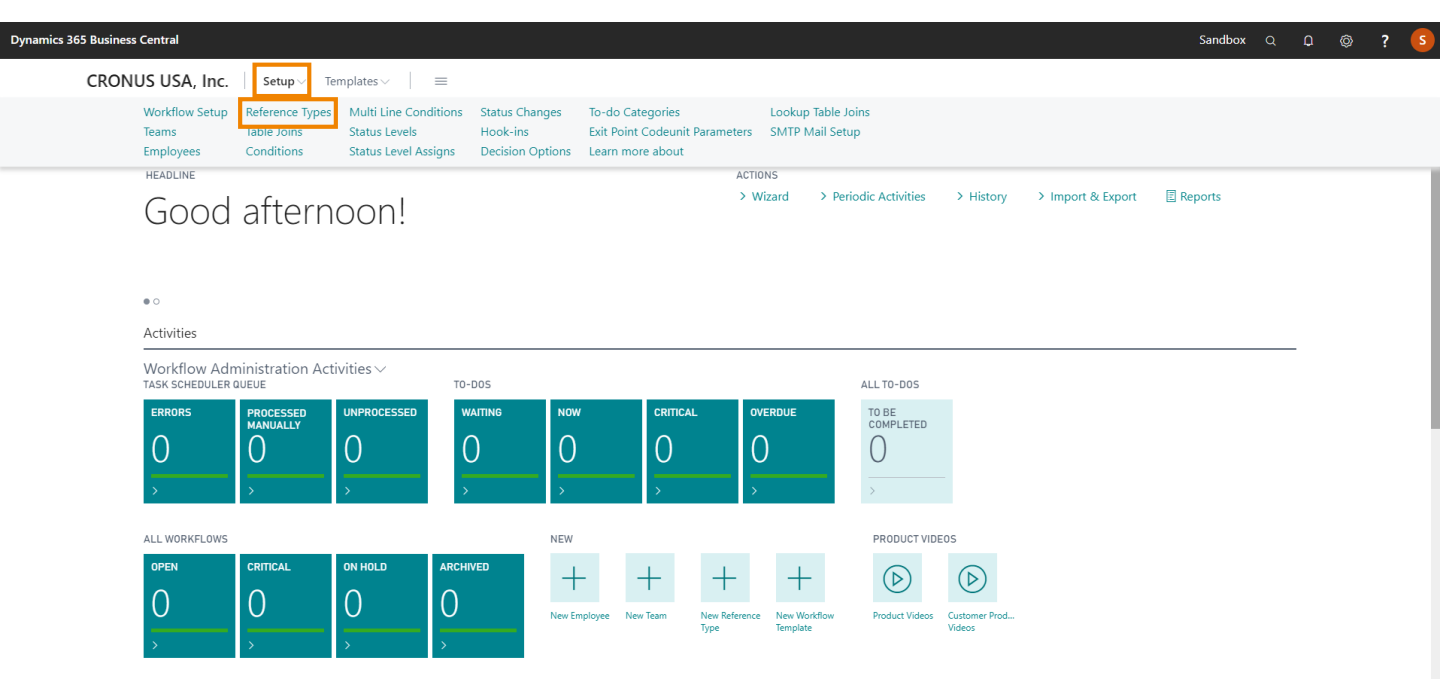

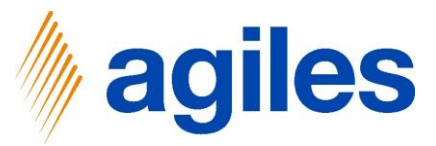

1) Click on +New

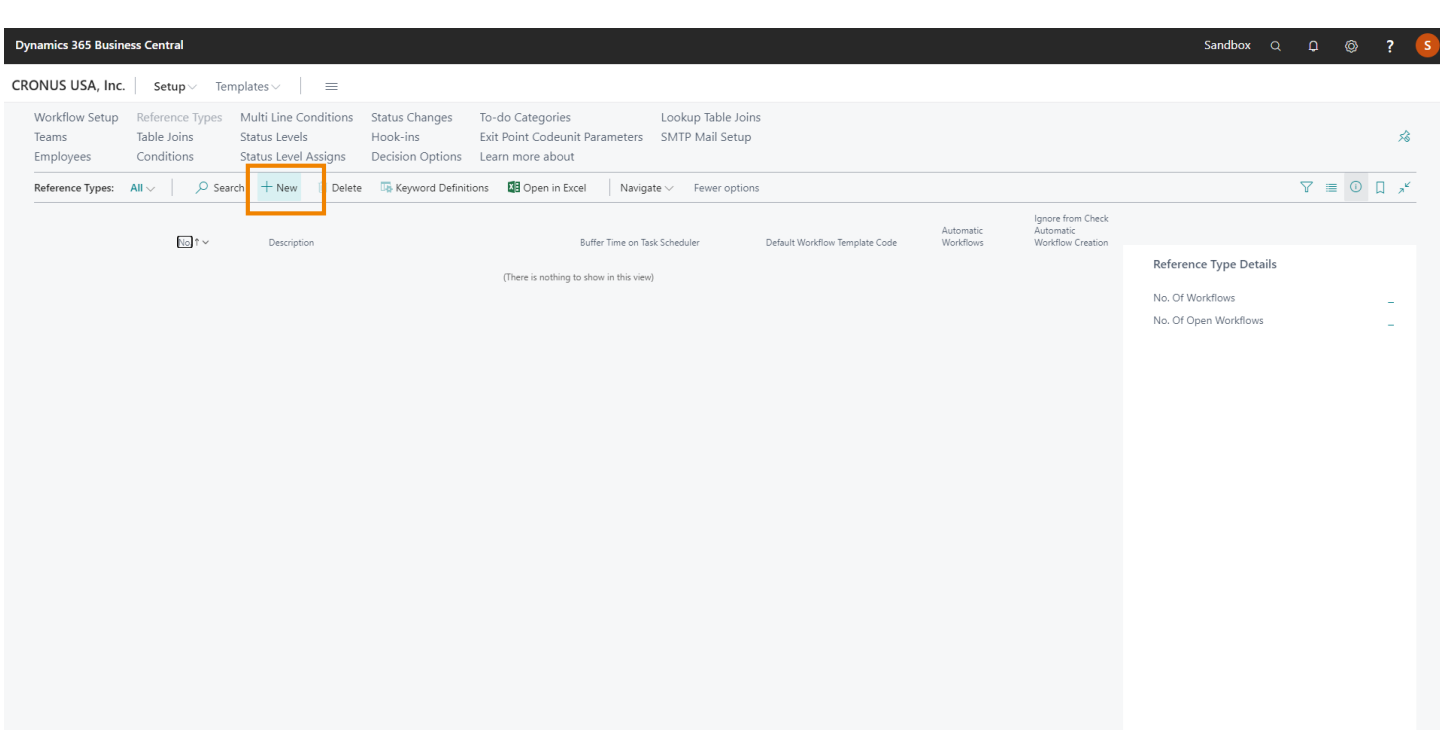

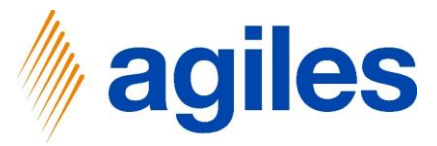

#### 1) General:

Select No.  $\rightarrow$  18 Select Editing Page ID  $\rightarrow$  21 Enter Buffer Time on Task Scheduler  $\rightarrow$  10 seconds Activate Automatic Workflows

| 365 Business Central                         |                                       |           | Sandbox C              | Q D @                 | ? К |
|----------------------------------------------|---------------------------------------|-----------|------------------------|-----------------------|-----|
| REFERENCE TYPE CARD                          | ( <i>d</i> ) + 🛍                      |           | √ SA                   | /ED ⊑* ォ <sup>⊭</sup> |     |
| Customer                                     | $\smile$                              |           |                        |                       |     |
| Navigate                                     |                                       |           |                        | 0                     |     |
| General                                      |                                       | Show more | Reference Type Details |                       |     |
| No                                           | 18 ···· Differing Table Descriptio ·  |           | No. Of Workflows       | 0                     |     |
| No. Description Customer                     | Default Workflow Templa               | $\sim$    | No. Of Open Workflows  | 0                     | - 1 |
| Description · · · · · · Customer             | Buffer Time on Function 10 seconds    |           |                        |                       | - 1 |
| Editing Page ID                              | 21 ···· Automatic Workflows · · · · · |           |                        |                       |     |
| Editing Page Description · · · Customer Card | Ignore from Check Auto                |           |                        |                       | - 1 |
| Differing Table ID (Editin                   | 0 V Ignore from Check Workf ·         |           |                        |                       |     |
| Grouping                                     |                                       |           |                        |                       |     |
| Workflow Group Field Ta                      | 0 🗸 Workflow Group Field ID · · ·     | 0         |                        |                       | - 1 |
| Workflow Group Field Ta                      | Workflow Group Field De               |           |                        |                       |     |

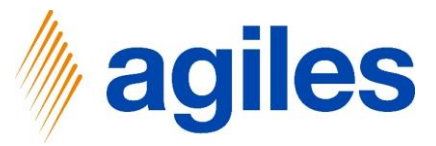

1) Click on Keyword Definitions

| REFERENCE TYPE CARD   ARBEITSDATUM:    | 06.04.2020    | (2) + II                                   |               | √ GESPEICHER           | л 🖬 "۲ |
|----------------------------------------|---------------|--------------------------------------------|---------------|------------------------|--------|
| Customer                               |               |                                            |               |                        |        |
| Keyword Definitions Weitere Opt        | tionen        |                                            |               |                        | Ō      |
| General                                |               |                                            | Mehr anzeigen | Reference Type Details |        |
| No                                     | 18 …          | Default Workflow Template Code             | $\sim$        | No. Of Workflows       | 0      |
| No. Description                        | Customer      | Buffer Time on Task Scheduler              |               | No. Of Open Workflows  | 0      |
| Description                            | Customer      | Automatic Workflows                        |               |                        |        |
| Editing Page ID                        | 21            | Ignore from Check Automatic Workflo        |               |                        |        |
| Editing Page Description               | Customer Card | Ignore from Check Workflow Status U.,. 🕐 💽 |               |                        |        |
| Grouping                               |               |                                            |               |                        |        |
| Workflow Group Field Table ID          | 0 ~           | Workflow Group Field ID                    | 0             |                        |        |
| Workflow Group Field Table Description |               | Workflow Group Field Description           |               |                        |        |

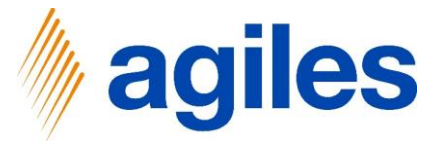

 Define Keywords as Information about the Data Item (e. g.) First line

Enter Table ID  $\rightarrow$  18

Select Field ID  $\rightarrow$  1

Second line

Enter Table ID  $\rightarrow$  18

Select Field ID  $\rightarrow$  2

2) Close all pages and go back to the Role Center

| Dynamics 365 Business C | entral        |                  |                      |             |                   |           |               |              |              | Sandbox C | ς φ     | Ø       | ? | К              |
|-------------------------|---------------|------------------|----------------------|-------------|-------------------|-----------|---------------|--------------|--------------|-----------|---------|---------|---|----------------|
| <del>(</del>            |               | CUSTOMER         |                      |             |                   | I         | NOT SAV       | 'ED          | <u>ت</u> ک   |           |         | / SAVED | ď | 7 <sup>4</sup> |
| Re                      | Custo         | Edit - Wo        | orkflow Keyv         | word [      | Definition        | s - Ci    | usto          | ome          | er           |           |         |         |   |                |
|                         | Navigate      | ✓ Search + New   | 🐺 Edit List 📋 Delete | 🚺 Open in E | xcel              |           |               |              | 7 ≣          |           |         |         |   |                |
|                         | General       |                  |                      |             |                   | Use       | Use<br>in To- | Use          | Use<br>in E- | е Туре    | Details |         |   |                |
|                         | No. • • • • • | Table ID         | Table Description    | Field ID    | Field Description | in<br>Wor | do<br>Gro     | in To-<br>do | mail<br>Noti | kflows    |         |         | ( | 0              |
|                         | No. Descript  | 18               | Customer             | 1           | No.               | ø         |               |              | •            | n Workflo | WS      |         | ( | 0              |
|                         | Description   | $\rightarrow$ 18 | Customer             | 2 …         | Name              | •         | •             | •            | <b>e</b>     |           |         |         |   |                |
|                         | Editing Page  |                  |                      |             |                   |           |               |              |              |           |         |         |   |                |
|                         | Editing Page  |                  |                      |             |                   |           |               |              |              |           |         |         |   |                |
|                         | Differing Tal |                  |                      |             |                   |           |               |              |              |           |         |         |   |                |
|                         |               |                  |                      |             |                   |           |               |              |              |           |         |         |   |                |
|                         | Grouping      |                  |                      |             |                   |           |               |              |              |           |         |         |   |                |
|                         | Workflow G    |                  |                      |             |                   |           |               |              |              |           |         |         |   |                |
|                         | Workflow G    |                  |                      |             |                   |           |               |              |              |           |         |         |   |                |
|                         |               |                  |                      |             |                   |           |               |              |              |           |         |         |   |                |
|                         |               |                  |                      |             |                   |           |               |              |              |           |         |         |   |                |

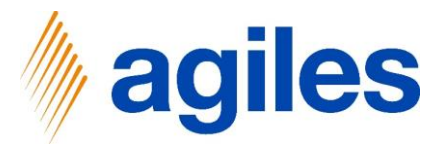

# Scenario 1 New Customer

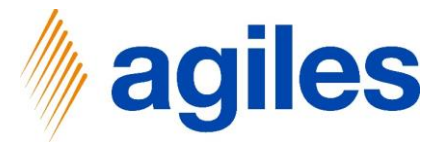

- 1) Click on Templates
- 2) Click on Workflows
- 3) Click on +NEW

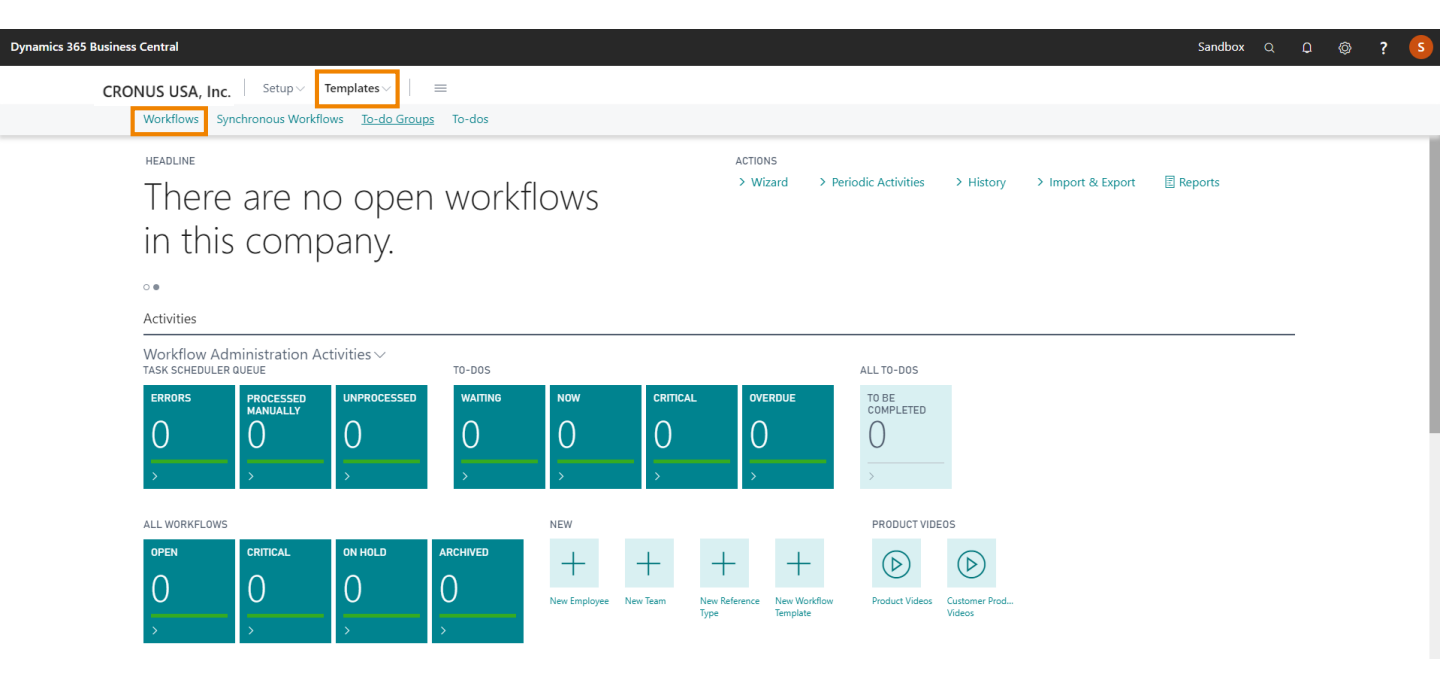

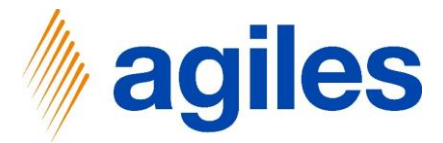

#### 1) General:

Use look up value Reference Type No. and select  $\rightarrow$  18 Enter Code  $\rightarrow$  WF010 Enter Description  $\rightarrow$  New Customer Workflow

| 865 Business Central                            |                                       | Sandbox Q                   | ф ©                |
|-------------------------------------------------|---------------------------------------|-----------------------------|--------------------|
| WORKFLOW TEMPLATE CARD                          | (2) + iii                             | , ✓ SAVEI                   | D C'a <sup>k</sup> |
| Process Report More options                     |                                       |                             | 0                  |
| General                                         | Show more                             | ① Details ① Attachments (0) |                    |
| Reference Type No                               | No. Of Use Conditions · · · · · 0     | Workflow Template Details   |                    |
| Reference Type Descripti Customer               | REACTION                              | No. Of Use Conditions       | 0                  |
| Code · · · · · · · · · · · · · · · · · · ·      | Reaction on Condition D Delete        | No. Of Workflows            | 0                  |
| Description · · · · · · · New Customer Workflow | Reaction on Deleted Sou Delete        | No. Of Open Workflows       | 0                  |
| Workflow Template Manage More options           | E2                                    |                             |                    |
| Type Code                                       | Description                           |                             |                    |
| → To-do                                         |                                       |                             |                    |
| Editing                                         |                                       |                             |                    |
| Editing PAGE ID                                 | 0 ···· Differing Table ID (Editin 0 V |                             |                    |
| F I'V PACE D I V                                | Differing Table Descripti             |                             |                    |

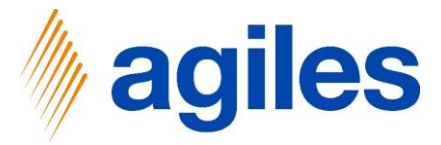

- 1) Workflow Template: Use look up value Code
- 2) Click on +New

|                                            |                           |                                |           |                             | 0 |
|--------------------------------------------|---------------------------|--------------------------------|-----------|-----------------------------|---|
| Process Report N                           | lore options              |                                |           |                             |   |
| General                                    |                           |                                | Show more | ① Details ① Attachments (0) |   |
| Reference Type No.                         | 18 ~                      | No. Of Use Conditions          | 0         | Workflow Template Details   |   |
| Reference Type Descripti                   | Customer                  | REACTION                       |           | No. Of Use Conditions       | 0 |
| Code · · · · · · · · · · · · · · · · · · · | WF010                     | Reaction on Condition D Delete | •         | No. Of Workflows            | 0 |
| Description                                | New Customer Workflow     | Reaction on Deleted Sou Delete | T         | No. Of Open Workflows       | 0 |
|                                            |                           |                                |           |                             |   |
| Workflow Template                          | Manage Line Fewer options |                                | E         |                             |   |
| Туре                                       | Code                      | Description                    |           |                             |   |
| → To-do                                    |                           | $\checkmark$                   |           |                             |   |
|                                            |                           |                                |           |                             |   |

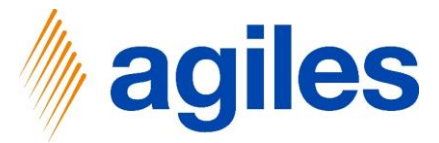

- 1) Enter Code WF010-TD010
- 2) Enter Descripiton Check mandatory fields

| 365 Business Central                           |                                                                                                    | Sandbox Q D 🚳 <b>?</b>                                                                                   |
|------------------------------------------------|----------------------------------------------------------------------------------------------------|----------------------------------------------------------------------------------------------------|
| WORKFLOW TEMPLATE CARD   WORK DATE: 06.04.2020 | Manage 🖷 Field Examination 🛛 💕 Decision 🛛 🔮 Conditional Responsibilities \cdots                       | √ SAVED 🖬 🧝                                                                                              |
| WF010 · New Customer Worl                      | SELECT - TO-DO TEMPLATE CARD - WF010-TD010                                                            |                                                                                                    |
| Process Report More options                    | General Show more                                                                                     | 0                                                                                                    |
| General                                        | Reference Type No. · 18 · Priority · · · · · · Normal •                                               | ① Details 🕼 Attachments (0)                                                                              |
| Reference Type No                              | Reference Type D     Customer       Code     WF010-TD010       Description     Check mandatory fields | Workflow Template Details           No. Of Use Conditions         0           No. Of Workflows         0 |
| Description New Customer Workf                 | To-do Template Comments Manage                                                                        | No. Ut Upen Workflows U                                                                                  |
| Workflow Template Manage More options          | Date Comment  Date Comment  Show more Comment                                                         |                                                                                                    |
| 7 10-00                                        | Team Code          Employee Code            Team Name         Employee Name                           |                                                                                                    |
| Editing                                        | Activation >                                                                                          |                                                                                                    |

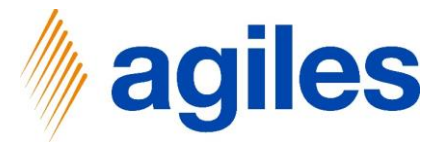

1) **Responsibility:** Use look up value Employee Code and select  $\rightarrow$  BD

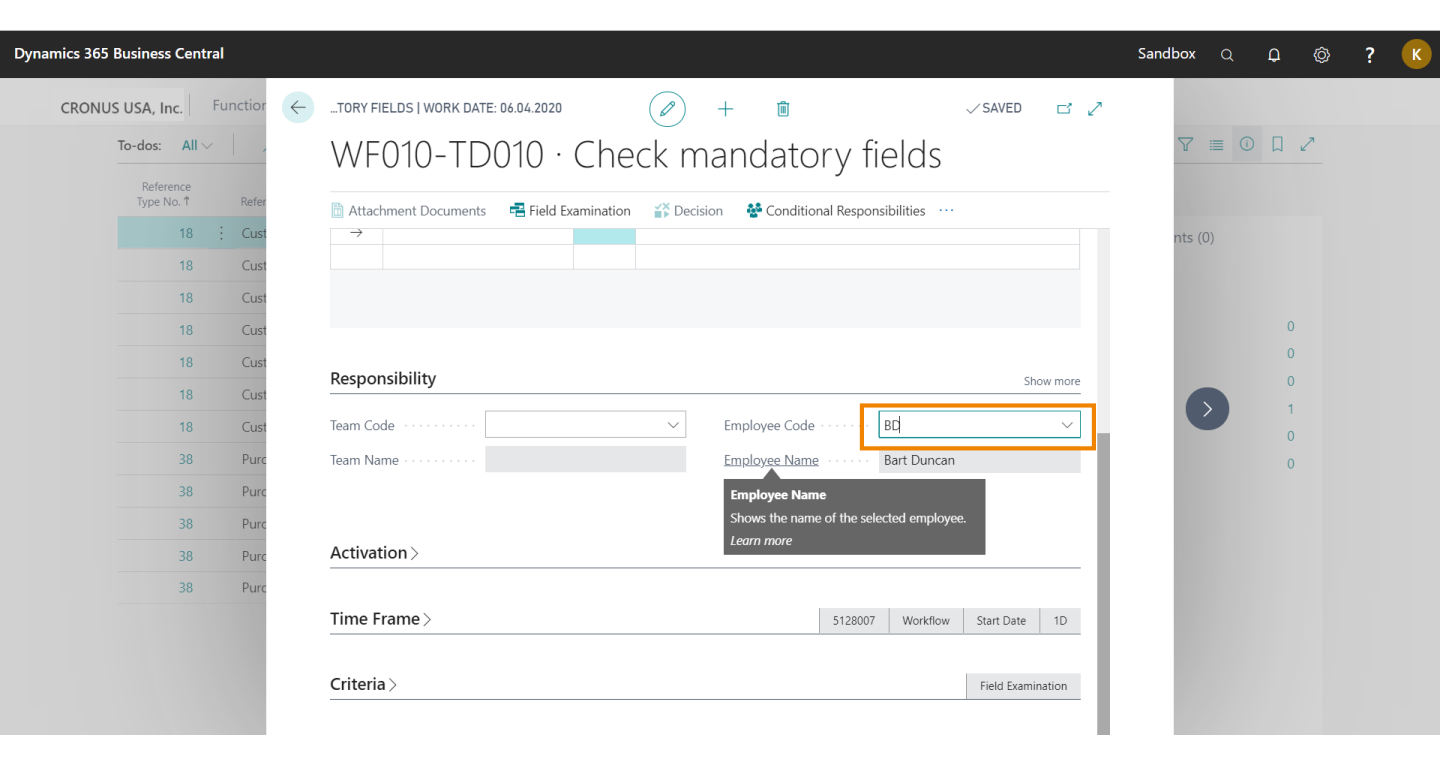

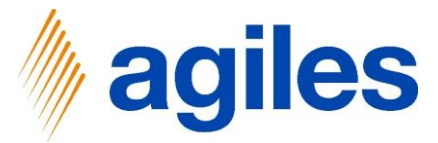

- 1) Time Frame: click on show more
- 2) Enter Duration Date Calculation  $\rightarrow$  1D

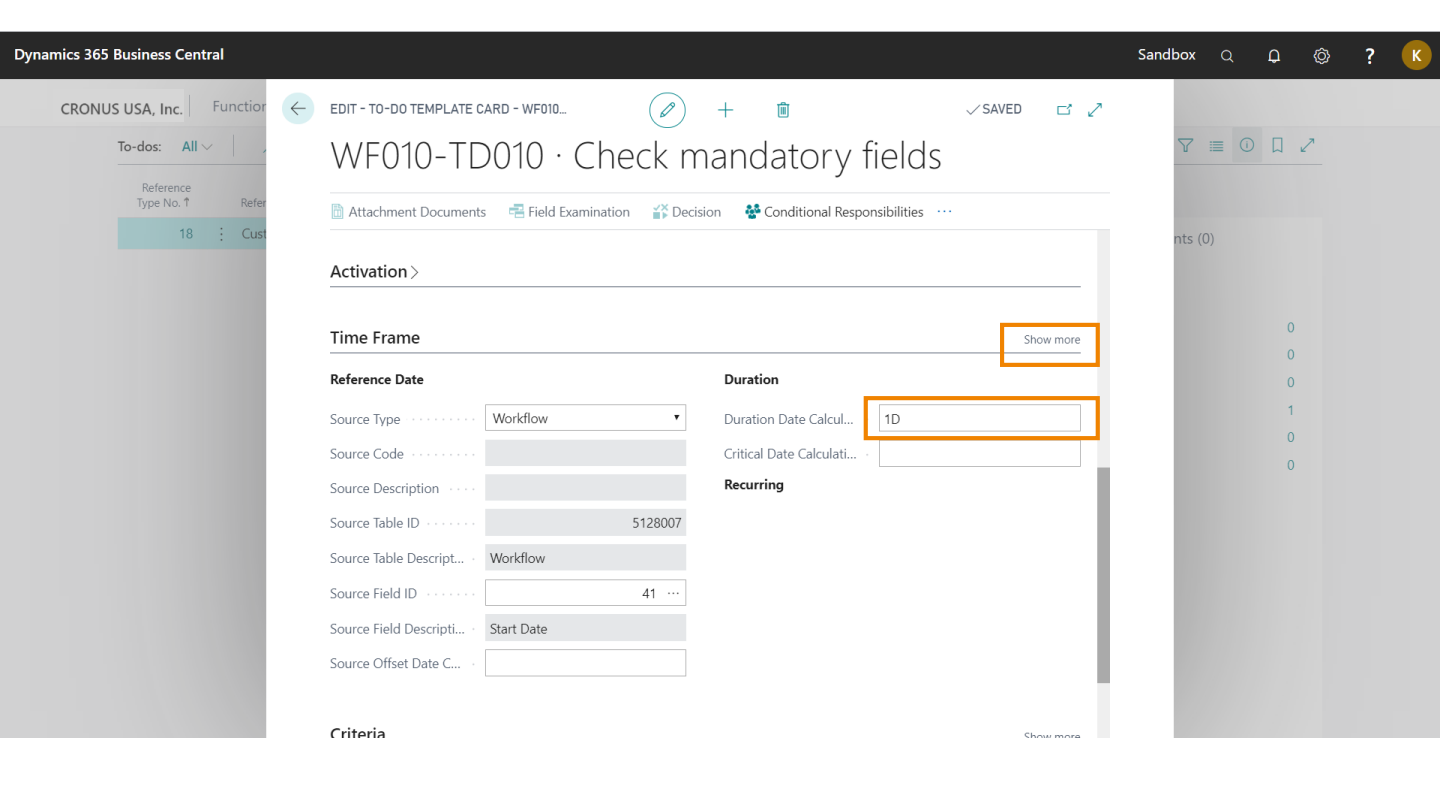

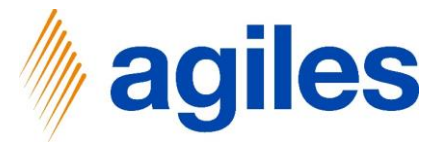

- 1) Criteria: Select option value in field Type → Field Examination
- 2) Use look up value in field Condition Code

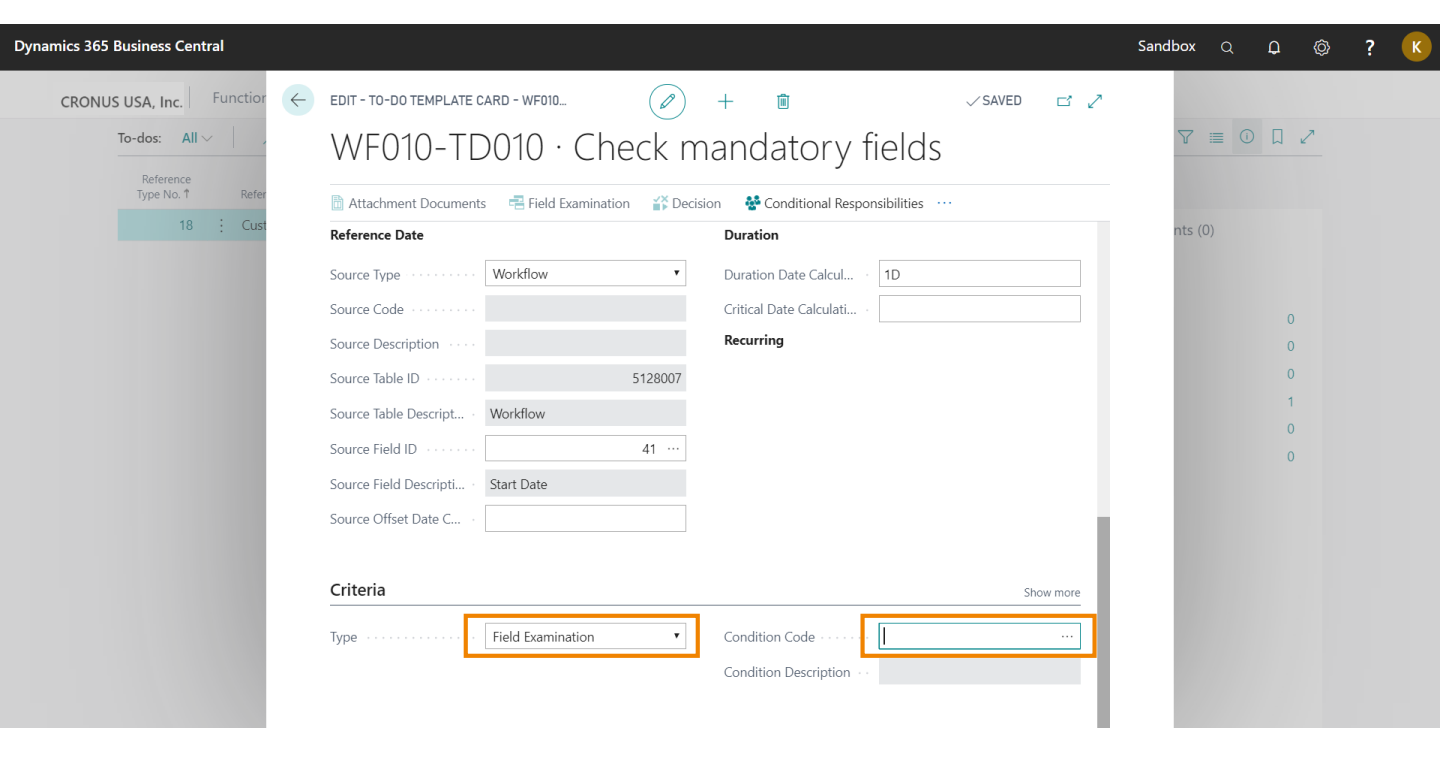

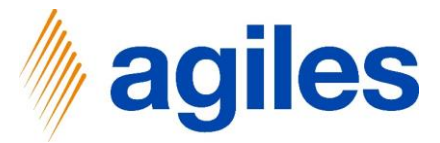

#### Scenario 1: New Customer – Table Condition

1) Click on +New

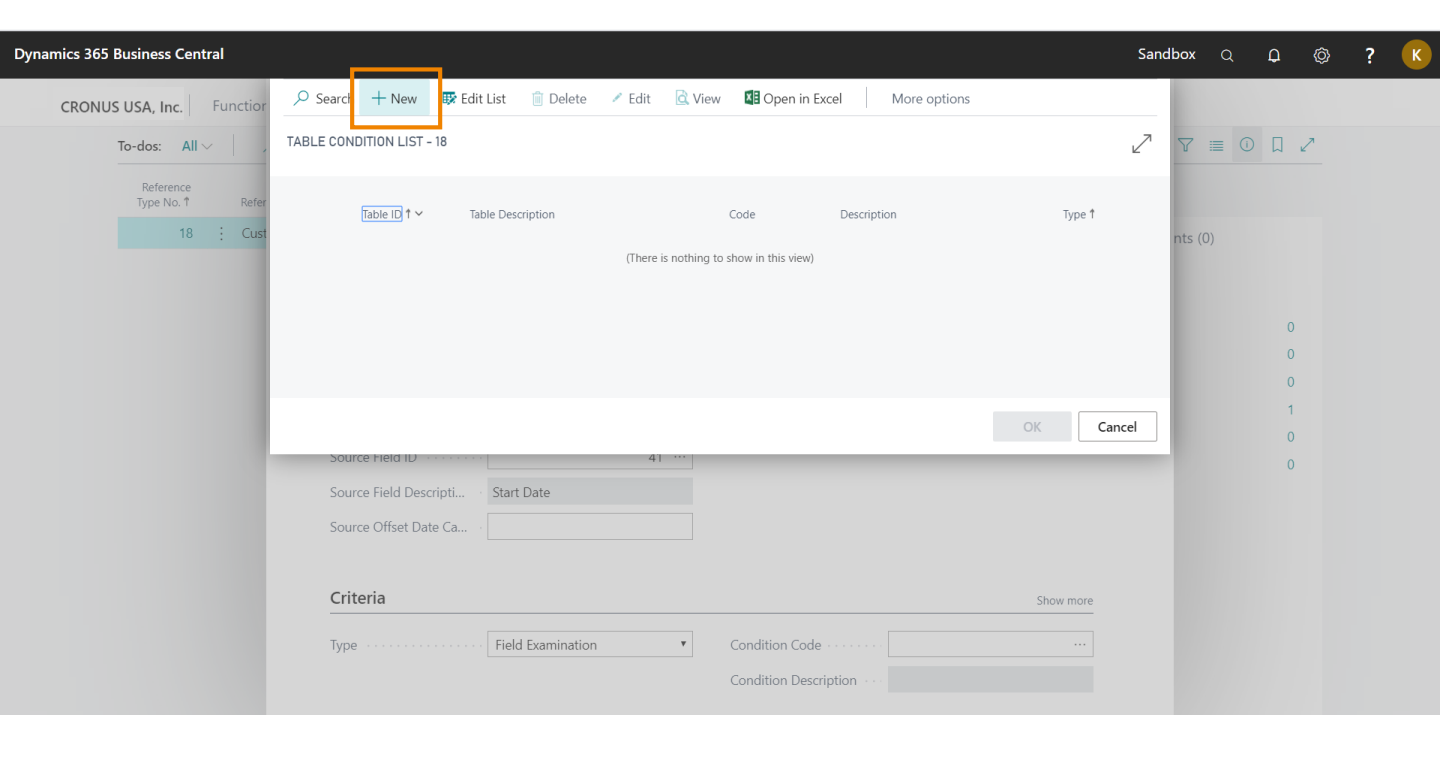

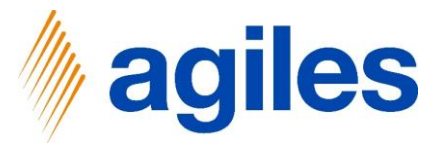

# Scenario 1: New Customer – Table Condition

| 1) | General:                                                                       |
|----|--------------------------------------------------------------------------------|
|    | Automatically entered Table ID $\rightarrow$ 18                                |
|    | Enter Code → WF010-C010                                                        |
|    | Enter Description → Check mandatory fields                                     |
| 2) | Table Condition: Enter the following conditions in lines                       |
|    | Type $\rightarrow$ Field, Field ID $\rightarrow$ 2, Filter $\rightarrow$ <>"   |
|    | Type $\rightarrow$ Field, Field ID $\rightarrow$ 21, Filter $\rightarrow$ <>"  |
|    | Type $\rightarrow$ Field, Field ID $\rightarrow$ 88, Filter $\rightarrow$ <>"  |
|    | Type $\rightarrow$ Field, Field ID $\rightarrow$ 110, Filter $\rightarrow$ <>" |
|    | Type $\rightarrow$ Field, Field ID $\rightarrow$ 20, Filter $\rightarrow$ >0   |
|    |                                                                                |

- 3) Close page
- 4) Click on Ok

| TABLE CONDITION                            | CARD                                                     |                                                                                                    | Ø                                                                                                    | ) +    | ۱.                                             |                                                  |                                                                                              | √ SAVED                      | ⊂* ہ <sup>⊻</sup>                             |
|--------------------------------------------|----------------------------------------------------------|----------------------------------------------------------------------------------------------------|----------------------------------------------------------------------------------------------------|--------|------------------------------------------------|--------------------------------------------------|----------------------------------------------------------------------------------------------|------------------------------|-----------------------------------------------|
| WF010-C                                    | ⊃10 · Che                                                | ck manda <sup>:</sup>                                                                                                    | tory fields                                                                                              |        |                                                |                                                  |                                                                                              |                              |                                               |
| Navigate                                   |                                                          |                                                                                                    |                                                                                                    |        |                                                |                                                  |                                                                                              |                              |                                               |
| General                                    |                                                          |                                                                                                    |                                                                                                    |        |                                                |                                                  |                                                                                              |                              |                                               |
| Table ID · · · · · ·                       |                                                          |                                                                                                    | 1                                                                                                    | 8 Desc | cription · · · · · · · · · · · · · · · · · · · | · · · · · · Che                                  | eck mandatory fields                                                                         |                              |                                               |
| Table Description                          |                                                          | Customer                                                                                                    |                                                                                                    | Turne  |                                                | Et al                                            | d Examination                                                                                |                              |                                               |
| lable Description                          |                                                          | Customer                                                                                                    |                                                                                                    | Type   |                                                | rie                                              |                                                                                              |                              |                                               |
| Code · · · · · · · ·                       |                                                          | WF010-CO10                                                                                                    |                                                                                                    | Type   | 2                                              | rie                                              |                                                                                              |                              |                                               |
| Code · · · · · · · · · · · · · · · · · · · | Manage N                                                 | WF010-CO10                                                                                                    |                                                                                                    | Type   | 2                                              | rie                                              |                                                                                              |                              | E                                             |
| Table Description                          | Manage N                                                 | WF010-CO10 Iore options Field ID                                                                                                    | Field Description                                                                                        | Filter | -                                              | Editing Page                                     | Editing Page Description                                                                     | Differing T<br>ID (Edi<br>Pi | E <sup>2</sup><br>ible<br>ting Dif<br>ge) Paç |
| Table Description                          | Manage M<br>Table ID                                     | WF010-CO10<br>lore options<br>Field ID                                                                                                    | Field Description<br>Name                                                                                | Filter |                                                | Editing Page<br>ID<br>21                         | Editing Page Description<br>Customer Card                                                    | Differing T<br>ID (Edi<br>Pi | E3<br>Ible<br>Dif<br>Ige) Paç                 |
| Table Description                          | Manage M<br>Table ID<br>18<br>18                         | Visionel Visionel Vis | Field Description<br>Name<br>Customer Posting Group                                                      | Filter |                                                | Editing Page<br>ID<br>21<br>21                   | Editing Page Description<br>Customer Card<br>Customer Card                                   | Differing T<br>ID (Edi<br>Pi | ble<br>ing Dif<br>ge) Paç                     |
| Table Description                          | Manage M<br>Table ID<br>18<br>18<br>18<br>18             | Visione options                                                                                                    | Field Description<br>Name<br>Customer Posting Group<br>Gen. Bus. Posting Group                           | Filter |                                                | Editing Page<br>ID<br>21<br>21<br>21<br>21       | Editing Page Description<br>Customer Card<br>Customer Card<br>Customer Card                  | Differing T<br>ID (Edi<br>P, | ible<br>ting Dif<br>(ge) Paç                  |
| Table Description                          | Manage M<br>Table ID<br>18<br>18<br>18<br>18<br>18<br>18 | VF010-C010 VF010-C010 VF010-VF010 VF010-VF010 VF00-VF010 VF00-V | Field Description<br>Name<br>Customer Posting Group<br>Gen. Bus. Posting Group<br>VAT Bus. Posting Group | Filter |                                                | Editing Page<br>ID<br>21<br>21<br>21<br>21<br>21 | Editing Page Description<br>Customer Card<br>Customer Card<br>Customer Card<br>Customer Card | Differing T<br>ID (Edi<br>P  | E <sup>2</sup><br>ible<br>ge) Paç             |

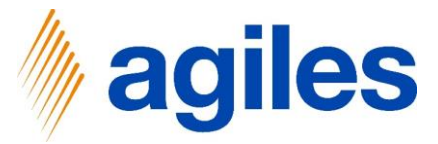

#### Scenario 1: New Customer – Table Condition

- 1) Notice: Condition is entered in Condition Code WF010-C010
- 2) Click on + on the To-do Template and enter a new To-do Template

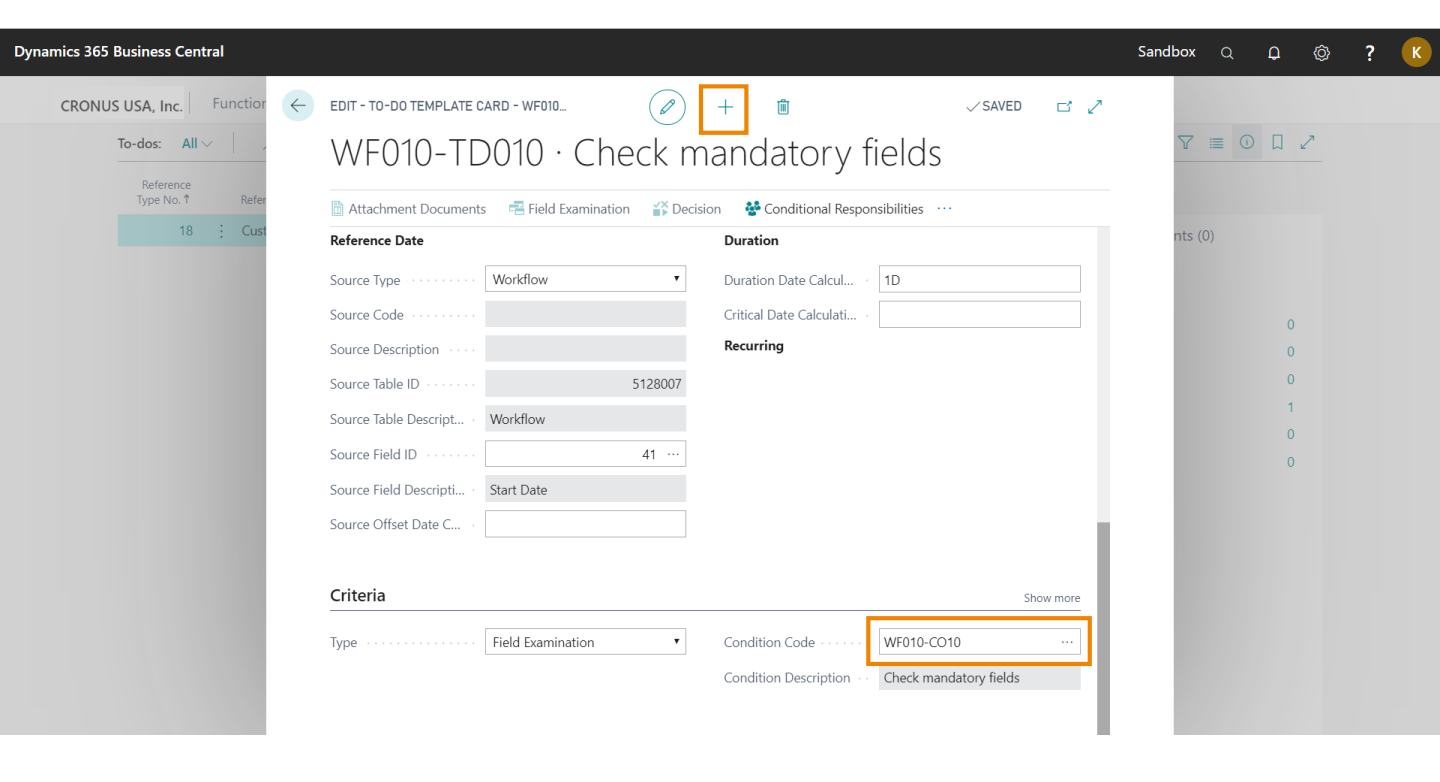

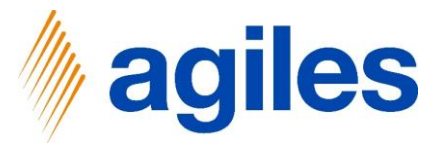

#### 1) General:

Enter Reference Type No.  $\rightarrow$  18 Enter Code  $\rightarrow$  WF010-TD020 Enter Description  $\rightarrow$  Attached Credit Application

| Dynamics 365 Business Central |                                                                   | Sandbox Q D 🕲 ? K                                                                                                    |
|-------------------------------|-------------------------------------------------------------------|----------------------------------------------------------------------------------------------------|
| CRONUS USA, Inc. Function     | TO-DO TEMPLATE CARD <ul> <li></li></ul>                           | ▼       ■       ●       ↓         nts (0)       0       0         0       0       1         0       0       1         0       0       1 |
|                               | To-do Template Comments     Manage       Date     Comment       → | U                                                                                                    |

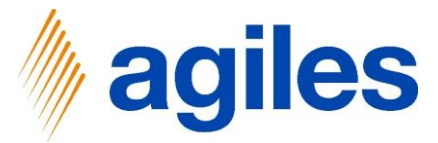

1) **Responsibility:** Enter Employee Code  $\rightarrow$  AH

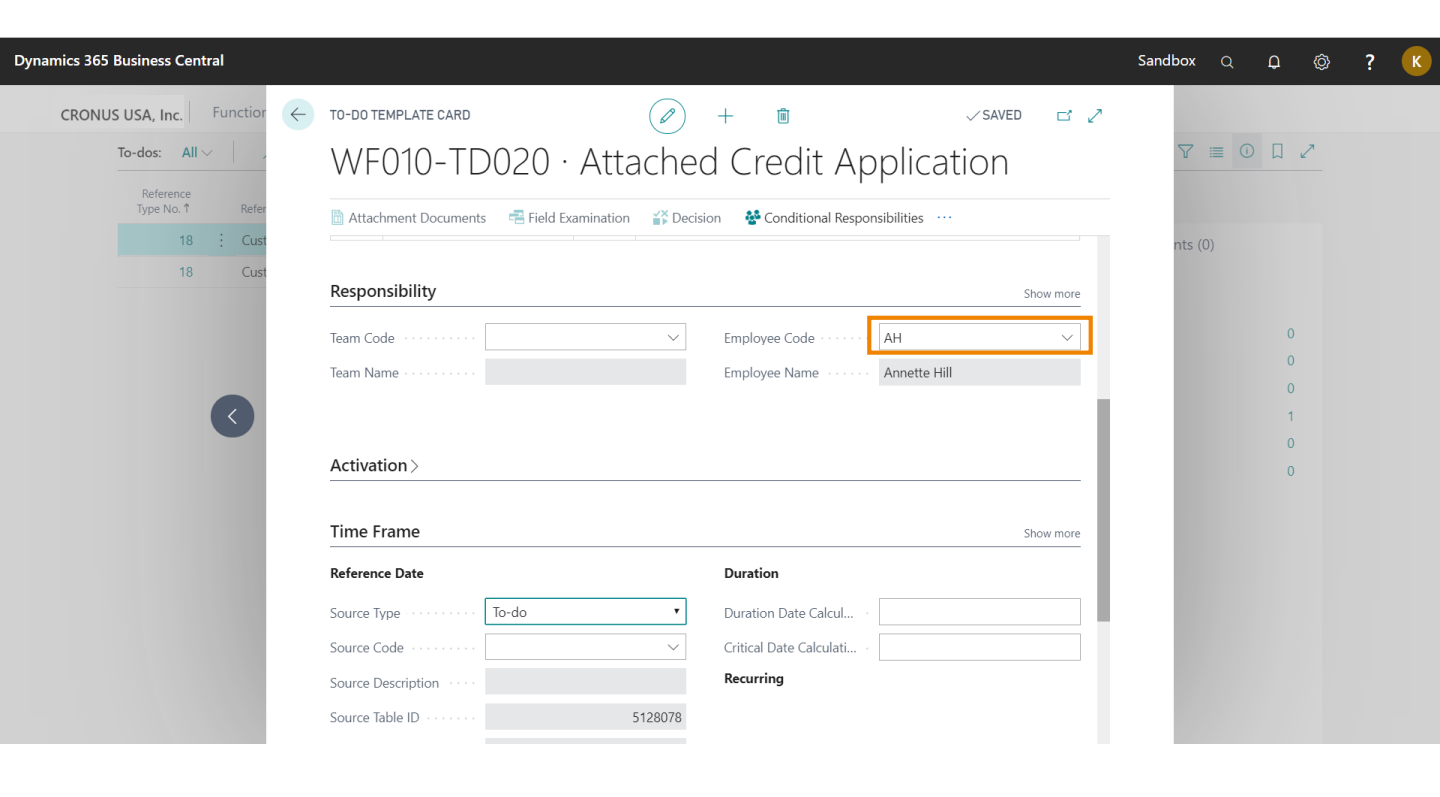

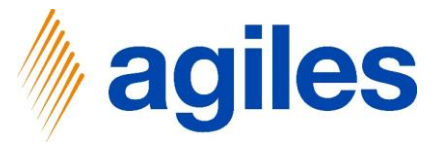

#### 1) Time Frame:

Enter Source Type  $\rightarrow$  To-do Enter Source Code  $\rightarrow$  WF010-TD010 Enter Duration Date  $\rightarrow$  1D

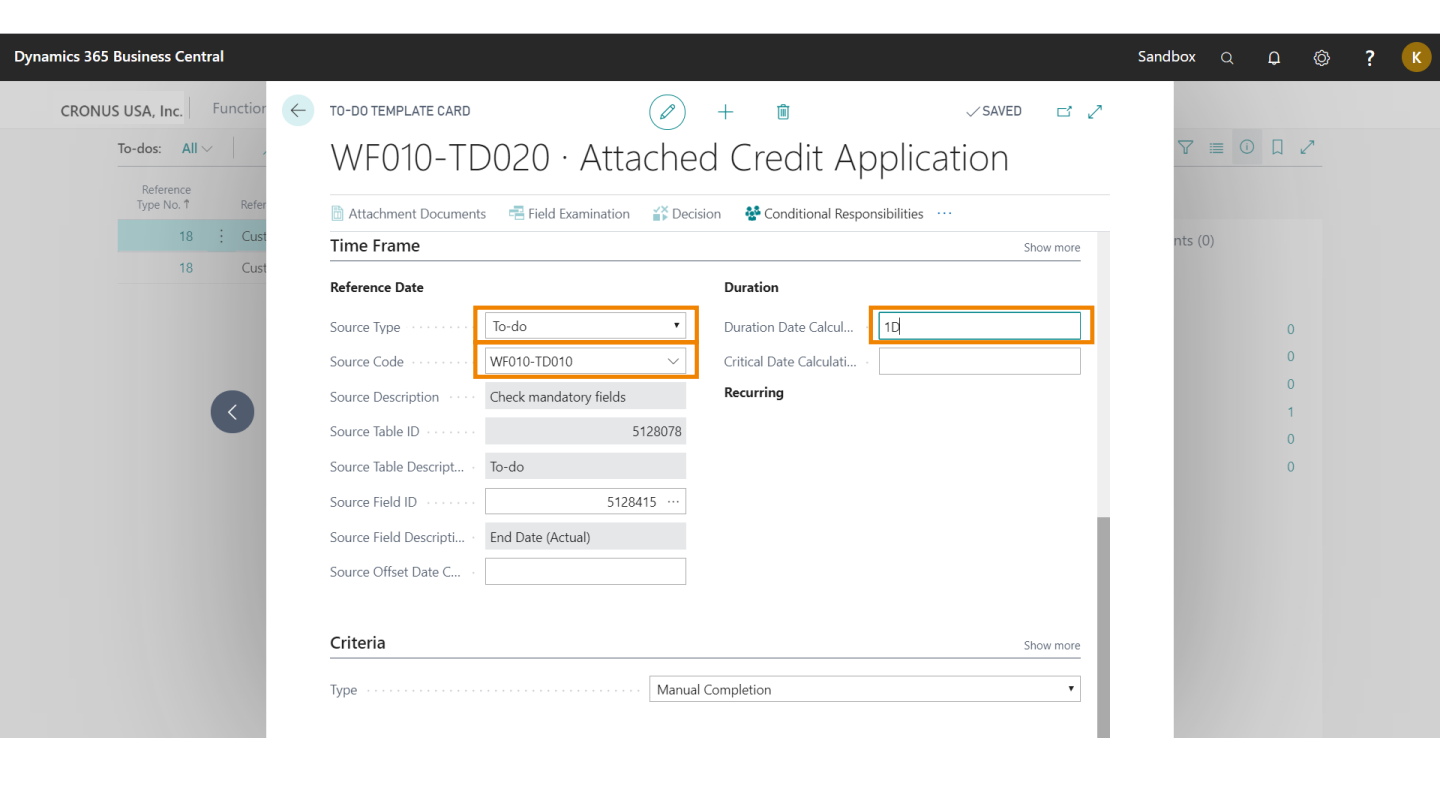

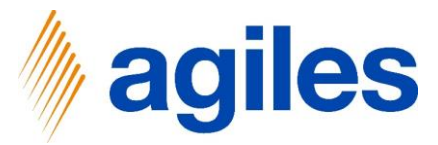

- 1) Criteria: Select Type → Manual Completion
- 2) Close this page and go back to the Role Center

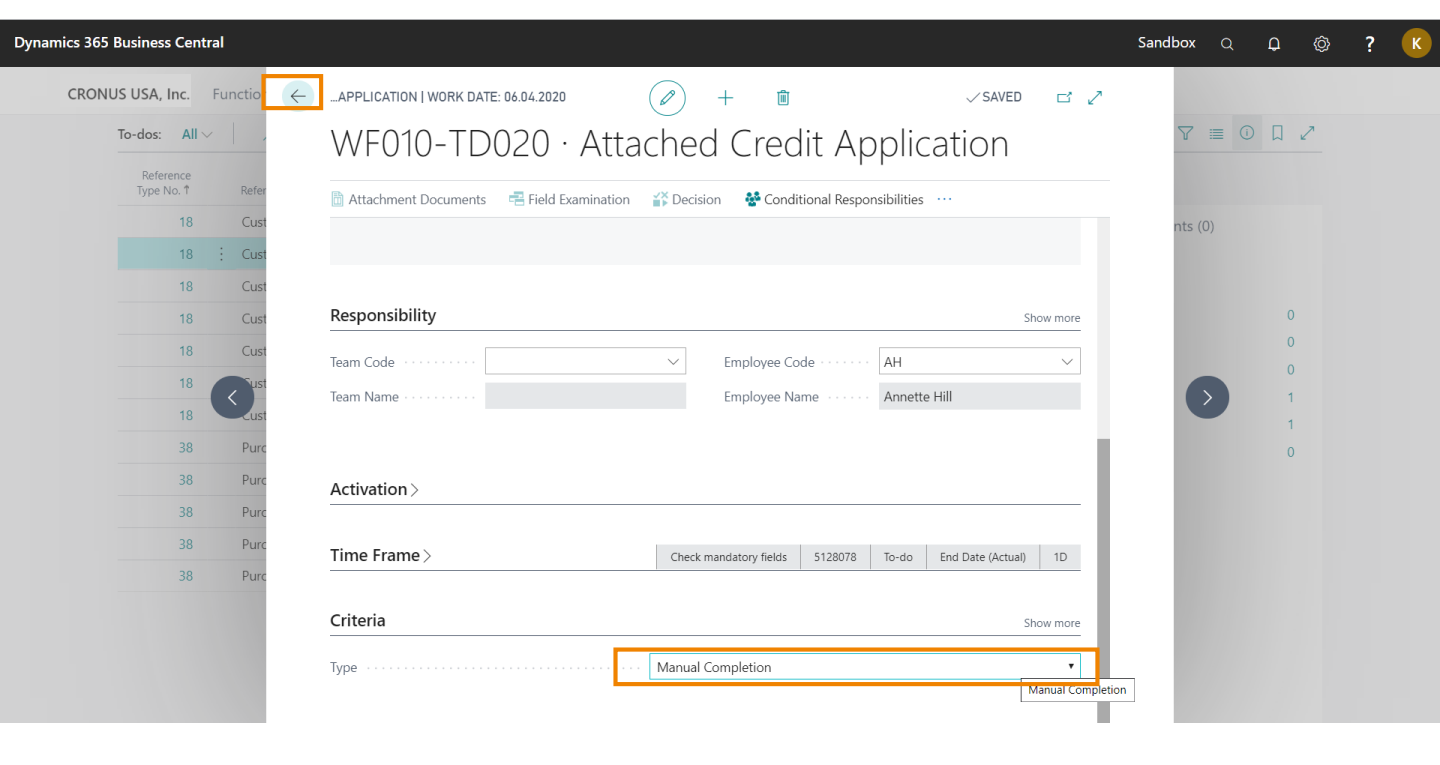

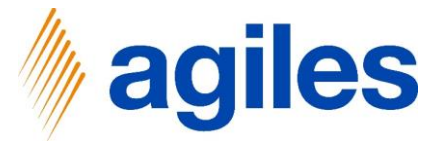

- 1) Click on Templates
- 2) Click on To-do Groups

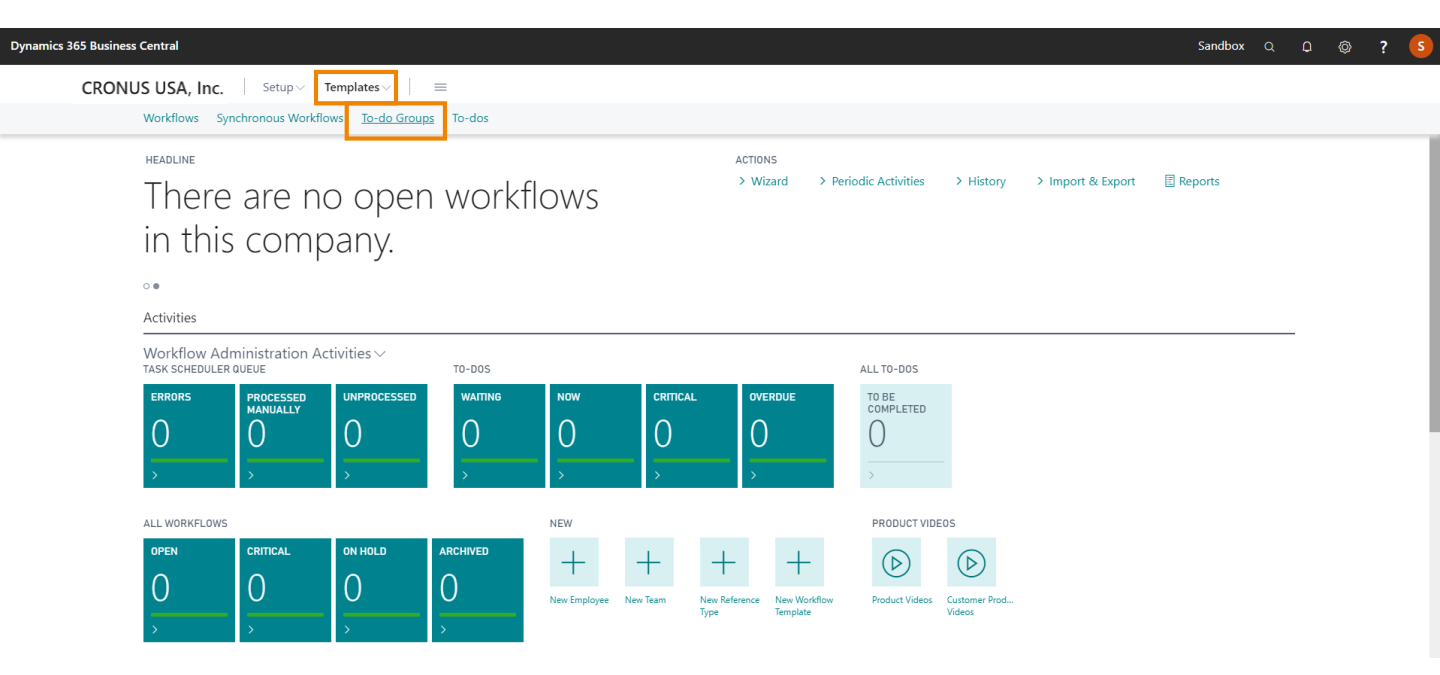

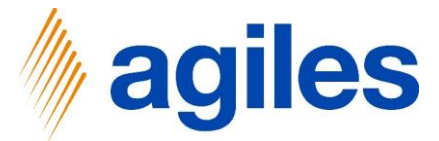

1) Click on +New

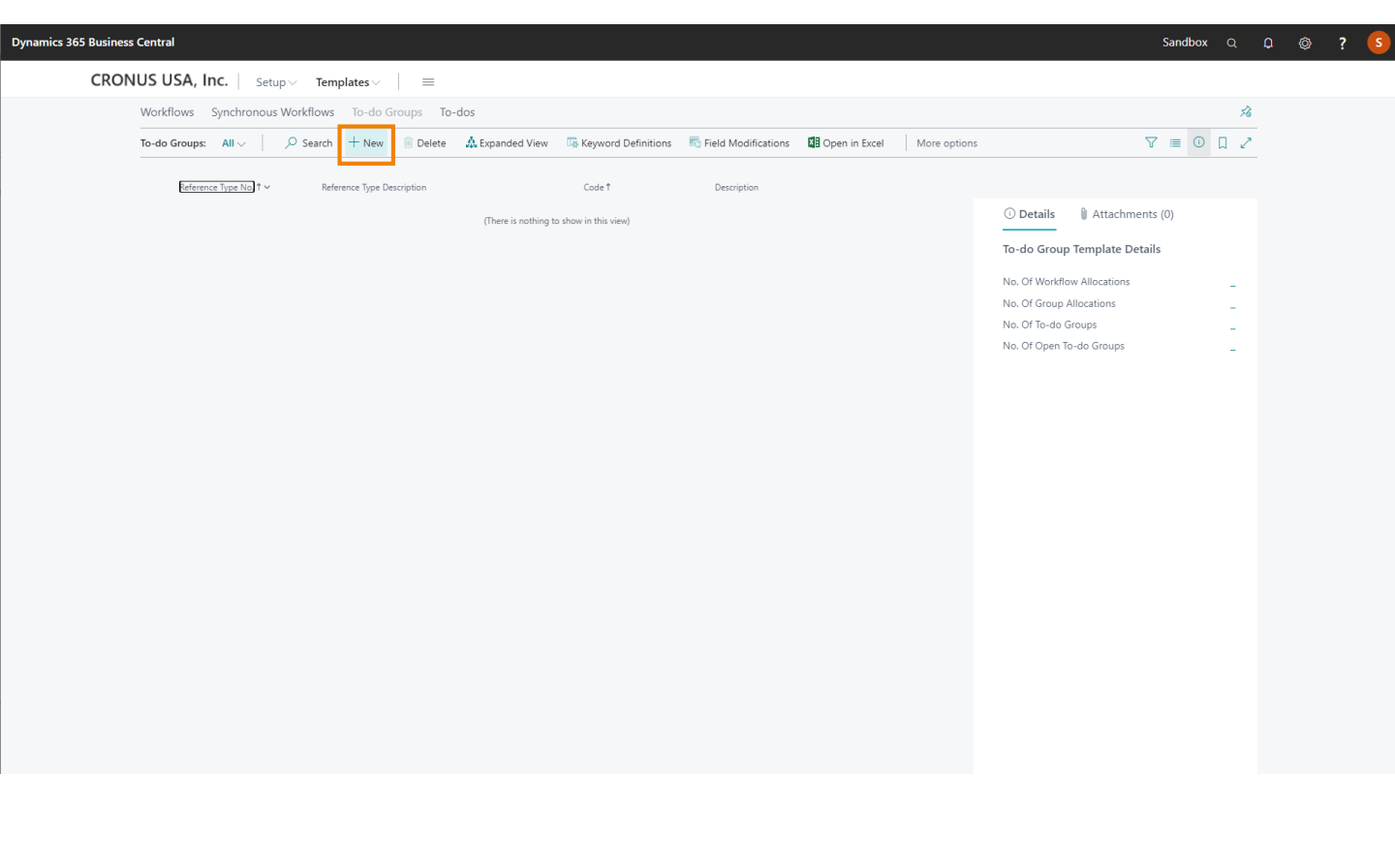

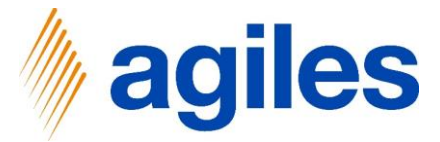

#### 1) General:

Enter Reference Type No.  $\rightarrow$  18 Enter Code  $\rightarrow$  WF010-TG010 Enter Description  $\rightarrow$  Department Checks

- 2) Use look up value in field Code
- 3) Click on +New

| ynamics 3 | 365 Business Central                                     |                                                                                              |                                                                                               |           | Sandbox Q                    | ¢ ©                         | ? | K |
|-----------|----------------------------------------------------------|----------------------------------------------------------------------------------------------|-----------------------------------------------------------------------------------------------|-----------|------------------------------|-----------------------------|---|---|
| ÷         | то-do group темрцате саяd<br>WF010-TG010 · Department Ch | (<br>ecks                                                                                    | <ul><li> + 1</li></ul>                                                                        |           | √ SAVED                      | <sup>س</sup> م <sup>ب</sup> |   |   |
|           | 🛦 Expanded View 🛛 🖪 Keyword Definitions 🛛 🖏 Field Mo     | difications More options                                                                     |                                                                                               |           |                              | Ū                           |   |   |
|           | General                                                  |                                                                                              |                                                                                               | Show more | Details     Attachments (0)  |                             |   |   |
|           | Reference Type No.                                       | 18 ~ Code · · · · · ·                                                                        | WF010-TG010                                                                                   |           | To-do Group Template Details |                             |   |   |
|           | Reference Type Description · · · Customer                | Description · · · · ·                                                                        | Department Checks                                                                             |           | No. Of Workflow Allocations  | 0                           |   |   |
|           |                                                          |                                                                                              |                                                                                               |           | No. Of To-do Groups          | 0                           |   |   |
|           | To-do Group Template Manage More options                 |                                                                                              |                                                                                               | 5         | No. Of Open To-do Groups     | 0                           |   |   |
|           | Type Code<br>→ To-do<br>Re<br>→<br>+ Ne                  | Pescriptio<br>ference Type No.<br>↑ ♥ Code ↑<br>18 WF010-TD010<br>18 WF010-TD020<br>w<br>New | Description<br>Check mandatory fields<br>Attached Credit Application<br>Select from full list |           |                              |                             |   |   |

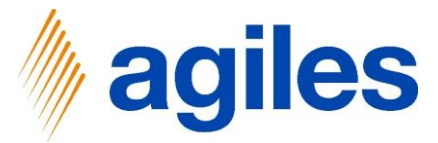

#### 1) General:

Enter Reference Type No.  $\rightarrow$  18

Enter Reference Type Description → Customer

Enter Code → WF010-TD030

Enter Description → Review Dimension and Posting Group Setup

|                                                                                         | E Field Examination | 🕌 Decision      | 鑙 Conditional Responsibilitie | s 🛛 📭 Keyword Definitions                           | 🐨 Status Changes | 🌄 Field Modificatio | ins Page | Mo | ore options | ŝ       |
|-----------------------------------------------------------------------------------------|---------------------|-----------------|-------------------------------|-----------------------------------------------------|------------------|---------------------|----------|----|-------------|---------|
| SELECT - TO-DO TEMPLATE CARD - WF010-                                                   | TD030 · REVIEW DIME | NSION AND PO:   | STING GROUP SETUP             |                                                     |                  |                     |          |    |             | ,⊿'     |
| General                                                                                 |                     |                 |                               |                                                     |                  |                     |          |    | Show mor    | re      |
| Reference Type No.                                                                      |                     |                 | 18 🗸                          | Priority                                            | No               | rmal                |          |    | •           | •       |
| Reference Type Description                                                              | Customer            |                 |                               |                                                     |                  |                     |          |    |             |         |
| Code                                                                                    | WF010-TD030         |                 |                               |                                                     |                  |                     |          |    |             |         |
| Description                                                                             | Review Dimension    | and Posting Gre | oup Setup                     |                                                     |                  |                     |          |    |             |         |
|                                                                                         |                     |                 |                               |                                                     |                  |                     |          |    |             |         |
|                                                                                         |                     |                 |                               |                                                     |                  |                     |          |    |             |         |
| To-do Template Comments Manage                                                          | 2                   |                 |                               |                                                     |                  |                     |          |    |             |         |
| To-do Template Comments Manage                                                          | 2                   |                 |                               |                                                     |                  |                     |          |    |             |         |
| To-do Template Comments Manage                                                          | 2                   |                 | Comment                       |                                                     |                  |                     |          |    |             |         |
| To-do Template Comments Manage<br>Date<br>→                                             | 2                   |                 | Comment                       |                                                     |                  |                     |          |    |             |         |
| To-do Template Comments Manage<br>Date<br>→<br>Responsibility                           | 2                   |                 | Comment                       |                                                     |                  |                     |          |    | Show mor    | re      |
| To-do Template Comments Manage<br>Date<br>→<br>Responsibility<br>Team Code              | 2                   |                 | Comment                       | Employee Code ······                                |                  |                     |          |    | Show mor    | re      |
| To-do Template Comments Manage<br>Date<br>→<br>Responsibility<br>Team Code<br>Team Name | - [                 |                 | Comment                       | Employee Code · · · · · · · · · · · · · · · · · · · |                  |                     |          |    | Show mor    | re<br>′ |
| To-do Template Comments Manage                                                          | -<br>[              |                 | Comment                       | Employee Code                                       | ·····            |                     |          |    | Show mo     |         |

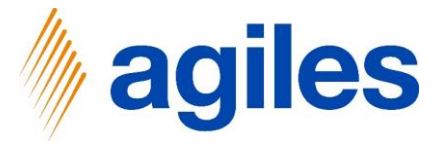

1) Responsibility:

Click in field Team Code Click on +New

| TO-DO TEMPLATE CARD                                                                                                    | WORK DATE: 06.04.2020                                                                                  |                                                                                                    |                      | Ø                   | + 🗊                            |                |                             | V SAVED 📑 📌 |
|----------------------------------------------------------------------------------------------------|----------------------------------------------------------------------------------------------------|----------------------------------------------------------------------------------------------------|----------------------|---------------------|--------------------------------|----------------|-----------------------------|-------------|
| WF010-TD03                                                                                                    | 80 · Review Dimensio                                                                                   | on and Posting                                                                                                    | Group Setup          |                     |                                |                |                             |             |
| E Field Examination                                                                                                    | 🚰 Decision 🛛 👹 Conditional Responsi                                                                    | bilities 🛛 🖳 Keyword Definiti                                                                                                    | ons 📧 Status Changes | Field Modifications | R Decision Field Modifications | More options   |                             | 0           |
| General                                                                                                    |                                                                                                    |                                                                                                    |                      |                     |                                | Show m         | O Details     Attachment    | ts (0)      |
| Reference Type No.                                                                                                    | 18                                                                                                    | V Priority                                                                                                    | Normal               | •                   |                                |                | To-do Template Details      |             |
| Reference Type Descripti                                                                                                    | Customer                                                                                               |                                                                                                    |                      |                     |                                |                | No. Of Conditional Resp.    | 0           |
| Code                                                                                                    | WF010-TD030                                                                                            |                                                                                                    |                      |                     |                                |                | No. Of Field Modifications  | 0           |
| Description                                                                                                    | Paview Dimension and Pasting Cro                                                                       |                                                                                                    |                      |                     |                                |                | No. Of Group Allocations    | 0           |
| Description                                                                                                    | Review Dimension and Posting Gro                                                                       | dh                                                                                                    |                      |                     |                                |                | No. Of Workflow Allocations | 0           |
|                                                                                                    |                                                                                                    |                                                                                                    |                      |                     |                                |                | No. Of To-dos               | 0           |
| To-do Template Comme                                                                                                    | nts Manage                                                                                             |                                                                                                    |                      |                     |                                | E              | No. Of Open To-dos          | 0           |
|                                                                                                    |                                                                                                    |                                                                                                    |                      |                     |                                |                |                             |             |
| Responsibility                                                                                                    |                                                                                                    |                                                                                                    |                      |                     |                                | Show e         |                             |             |
| Responsibility                                                                                                    | ADM                                                                                                    | Employee Code ····                                                                                                    |                      |                     |                                | Show m         | nore                        |             |
| Responsibility Team Code Team Name                                                                                                    | ADM.                                                                                                   | Employee Code ···                                                                                                    |                      | ~                   |                                | Show m         | NOTE                        |             |
| Responsibility Team Code Team Name                                                                                                    | ADM<br>                                                                                                | Employee Code · · ·                                                                                                    |                      | ~                   |                                | Show m         | NC#                         |             |
| Responsibility Team Code Team Name Activation >                                                                                                    | ADM<br>Code↑ Nu<br>ADM Ar<br>CANVAS CO                                                                 | Employee Code ····                                                                                                    |                      | ~                   |                                | Show m         | nore                        |             |
| Responsibility Team Code Team Name Activation >                                                                                                    | ADM<br>Code↑ Na<br>→ ADM AA<br>CANVAS CI                                                               | Employee Code ····<br>me<br>Iministration<br>mvas team                                                                                |                      | ~                   |                                | Show n         |                             |             |
| Responsibility Team Code Team Name Activation > Time Frame                                                                                                    | Code↑ Na<br>→ ADM Ac<br>CANVAS CC<br>MARKETING M                                                       | Employee Code<br>me<br>Iministration<br>nrvas team<br>arketing Group                                                                  |                      | ~                   |                                | Show m         | nore                        |             |
| Responsibility Team Code Team Name Activation > Time Frame REFERENCE DATE                                                                                                    | ADM<br>Code t Nu<br>→ ADM AR<br>CANVAS Ca<br>MARKETING M<br>SALE Sa                                    | me<br>Employee Code · · ·<br>Iministration<br>nrvas team<br>arketing Group<br>les                                                     |                      | ~                   |                                | Show m<br>Show | nore                        |             |
| Responsibility     Team Code     Team Name     Activation >     Time Frame     REFERENCE DATE     Source Reference Type                                                                                                    | ADM<br>Code↑ NA<br>→ ADM AC<br>CANVAS CCI<br>MARKETING M<br>SALE Ss<br>SALE Ss<br>TO<br>TO<br>TO<br>TO | Employee Code ····<br>me<br>iministration<br>nrvas team<br>arketing Group<br>les<br>John Color<br>group Date Calco                    | elect from full lat  | ~                   |                                | Show m         | nore<br>less                |             |
| Responsibility Team Code Team Name Activation > Time Frame REFERENCE DATE Source Reference Type Source Reference Type | ADM<br>Code ↑ NN<br>→ ADM AN<br>CANVAS CC<br>MARKETING M<br>SALE SS<br>+ New r<br>TS<br>Customer       | Employee Code<br>me<br>Iministration<br>mixes team<br>arketing Group<br>les<br>is a n-circi<br>V Duration Date Calco<br>Deadline Time | idect from All list  | ~ ``                |                                | Show #         | nore<br>Ness                |             |
| Responsibility     Team Code     Team Name     Activation >     Time Frame     REFERENCE DATE     Source Reference Type     Source Reference Type     Source Reference Type                                                                                                    | ADM<br>Code t Nu<br>→ ADM Ar<br>CANVAS Cr<br>MARKETING M<br>SALE Ss<br>+ New rs<br>To<br>Customer      | Employee Code · · · me  Iministration nrvas team  arketing Group les      Decading Time · · · ·      Critical Date Calcula            | alect from full ist  | ~                   |                                | Show m<br>Show | nore<br>Ness                |             |

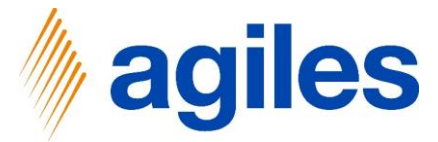

- 1) Create new Team Finance:
- 2) Enter Code: Finance
- 3) Enter Name: Finance
- 4) Click OK

| TO-DO TEMPLATE CARD   WORK DATE: 06.04.2020                                                                                                    | Search + New                                                                                                    | Belete 🕹 Employee     | WB Open in Excel N | ore options   |                         |                             | √SAVED 🖂 💉 |
|----------------------------------------------------------------------------------------------------|----------------------------------------------------------------------------------------------------|-----------------------|--------------------|---------------|-------------------------|-----------------------------|------------|
| WF010-TD030 · Review Dimension a                                                                                                    | SELECT - TEAMS                                                                                                    |                       |                    |               | 2                       |                             |            |
| Field Examination 🔐 Decision 🔮 Conditional Responsibilities                                                                                                    | Costs 2                                                                                                    | News                  | Next To do Date    | No Officiales | No. Of Orese Tourist    |                             |            |
| Reference Type No. 18 🗸                                                                                                    | Einance                                                                                                    | Name                  | Next 10-do Date    | No. Of Id-dos | No. Of Open 10-dos      | Details     Attachments (0) |            |
| Reference Type Descripti Customer                                                                                                    | ADM                                                                                                    | Administration        | -                  | 0             | 0                       |                             |            |
| Code WF010-TD030                                                                                                    | CANVAS                                                                                                    | Canvas team           | -                  | 0             | 0                       | To-do Template Details      |            |
| Description Review Dimension and Parting Group                                                                                                    | MARKETING                                                                                                    | Marketing Group       | _                  | 0             | 0                       | No. Of Conditional Resp.    | 0          |
| review officersion and Posting Group                                                                                                    | SALE                                                                                                    | Sales<br>Eiald Sanica | -                  | 0             | 0                       | No. Of Field Modifications  | 0          |
|                                                                                                    | SUPPORT                                                                                                    | Product support       |                    | 0             | 0                       | No. Of Group Allocations    | 0          |
| To-do Template Comments Manage                                                                                                    | WKFLADMIN                                                                                                    | WKFL Admin Team       |                    | 0             | 0                       | No. Of Workflow Allocations | 0          |
|                                                                                                    |                                                                                                    |                       |                    |               |                         | No. Of To-dos               | 0          |
| Date                                                                                                    |                                                                                                    |                       |                    | 0             | Cancel                  | No. Of Open To-dos          | 0          |
| ÷                                                                                                    |                                                                                                    |                       |                    |               | cancer                  |                             |            |
|                                                                                                    |                                                                                                    |                       |                    |               |                         |                             |            |
|                                                                                                    |                                                                                                    |                       |                    |               |                         |                             |            |
| Responsibility                                                                                                    |                                                                                                    |                       |                    |               | Show more               |                             |            |
| Responsibility<br>Team Code                                                                                                    | Employee Code                                                                                                    |                       |                    |               | Show more               |                             |            |
| Responsibility Team Code MARKETING V Team Name Marketing Group                                                                                                    | Employee Code<br>Employee Name                                                                                                    |                       |                    |               | Show more               |                             |            |
| Responsibility Team Code MARKETING                                                                                                    | Employee Code                                                                                                    |                       |                    |               | Show more               |                             |            |
| Responsibility Team Code MARKETING Team Name Marketing Group Activation > Time Frame                                                                                                    | Employee Code                                                                                                    |                       |                    |               | Show more<br>Show less  |                             |            |
| Responsibility Team Code MARKETING Team Name Marketing Group Activation > Time Frame REFERENCE DATE                                                                                                    | Employee Code                                                                                                    |                       |                    |               | Sites more<br>Sites les |                             |            |
| Responsibility Team Code Activation > Time Frame REFERENCE DATE Source Reference Type N 18 ~ 18                                                                                                    | Employee Code                                                                                                    |                       |                    |               | Show more<br>Show less  |                             |            |
| Responsibility Team Code ARKETING V Team Name And Arketing Group Activation > Time Frame REFERENCE DATE Source Reference Type N                                                                                                    | Employee Code                                                                                                    |                       |                    |               | Show more<br>Show less  |                             |            |
| Responsibility Team Code Team Name Activation > Time Frame REFERENCE DATE Source Reference Type N                                                                                                    | Employee Code<br>Employee Name<br>DURATION<br>Duration Date Calculation<br>Deadline Time<br>Critical Date Calculation                                              |                       |                    |               | Show more<br>Show less  |                             |            |
| Responsibility       Team Code       MARKETING       Team Name       Marketing Group       Activation >       Time Frame       REFERENCE DATE       Source Reference Type N       Source Reference Type D       Source Reference Type D       Source Workflow Templa                             | Employee Code Employee Name DURATION Duration Date Calculation Deadline Time Critical Date Calculation Base Calendar Code                                          |                       |                    |               | Show more<br>Show less  |                             |            |
| Responsibility       Team Code       MARKETING       Team Name       Marketing Group       Activation >       Time Frame       REFERENCE DATE       Source Reference Type N       Source Reference Type N       Source Workflow Templa       Source Workflow Templa       Source Workflow Templa | Employee Code<br>Employee Name<br>DURATION<br>Duration Date Calculation<br>Deadline Time<br>Critical Date Calculation<br>Base Calendar Code<br>Customized Calendar | ·                     |                    |               | Show more               |                             |            |

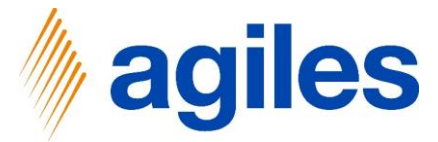

1) Responsibility: Finance Team is entered

| WF010-TD030                                                                                     | · Review Dimension a                                                                                                    | and Posting Gro                                                              | oup Setup                             |                       |                                |              |                              |   |
|-------------------------------------------------------------------------------------------------|----------------------------------------------------------------------------------------------------|------------------------------------------------------------------------------|---------------------------------------|-----------------------|--------------------------------|--------------|------------------------------|---|
| E Field Examination                                                                             | Decision 🛛 😤 Conditional Responsibilities                                                                                                    | Keyword Definitions                                                          | 📧 Status Changes                      | R Field Modifications | R Decision Field Modifications | More options |                              | 0 |
| General                                                                                         |                                                                                                    |                                                                              |                                       |                       |                                | Show more    | Details      Attachments (0) |   |
| Reference Type No.                                                                              | 18 🗸                                                                                                    | Priority                                                                     | Normal                                |                       |                                |              | To-do Template Details       |   |
| Reference Type Descripti                                                                        | Customer                                                                                                    |                                                                              |                                       |                       |                                |              | No. Of Conditional Resp.     | 0 |
| Code                                                                                            | WF010-TD030                                                                                                    |                                                                              |                                       |                       |                                |              | No. Of Field Modifications   | 0 |
| Description                                                                                     | Review Dimension and Posting Group                                                                                                    |                                                                              |                                       |                       |                                |              | No. Of Group Allocations     | 0 |
|                                                                                                 |                                                                                                    |                                                                              |                                       |                       |                                |              | No. Of To-dos                | 0 |
| To-do Template Comments                                                                         | Manage                                                                                                    |                                                                              |                                       |                       |                                | 53           | No. Of Open To-dos           | 0 |
| 10                                                                                              |                                                                                                    |                                                                              |                                       |                       |                                |              |                              |   |
| Date                                                                                            |                                                                                                    | Comment                                                                      |                                       |                       |                                |              |                              |   |
| →                                                                                               |                                                                                                    |                                                                              |                                       |                       |                                |              |                              |   |
|                                                                                                 |                                                                                                    |                                                                              |                                       |                       |                                |              |                              |   |
| Perpencibility                                                                                  |                                                                                                    |                                                                              | -                                     |                       |                                | show more    | e<br>                        |   |
| Responsibility                                                                                  | ( and the second second s | Sectors Differences and the sector of the sector                             |                                       |                       |                                |              |                              |   |
| Responsibility<br>Team Code                                                                     | FINANCE ~                                                                                                    | Employee Code                                                                |                                       | ~                     |                                |              | 1                            |   |
| Responsibility<br>Team Code                                                                     | FINANCE V                                                                                                    | Employee Code                                                                |                                       | ~                     |                                |              |                              |   |
| Responsibility<br>Team Code<br>Team Name<br>Activation >                                        | FINANCE V                                                                                                    | Employee Code                                                                | 1 1 1 1 1 1 1 1 1 1 1 1 1 1 1 1 1 1 1 | ~                     |                                |              |                              |   |
| Responsibility Team Code Team Name Activation > Time Frame                                      | FINANCE ~                                                                                                    | Employee Code                                                                | 20                                    | ~                     |                                | Show less    | -                            |   |
| Responsibility Team Code Team Name Activation > Time Frame REFERENCE DATE                       | FINANCE ~                                                                                                    | Employee Code                                                                |                                       | ~                     |                                | Show less    | -                            |   |
| Responsibility Team Code Team Name Activation > Time Frame REFERENCE DATE Source Reference Type | FINANCE ~                                                                                                    | Employee Code<br>Employee Name<br>DURATION<br>Duration Date Calculation      |                                       | ~                     |                                | Show less    | -                            |   |
| Responsibility Team Code Team Name Activation > Time Frame REFERENCE DATE Source Reference Type | FINANCE V<br>Finance 18 V<br>Customer                                                                                                    | Employee Code Employee Name DURATION Duration Date Calculation Deadling Time |                                       | ~                     |                                | Show let     | -                            |   |

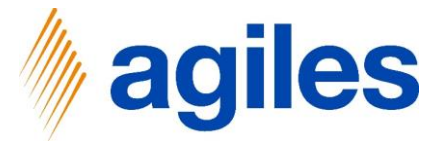

#### 1) Time Frame:

Use look up value in field Source Type and select To-do Enter Source Description  $\rightarrow$  Attached Credit Application Enter Duration Date Calculation  $\rightarrow$  2D Enter Critical Date Calculation  $\rightarrow$  -1D

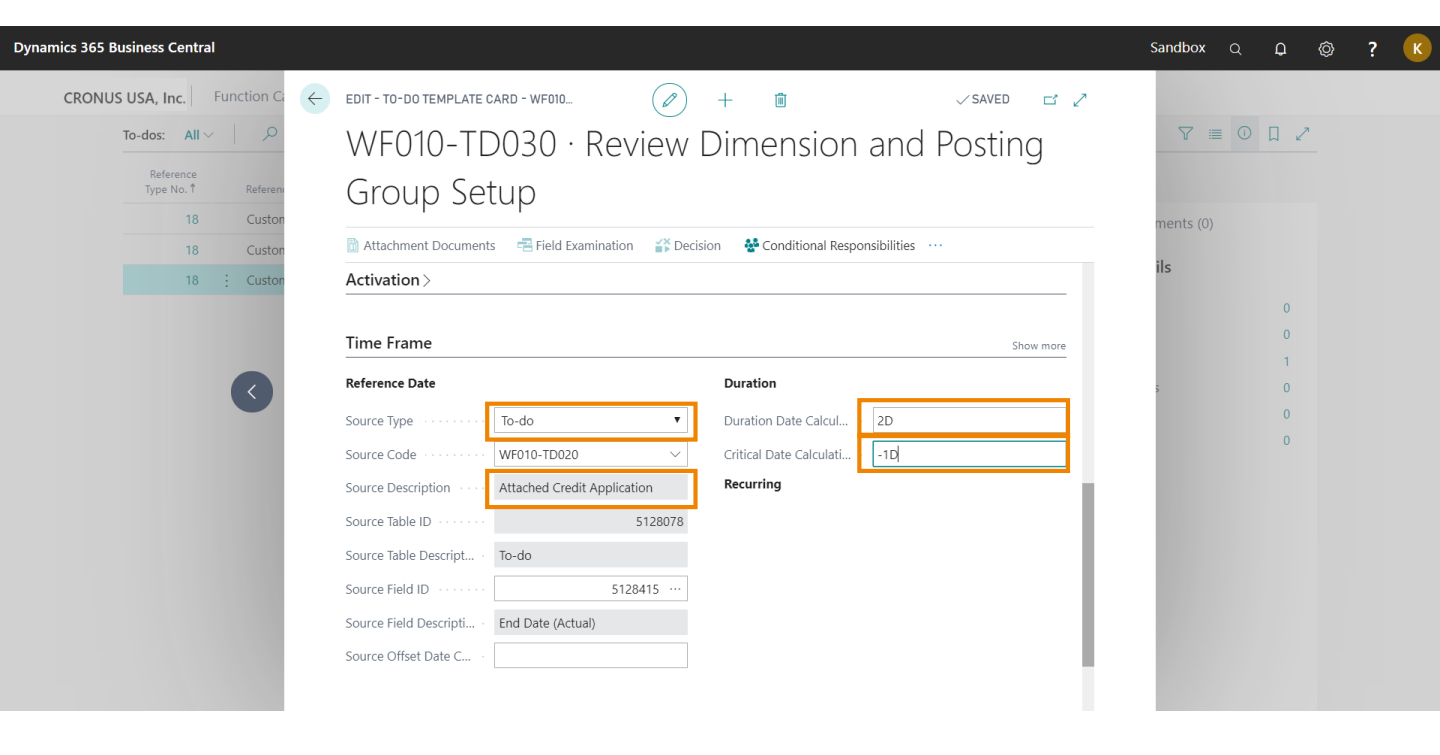

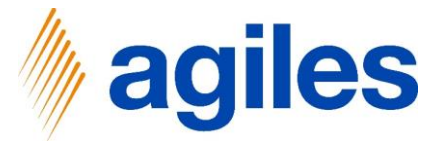

1) Criteria:

Enter Type → Manual Completion

2) Close this page

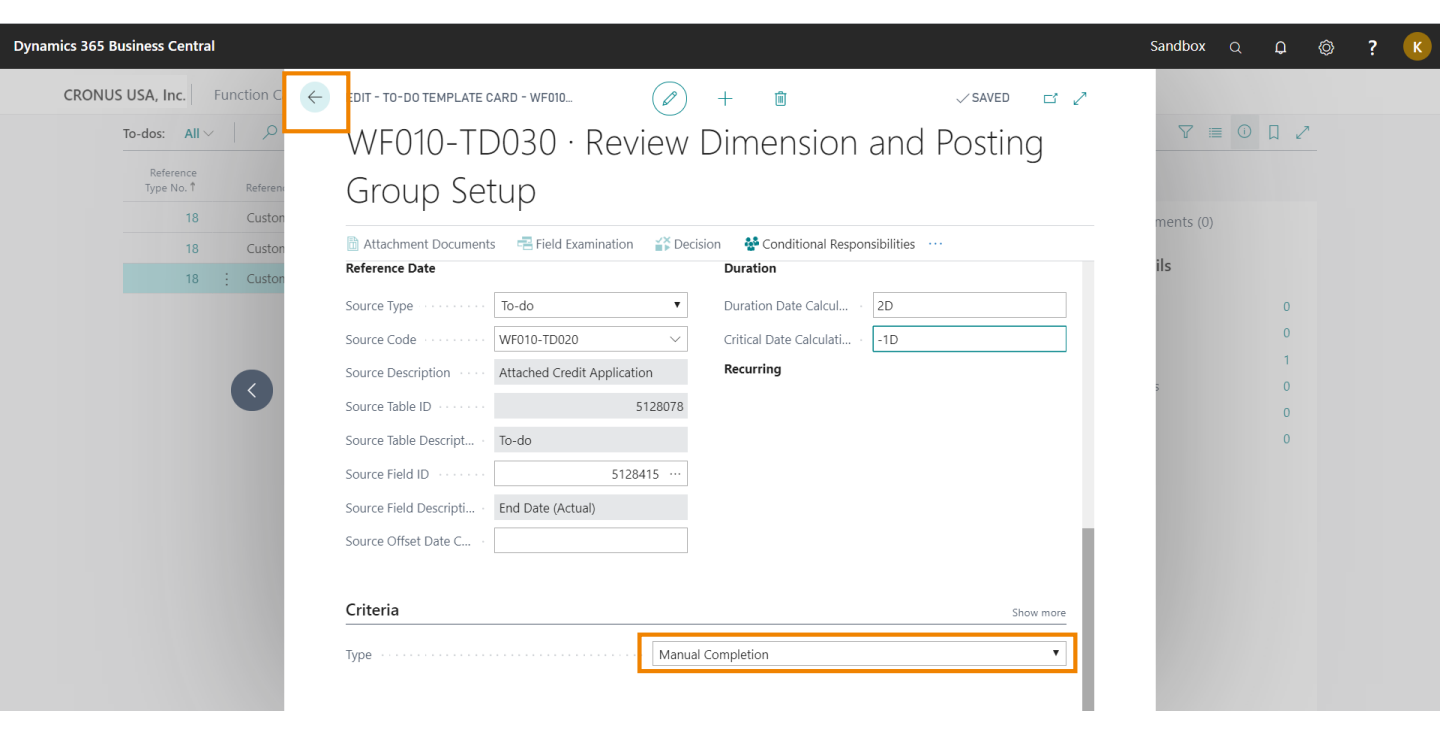

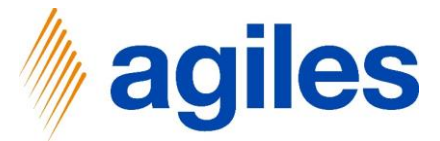

- 1) Assign this To-do Template to the To-do Group Template:
- 2) Use look up value
- 3) Click Select from full list
- 4) Select WF010-TD030 Review Dimension and Posting Group Setup

| 10-00 BROOF 12                    | MPLATE CARD I WORK DATE: 06.04.2020           | ( <i>e</i> ) + 🗈                                                                                                    | ~ SA                         | WED 🖬 💉 |
|-----------------------------------|-----------------------------------------------|----------------------------------------------------------------------------------------------------|------------------------------|---------|
| WF010-T                           | G010 · Department Checks                      |                                                                                                    |                              |         |
| A Expanded View                   | w 🖪 Keyword Definitions 🕅 Field Modifications | Actions Navigate Fewer options                                                                                                    |                              | 0       |
| General                           |                                               | Show more                                                                                                    | Details     Attachments (0)  |         |
| Reference Type N                  | lo. · · · · · 18 🗸                            | Code                                                                                                    | To-do Group Template Details |         |
| Reference Type D                  | escripti Customer                             | Description Department Checks                                                                                                    | No. Of Workflow Allocations  | 0       |
|                                   |                                               |                                                                                                    | No. Of Group Allocations     | 0       |
|                                   |                                               |                                                                                                    | No. Of To-do Groups          | 0       |
| To do Group Tem                   | aplata Managa Managatiana                     |                                                                                                    |                              |         |
| To-do Group Tem                   | nplate Manage More options                    | E                                                                                                    | No. Of Open To-do Groups     | 0       |
| To-do Group Tem                   | nplate Manage More options                    | Code Description                                                                                                    | No. Of Open To-do Groups     | 0       |
| To-do Group Tem<br>Type<br>→ To-d | e do                                          | Code         Description           WF010-TD030         weivew Dimension and Posting Group Setup           Ne1 TP         Code 1           Ne1 TP         Code 1           18         WF010-TD030           18         WF010-TD030           19         Microso TD0203           19         Microso TD0203           19         Microso TD0203           19         Microso TD0203 | No. Of Open To-do Groups     | 0       |

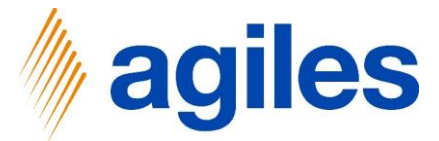

1) Click on +New

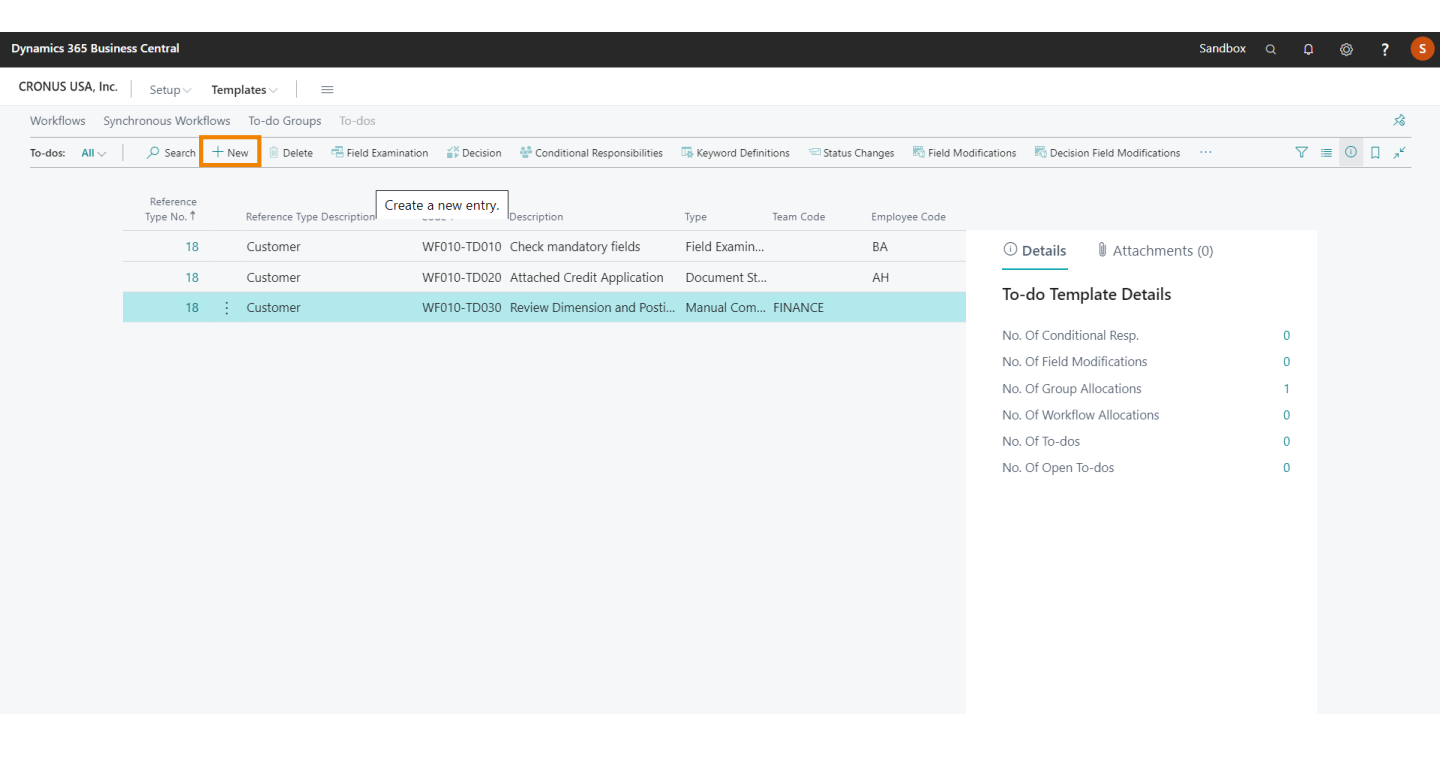

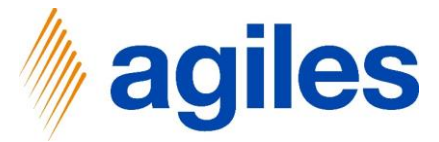

#### 1) General:

Enter Reference Type No.  $\rightarrow$  18 Enter Code  $\rightarrow$  WF010-TD040 Enter Description  $\rightarrow$  Credit and Background Check

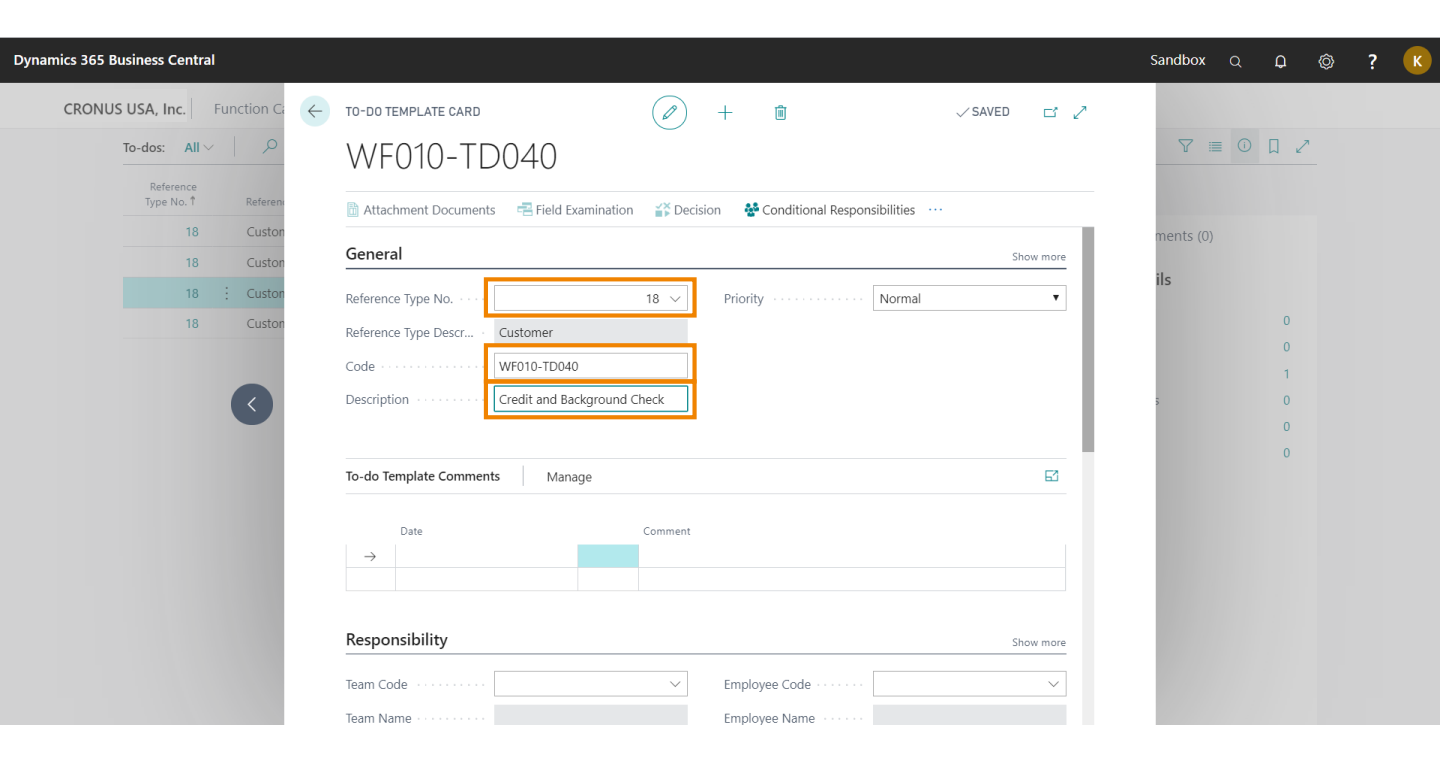

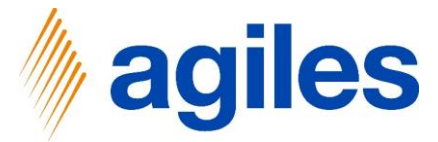

- 1) **Responisbility:** Enter Team Code  $\rightarrow$  Sales
- 2) Enter a new Team Sales

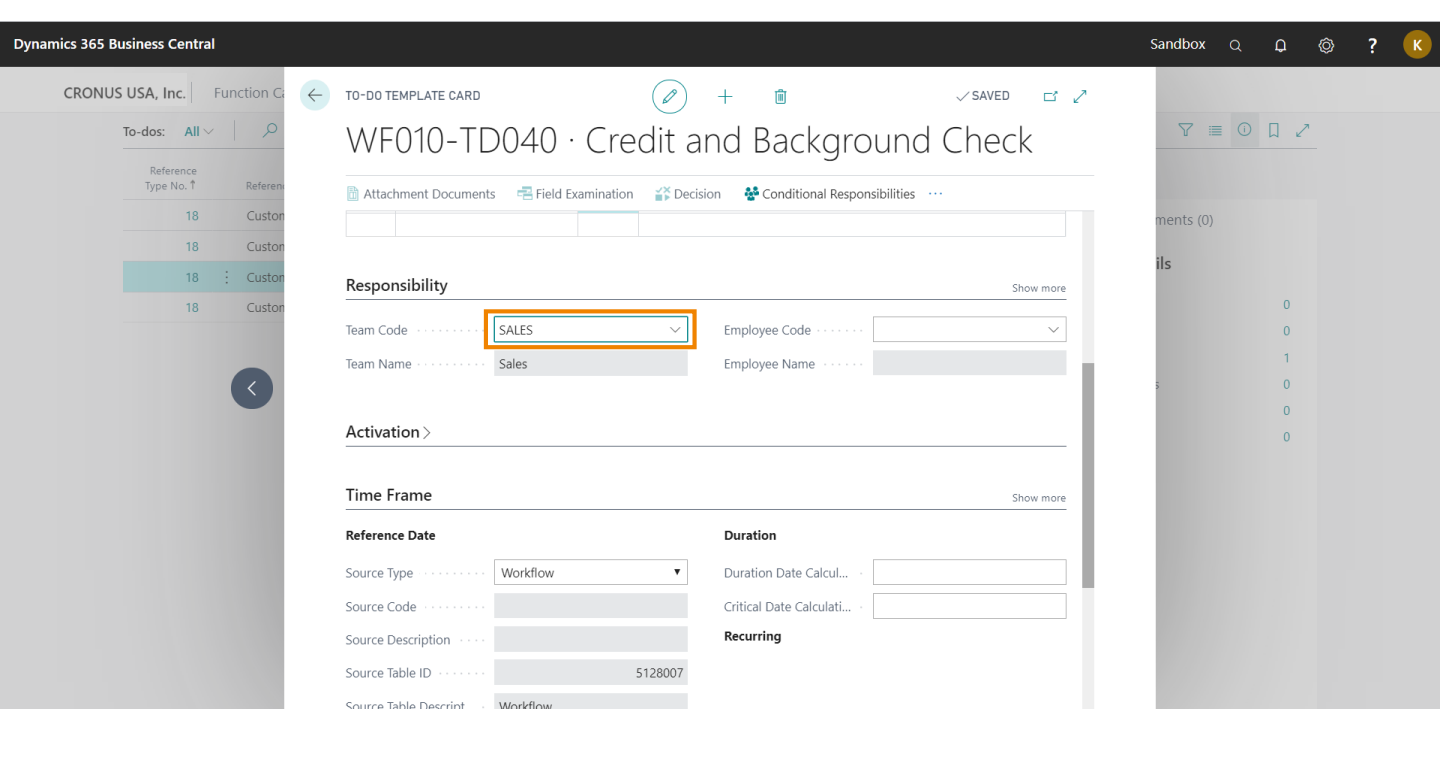

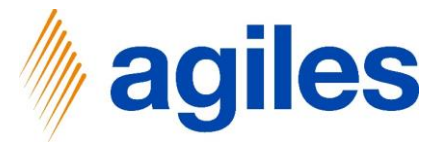

#### 1) Time Frame:

Use look up value in field Source Type and select To-do Select Source Code WF010-TD020 Enter Duration Date Calculation  $\rightarrow$  2D Enter Critical Date Calculation  $\rightarrow$  -1D

#### 2) Criteria:

Use look up value in field Type and select Manual Completion

3) Close Page

| Dynamics 365 Business Central                                                                                                    |                                                                                                    |                                    | Sandbox Q D 🚳 ? K  |
|----------------------------------------------------------------------------------------------------|----------------------------------------------------------------------------------------------------|------------------------------------|--------------------|
| CRONUS USA, Inc. Function Content of Content of Conten | TO-DO TEMPLATE CARD                                                                                                    | +                                  | ♡≣ 0 □ /           |
| Reference<br>Type No. † Referen<br>18 Custon<br>18 Custon                                                                                                    | Attachment Documents 🖷 Field Examination 👔 Decision                                                                              | ion & Conditional Responsibilities | ments (0)          |
| 18:Custon18Custon                                                                                                    | Time Frame Reference Date                                                                                                    | Show more<br>Duration              | ils<br>0           |
| ۲                                                                                                    | Source Type · · · · · · · To-do  Source Code · · · · · · · · WF010-TD020  Source Description · · · · Attached Credit Application | Duration Date Calcul               | 0<br>1<br>5 0<br>0 |
|                                                                                                    | Source Table ID         5128078           Source Table Descript         To-do           Source Field ID         5128415          | - i                                | 0                  |
|                                                                                                    | Source Field Descripti End Date (Actual) Source Offset Date C                                                                    |                                    |                    |
|                                                                                                    | Criteria                                                                                                    | Show more                          |                    |
|                                                                                                    | Type Manual                                                                                                    | Completion                         |                    |

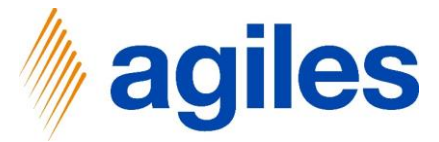

#### 1) Click on +New

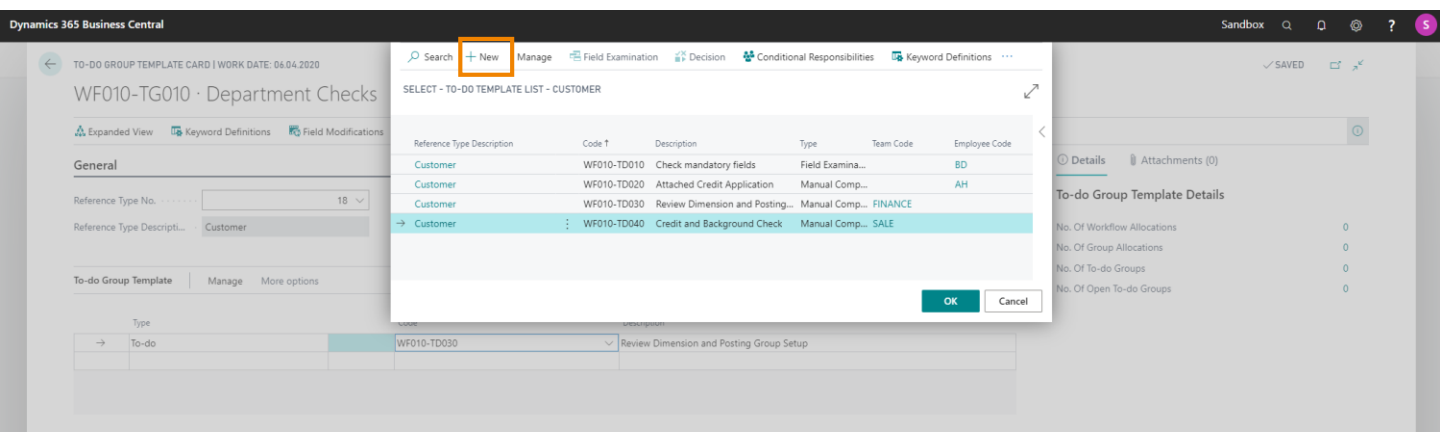
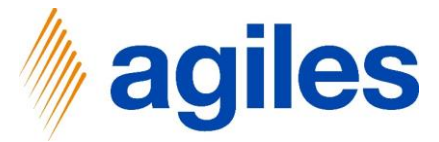

#### 1) General:

Enter Reference Type No.  $\rightarrow$  18 Enter Code  $\rightarrow$  WF010-TD050 Enter Description  $\rightarrow$  Setup Shipping Fields

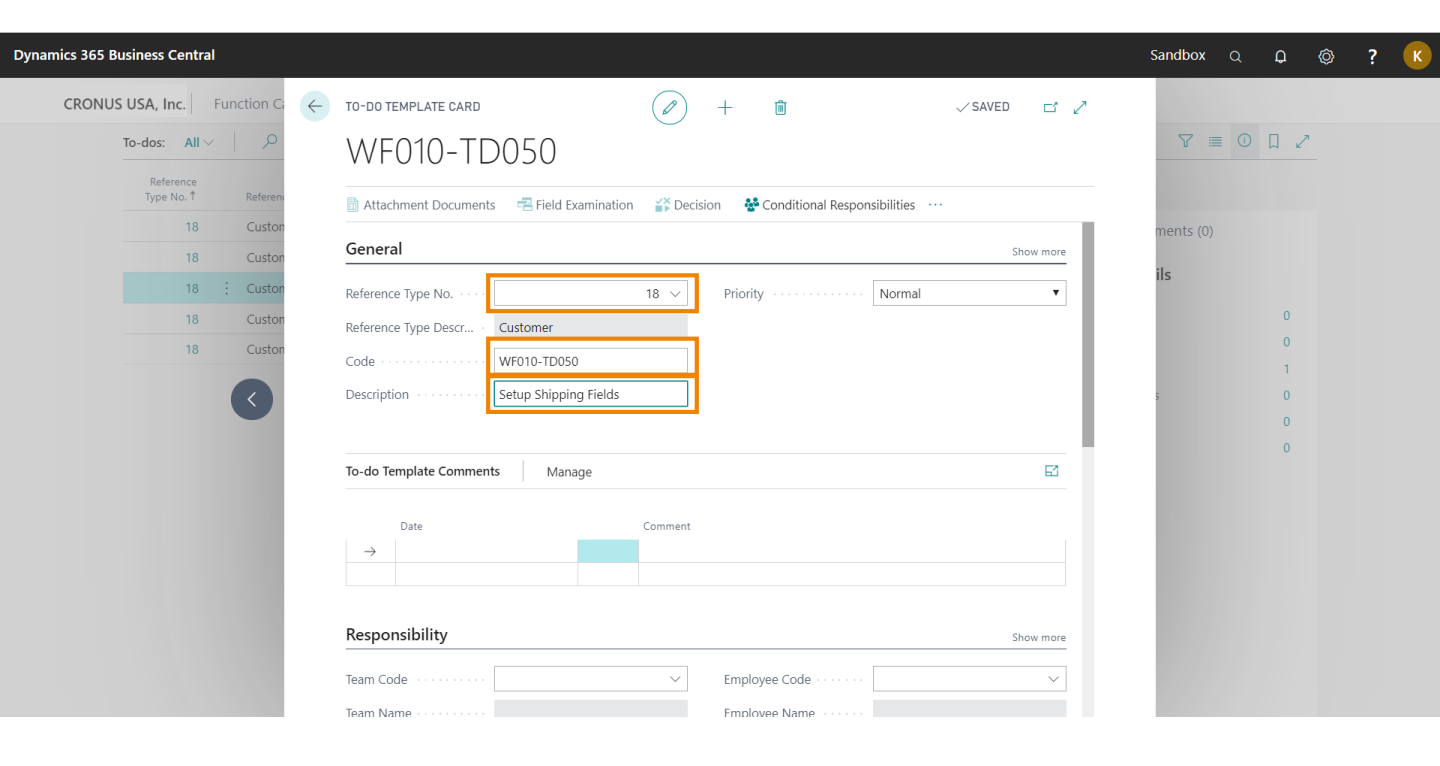

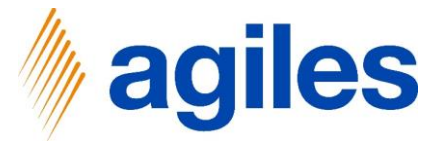

1) **Responsibility:** Enter Employee Code  $\rightarrow$  AH

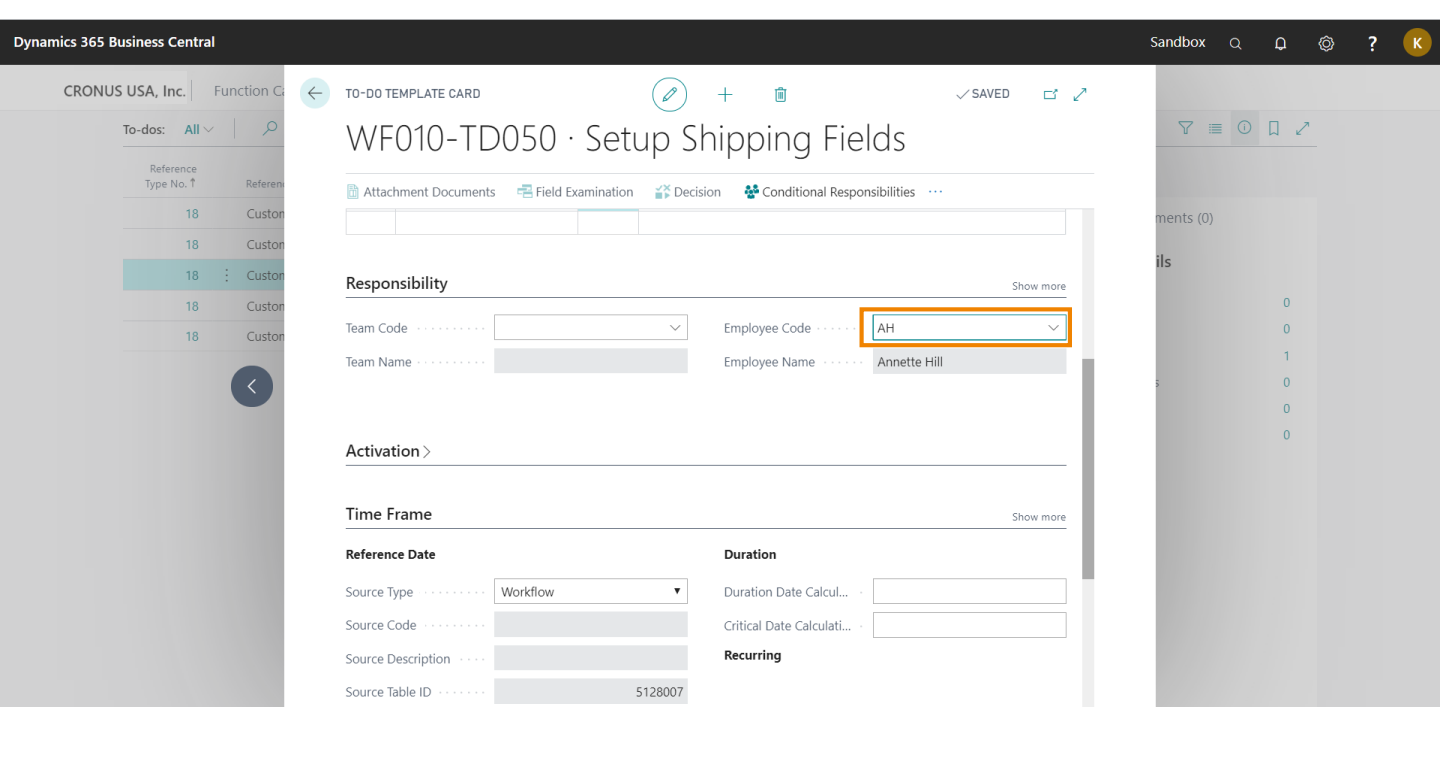

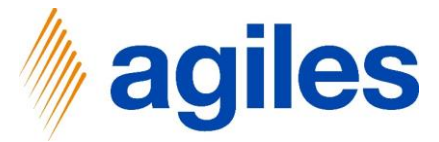

#### 1) Time Frame:

Use look up Source Type  $\rightarrow$  To-do Enter Source Code  $\rightarrow$  WF010-TD020 Enter Duration Date Calculation  $\rightarrow$  2D Enter Critical Date Calculation  $\rightarrow$  -1D

2) Criteria: Use look up value in field Type and select Manual Completion

| Dynamics 365 Business Central     |                                                         |                                          | Sandbox Q D 🚳 ? 🤇 |
|-----------------------------------|---------------------------------------------------------|------------------------------------------|-------------------|
| CRONUS USA, Inc. Function Ca      | TO-DO TEMPLATE CARD                                     | + 🖻 🗸 SAVED 🖬 🧷                          |                   |
| To-dos: All ∨ ,Ω                  | WF010-TD050 · Setup Sł                                  | nipping Fields                           |                   |
| Reference<br>Type No. † Reference | 🗄 Attachment Documents 🛛 📑 Field Examination 🛛 🎳 Decisi | on 🏕 Conditional Responsibilities \cdots |                   |
| 18 Custon                         | Time Frame                                              | Show more                                | ments (0)         |
| 18 Custon                         | Reference Date                                          | Duration                                 | ils               |
| 18 Custon                         | Source Type · · · · · · To-do 🔻                         | Duration Date Calcul 2D                  | 0                 |
| 18 Custon                         | Source Code · · · · · · · WF010-TD020 V                 | Critical Date Calculati                  | 0                 |
|                                   | Source Description · · · · Attached Credit Application  | Recurring                                | s 0               |
|                                   | Source Table ID · · · · · · 5128078                     |                                          | 0                 |
|                                   | Source Table Descript · To-do                           |                                          | 0                 |
|                                   | Source Field ID                                         |                                          |                   |
|                                   | Source Field Descripti · End Date (Actual)              |                                          |                   |
|                                   | Source Offset Date C                                    |                                          |                   |
|                                   |                                                         |                                          |                   |
|                                   | Criteria                                                | Show more                                |                   |
|                                   | Type Manual Manual                                      | Completion 🔻                             |                   |
|                                   |                                                         |                                          |                   |
|                                   |                                                         |                                          |                   |

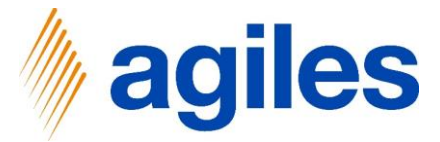

- 1) Close all pages and go back to the Role Center
- 2) Click on Template
- 3) Click on To-do Groups

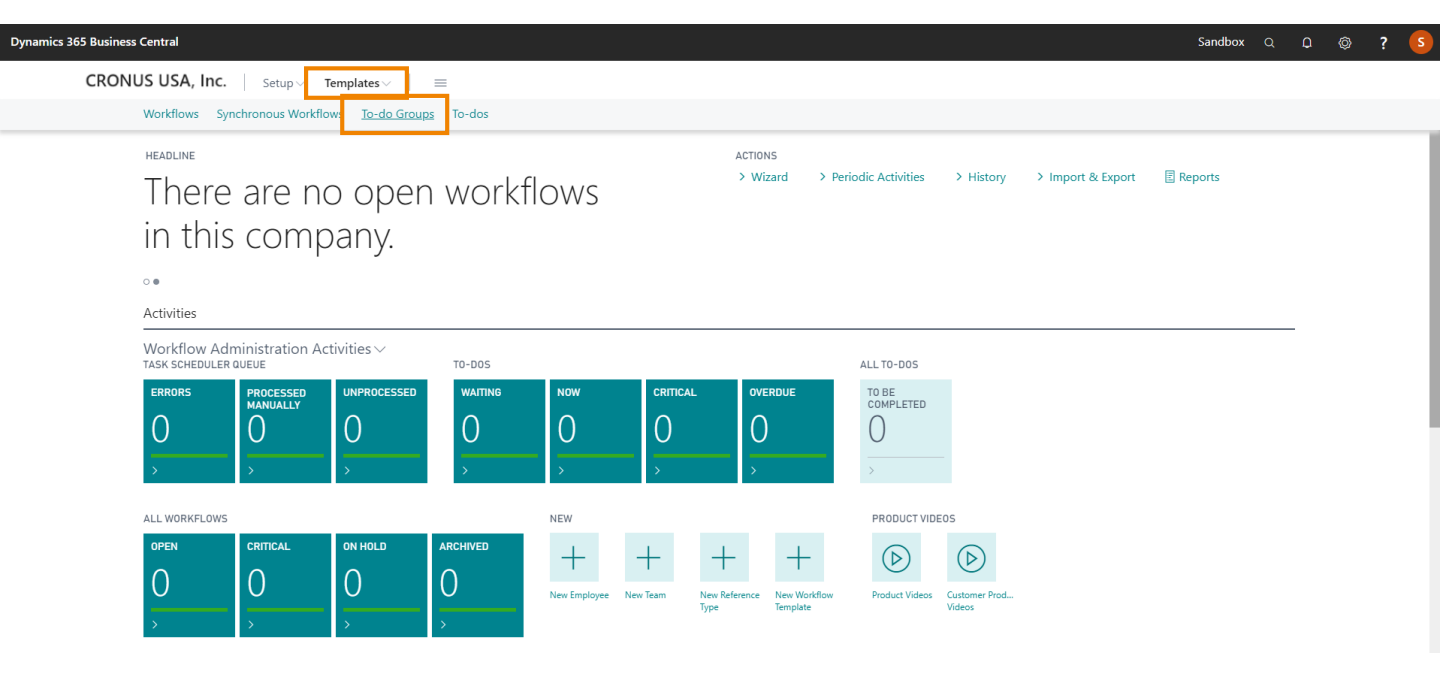

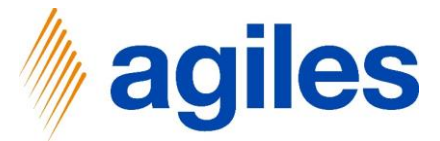

- 1) Select the first line
- 2) Click on show more
- 3) Click on Edit

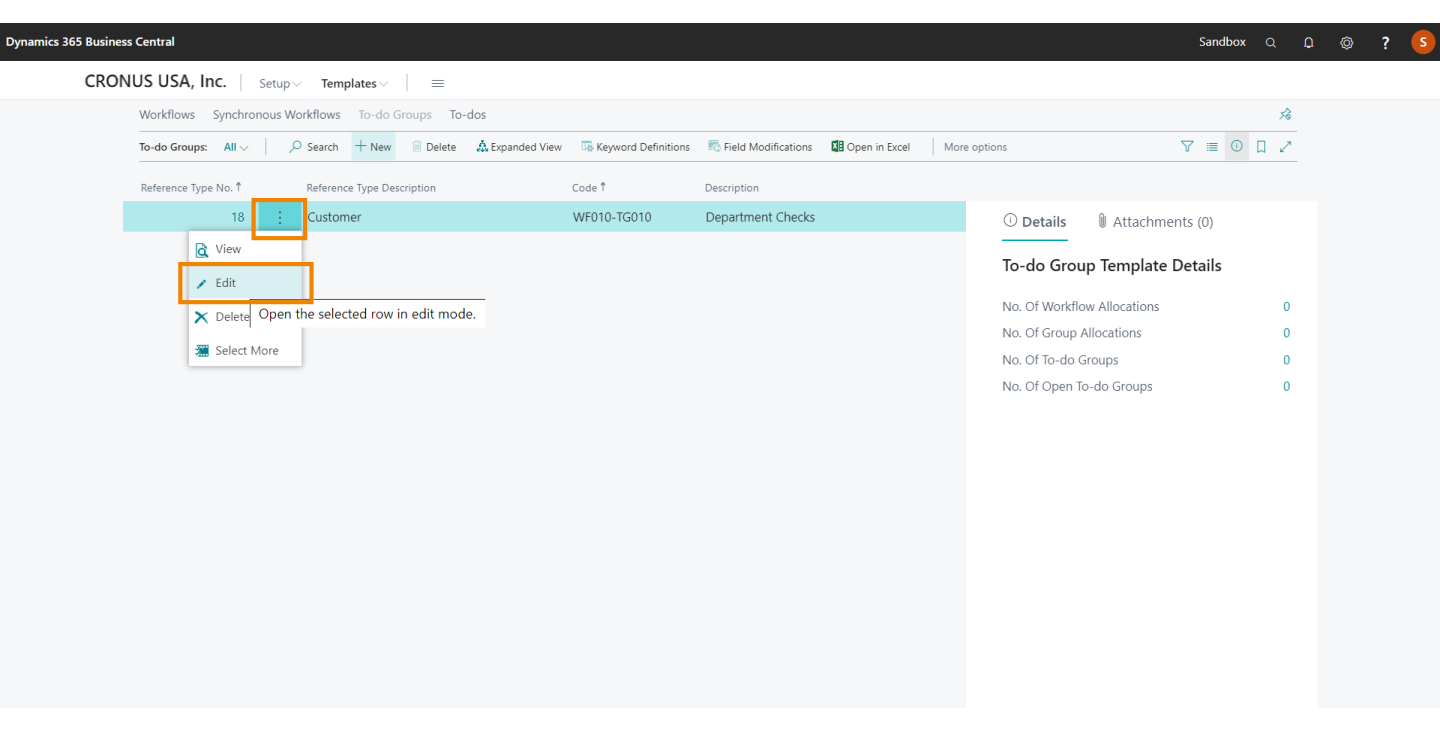

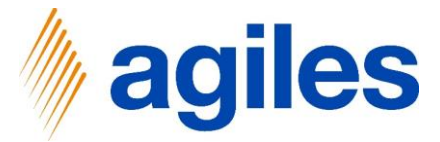

#### 1) To do Group Template:

Second line

Enter To-do in field Type

Enter Credit and Background Check in field Description

Third line

Enter To-do in field Type

Enter Setup Shipping Fields in field Description

2) Close page

| mics 365 | Business Central           |                                        |                                                |           | Sandbox Q                    | 0<br>0           | ? | К |
|----------|----------------------------|----------------------------------------|------------------------------------------------|-----------|------------------------------|------------------|---|---|
| ← EC     | DIT - TO-DO GROUP TEMPLATE | CARD - WF010-TG010 · DEPARTM           | (2) + ii                                       |           | √ SAVED                      | ۲ ۲ <sup>۲</sup> |   |   |
| V        | VF010-TG010 · E            | Department Checks                      | $\bigcirc$                                     |           |                              |                  |   |   |
| 4        | Expanded View 🛛 🖪 Keywor   | rd Definitions 🛛 🐺 Field Modifications | More options                                   |           |                              | 0                |   |   |
| G        | eneral                     |                                        |                                                | Show more | ① Details 🛛 Attachments (0)  |                  |   |   |
| Re       | eference Type No.          | 18 ~                                   | Code · · · · · · · · · · · · · · · WF010-TG010 |           | To-do Group Template Details |                  |   |   |
| Re       | eference Type Description  | Customer                               | Description · · · · · · Department Checks      |           | No. Of Workflow Allocations  | 0                |   |   |
|          |                            |                                        |                                                |           | No. Of Group Allocations     | 0                |   |   |
|          |                            |                                        |                                                |           | No. Of To-do Groups          | 0                |   |   |
| То       | o-do Group Template        | Nanage More options                    |                                                | E1        | No. Of Open To-do Groups     | 0                |   |   |
|          | Туре                       | Code                                   | Description                                    |           |                              |                  |   |   |
|          | To-do                      | WF010-TD030                            | Review Dimension and Posting Group Setup       |           |                              |                  |   |   |
|          | To-do                      | WF010-TD040                            | Credit and Background Check                    |           |                              |                  |   |   |
|          | → To-do                    | WF010-TD050                            | ✓ Setup Shipping Fields                        |           |                              |                  |   |   |
|          |                            |                                        | Setup Shipping Field                           | 5         |                              |                  |   |   |

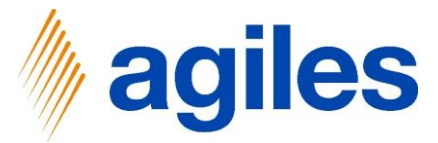

- 1) Click on Templates
- 2) Click on To-dos

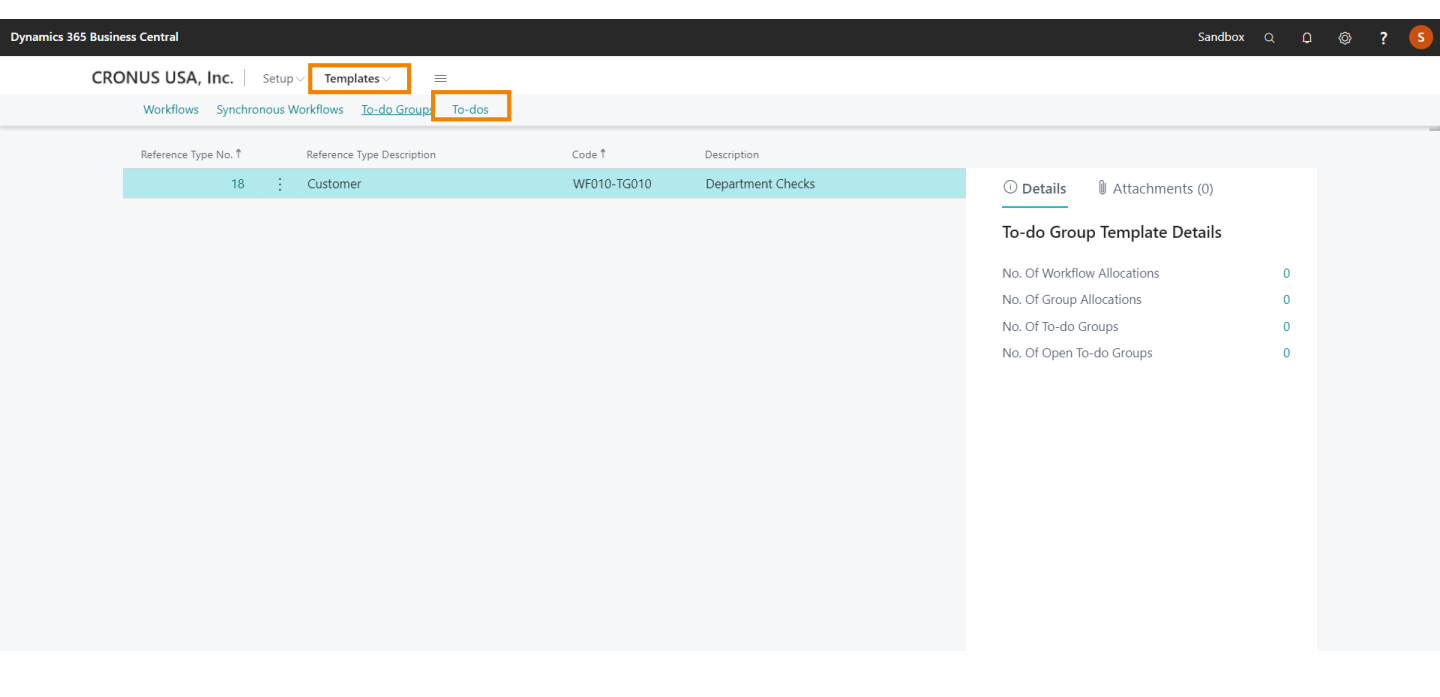

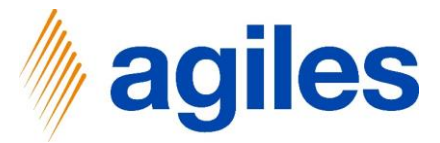

#### 1) Click on +New

| Dynam | ics 365 Busines | s Central              |                            |                                  |                                |                 |                     |                         |                          | s                  | andbox | a p |       | ?   |
|-------|-----------------|------------------------|----------------------------|----------------------------------|--------------------------------|-----------------|---------------------|-------------------------|--------------------------|--------------------|--------|-----|-------|-----|
| CRON  | IUS USA, Inc.   | Setup $\vee$           | Templates $\smallsetminus$ | =                                |                                |                 |                     |                         |                          |                    |        |     |       |     |
| Wo    | rkflows Synch   | ronous Workfl          | ows To-do Groups           | To-dos                           |                                |                 |                     |                         |                          |                    |        |     |       | 尨   |
| To-   | dos: All 🗸 🗍    | ,                      | 🕂 New 📋 Delete             | 🕾 Field Examination 🛛 🕌 Decision | 🚰 Conditional Responsibilities | 🚯 Keyword Defin | itions 🛛 🐨 Status C | Changes 🛛 🌄 Field Modif | fications 🛛 🐻 Decision I | ield Modifications |        | 7   | ∎ ① [ | ۳ م |
|       |                 | Reference<br>Type No.↑ | Reference Type             | Create a new entr                | <b>y.</b><br>Description       | Туре            | Team Code           | Employee Code           |                          |                    |        |     |       |     |
|       |                 | 18                     | : Customer                 | WF010-TD010                      | Check mandatory fields         | Field Examin    |                     | BA                      | () Details               | Attachments (      | ))     |     |       |     |
|       |                 | 18                     | Customer                   | WF010-TD020                      | Attached Credit Application    | Document St     |                     | AH                      |                          | -t- D-t-il-        |        |     |       |     |
|       |                 | 18                     | Customer                   | WF010-TD030                      | Review Dimension and Posti     | Manual Com      | FINANCE             |                         | io-do iempi              | ate Details        |        |     |       |     |
|       |                 | 18                     | Customer                   | WF010-TD040                      | Credit and Background Check    | Manual Com      | SALES               |                         | No. Of Condition         | al Resp.           |        | 0   |       |     |
|       |                 | 18                     | Customer                   | WF010-TD050                      | Setup Shipping Fields          | Manual Com      |                     | AH                      | No. Of Field Moo         | lifications        |        | 0   |       |     |
|       |                 |                        |                            |                                  |                                |                 |                     |                         | No. Of Group All         | ocations           |        | 0   |       |     |
|       |                 |                        |                            |                                  |                                |                 |                     |                         | No. Of Workflow          | Allocations        |        | 1   |       |     |
|       |                 |                        |                            |                                  |                                |                 |                     |                         | No. Of Open To-          | dos                |        | 0   |       |     |
|       |                 |                        |                            |                                  |                                |                 |                     |                         | nor or open to           |                    |        |     |       |     |
|       |                 |                        |                            |                                  |                                |                 |                     |                         |                          |                    |        |     |       |     |
|       |                 |                        |                            |                                  |                                |                 |                     |                         |                          |                    |        |     |       |     |
|       |                 |                        |                            |                                  |                                |                 |                     |                         |                          |                    |        |     |       |     |
|       |                 |                        |                            |                                  |                                |                 |                     |                         |                          |                    |        |     |       |     |
|       |                 |                        |                            |                                  |                                |                 |                     |                         |                          |                    |        |     |       |     |
|       |                 |                        |                            |                                  |                                |                 |                     |                         |                          |                    |        |     |       |     |

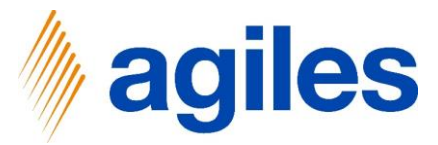

## 1) General:

Enter Reference Type No.  $\rightarrow$  18 Enter Code  $\rightarrow$  WF010-TD060 Enter Description  $\rightarrow$  Approve New Customer

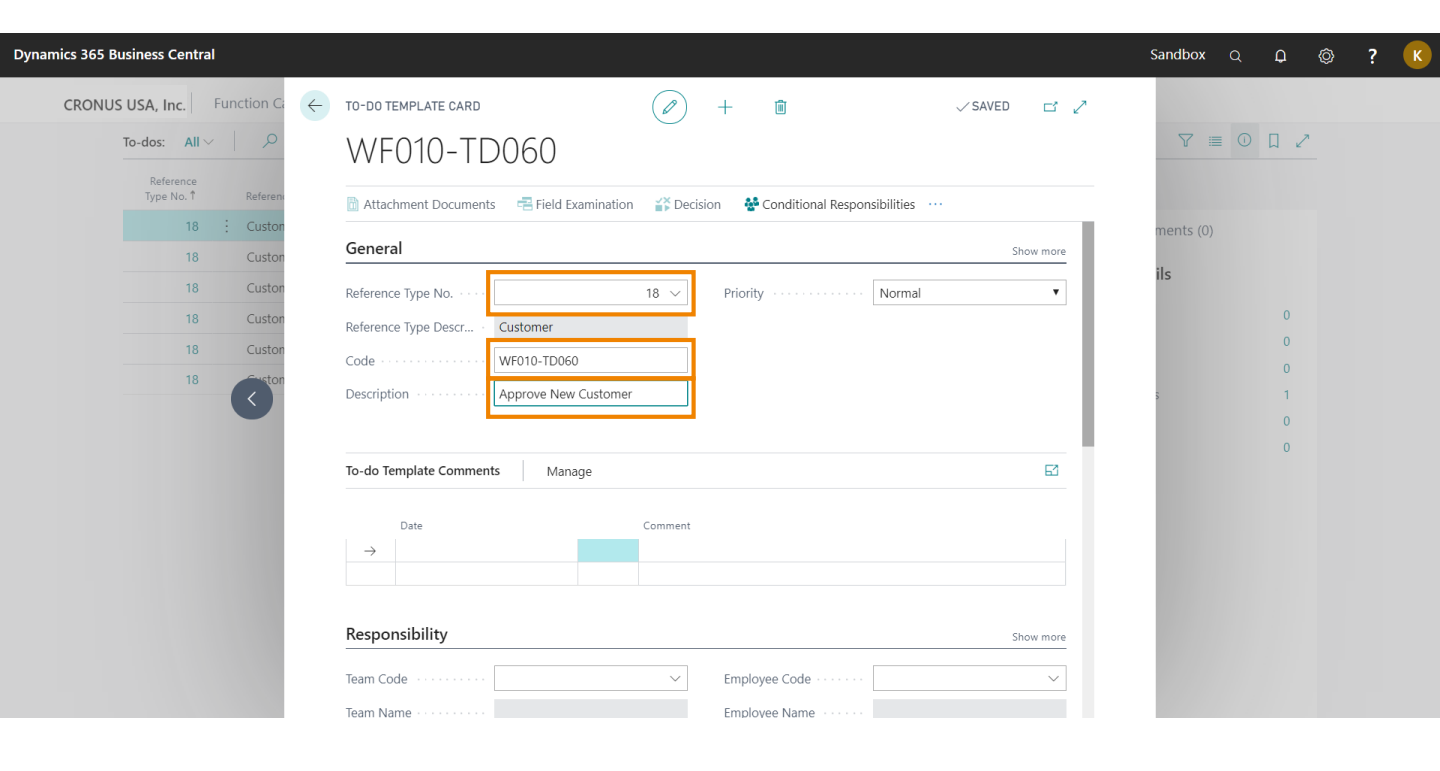

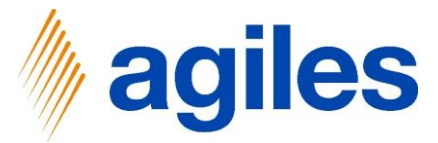

1) **Responsibility:** Enter Employee Code  $\rightarrow$  AH

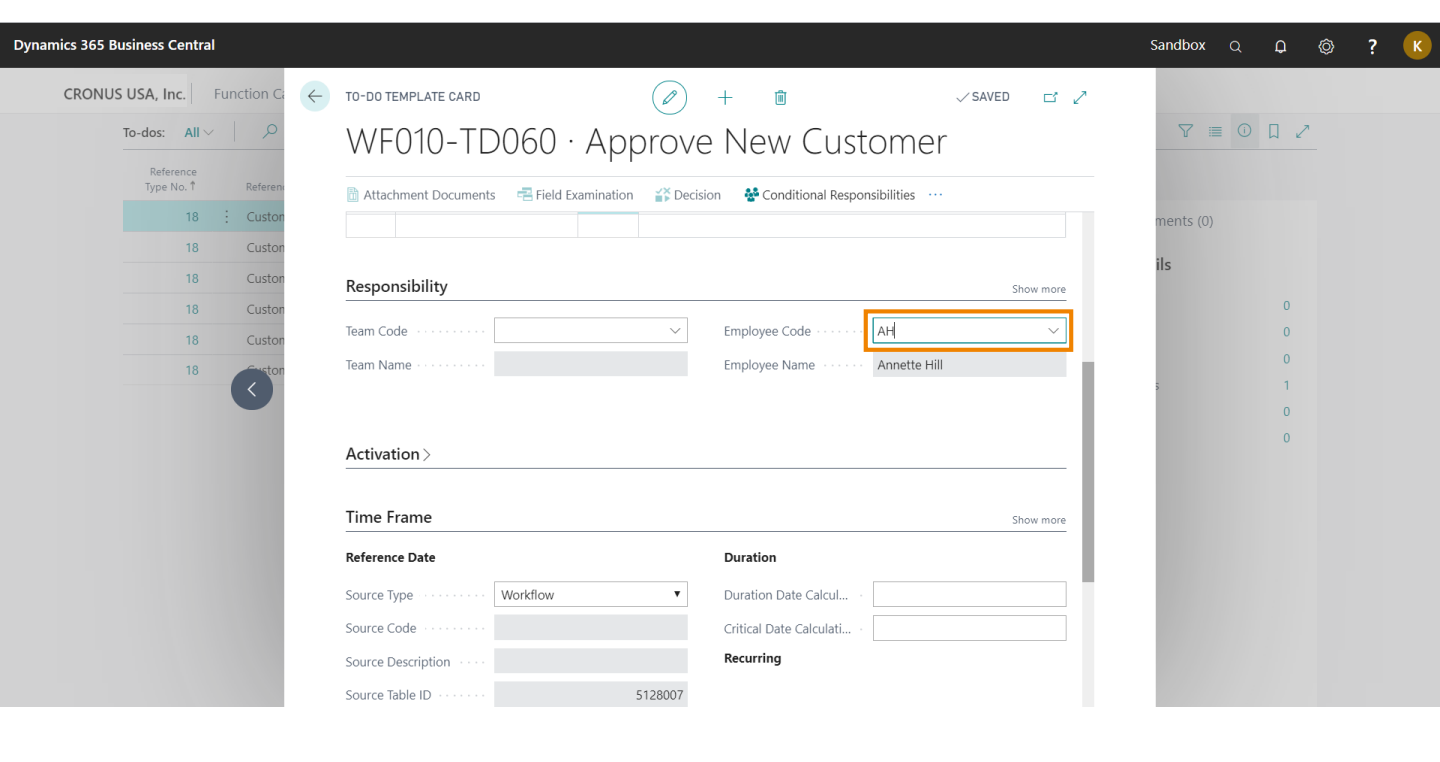

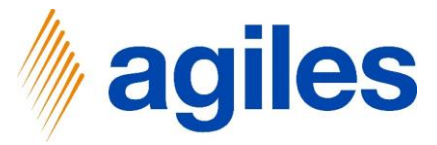

#### 1) Time Frame:

Use look up value in field Source Type and select To-do Group Enter Source Code  $\rightarrow$  WF010-TG010 Enter Duration Date Calculation  $\rightarrow$  2D Enter Critical Date Calculation  $\rightarrow$  -1D

- 2) Criteria: Enter Type → Manual Completion
- 3) Close PAGE

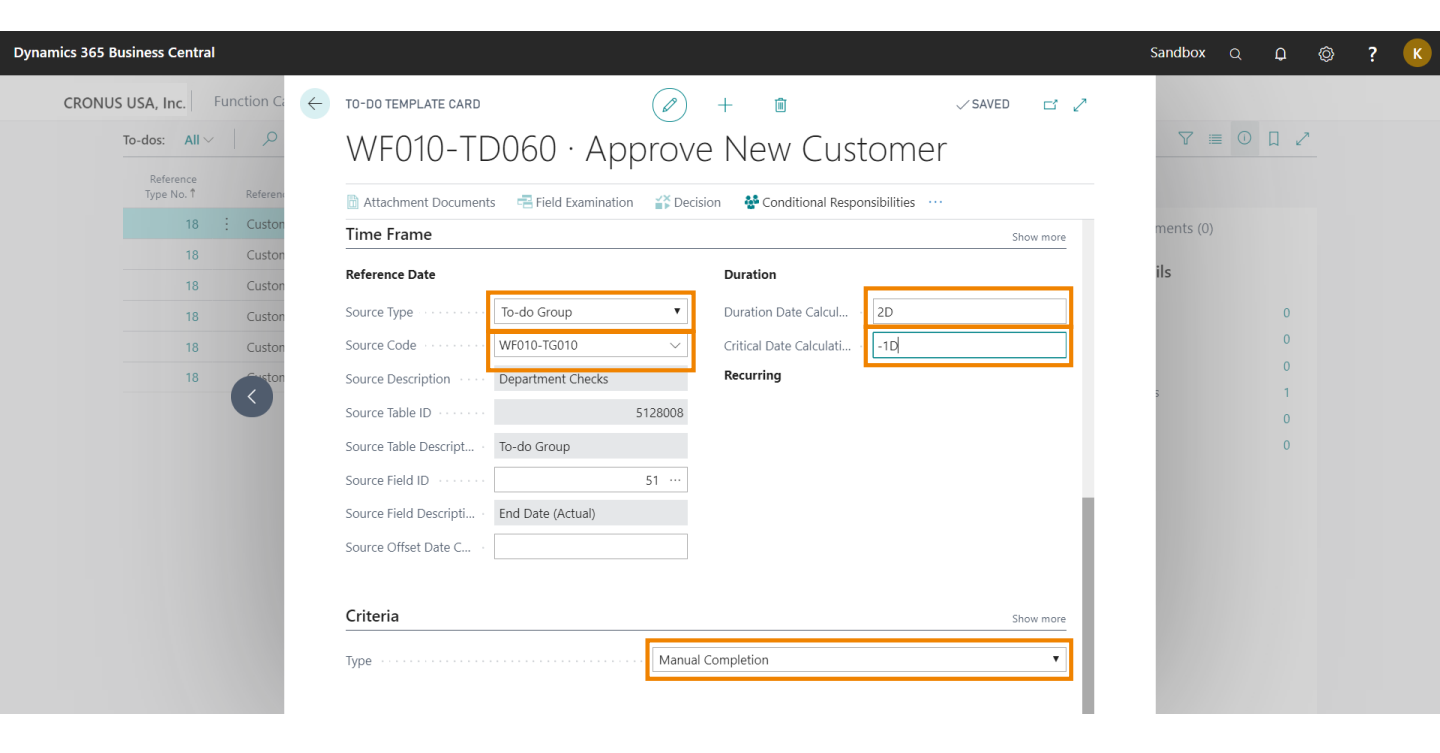

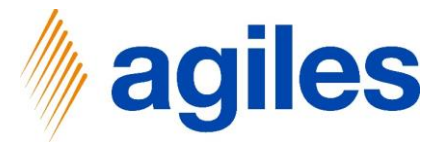

#### 1) Click on +New

| Dynamics 365 Business C | Ientral                                                                                                    |                                |                                                    |                                                                                                    |                         |                |                        |                                                                                                    | Sandbox            | Q                                       | ¢ ©   | »? | s              |
|-------------------------|----------------------------------------------------------------------------------------------------|--------------------------------|----------------------------------------------------|----------------------------------------------------------------------------------------------------|-------------------------|----------------|------------------------|----------------------------------------------------------------------------------------------------|--------------------|-----------------------------------------|-------|----|----------------|
| CRONUS USA, Inc.        | Setup V Template                                                                                                    | •s∽   ≡                        |                                                    |                                                                                                    |                         |                |                        |                                                                                                    |                    |                                         |       |    |                |
| Workflows Synchro       | nous Workflows To                                                                                                    | -do Groups To-dos              |                                                    |                                                                                                    |                         |                |                        |                                                                                                    |                    |                                         |       |    | 焓              |
| To-dos: All 🗸           |                                                                                                    | 🔋 Delete 🛛 🖷 Field Examination | 🕌 Decision 🕴                                       | Conditional Responsibilities 🛛 🐺 H                                                                                                    | Keyword Definitions 🛛 🖘 | Status Changes | Reld Modifications     | R Decision Field Modific                                                                                                    | ations             |                                         | 7 ≡ ( | DD | × <sup>4</sup> |
| To-dos: All ∨           | P         Search         + New           Reference Type         No. 1           18         1           18         1           18         1           18         1           18         1 | Delete                         | *** Decision     **     ***     ****************** | Conditional Responsibilities Conditional Responsibilities Conditional Responsibilities Conditional Review Dimension and Posting Grad Credit Application Review Dimension and Posting Grad Credit and Background Check Setup Shipping Fields Approve New Customer | Keyword Definitions C   | ANCE ES        | Ro Field Modifications | Decision Field Modific     Decision Field Modific     Details     Details     Details     Attac     To-do Template Det     No. Of Conditional Resp.     No. Of Field Modifications     No. Of Group Allocations     No. Of Group Allocations     No. Of Open To-dos | hments (0)<br>ails | 0 0 0 1 0 0 0 0 0 0 0 0 0 0 0 0 0 0 0 0 |       |    | , <sup>x</sup> |
|                         |                                                                                                    |                                |                                                    |                                                                                                    |                         |                |                        |                                                                                                    |                    |                                         |       |    |                |
|                         |                                                                                                    |                                |                                                    |                                                                                                    |                         |                |                        |                                                                                                    |                    |                                         |       |    |                |

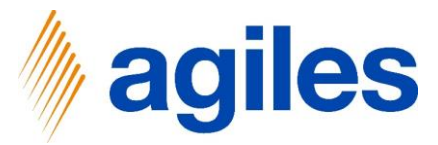

#### 1) General:

Enter Reference Type No.  $\rightarrow$  18 Enter Code  $\rightarrow$  WF010-TD070 Enter Description  $\rightarrow$  Send Engagement Letter

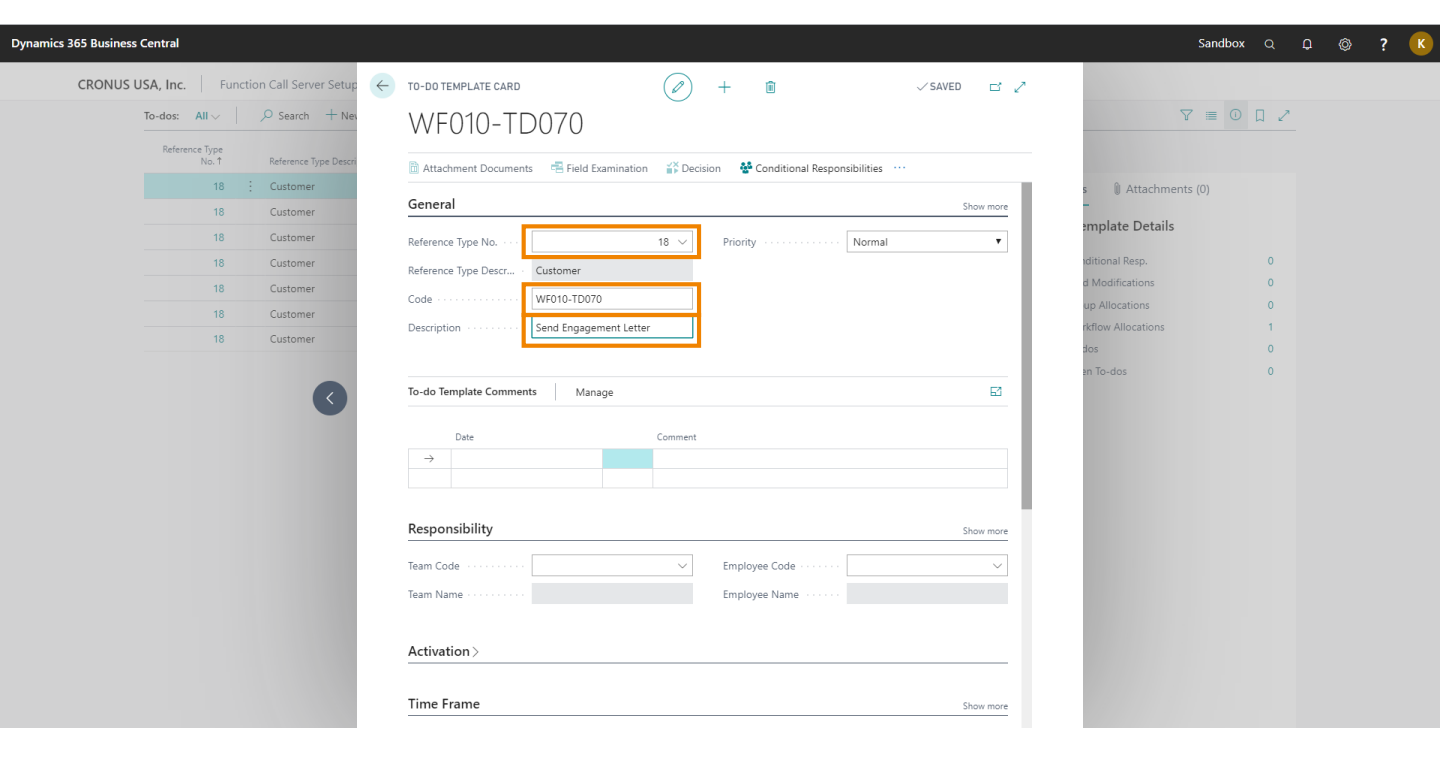

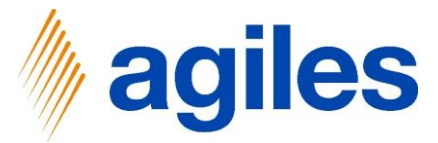

1) **Responsibility:** Enter Employee Code  $\rightarrow$  BD

| WENIN TONTO . Sand                              | Engagoment Lo                | ttor                | $\smile$                                                                  |                  |                     |     |
|-------------------------------------------------|------------------------------|---------------------|---------------------------------------------------------------------------|------------------|---------------------|-----|
| VF010-1D070 · Sena                              | Engagement Le                | llei                |                                                                           |                  |                     |     |
| 🖶 Field Examination 🛛 🎳 Decision 🛔              | Conditional Responsibilities | Keyword Definitions | 🕾 Status Changes 🛛 🐻 Field Modifications 🛛 🖏 Decision Field Modifications | Weitere Optionen |                     | (i) |
| General                                         |                              |                     |                                                                           | Mehr anzeigen    | ils 🔋 Anhänge (0)   |     |
| Reference Type No.                              |                              | 18 🗸                | Priority Normal                                                           | ✓ To-do          | Template Details    |     |
| Reference Type Description                      | Customer                     |                     |                                                                           | No. Of C         | onditional Resp.    | 0   |
| Code                                            | WF010-TD070                  |                     |                                                                           | No. Of F         | eld Modifications   | 0   |
| Description                                     | Send Engagement Letter       |                     |                                                                           | No. Of C         | roup Allocations    | 0   |
|                                                 |                              |                     |                                                                           | No. Of V         | orkflow Allocations | 0   |
|                                                 |                              |                     |                                                                           | No. Of I         | J-dos               | 0   |
| To-do Template Comments Manag                   | ge                           |                     |                                                                           |                  | pen lo-dos          | 0   |
|                                                 |                              | - · ·               |                                                                           |                  |                     |     |
| Date                                            |                              | Comment             |                                                                           |                  |                     |     |
|                                                 |                              |                     |                                                                           |                  |                     |     |
|                                                 |                              |                     |                                                                           |                  |                     |     |
|                                                 |                              |                     |                                                                           |                  |                     |     |
|                                                 |                              |                     |                                                                           |                  |                     |     |
| Responsibility                                  |                              |                     |                                                                           | Mehr anzeigen    |                     |     |
| Team Code                                       |                              | ~                   | Employee Code · · · · · · · · · · · · · · · · · · ·                       | ~                |                     |     |
| Team Name · · · · · · · · · · · · · · · · · · · |                              |                     | Employee Name                                                             |                  |                     |     |
|                                                 |                              |                     |                                                                           |                  |                     |     |
|                                                 |                              |                     |                                                                           |                  |                     |     |
|                                                 |                              |                     |                                                                           |                  |                     |     |

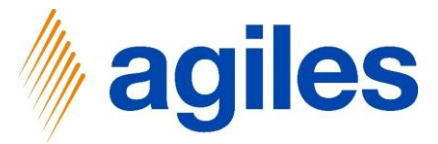

#### 1) Time Frame:

Use look up vaue in field Source Type and select To-do Enter Source Code  $\rightarrow$  WF010-TD060 Enter Duration Date Calculation  $\rightarrow$  1D

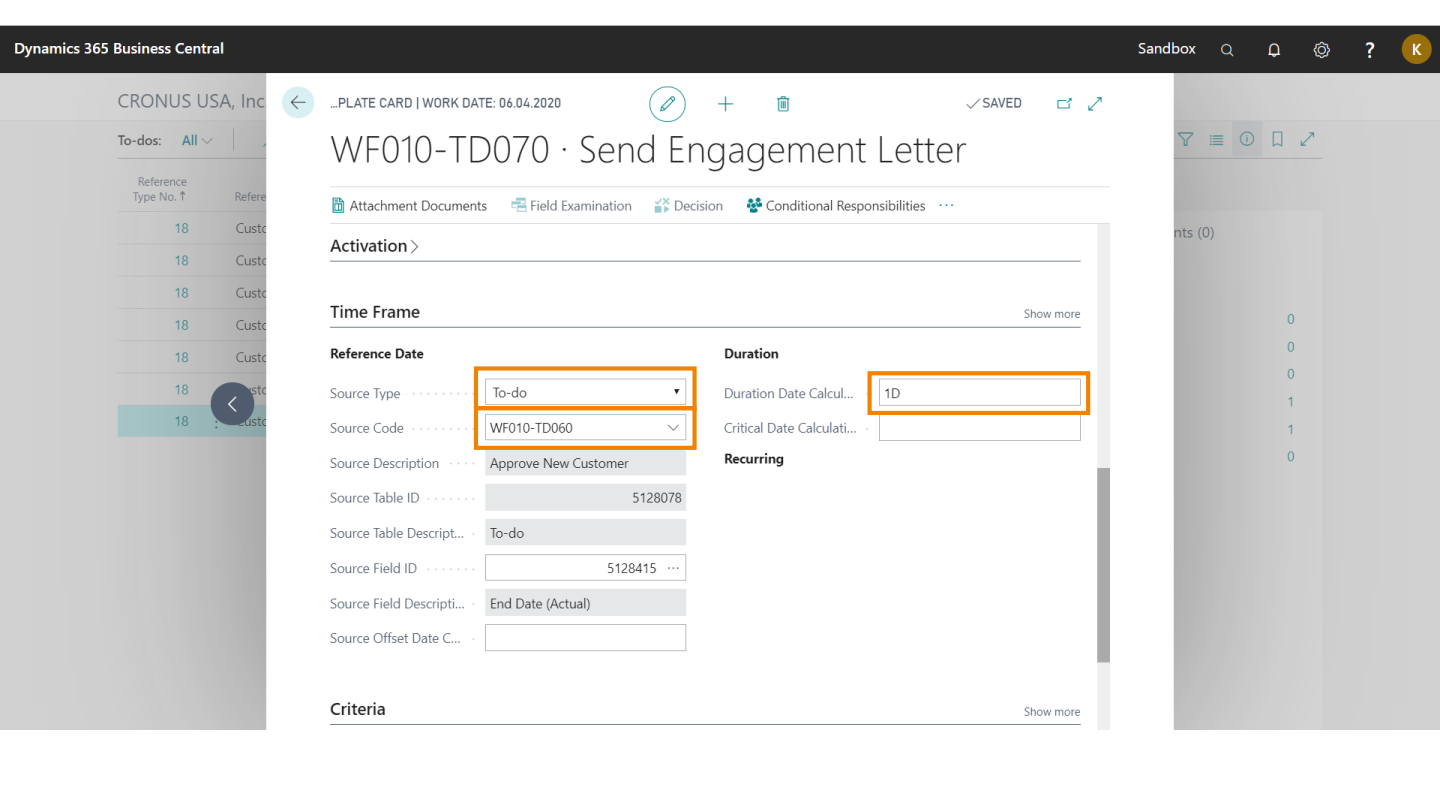

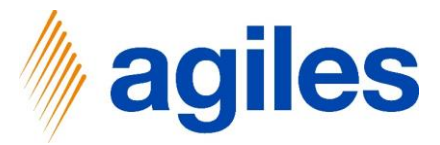

- 1) Criteria: Enter Type → Manual Completion
- 2) Close page

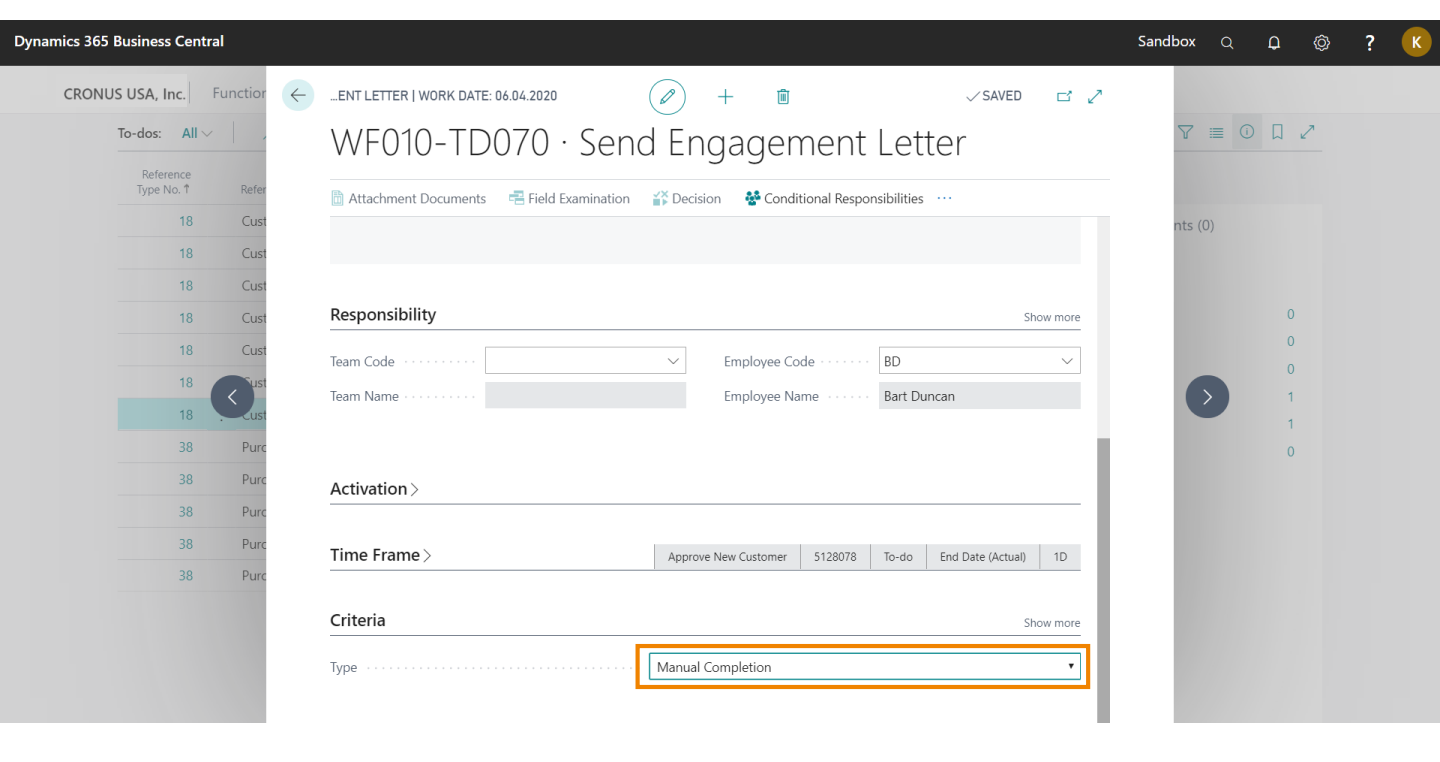

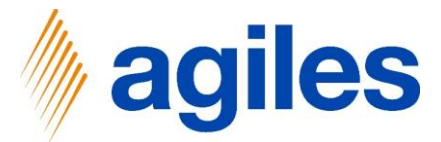

- 1) Click on Templates
- 2) Click on Workflows

| Dyna | amics 365 Busin | ess Central             |                            |                    |                                                      |                                  |          |                      |                          | S                     | andbox Q | Ф   | ©          | ?                     |
|------|-----------------|-------------------------|----------------------------|--------------------|------------------------------------------------------|----------------------------------|----------|----------------------|--------------------------|-----------------------|----------|-----|------------|-----------------------|
| CRO  | ONUS USA, Inc.  | Setup ~                 | Templates $\sim$ =         |                    |                                                      |                                  |          |                      |                          |                       |          |     |            |                       |
| V    | Vorkflows Syn   | nchronous Work          | flows To-do Groups To-dos  |                    |                                                      |                                  |          |                      |                          |                       |          |     |            | 埝                     |
| Т    | o-dos: All 🗸    | Search                  | 🕂 New 🔋 Delete 🖷 Field Exa | mination 💕 Decisio | n 🍄 Conditional Responsibilities                     | Keyword Definitions              | 🖘 Status | Changes 🛛 🐻 Field Mo | odifications 🛛 🐻 Decisio | n Field Modifications | •        | \ ≡ | <u>о</u> Д | <i>≈</i> <sup>⊭</sup> |
|      |                 | Reference<br>Type No. † | Reference Type Description | Code 1             | Description                                          | Type Team                        | Code     | Employee<br>Code     | () Dataila               | A the share state of  |          |     |            |                       |
|      |                 | 18                      | Customer                   | WF010-TD0          | Attached Credit Application                          | Manual Co                        |          | AH                   | To-do Temp               | olate Details         | ))       |     |            |                       |
|      |                 | 18<br>18                | Customer                   | WF010-TD0          | Review Dimension and Pos<br>Credit and Background Ch | Manual Co FINA<br>Manual Co SALE | NCE<br>S |                      | No. Of Conditio          | onal Resp.            |          | 0   |            |                       |
|      |                 | 18                      | Customer                   | WF010-TD0          | Setup Shipping Fields                                | Manual Co                        |          | AH                   | No. Of Field Mo          | odifications          |          | 0   |            |                       |
|      |                 | 18                      | Customer                   | WF010-TD0          | Approve New Customer                                 | Manual Co                        |          | AH                   | No. Of Group A           | ulocations            |          | 1   |            |                       |
|      |                 | 18                      | Customer                   | WF010-TD0          | Send Engagement Letter                               | Manual Co                        |          | BD                   | No. Of To-dos            | W / MOCOLIOTIS        |          | 1   |            |                       |

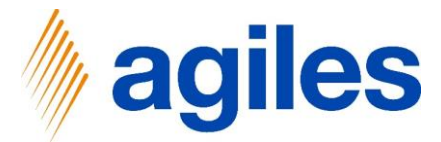

1) Click on Edit

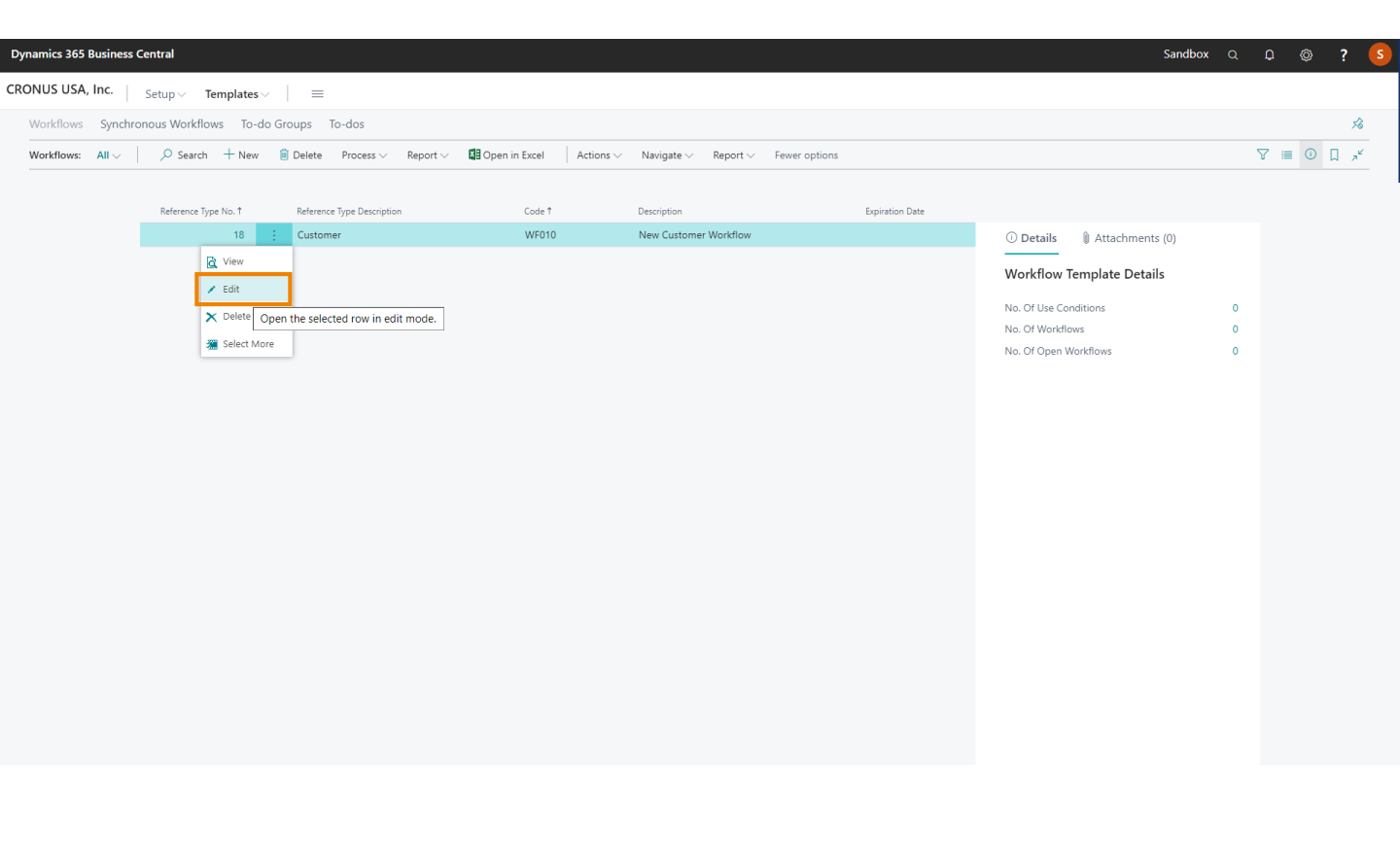

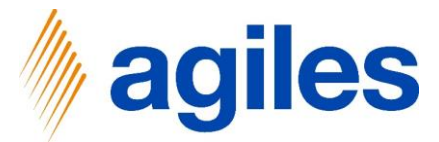

#### 1) Workflow Templates:

- Second line
  - Enter Type  $\rightarrow$  To-do
  - Enter Code → WF010-TD020
- Third line

Enter Type  $\rightarrow$  To-do Group Enter Code  $\rightarrow$  WF010-TG010 Fourth line Enter Type  $\rightarrow$  To-do Enter Code  $\rightarrow$  WF010-TD060 Fifth line Enter Type  $\rightarrow$  To-do Enter Code  $\rightarrow$  WF010-TD070

#### 2) Close PAGE

| DIT - WOF              | RKFLOW TEMPLATE CARD - WF010 · NEV                                                  | CUSTOMER WO  | RKFLOW                                                                          |                 | (2) + II                                                                                                    |           | √ SAVED                     | ದ್ ಸ್ |
|------------------------|-------------------------------------------------------------------------------------|--------------|---------------------------------------------------------------------------------|-----------------|----------------------------------------------------------------------------------------------------|-----------|-----------------------------|-------|
| WF01                   | 10 · New Customer V                                                                 | Vorkflow     |                                                                                 |                 | C                                                                                                    |           |                             |       |
| rocess                 | Report More options                                                                 |              |                                                                                 |                 |                                                                                                    |           |                             | 0     |
| General                | l                                                                                   |              |                                                                                 |                 |                                                                                                    | Show more | Details     Attachments (0) |       |
| leference '            | Type No.                                                                            |              |                                                                                 | 18 V No. Of Use | Conditions · · · · · · · · ·                                                                                                    | 0         | Workflow Template Details   |       |
| leference <sup>-</sup> | Type Description Custor                                                             | ner          |                                                                                 | REACTION        |                                                                                                    |           | No. Of Use Conditions       | 0     |
| ode · · · ·            |                                                                                     | 1            |                                                                                 | Reaction or     | n Condition Discontinuation · · Delete                                                                                                    | •         | No. Of Workflows            | 0     |
|                        |                                                                                     |              |                                                                                 | Reaction or     | Deleted Source                                                                                                    | •         | No. Of Open Workflows       | 0     |
| Vorkflow <sup>*</sup>  | Template Manage Line F                                                              | ewer options |                                                                                 |                 |                                                                                                    | £         |                             |       |
| Vorkflow               | Template Manage Line F                                                              | ewer options | Code                                                                            |                 | Description                                                                                                    | 딦         |                             |       |
| Vorkflow               | Template Manage Line Fr<br>Type<br>To-do                                            | ewer options | Code<br>WF010-TD010                                                             |                 | Description<br>Check mandatory fields                                                                                                    | E         |                             |       |
| Vorkflow <sup>·</sup>  | Template Manage Line Fr<br>Type<br>To-do<br>To-do                                   | ewer options | Code<br>WF010-TD010<br>WF010-TD020                                              |                 | Description<br>Check mandatory fields<br>Attached Credit Application                                                                        | <b>1</b>  |                             |       |
| Vorkflow <sup>·</sup>  | Template Manage Line Fr<br>Type<br>To-do<br>To-do Group                             | ewer options | Code<br>WF010-TD010<br>WF010-TD020<br>WF010-TG010                               | WF010-TD020     | Description<br>Check mandatory fields<br>Attached Credit Application<br>Department Checks                                                   | 2         |                             |       |
| Vorkflow `             | Template Manage Line Fr<br>To-do<br>To-do<br>To-do Group<br>To-do                   | ewer options | Code<br>WF010-TD010<br>WF010-TD020<br>WF010-TG010<br>WF010-T060                 | WF010-TD020     | Description<br>Check mandatory fields<br>Attached Credit Application<br>Department Checks<br>Approve New Customer                           |           |                             |       |
| Vorkflow →             | Template Manage Line Fr<br>To-do<br>To-do To-do To-do Group<br>To-do<br>To-do To-do | ewer options | Code<br>WF010-TD010<br>WF010-TD020<br>WF010-TG010<br>WF010-TD060<br>WF010-TD070 | WF010-TD020     | Description<br>Check mandatory fields<br>Attached Credit Application<br>Department Checks<br>Approve New Customer<br>Send Engagement Letter |           |                             |       |
| Vorkflow<br>→          | Template Manage Line Fr<br>To-do<br>To-do To-do Group<br>To-do To-do<br>To-do       | awer options | Code<br>WF010-TD010<br>WF010-TD020<br>WF010-TG010<br>WF010-TD060<br>WF010-TD070 | WF010-TD020     | Description<br>Check mandatory fields<br>Attached Credit Application<br>Department Checks<br>Approve New Customer<br>Send Engagement Letter |           |                             |       |

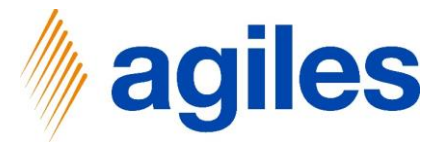

1) Click on the Burger Menu

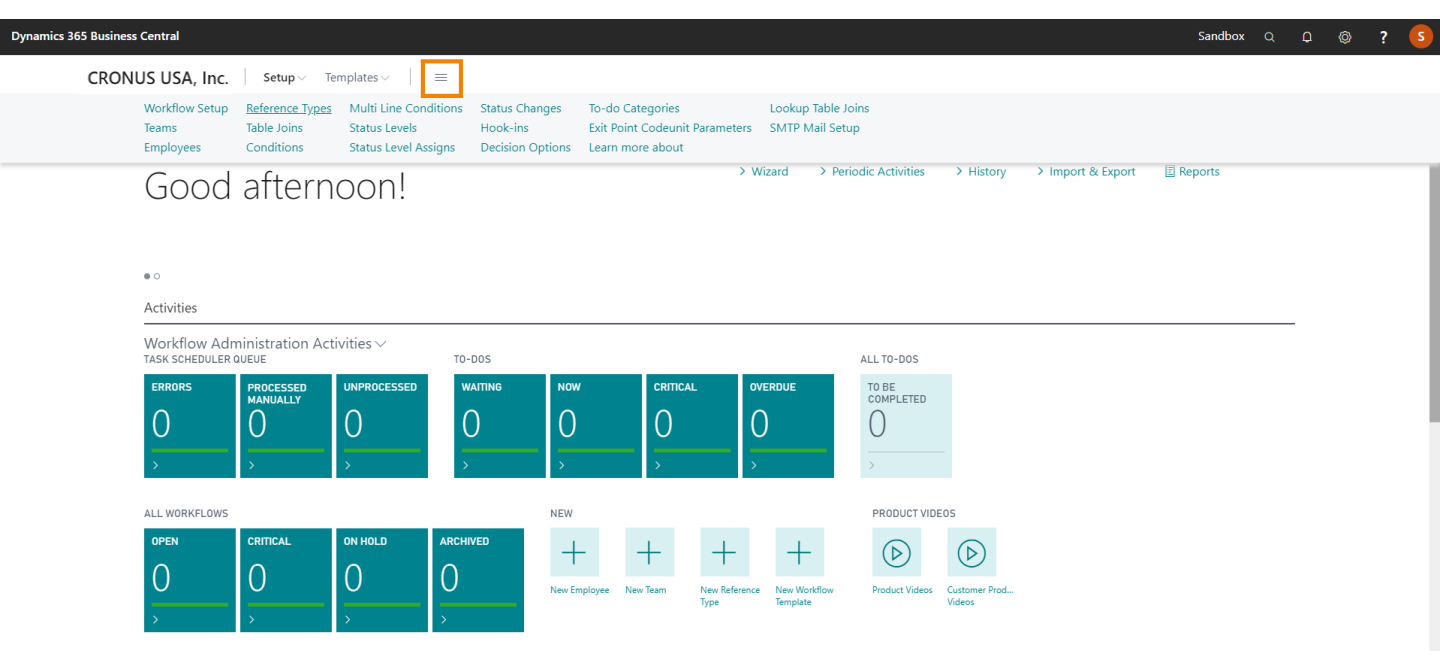

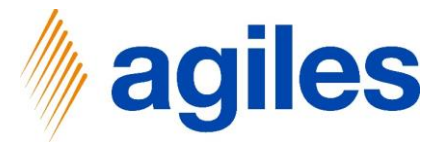

1) Click on Reference Types

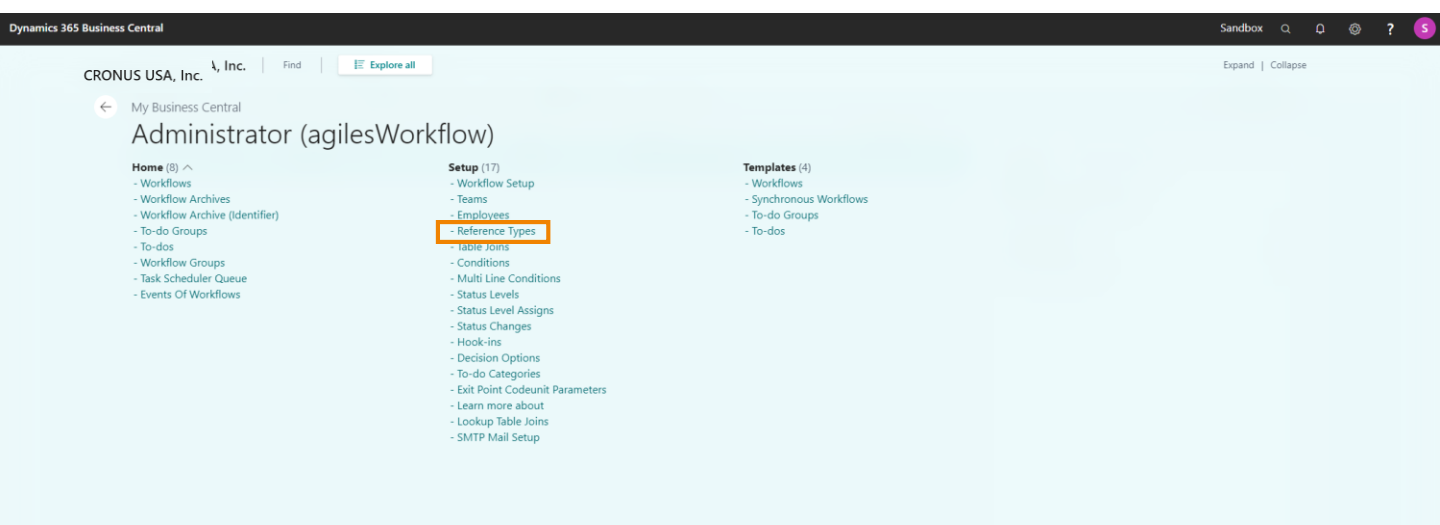

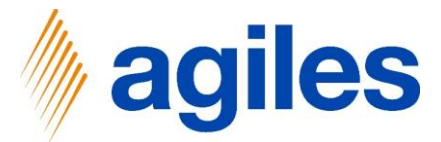

1) Click on Edit

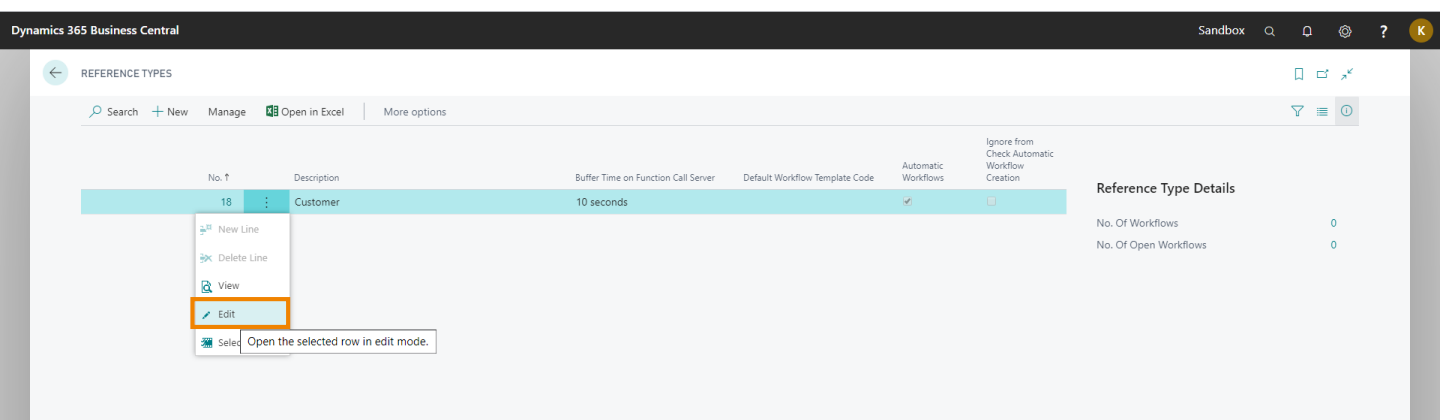

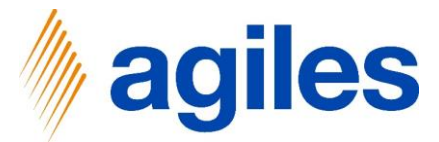

1) General: Use look up value in field Default Workflow Template Code and select WF010

| 65 Business Central                  |               |                                         |            |               | Sandbox      |         | 0 Ø              | 1 |
|--------------------------------------|---------------|-----------------------------------------|------------|---------------|--------------|---------|------------------|---|
| EDIT - REFERENCE TYPE CARD - CUSTOME | R             | (2) + 11                                |            |               |              | √ SAVED | ت <sub>م</sub> د |   |
| Customer                             |               | <u> </u>                                |            |               |              |         |                  |   |
| Navigate                             |               |                                         |            |               |              |         | 0                |   |
| General                              |               |                                         | Show n     | Reference     | Type Details |         |                  |   |
| No                                   | 18            | Differing Table Description (Editing Pa |            | No. Of Work   | flows        |         | 0                |   |
| No. Description                      | Customer      | Default Workflow Template Code          | WF010      | ∨ No. Of Open | Workflows    |         | 0                |   |
| Description                          | Customer      | Buffer Time on Function Call Server     | 10 seconds | ook up value  |              |         |                  |   |
| Editing Page ID                      | 21            | Automatic Workflows                     |            |               |              |         |                  |   |
| Editing Page Description             | Customer Card | Ignore from Check Automatic Workflo     |            |               |              |         |                  |   |
| Differing Table ID (Editing Page)    | 0 ~           | Ignore from Check Workflow Status U     |            |               |              |         |                  |   |
|                                      |               |                                         |            |               |              |         |                  |   |
| Grouping                             |               |                                         |            |               |              |         |                  |   |
| Workflow Group Field Table ID        | 0 ~           | Workflow Group Field ID                 | 0          |               |              |         |                  |   |
|                                      |               | Workflow Group Field Description        |            |               |              |         |                  |   |

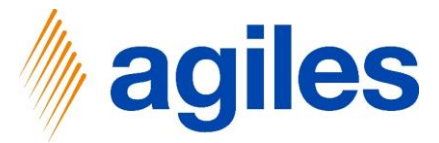

- 1) Go back to the Role Center
- 2) Click on Templates
- 3) Click on Workflows

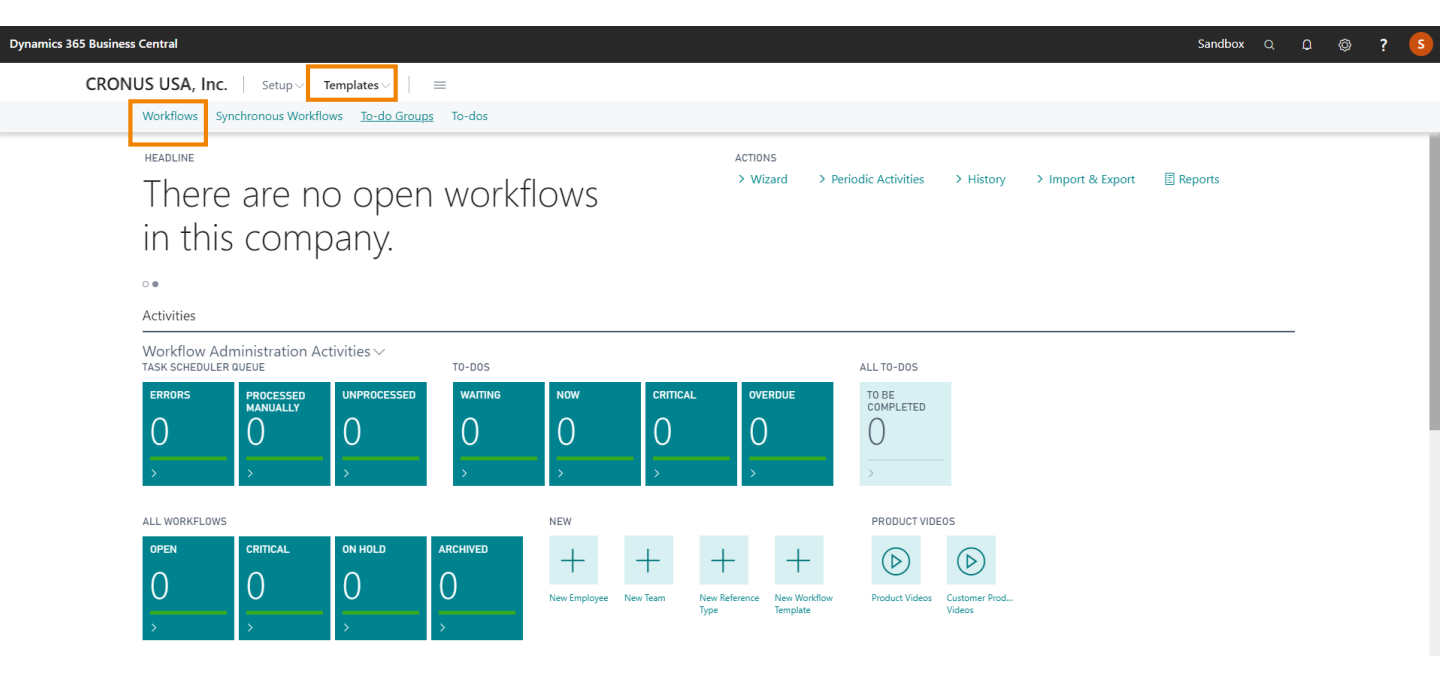

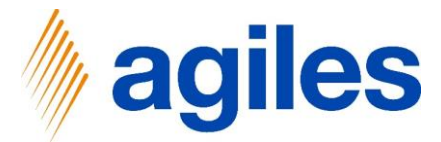

1) Click on Edit

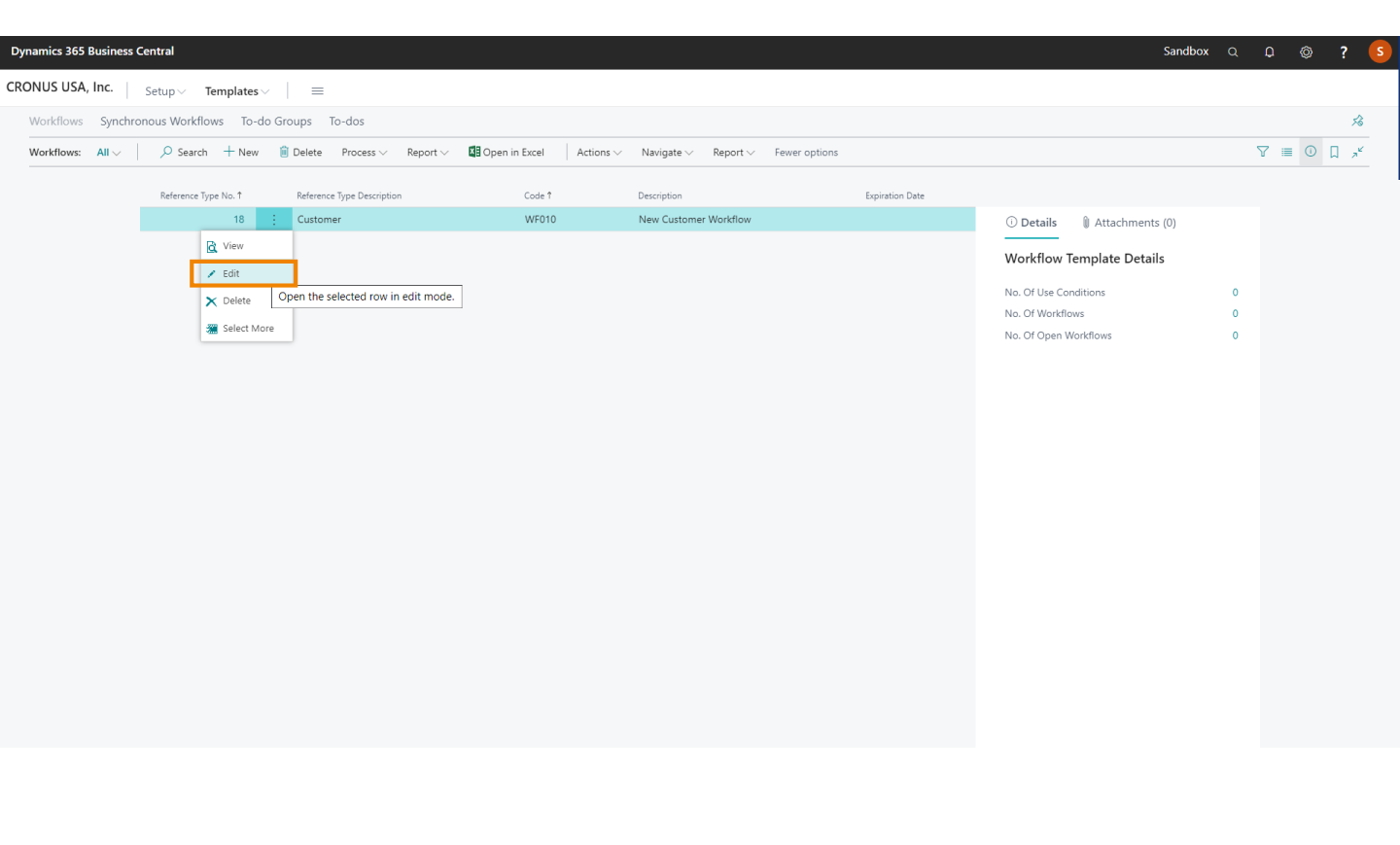

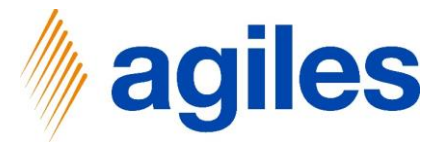

- 1) Click on More Options
- 2) Click on Actions
- 3) Click on Functions
- 4) Click on Visual View Network Diagram

| WORKFLOW    | W TEMPLATE CARD   WORK DATE: 06.04.2020                                                                   |              |                                                                                                    |                    |                                                                                                    | + 🗊                                |        |   |                           | √ SAVED | с ,× | × |
|-------------|----------------------------------------------------------------------------------------------------|--------------|----------------------------------------------------------------------------------------------------|--------------------|----------------------------------------------------------------------------------------------------|------------------------------------|--------|---|---------------------------|---------|------|---|
| WF010       | 0 · New Customer Work                                                                                     | kflow        |                                                                                                    |                    | $\bigcirc$                                                                                                    |                                    |        |   |                           |         |      |   |
| Process     | Report Actions Navigate Report                                                                            | rt Fewer opt | ions                                                                                                    |                    |                                                                                                    |                                    |        |   |                           |         | 0    | D |
| ∮ Functio   | tions ~                                                                                                   |              |                                                                                                    |                    |                                                                                                    |                                    |        |   |                           |         | -12  | × |
| 🎄 Expande   | ded View                                                                                                  | 18. 🗸        | Description                                                                                                    | New Customer Workf | Row                                                                                                    | REACTION                           |        |   | Workflow Template Details |         |      |   |
| 🙏 Expande   | ded View - Date Reference                                                                                 |              | No. Of Use Conditions                                                                                                    |                    | 0                                                                                                    | Reaction on Condition D            | Delete | • | No. Of Use Conditions     |         | 0    |   |
| 🚰 Visual V  | View - Network Diagram                                                                                    |              | No. Of ose conditions                                                                                                    |                    | v                                                                                                    | Reaction on Deleted Source         | Delete |   | No. Of Workflows          |         | 0    |   |
| Coue        | WEUD                                                                                                    |              |                                                                                                    |                    |                                                                                                    |                                    |        |   | No. Of Open Workflows     |         | 0    |   |
| Workflow Te | Template Manage More options                                                                              |              |                                                                                                    |                    |                                                                                                    |                                    |        | Ø |                           |         |      |   |
| Workflow To | Template Manage More options                                                                              |              | (c.t.                                                                                                    |                    | Description                                                                                                    |                                    |        | Ø |                           |         |      |   |
| Workflow T  | Template Manage More options                                                                              | :            | Code<br>WE010-TD010                                                                                                    |                    | Description                                                                                                    | alds                               |        |   |                           |         |      |   |
| Workflow Te | Template Manage More options                                                                              |              | Code<br>WF010-TD010<br>WF010-TD020                                                                                           |                    | Description<br>Check mandatory f<br>Attached Credit Ac                                                            | elds                               |        | Ø |                           |         |      |   |
| Workflow Te | Template Manage More options Type To-do To-do To-do To-do To-do                                           | :            | Code<br>WF010-TD010<br>WF010-TD020<br>WF010-TG010                                                                            |                    | Description<br>Check mandatory f<br>Attached Credit Ap<br>Department Check                                        | elds                               |        |   |                           |         |      |   |
| Workflow Te | Template Manage More options Type To-do To-do To-do To-do To-do To-do                                     | :            | Code<br>WF010-TD010<br>WF010-TD020<br>WF010-TG010<br>WF010-TD060                                                             |                    | Description<br>Check mandatory f<br>Attached Credit Ap<br>Department Check<br>Approve New Cust                    | elds<br>Dication                   |        |   |                           |         |      |   |
| Workflow Tr | Template Manage More options Type To-do To-do To-do To-do To-do To-do To-do To-do                         | :            | Code<br>WF010-TD010<br>WF010-TD020<br>WF010-TD020<br>WF010-TD050<br>WF010-TD070                                              |                    | Description<br>Check mandatory f<br>Attached Credit Ap<br>Department Check<br>Approve New Cust<br>Send Engagement | elds<br>plication<br>mer<br>.etter |        |   |                           |         |      |   |
| Workflow Tr | Template Manage More options Type To-do To-do To-do To-do To-do                                           | :            | Code<br>WF010-TD010<br>WF010-TD020<br>WF010-TD050<br>WF010-TD060<br>WF010-TD070                                              |                    | Description<br>Check mandatory 1<br>Attached Credit Ap<br>Department Check<br>Approve New Cust<br>Send Engagement | elds<br>plication<br>omer<br>      |        |   |                           |         |      |   |
| Workflow Tr | Template Manage More options Type To-do To-do To-do To-do To-do To-do To-do                               | :            | Code<br>WF010-TD010<br>WF010-TD020<br>WF010-TD010<br>WF010-TD060<br>WF010-TD070                                              |                    | Description<br>Check mandatory 1<br>Attached Credit Ap<br>Department Check<br>Approve New Cust<br>Send Engagement | elds<br>plication<br>mer<br>       |        |   |                           |         |      |   |
| Workflow Tr | Template Manage More options Type To-do To-do To-do To-do To-do To-do To-do To-do                         | :            | Code<br>WF010-TD010<br>WF010-TD020<br>WF010-TD010<br>WF010-TD060<br>WF010-TD070                                              |                    | Description<br>Check mandatory 1<br>Attached Credit Ap<br>Department Check<br>Approve New Cust<br>Send Engagement | elds<br>plication<br>omer<br>etter |        |   |                           |         |      |   |
| Workflow Tr | Template Manage More options Type To-do To-do To-do To-do To-do To-do To-do To-do To-do To-do To-do To-do | ē            | Code<br>WF010-TD010<br>WF010-TD020<br>WF010-TD020<br>WF010-TD020<br>WF010-TD020<br>WF010-TD070<br>Differing Table ID (Editin |                    | Description<br>Check mandatory 1<br>Attached Credit Ap<br>Department Check<br>Approve New Cust<br>Send Engagement | elds<br>plication<br>              |        |   |                           |         |      |   |

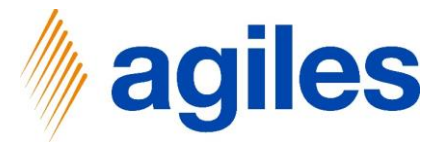

1) Final Workflow Template

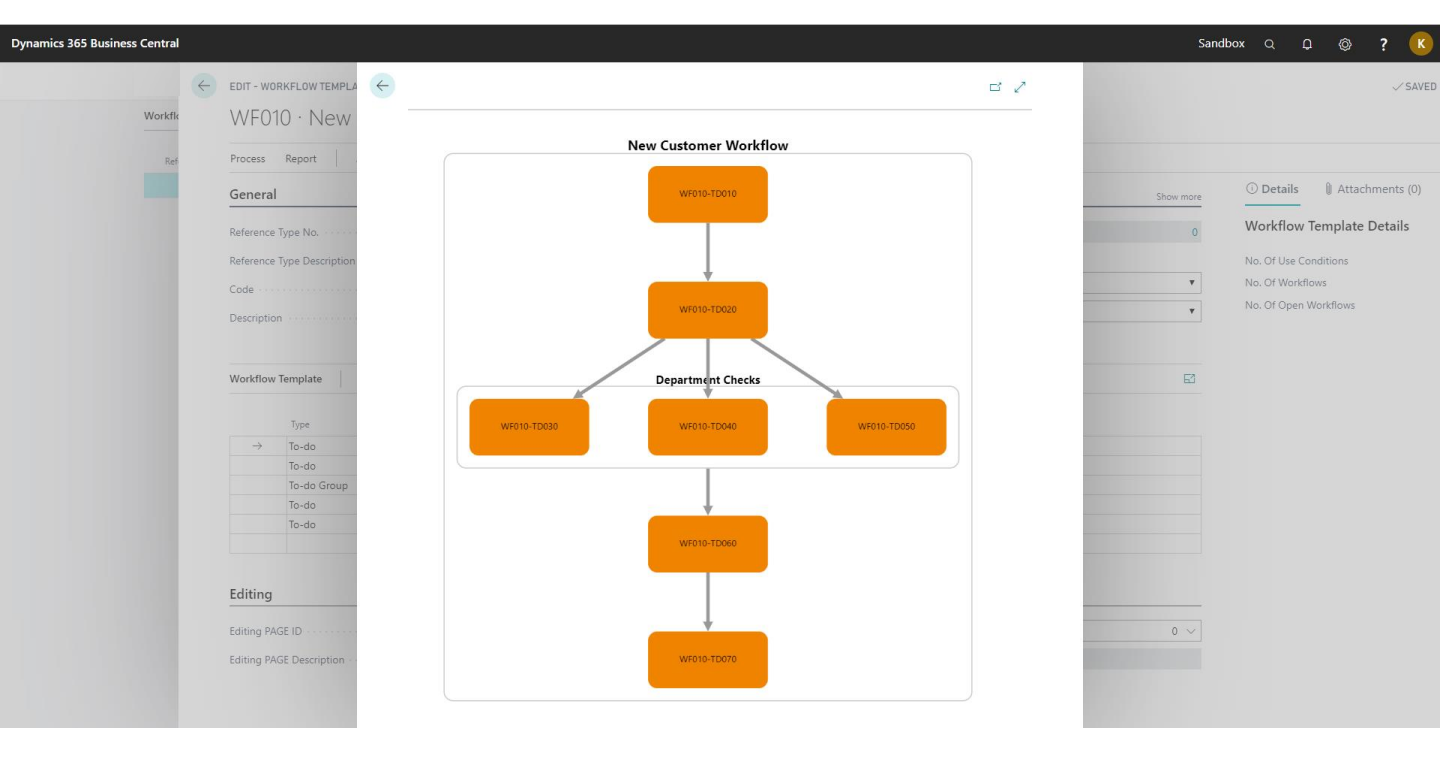

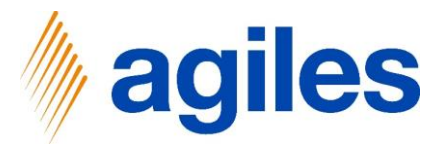

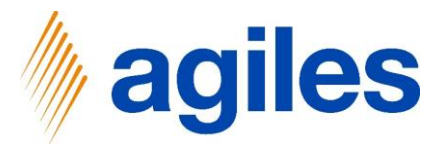

- 1) Click on Tell me what you want to do
- 2) Search for Customer List
- 3) Click on Customers

| Dynamics 365 | Business Central             |                       |          |                                |                                   |          |                       |                          |          |                           | Sandbox | Q | Q | Ø | ? | К |
|--------------|------------------------------|-----------------------|----------|--------------------------------|-----------------------------------|----------|-----------------------|--------------------------|----------|---------------------------|---------|---|---|---|---|---|
|              | CRONUS USA                   | , Inc. Setup          | o∨ Te    | TELL ME WHAT YOU WANT TO I     | 00                                |          |                       |                          | $\times$ |                           |         |   |   |   |   |   |
|              | Workflows Wor                | kflow Archives        | Workflov | Customers                      |                                   |          |                       |                          |          | ueue More                 | e~      |   |   | 2 |   |   |
|              | Activities                   |                       |          | Go to Pages and Tasks          |                                   |          |                       | Show all (1              | 12)      |                           |         |   |   |   |   |   |
|              | Workflow Adm                 | ninistration Act      | ivities  | > Customers                    |                                   |          | Lists                 | I                        |          |                           |         |   |   | _ |   |   |
|              | FUNCTION CALL SEP            | RVER QUEUE            |          | > Create Contacts from Cus     | tomers                            |          | Tasks                 |                          |          | L TO-DOS                  |         |   |   |   |   |   |
|              | ERRORS                       | PROCESSED<br>MANUALLY | UNPRO    | > Customer Disc. Groups        |                                   |          | Administration        | ı                        |          | O BE<br>OMPLETED          |         |   |   |   |   |   |
|              | 0                            | 0                     | 0        | Go to Reports and Analysis     |                                   |          |                       | Show all (2              | 23)      | D                         |         |   |   |   |   |   |
|              | >                            | >                     | >        | E Customer Labels              |                                   |          | Reports and A         | nalysis                  |          |                           |         |   |   |   |   |   |
|              | ALL WORKFLOWS                |                       |          | E Customer Listing             |                                   |          | Reports and A         | nalysis                  |          | GET STARTED               |         |   |   |   |   |   |
|              | OPEN                         | CRITICAL              | ON HOL   | Customer Register              |                                   |          | Reports and A         | nalysis                  |          |                           |         |   |   |   |   |   |
|              | $\cap$                       | $\cap$                | $\cap$   | Didn't find what you were look | ing for? Try <mark>explo</mark> r | ing      |                       |                          |          | C                         |         |   |   |   |   |   |
|              |                              |                       |          |                                | New Employee                      | New Team | New Reference<br>Type | New Workflow<br>Template | 1        | Replay Getting<br>Started |         |   |   |   |   |   |
|              | >                            | >                     | >        | >                              |                                   |          |                       |                          |          |                           |         |   |   |   |   |   |
|              |                              |                       |          |                                |                                   |          |                       |                          |          |                           |         |   |   |   |   |   |
|              | To-do Activitie<br>му то-доs | s∨                    |          |                                | ALL MY TO-DO                      | S        |                       |                          |          |                           |         |   |   |   |   |   |
|              | WAITING                      | NOW                   | CRITICAL | OVERDUE                        | TO BE                             |          |                       |                          |          |                           |         |   |   |   |   |   |
|              |                              |                       |          |                                |                                   |          |                       |                          |          |                           |         |   |   |   |   |   |

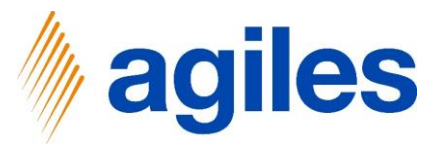

1) Click on +New

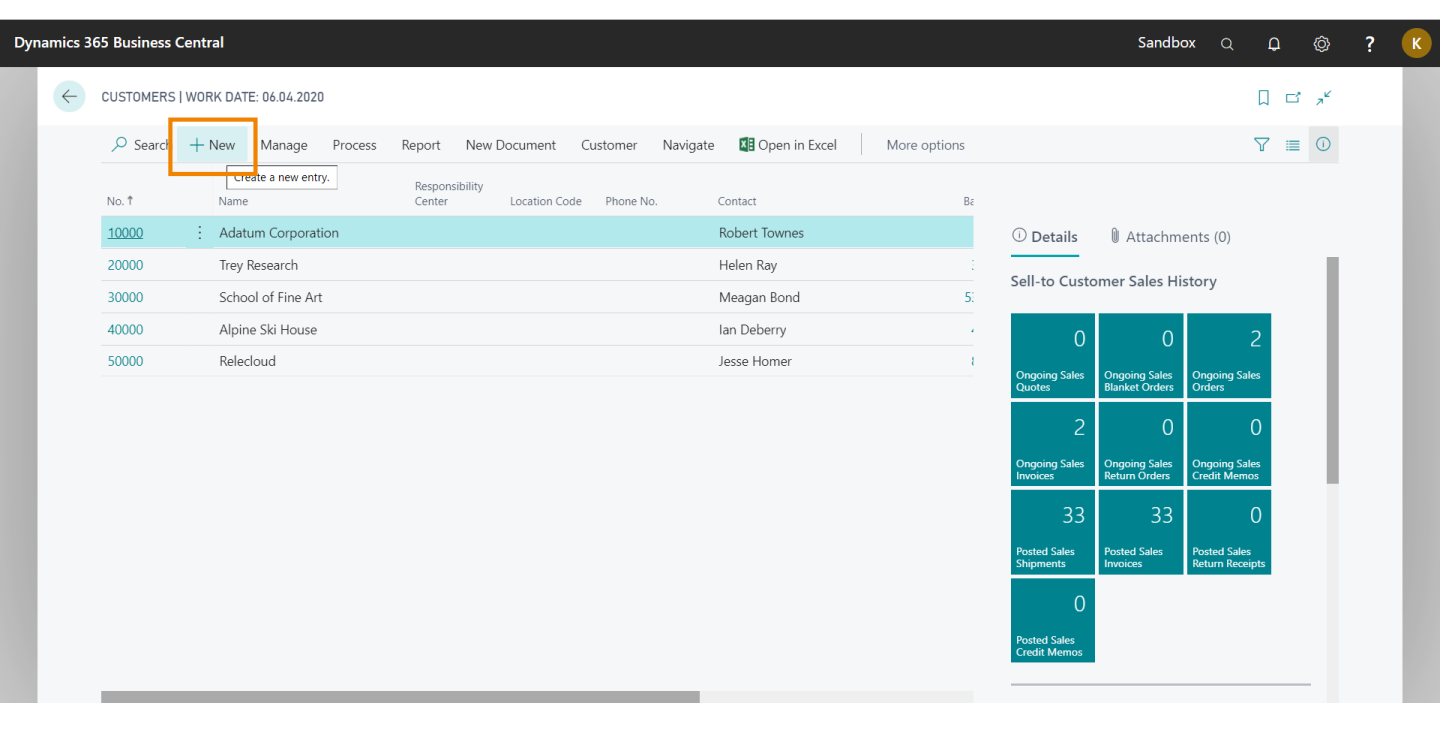

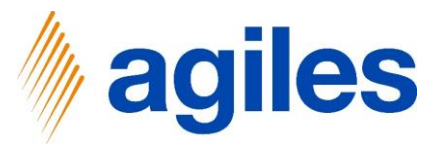

- 1) Click on B2B
- 2) Click on Ok

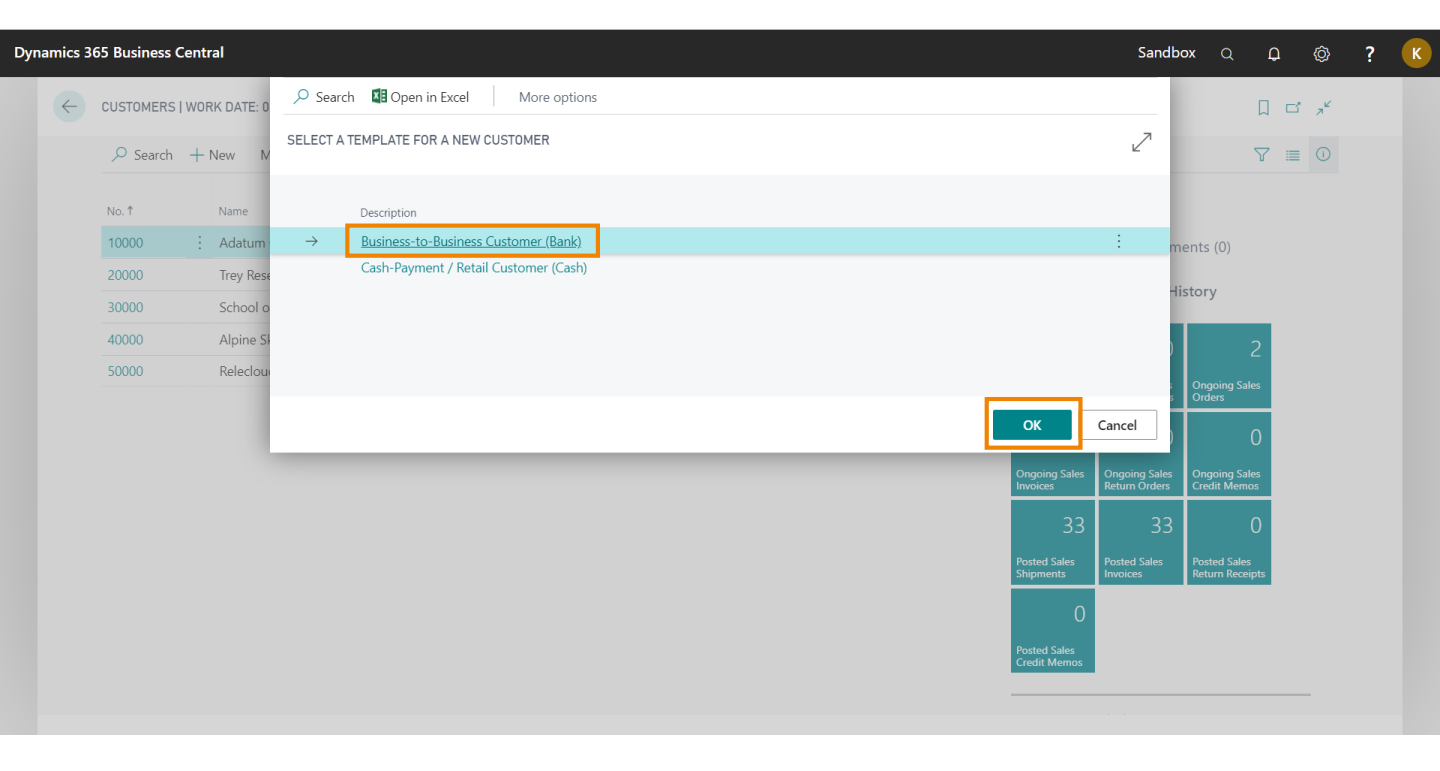

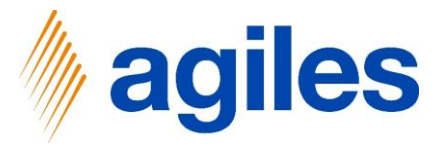

1) General:

Enter Name  $\rightarrow$  e.g. agilesGroup

2) Close all pages and go back to the Role Center

| CUSTOMER CARD   WORK DA                                                                                                  | TE: 06.04.2020            | <ul> <li>+</li> </ul>                                                                                                    |                   | ✓ SAVED 🗖                      | î "K |
|----------------------------------------------------------------------------------------------------|---------------------------|----------------------------------------------------------------------------------------------------|-------------------|--------------------------------|------|
| C00030                                                                                                    |                           |                                                                                                    |                   |                                |      |
| New Document Request                                                                                                    | Approval Navigate Custome | er More options                                                                                                    |                   |                                | ()   |
| General                                                                                                    |                           |                                                                                                    | Show more         | Details     Attachments (0)    |      |
| No                                                                                                    | C00030                    | ··· Credit Limit (\$)                                                                                                    | 0,00              | Customer Picture $\lor$        | 1    |
| Name · · · · · · · · · · · · · · · · · · ·                                                                               | agilesGroup               | Blocked · · · · · · · · · · · ·                                                                                                    | •                 | $\frown$                       |      |
| Balance (\$)                                                                                                    |                           | 0,00 Total Sales                                                                                                    | 0,00              | $\langle \bigcirc \rangle$     |      |
|                                                                                                    |                           |                                                                                                    |                   |                                |      |
| Balance Due (\$)                                                                                                    |                           | 0,00 Costs (\$)                                                                                                    | 0,00              | $(\Box)$                       |      |
| Address & Contact >                                                                                                    |                           | 0.00 Costs (\$)                                                                                                    | 0,00              |                                | 1    |
| Address & Contact > Invoicing                                                                                            |                           | 0.00 Costs (\$)                                                                                                    | 0.00<br>Show less | Sall to Customer Sales History |      |
| Address & Contact > Invoicing Customer                                                                                   |                           | 0,00 Costs (\$) ·····                                                                                                    | 0.00              | Sell-to Customer Sales History | -    |
| Balance Due (\$)         Address & Contact >         Invoicing         Customer         Tax Registration No.             |                           | 0,00 Costs (\$) ·····                                                                                                    | 0.00<br>Show less | Sell-to Customer Sales History | -    |
| Balance Due (\$)                                                                                                    |                           | 0,00 Costs (\$) · · · · · · · · · · · · · · · · · · ·                                                                                  | 0.00<br>Show less | Sell-to Customer Sales History | -    |
| Balance Due (\$)         Address & Contact >         Invoicing         Customer         Tax Registration No.         GLN |                           | 0,00         Costs (\$)            POSTING DETAILS         Gen. Bus. Posting Group            VAT Bus. Posting Group          DOMESTIC | 0.00<br>Show less | Sell-to Customer Sales History |      |

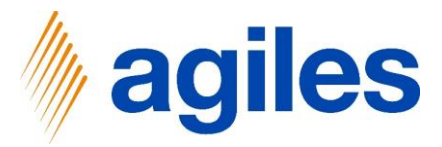

1) All Workflows: Click on Activity Open

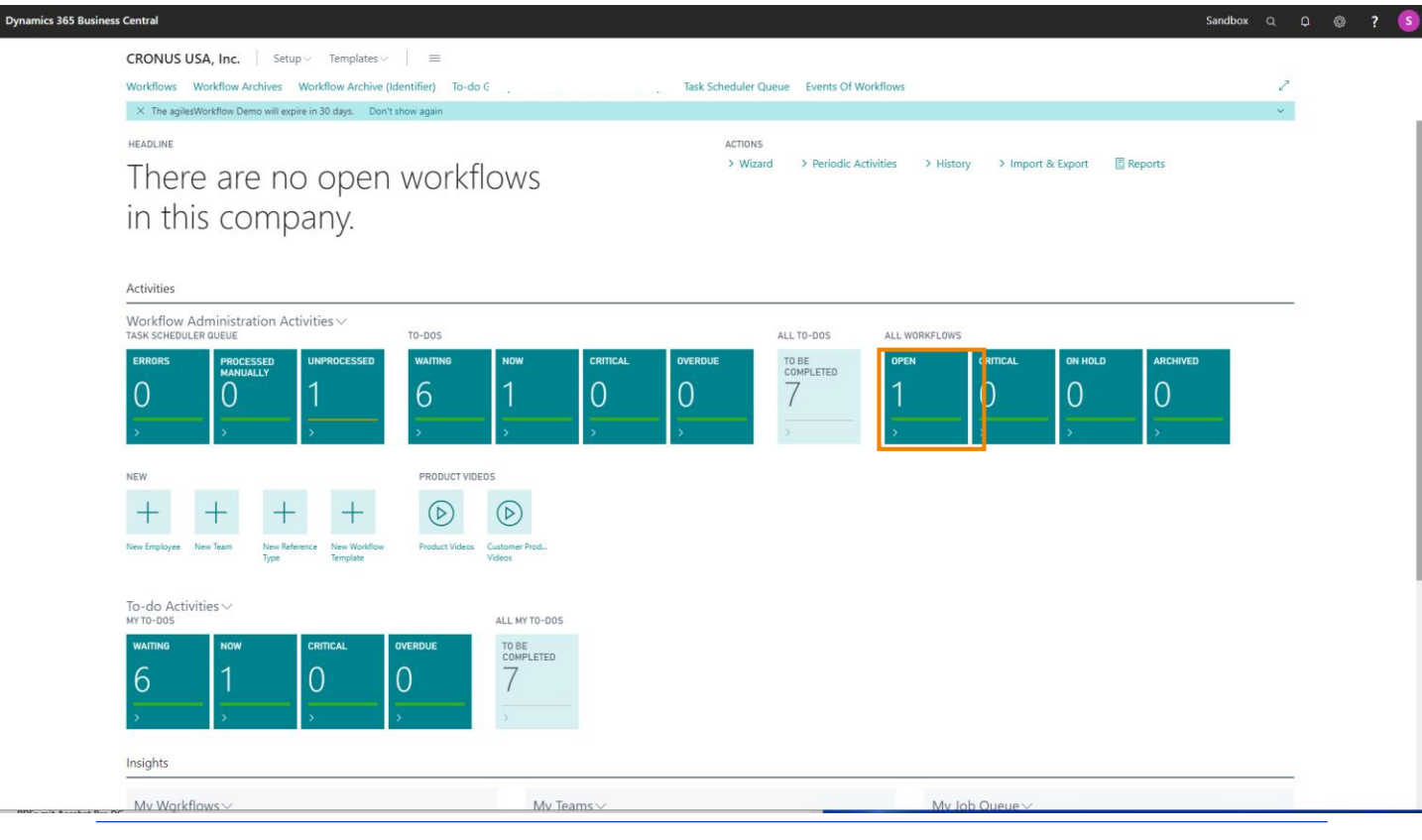

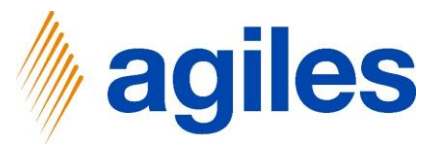

1) Show new created workflow

| Dynai | mics 3       | 65 Business Cen | tral      |             |                       |                            |                    |            | Sandbox             | Q D           | Ø                | ? | К |
|-------|--------------|-----------------|-----------|-------------|-----------------------|----------------------------|--------------------|------------|---------------------|---------------|------------------|---|---|
|       | $\leftarrow$ | OPEN   WORK DA  | TE: 06.04 | 4.2020      |                       |                            |                    |            |                     |               | î " <sup>k</sup> |   |   |
|       |              | ✓ Search M      | lanage    | 🚺 Open in f | Excel                 |                            |                    |            |                     | 7 =           |                  |   |   |
|       |              | Status          | (         | Code        | Description           | Reference Type Description | Keywords           | Start Date | Earliest Start Date | End Date (Act | ual)             |   |   |
|       |              | 0               | : \       | WF000003    | New Customer Workflow | Customer                   | C00030,agilesGroup | 24.02.2020 | 24.02.2020          | 02.03.2020    |                  |   |   |
|       |              |                 |           |             |                       |                            |                    |            |                     |               |                  |   |   |
|       |              |                 |           |             |                       |                            |                    |            |                     |               |                  |   |   |
|       |              |                 |           |             |                       |                            |                    |            |                     |               |                  |   |   |
|       |              |                 |           |             |                       |                            |                    |            |                     |               |                  |   |   |
|       |              |                 |           |             |                       |                            |                    |            |                     |               |                  |   |   |
|       |              |                 |           |             |                       |                            |                    |            |                     |               |                  |   |   |
|       |              |                 |           |             |                       |                            |                    |            |                     |               |                  |   |   |
|       |              |                 |           |             |                       |                            |                    |            |                     |               |                  |   |   |
|       |              |                 |           |             |                       |                            |                    |            |                     |               |                  |   |   |
|       |              |                 |           |             |                       |                            |                    |            |                     |               |                  |   |   |
|       |              |                 |           |             |                       |                            |                    |            |                     |               |                  |   |   |
|       |              |                 |           |             |                       |                            |                    |            |                     |               |                  |   |   |
|       |              |                 |           |             |                       |                            |                    |            |                     |               |                  |   |   |
|       |              |                 |           |             |                       |                            |                    |            |                     |               |                  |   |   |

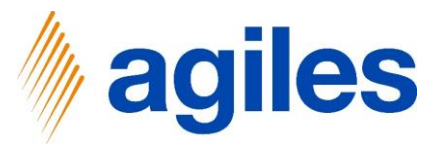

- 1) Click on Manage
- 2) Click on Edit

| OPEN   WOR | K DATE: 06.04.2020              |                       |          |                    |            |            |            | , <sup>K</sup> |  |
|------------|---------------------------------|-----------------------|----------|--------------------|------------|------------|------------|----------------|--|
| ,          | Manage 🚺 Open in I              | Excel                 |          |                    |            |            | \ ≣        | •              |  |
| 🖊 Edit     | 🛱 View 📋 Delete                 |                       |          |                    |            |            |            | -13            |  |
|            | Open the selected row in edit m | node.                 |          |                    |            |            | v          |                |  |
| U          | : WF000003                      | New Customer Workflow | Customer | C00030,agilesGroup | 24.02.2020 | 24.02.2020 | 02.03.2020 |                |  |
|            |                                 |                       |          |                    |            |            |            |                |  |
|            |                                 |                       |          |                    |            |            |            |                |  |
|            |                                 |                       |          |                    |            |            |            |                |  |
|            |                                 |                       |          |                    |            |            |            |                |  |
|            |                                 |                       |          |                    |            |            |            |                |  |
|            |                                 |                       |          |                    |            |            |            |                |  |
|            |                                 |                       |          |                    |            |            |            |                |  |
|            |                                 |                       |          |                    |            |            |            |                |  |
|            |                                 |                       |          |                    |            |            |            |                |  |
|            |                                 |                       |          |                    |            |            |            |                |  |
|            |                                 |                       |          |                    |            |            |            |                |  |
|            |                                 |                       |          |                    |            |            |            |                |  |
|            |                                 |                       |          |                    |            |            |            |                |  |
|            |                                 |                       |          |                    |            |            |            |                |  |
|            |                                 |                       |          |                    |            |            |            |                |  |
|            |                                 |                       |          |                    |            |            |            |                |  |
|            |                                 |                       |          |                    |            |            |            |                |  |
|            |                                 |                       |          |                    |            |            |            |                |  |
|            |                                 |                       |          |                    |            |            |            |                |  |
|            |                                 |                       |          |                    |            |            |            |                |  |
|            |                                 |                       |          |                    |            |            |            |                |  |
|            |                                 |                       |          |                    |            |            |            |                |  |
|            |                                 |                       |          |                    |            |            |            |                |  |
|            |                                 |                       |          |                    |            |            |            |                |  |

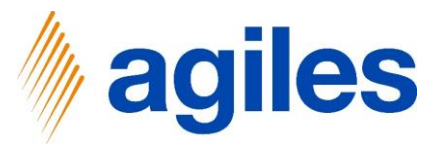

1) Click on Expanded View

| WORKFLOW CARD   WOR                        | K DATE: 06.04.2020                                                                                           |                                  |                                | + 💼                    |                   | ~ S/                   | AVED 🖬 🦯 🖉 |
|--------------------------------------------|----------------------------------------------------------------------------------------------------|----------------------------------|--------------------------------|------------------------|-------------------|------------------------|------------|
| WF000003 ·                                 | New Custon                                                                                                   | ner Workflow                     | Ŭ                              |                        |                   |                        |            |
| 🔨 Status Update                            | Expanded View 👂 Sl                                                                                           | now Source More options          |                                |                        |                   |                        | 0          |
| General                                    | Shows a structured overview of all added to-dos and to-do groups for that workflow. (Shift+Ctrl+N) Show more |                                  |                                |                        |                   |                        | D)         |
| Code · · · · · · · · · · · · · · · · · · · | WF000003                                                                                                    | Identifie                        | er Archived · · · · · ·        |                        |                   | Workflow Details       |            |
| Description                                | New Customer Wo                                                                                              | rkflow Start Da                  | Start Date                     |                        |                   | Template Code          | WF010      |
| Reference Type Descripti.                  |                                                                                                    | Earliest                         | Start Date                     | rt Date 24.02.2020     |                   | Workflow Group Code    |            |
| Kenwords                                   | COOD30 agilesGrou                                                                                            | n End Dat                        | e (Actual)                     | 02 03 2020             |                   | No. Of Critical To-dos | 0          |
| Couso,agrieso                              |                                                                                                    |                                  |                                |                        |                   | No. Of Open To-dos     | 1          |
| Open · · · · · · · · · · · · · · · · · · · |                                                                                                    | Last Status Update On 24.02.2020 |                                |                        |                   | No. Of To-dos          | 7          |
| On Hold                                    |                                                                                                    | Last Sta                         | Last Status Update At 10:58:14 |                        |                   | Cause of Status To-dos | 1          |
|                                            |                                                                                                    |                                  |                                |                        |                   | Status Name            |            |
|                                            |                                                                                                    |                                  |                                |                        |                   |                        |            |
| Workflow Manag                             | e Line Fewer opt                                                                                             | ions                             |                                |                        | E                 |                        |            |
| Туре                                       | Code                                                                                                    | Description                      | Status                         | Earliest Start<br>Date | End Date (Actual) |                        |            |
| → To-do                                    | WF000003-A001                                                                                                | Check mandatory fields           |                                | 24.02.2020             | 25.02.2020        |                        |            |
| To-do                                      | WF000003-A002                                                                                                | Attached Credit Application      | <u>.</u>                       | 25.02.2020             | 26.02.2020        |                        |            |
|                                            |                                                                                                    | WF000003-AG002 Department Checks |                                |                        |                   |                        |            |
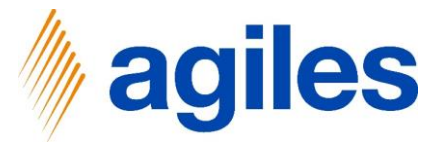

1) Expanded View shows all To-dos of the Live Workflow in their current Status

| Dynamics 365 Business Central Sandbox Q |               |                         |                     |              |              |                             |                            |                      |                   |         |     | ô 3             |   |
|-----------------------------------------|---------------|-------------------------|---------------------|--------------|--------------|-----------------------------|----------------------------|----------------------|-------------------|---------|-----|-----------------|---|
|                                         | $\leftarrow$  | CUSTOMER WF000          | 0003 NEW CUSTOMER \ | WORKFLOW - E | XPANDED VIEW | WORK DATE: 06.04.2020       |                            |                      |                   |         | ď   | ۶ <sup>۴</sup>  |   |
|                                         |               | Show Source             | 蒙 Card Mor          | re options   |              |                             |                            |                      |                   |         |     | $\nabla$        |   |
|                                         |               | 😞 Grouping              |                     | Status       | Code         | Description                 | Reference Type Description | Keywords             | To-do Type        | Team Co | ode | Employe<br>Code | e |
|                                         | $\rightarrow$ | <ul> <li>✓ 1</li> </ul> | :                   | 0            | WF000003-A   | New Customer Workflow       | Customer                   | C00030, agiles Group |                   |         |     |                 |   |
|                                         |               | 1.1                     |                     | •            | WF000003-A   | Check mandatory fields      | Customer                   | C00030,agilesGroup   | Field Examination |         |     | BA              |   |
|                                         |               | 1.2                     |                     | 0            | WF000003-A   | Attached Credit Application | Customer                   | C00030,agilesGroup   | Manual Completion |         |     | AH              |   |
|                                         |               | ✓ 1.3                   |                     | •            | WF000003-A   | Department Checks           | Customer                   | C00030, agiles Group |                   |         |     |                 |   |
|                                         |               | 1.3.1                   |                     | •            | WF000003-A   | Review Dimension and Po     | Customer                   | C00030, agiles Group | Manual Completion | FINAN   | CE  |                 |   |
|                                         |               | 1.3.2                   |                     | 0            | WF000003-A   | Credit and Background Ch    | Customer                   | C00030, agiles Group | Manual Completion | SALES   |     |                 |   |
|                                         |               | 1.3.3                   |                     | 0            | WF000003-A   | Setup Shipping Fields       | Customer                   | C00030, agiles Group | Manual Completion |         |     | AH              |   |
|                                         |               | 1.4                     |                     | •            | WF000003-A   | Approve New Customer        | Customer                   | C00030, agiles Group | Manual Completion |         |     | AH              |   |
|                                         |               | 1.5                     |                     | 0            | WF000003-A   | Send Engagement Letter      | Customer                   | C00030,agilesGroup   | Manual Completion |         |     | BA              |   |
|                                         |               |                         |                     |              |              |                             |                            |                      |                   |         |     |                 | _ |

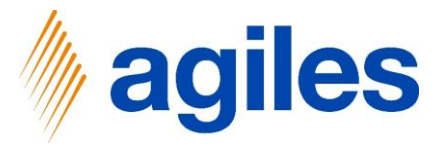

- 1) Close all pages and go back to the Role Center
- 2) To Dos:

Click on Activity Now

| Activities  |                                    |                         |          |              |                      |                                        |                                    |                                   |
|-------------|------------------------------------|-------------------------|----------|--------------|----------------------|----------------------------------------|------------------------------------|-----------------------------------|
| Workflow A  | Administration A<br>L server queue | activities $\checkmark$ | TO-DOS   |              | _                    |                                        | ALL TO-DOS                         |                                   |
| ERRORS      | PROCESSED<br>MANUALLY              | UNPROCESSED             | WAITING  | NOW          | CRITICAL             | OVERDUE                                | TO BE<br>COMPLETED                 |                                   |
| 0           | 0                                  | 0                       | 6        | 1 Spe        | cifies the number of | to-dos that are in time. Dependin      | g of the workflow setup, open or t | o be completed to-dos are display |
| >           | >                                  | >                       | >        | >            | >                    |                                        | >                                  |                                   |
| ALL WORKFLO | WS                                 |                         |          | NEW          |                      |                                        | GET STARTED                        |                                   |
| OPEN        | CRITICAL                           | ON HOLD                 | ARCHIVED |              |                      | _LL                                    |                                    |                                   |
| 1           | $\cap$                             | $\bigcirc$              | $\cap$   | T            | T                    | T T                                    |                                    |                                   |
|             |                                    |                         |          | New Employee | New Team N           | Vew Reference New Workflow<br>Template | Replay Getting<br>Started          |                                   |

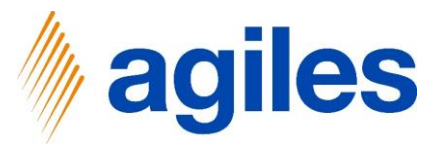

1) Click on Examine Fields

| Soo Business  | Lentral         |                           |                            |                      |                   |                 |              | Sandbo       | x q      | Û        | Ø    |
|---------------|-----------------|---------------------------|----------------------------|----------------------|-------------------|-----------------|--------------|--------------|----------|----------|------|
| NOW   WORK    | DATE: 06.04.202 | 20                        |                            |                      |                   |                 |              |              |          |          | 3 74 |
| ✓ Search      | 🐯 Edit List     | 📋 Delete 🛛 🗸 Manually C   | omplete 📑 Examine Fields   | 🗄 Store Documents 🖻  | Examine Documents | 🕌 Make Decision | <b>1</b> 0 U | pdate Status |          | 7 :      | 0    |
| Status        | No.             | Description               | Reference Type Description | Keywords             | To-do Type        | Team            |              |              |          |          |      |
| $\rightarrow$ | : WFO           | 00003 Check mandatory fie | lds Customer               | C00030, agiles Group | Field Exami       | 0 Det           | ails         | I Attachm    | ents (0) |          |      |
|               |                 |                           |                            |                      |                   | Workfl          | low De       | tails        |          |          |      |
|               |                 |                           |                            |                      |                   | Code            |              |              |          | WF0000   | 003  |
|               |                 |                           |                            |                      |                   | Templat         | te Code      |              |          | WF       | 010  |
|               |                 |                           |                            |                      |                   | Descrip         | tion         | Ne           | w Custom | er Workf | ow   |
|               |                 |                           |                            |                      |                   | Workflo         | w Grou       | p Code       |          |          | - 1  |
|               |                 |                           |                            |                      |                   | Start Da        | ite          |              |          | 24.02.20 | 20   |
|               |                 |                           |                            |                      |                   | End Dat         | te (Actu     | al)          |          | 02.03.20 | 20   |
|               |                 |                           |                            |                      |                   | On Hold         | d            |              |          |          | No   |
|               |                 |                           |                            |                      |                   | Last Sta        | tus Upd      | ate On       |          | 24.02.20 | 20   |
|               |                 |                           |                            |                      |                   | Last Sta        | tus Upd      | ate At       |          | 10:58    | :14  |
|               |                 |                           |                            |                      |                   | Status N        | Vame         |              |          |          | - 1  |
|               |                 |                           |                            |                      |                   |                 |              |              |          |          |      |
|               |                 |                           |                            |                      |                   | To-do           | Details      |              |          |          |      |

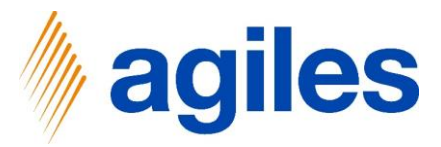

1) Add a new Column → Field Value

| Dynamic | s 365 | Business Co | entral        |                                           |                         |        |             | Q           | 0 © | )? 🥊     |  |
|---------|-------|-------------|---------------|-------------------------------------------|-------------------------|--------|-------------|-------------|-----|----------|--|
| ~       | - 18  | · WF010-C01 | )   ARBEITSDA | TUM: 06.04.2020                           |                         |        | ~           | GESPEICHERT | с,  | <i>.</i> |  |
|         | Т     | able C      | onditio       | n Line Status                             |                         |        |             |             |     | - 1      |  |
|         |       | O Suchen    | 🐺 Edit List   | ♦ Edit 🛛 🖉 Open in Excel Weitere Optionen |                         |        |             |             | 7 = |          |  |
|         |       | Status      |               | Table Description                         | Field Description       | Filter | Field Value |             |     | ן ר      |  |
|         |       | → E         | 2 :           | Customer                                  | Name                    | <>"    | agilesGroup |             |     |          |  |
|         |       |             | 2             | Customer                                  | Customer Posting Group  | <>"    | DOMESTIC    |             |     |          |  |
|         |       |             |               | Customer                                  | Gen. Bus. Posting Group | <>"    | DOMESTIC    |             |     |          |  |
|         |       |             |               | Customer                                  | VAT Bus. Posting Group  | <>"    |             |             |     |          |  |
|         |       |             |               | Customer                                  | Credit Limit (\$)       | >0     | 0           |             |     |          |  |

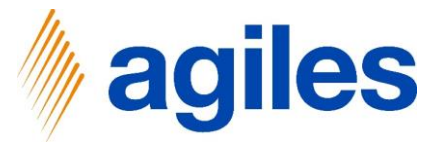

- 1) First three lines all Conditions are met (see Status tick = yes)
- 2) Enter the missing field values in the lines with the Status tick = no
- 3) Fourth line: Use look up value in Field Value

| و مر          | Search | 🐯 Edit | List 🔖 Edit 🚺 Open in Excel | More options            |        | V I         | = |
|---------------|--------|--------|-----------------------------|-------------------------|--------|-------------|---|
|               | Status |        | Table Description           | Field Description       | Filter | Field Value |   |
|               | 4      |        | Customer                    | Name                    | <>"    | agilesGroup |   |
|               | 4      |        | Customer                    | Customer Posting Group  | <>"    | DOMESTIC    |   |
|               | 4      |        | Customer                    | Gen. Bus. Posting Group | <>"    | DOMESTIC    |   |
| $\rightarrow$ |        | 1      | Customer                    | VAT Bus. Posting Group  | <>"    |             |   |
|               |        |        | Customer                    | Credit Limit (\$)       | >0     | 0           |   |
|               |        |        |                             |                         |        |             |   |

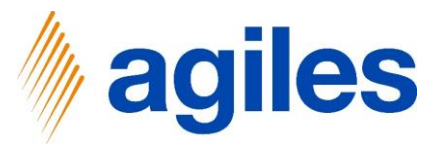

1) Click on +New

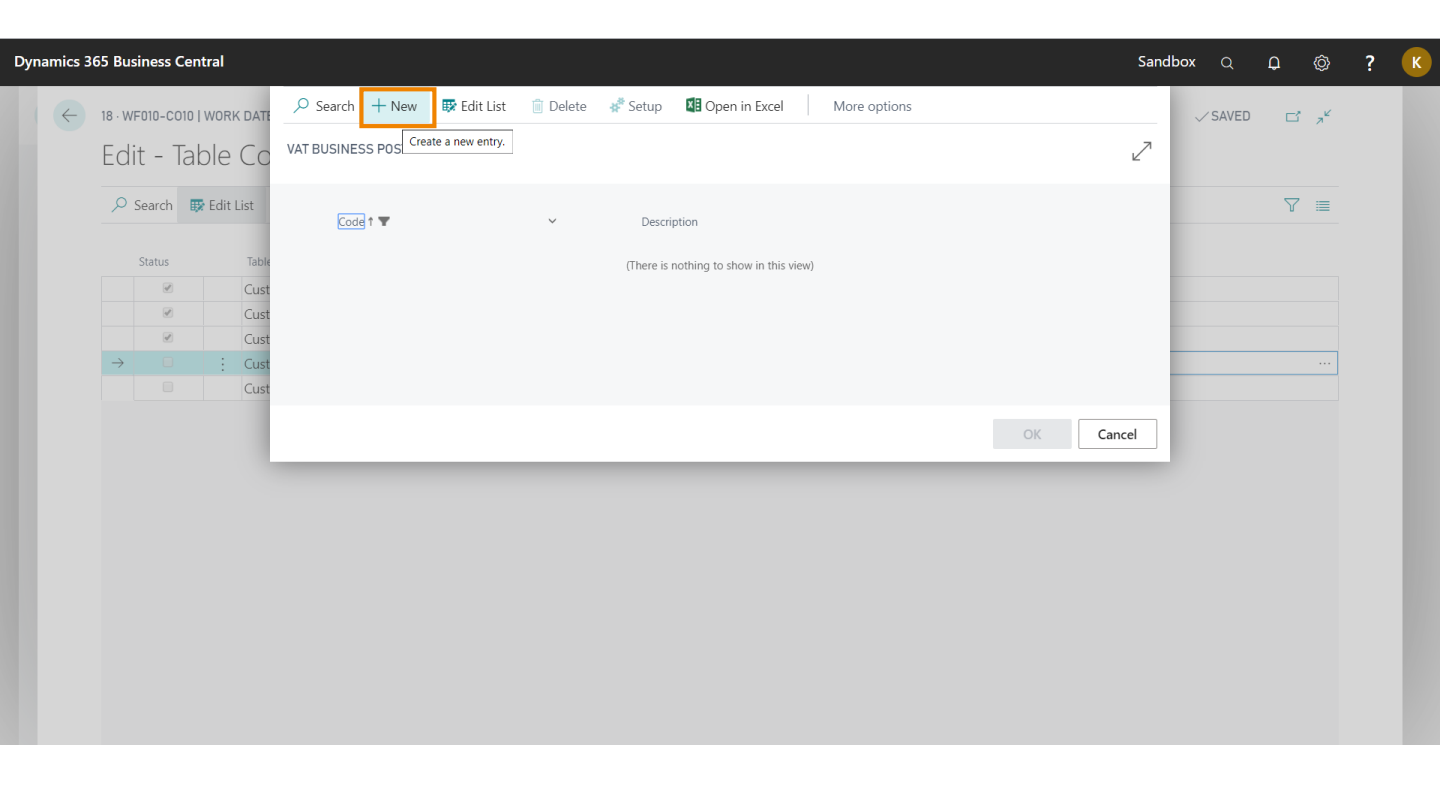

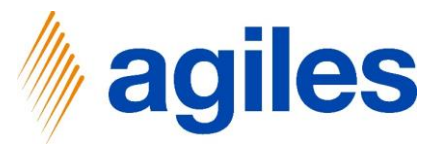

- 1) Enter Code  $\rightarrow$  Domestic
- 2) Enter Description  $\rightarrow$  Domestic
- 3) Click on Ok

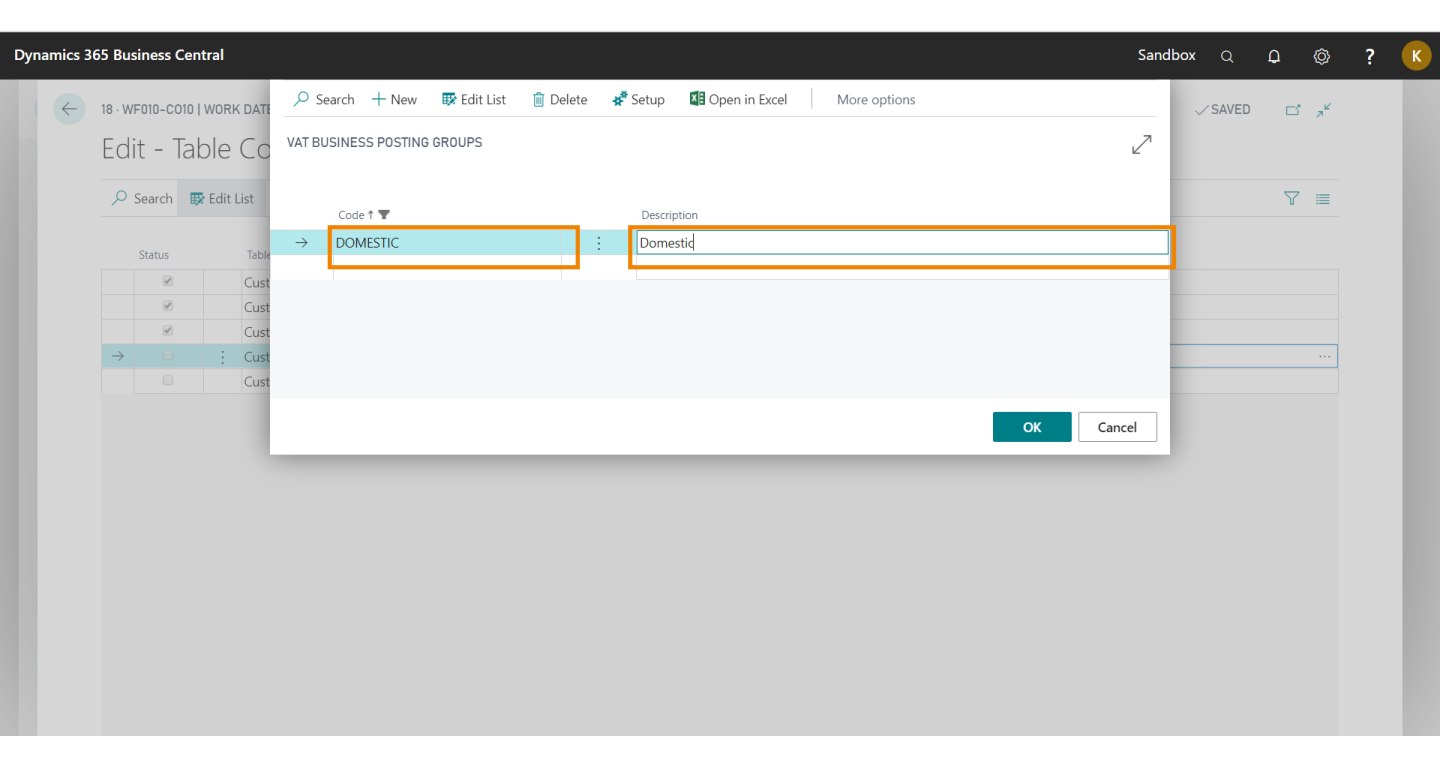

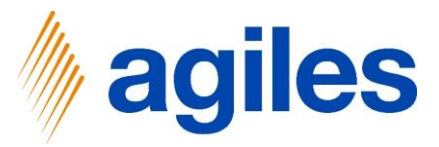

- 1) Use Look up Value in Field Value
- 2) Select Domestic

| ∕⊃ s          | earch  | 😨 Edit List 🛛 🔾 Edit 🛛 💵 Open in Excel | More options            |        | ▽ 〓             |
|---------------|--------|----------------------------------------|-------------------------|--------|-----------------|
|               | Status | Table Description                      | Field Description       | Filter | Field Value     |
|               |        | Customer                               | Name                    | <>"    | agilesGroup     |
|               | 4      | Customer                               | Customer Posting Group  | <>"    | DOMESTIC        |
|               | d.     | Customer                               | Gen. Bus. Posting Group | <>"    | DOMESTIC        |
| $\rightarrow$ | 1      | : Customer                             | VAT Bus. Posting Group  | <>"    | DOMESTIC ····   |
|               |        | Customer                               | Credit Limit (\$)       | >0     | 0 Look up value |
|               |        |                                        |                         |        |                 |

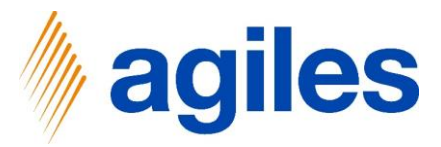

**1)** Fifth line: Enter Field Value  $\rightarrow$  10

| ✓ Search      | 🐯 Ec | dit List 🔹 Edit 🛛 🚺 Open in Excel | More options            |        | \\ ≣        |
|---------------|------|-----------------------------------|-------------------------|--------|-------------|
| Status        |      | Table Description                 | Field Description       | Filter | Field Value |
| Juius         |      | Cuctomer                          | Namo                    |        |             |
| 4             |      | Customer                          | Customer Posting Group  | <>"    | DOMESTIC    |
| ø             |      | Customer                          | Gen, Bus, Posting Group | <>"    | DOMESTIC    |
| ď             |      | Customer                          | VAT Bus. Posting Group  | <>"    | DOMESTIC    |
| $\rightarrow$ |      | Customer                          | Credit Limit (\$)       | >0     | 10          |
|               |      |                                   |                         |        |             |

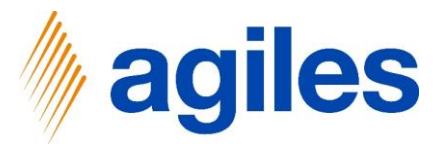

- 1) Close all pages and go back to the Role Center
- 2) To-Dos: Click on the Activity Now

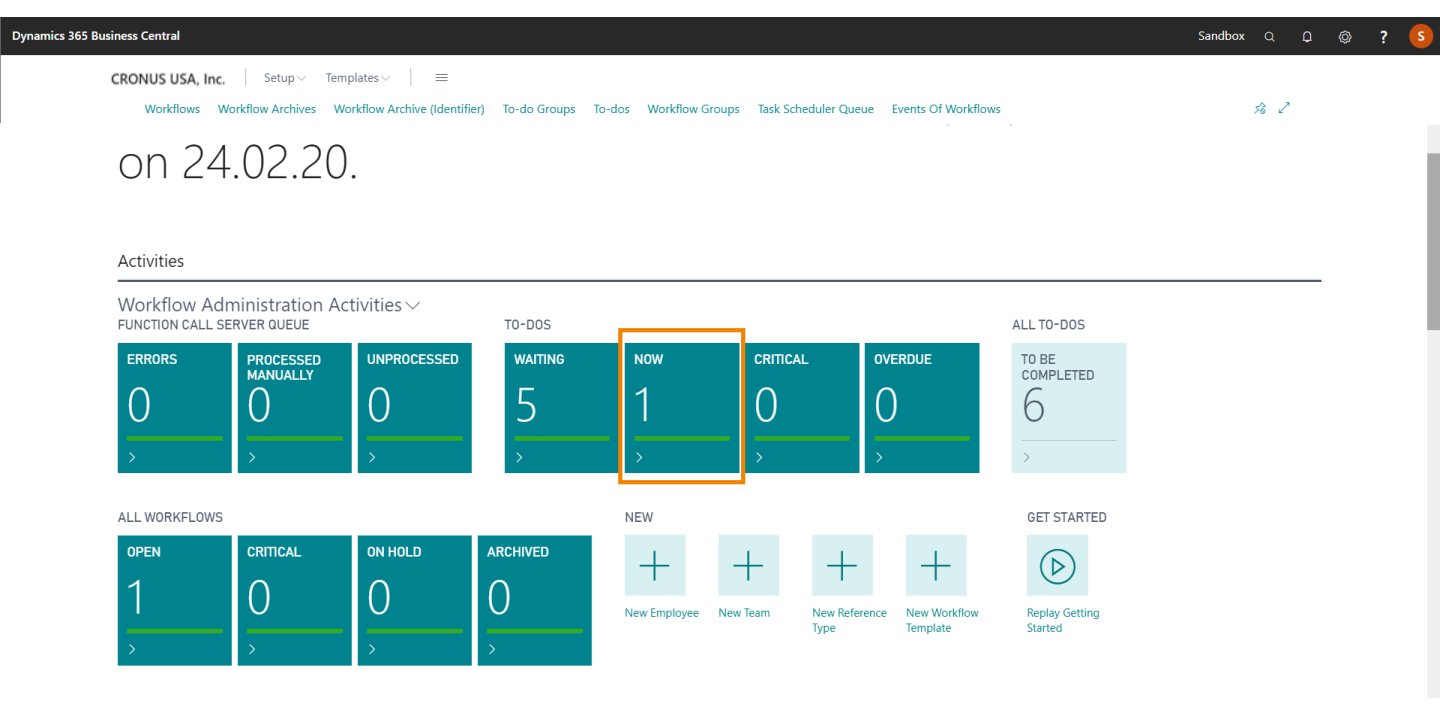

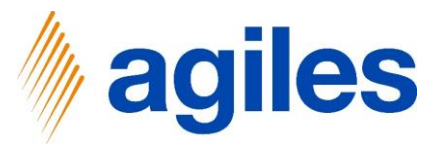

To close the To-do:

- 1) Select WF000003-T002
- 2) Click Manually Complete

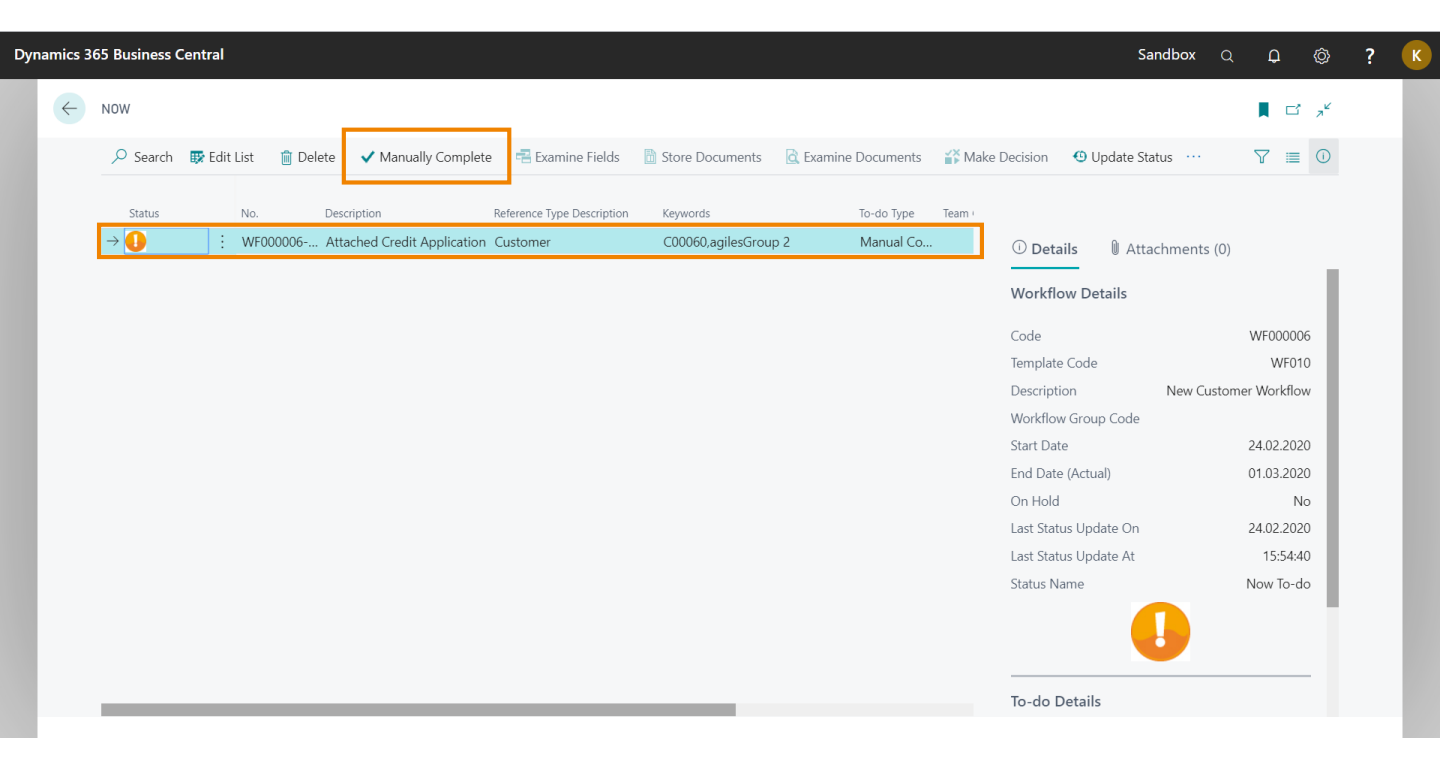

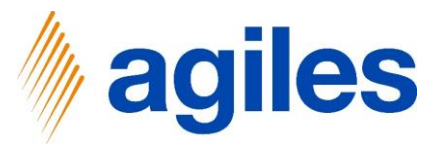

- 1) Click on Yes
- 2) To-do is done

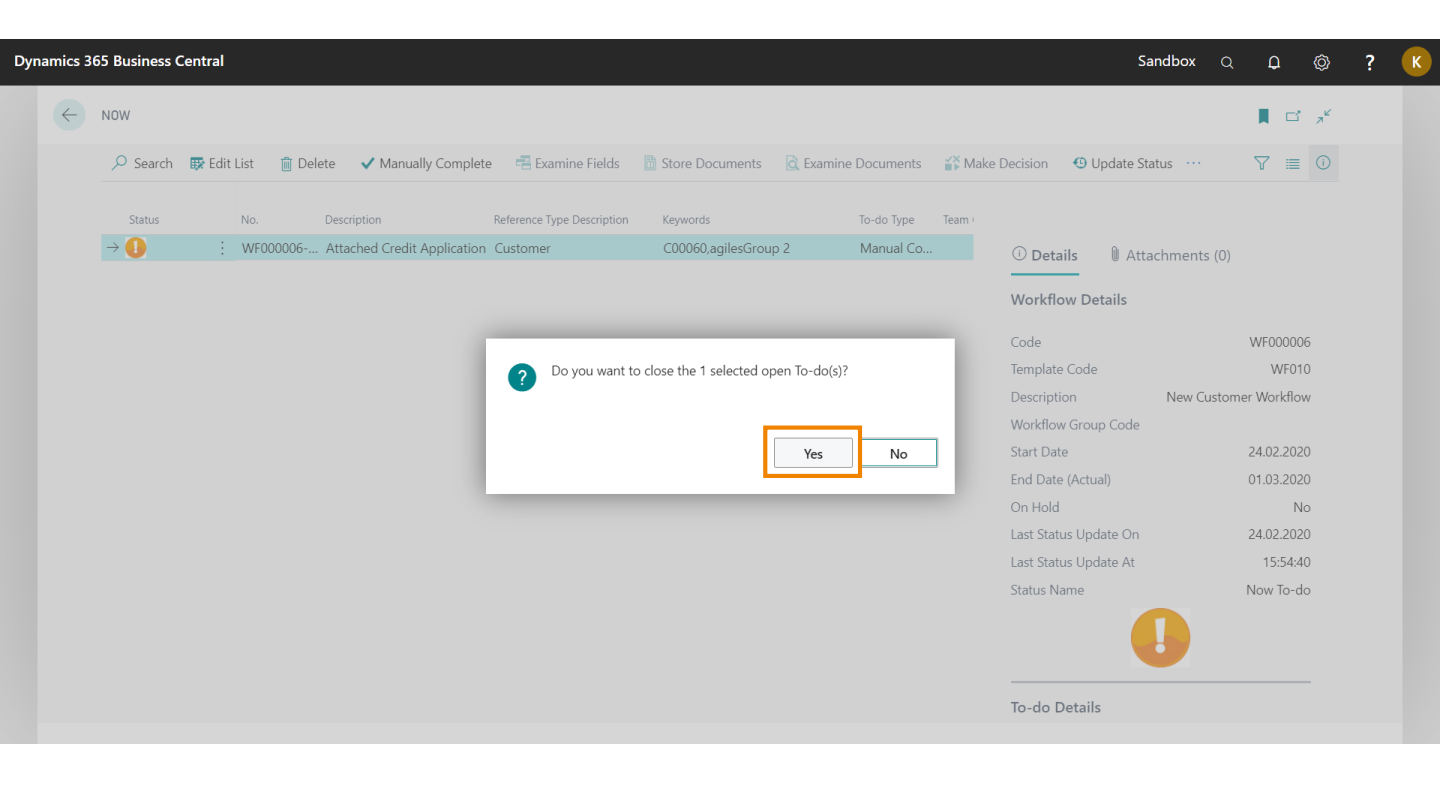

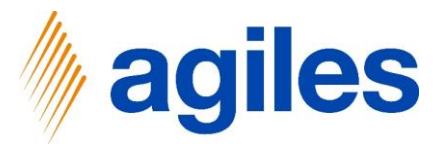

- 1) Close all pages and go back to the Role Center
- 2) To-Dos: Click on the Activity Now

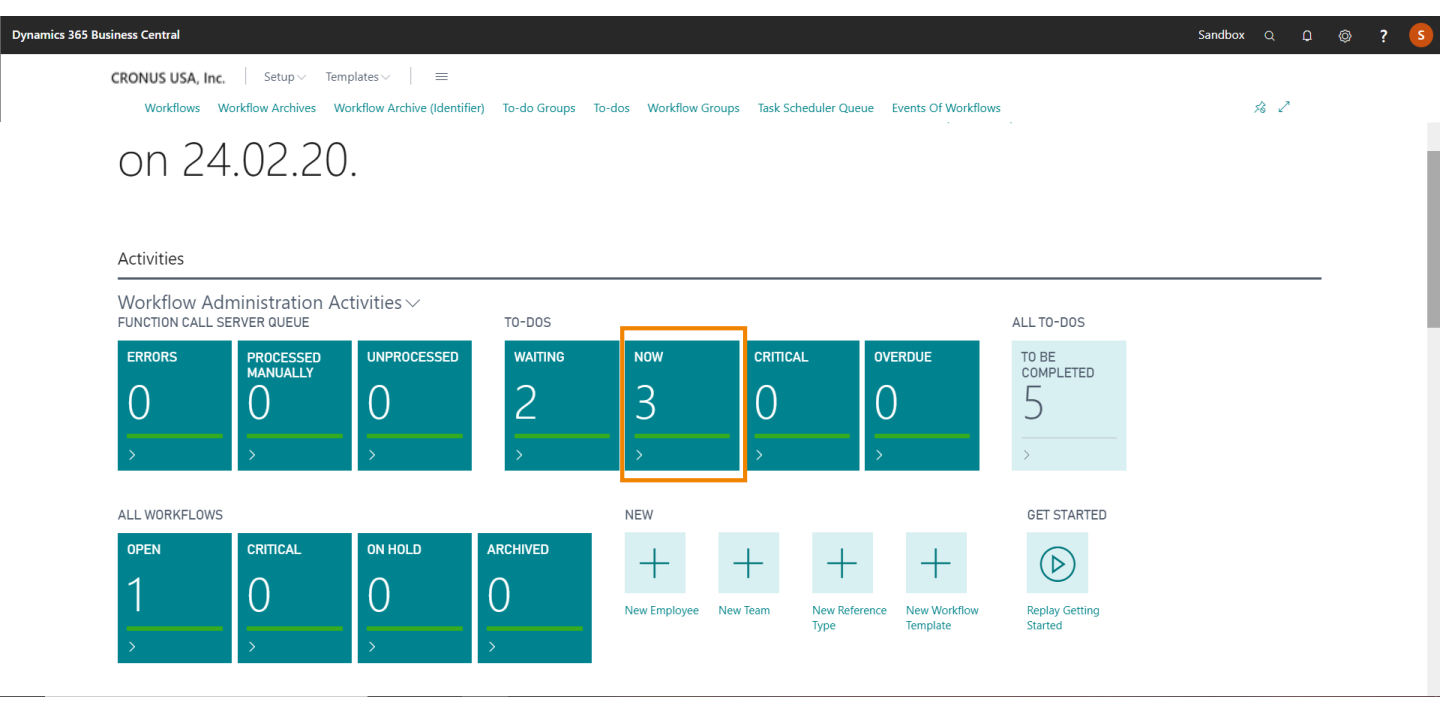

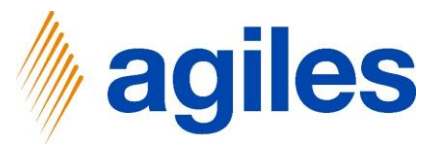

- 1) Select the first To-do
- 2) Click on Manually Complete

| Dynamio | s 365 Business Central      |                                           |                                                | Sandbox C                       |                             |
|---------|-----------------------------|-------------------------------------------|------------------------------------------------|---------------------------------|-----------------------------|
| ~       | - NOW                       |                                           |                                                |                                 | , <b>□</b> , , <sup>⊭</sup> |
|         | 🔎 Search 🐺 Edit List 🏾 📋 De | elete 🗸 Manually Complete 📑 Examine Field | ds 🛯 🛅 Store Documents 🛛 🗟 Examine Documents 🍟 | Make Decision 🙂 Update Status … | $\nabla \equiv 0$           |
|         | Stat No.                    | Description Reference Type Descrip        | tion Keywords To-do Type Team Code             | Ť                               |                             |
|         | → 🕕 : WF000006-T003         | Review Dimension and Po Customer          | C00060,agilesGroup 2 Manual Co FINANCE         | ① Details ① Attachments (0)     |                             |
|         | WF000006-T004               | Credit and Background Ch Customer         | C00060,agilesGroup 2 Manual Co SALES           |                                 |                             |
|         | WF000006-T005               | Setup Shipping Fields Customer            | C00060,agilesGroup 2 Manual Co                 | Workflow Details                |                             |
|         |                             |                                           |                                                | Code                            | WF000006                    |
|         |                             |                                           |                                                | Template Code                   | WF010                       |
|         |                             |                                           |                                                | Description New Custo           | mer Workflow                |
|         |                             |                                           |                                                | Workflow Group Code             |                             |
|         |                             |                                           |                                                | Start Date                      | 24.02.2020                  |
|         |                             |                                           |                                                | End Date (Actual)               | 29.02.2020                  |
|         |                             |                                           |                                                | On Hold                         | No                          |
|         |                             |                                           |                                                | Last Status Update On           | 24.02.2020                  |
|         |                             |                                           |                                                | Last Status Update At           | 15:58:05                    |
|         |                             |                                           |                                                | Status Name                     | Now To-do                   |
|         |                             |                                           |                                                |                                 | _                           |
|         |                             |                                           |                                                | To-do Details                   |                             |

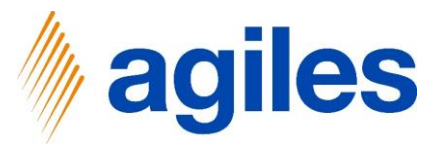

- 1) Click Yes
- 2) To-do is done
- 3) Remain in the Page

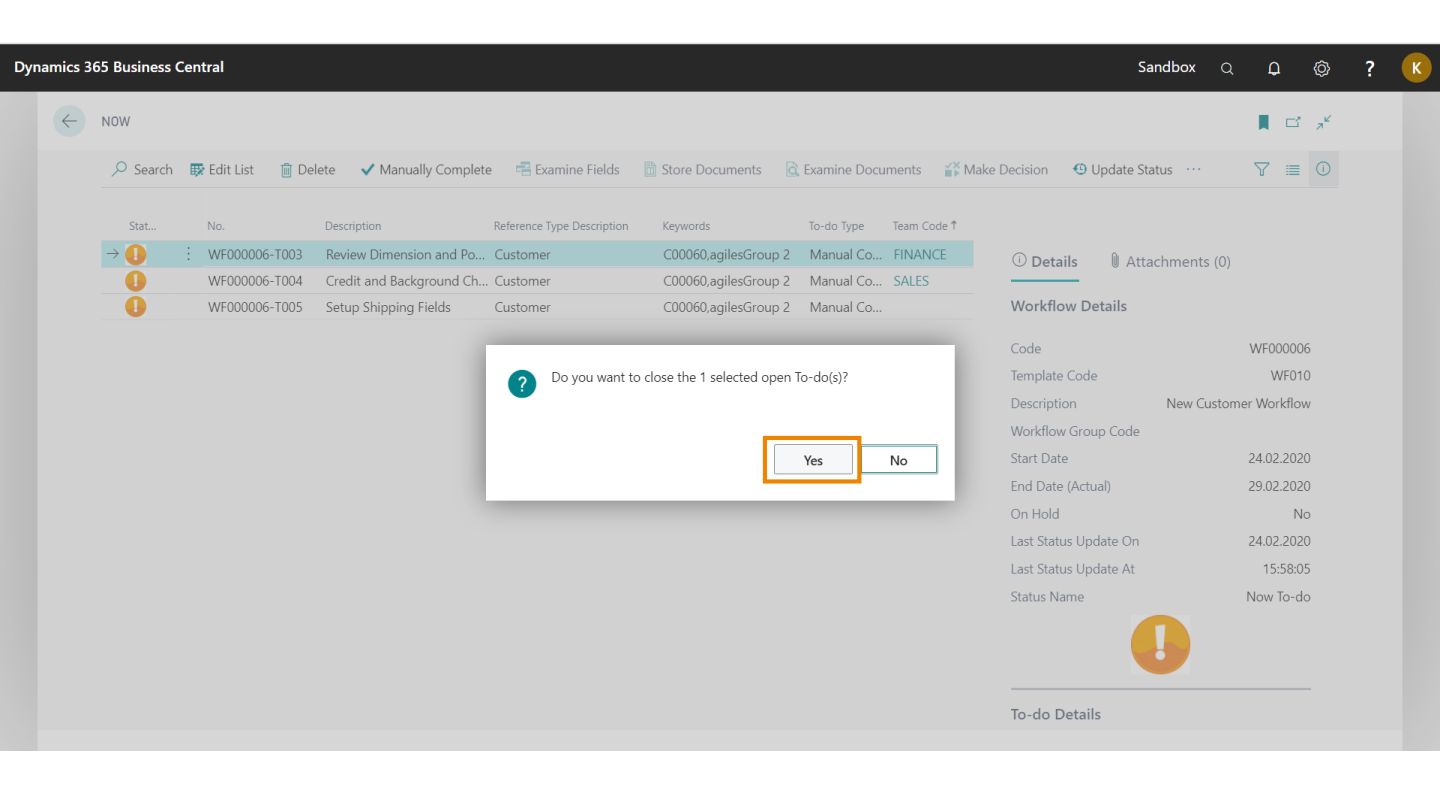

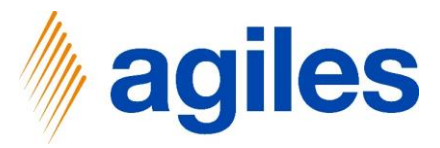

- 1) Mark both To-dos (with STRG+click)
- 2) Click on Manually Complete

| Dyna | mics 36      | 5 Business Central                                         |                                                  |                                                      |                                |                                          |            |                 | Sandbox          | Q       | Q         | Ø              | ? 🚺 | к |
|------|--------------|------------------------------------------------------------|--------------------------------------------------|------------------------------------------------------|--------------------------------|------------------------------------------|------------|-----------------|------------------|---------|-----------|----------------|-----|---|
|      | $\leftarrow$ | NOW                                                        |                                                  |                                                      |                                |                                          |            |                 |                  |         |           | 7 <sup>4</sup> |     |   |
|      |              | 🔎 Search 🐺 Edit List 🏾 📋 Delete                            | ✓ Manually Complete                              | 書 Examine Fields                                     | 🖞 Store Documents              | 🗟 Examine Docume                         | nts 🕌 Make | Decision 🛛 🕙 U  | pdate Status 🛛 … |         | 7 ≡       | (i)            |     |   |
|      |              | Stat No.                                                   | Con                                              | pletes the to-do manually.<br>Reference Type Descrip | ]<br>tion Keywords             | To-do Type                               | Team Coc   |                 |                  |         |           |                |     |   |
|      |              | <ul> <li>✓ ● ● ● ● ● ● ● ● ● ● ● ● ● ● ● ● ● ● ●</li></ul> | Credit and Background C<br>Setup Shipping Fields | h Customer<br>Customer                               | C00060,agiles<br>C00060,agiles | sGroup 2 Manual Co<br>sGroup 2 Manual Co | o SALES    | (i) Details     | Attachments      | (0)     |           |                |     |   |
|      |              |                                                            |                                                  |                                                      | -                              |                                          |            | Workflow De     | tails            |         |           |                |     |   |
|      |              |                                                            |                                                  |                                                      |                                |                                          |            | Code            |                  | 1       | WF00000   | 5              | - 1 |   |
|      |              |                                                            |                                                  |                                                      |                                |                                          |            | Template Code   |                  |         | WF01      |                |     |   |
|      |              |                                                            |                                                  |                                                      |                                |                                          |            | Description     | New Cu           | istomer | Workflov  | v              |     |   |
|      |              |                                                            |                                                  |                                                      |                                |                                          |            | Workflow Group  | o Code           |         |           |                |     |   |
|      |              |                                                            |                                                  |                                                      |                                |                                          |            | Start Date      |                  | 2       | 24.02.202 |                |     |   |
|      |              |                                                            |                                                  |                                                      |                                |                                          |            | End Date (Actua | al)              | 2       | 29.02.202 |                |     |   |
|      |              |                                                            |                                                  |                                                      |                                |                                          |            | On Hold         |                  |         | N         |                |     |   |
|      |              |                                                            |                                                  |                                                      |                                |                                          |            | Last Status Upd | ate On           | 2       | 24.02.202 |                |     |   |
|      |              |                                                            |                                                  |                                                      |                                |                                          |            | Last Status Upd | ate At           |         | 15:58:0   | 5              |     |   |
|      |              |                                                            |                                                  |                                                      |                                |                                          |            | Status Name     |                  | Ν       | low To-de |                |     |   |
|      |              |                                                            |                                                  |                                                      |                                |                                          |            | To-do Details   |                  |         |           | -              |     |   |

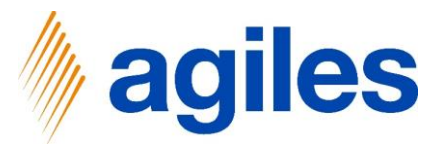

- 1) Click Yes
- 2) Both To-dos are done
- 3) Close all pages and go back to the Role Center

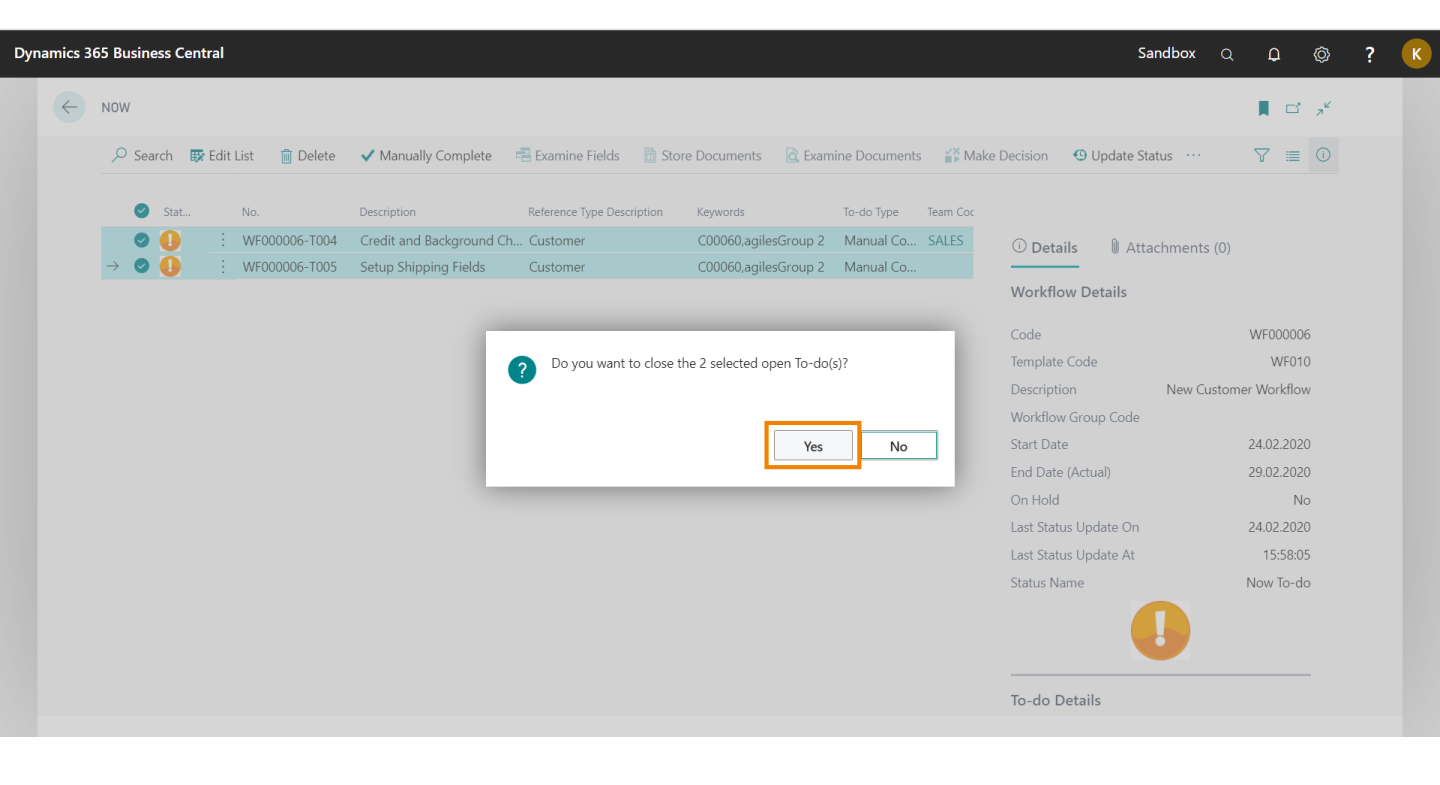

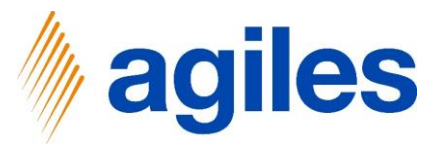

1) To-Dos: Click on Activity Now

| Workflow    | Administration A | Activities $\vee$ | TO-DOS   |              |                |                        | ALL TO-DOS         |  |
|-------------|------------------|-------------------|----------|--------------|----------------|------------------------|--------------------|--|
| ERRORS      | PROCESSED        | UNPROCESSED       | WAITING  | NOW          | CRITICAL       | OVERDUE                | TO BE<br>COMPLETED |  |
| 0           | 0                | 0                 | 1        | 1            | 0              | 0                      | 2                  |  |
| >           | >                | >                 | >        | >            | >              | >                      | >                  |  |
| ALL WORKFLC | IWS              |                   |          | NEW          |                |                        | GET STARTED        |  |
| OPEN        | CRITICAL         | ON HOLD           | ARCHIVED | +            | + -            | + +                    |                    |  |
| 1           | 0                | 0                 | 0        | New Employee | New Team New F | Reference New Workflow | Replay Getting     |  |
| >           | >                | >                 | >        |              | Туре           | Template               | Started            |  |

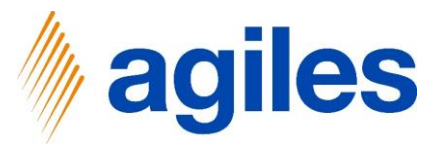

1) Click on Manually Complete

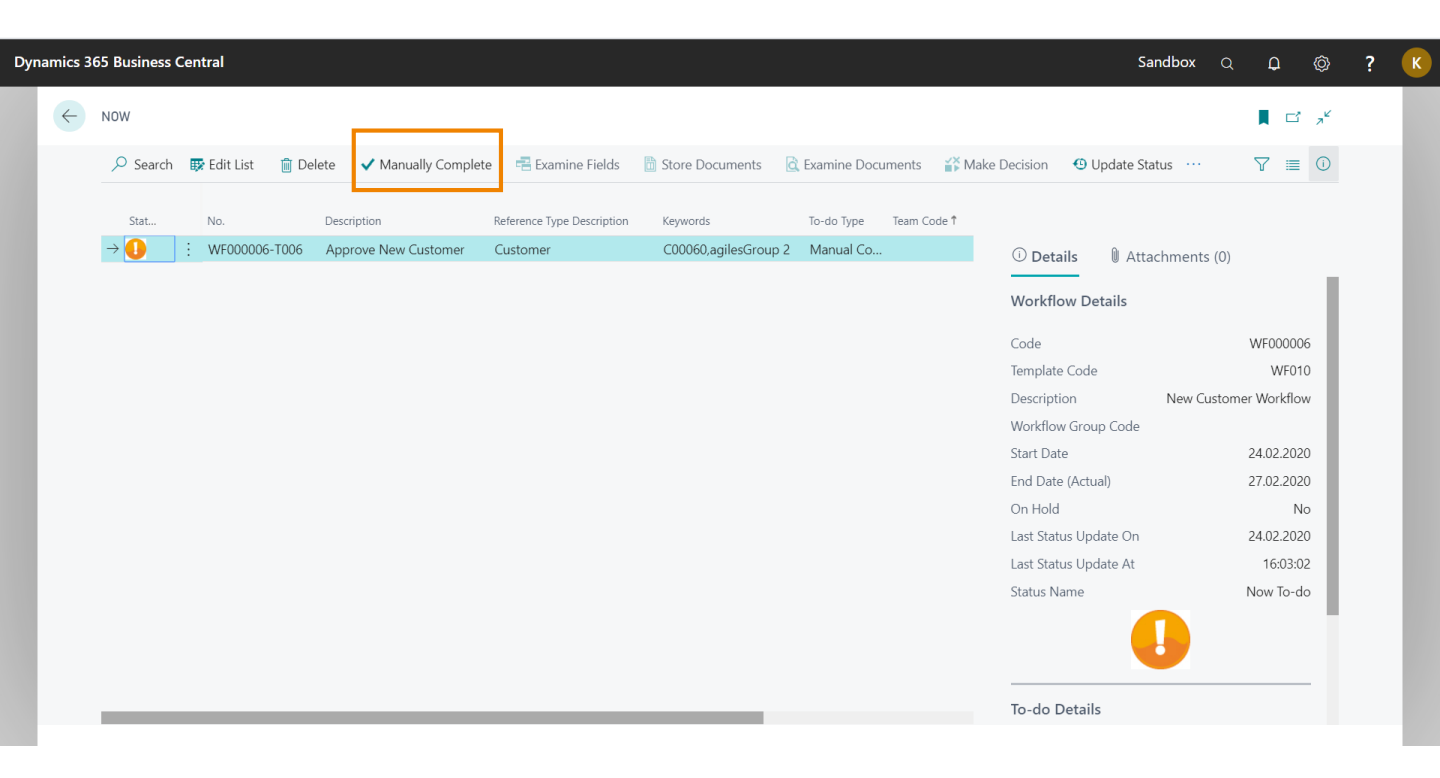

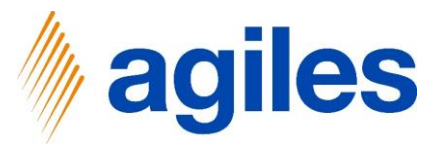

- 1) Click Yes
- 2) Go back to Role Center

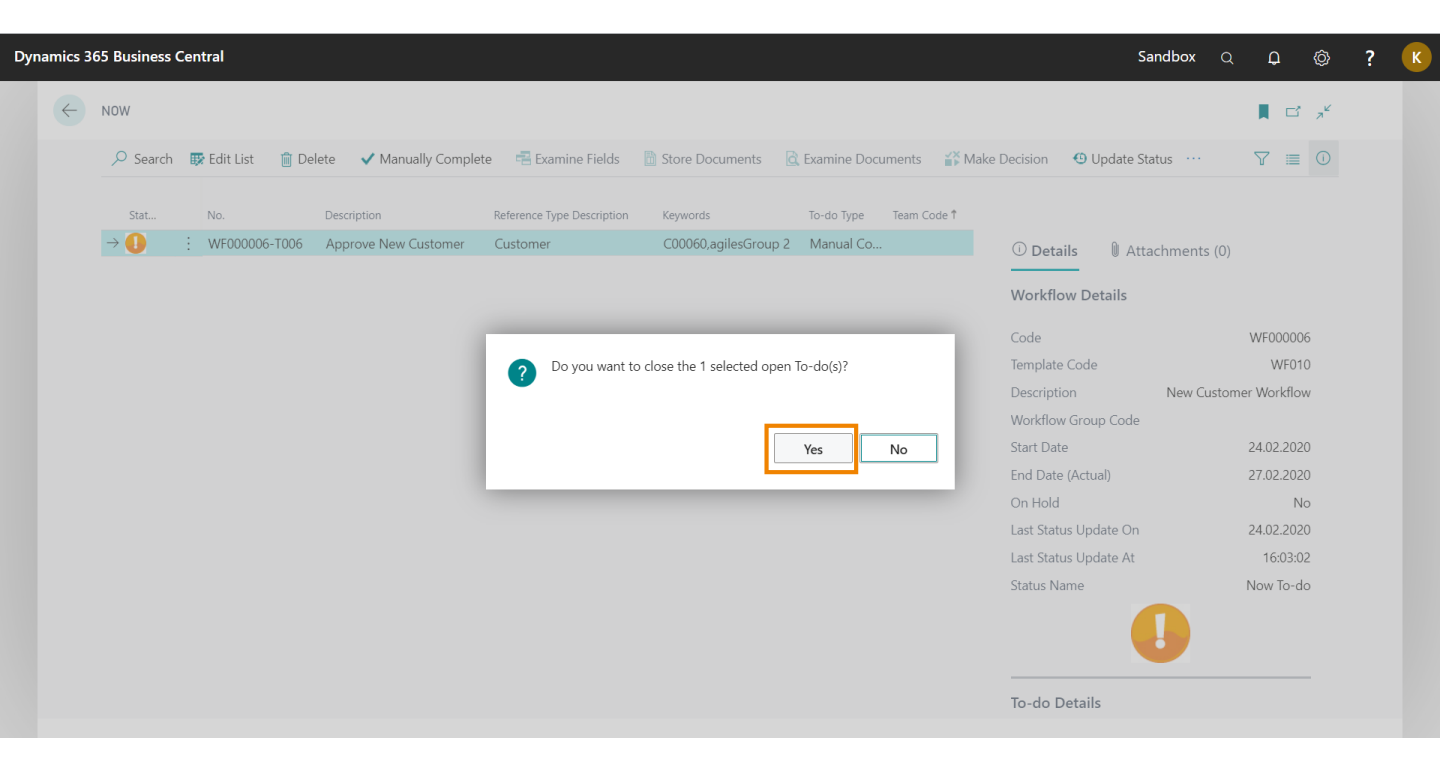

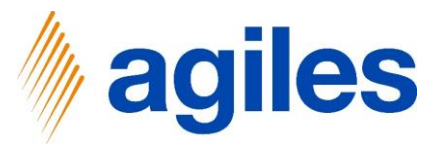

1) To-Dos: Click on Activity Now

| Workflow    | Administration A | Activities ~ |          |              |                |                       |                |  |
|-------------|------------------|--------------|----------|--------------|----------------|-----------------------|----------------|--|
| ERRORS      | PROCESSED        | UNPROCESSED  | WAITING  | NOW          | CRITICAL       | OVERDUE               | TO BE          |  |
| 0           |                  | 0            | 0        | 1            | 0              | 0                     | COMPLETED      |  |
| >           | >                | >            | >        | >            |                | >                     | >              |  |
| ALL WORKFLO | WS               |              |          | NEW          |                |                       | GET STARTED    |  |
| OPEN        | CRITICAL         | ON HOLD      | ARCHIVED | +            | + -            | - +                   |                |  |
| 1           | 0                | 0            | 0        | New Employee | New Team New R | eference New Workflow | Replay Getting |  |
|             | -                | -            | <u> </u> |              | Туре           | Template              | Started        |  |

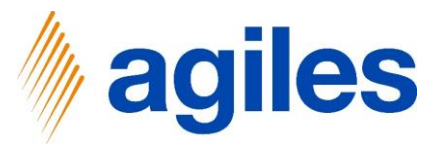

1) Click on Manually Complete

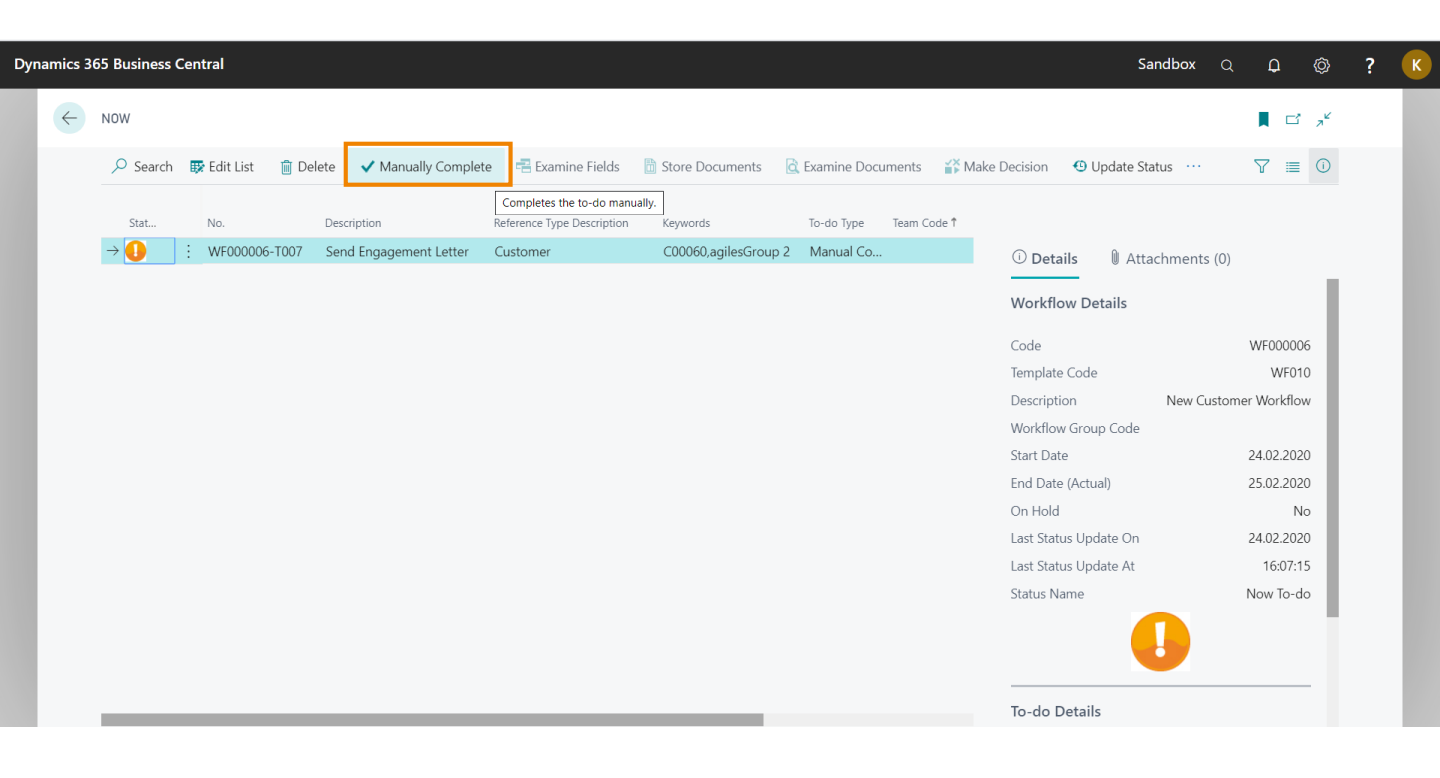

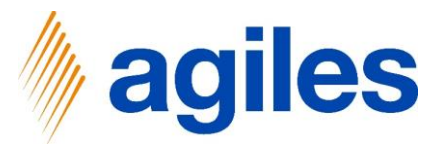

#### 1) Click Yes

| Dynami | cs 365 Business Central                             |                                                               | Sandbox Q D @ ?                    | К |
|--------|-----------------------------------------------------|---------------------------------------------------------------|------------------------------------|---|
|        | NOW                                                 |                                                               |                                    |   |
|        | 🔎 Search 🛭 😨 Edit List 🍵 Delete 🖌 Manually Complete | 🖷 Examine Fields 📗 Store Documents 🗟 Examine Documents 🂕 Make | Decision 🙂 Update Status … 🛛 🏹 🔳 🕕 |   |
|        | Stat No. Description I                              | Reference Type Description Keywords To-do Type Team Code 🕈    |                                    |   |
|        | ightarrow 0 : WF000006-T007 Send Engagement Letter  | Customer C00060,agilesGroup 2 Manual Co                       | ① Details 🛛 Attachments (0)        |   |
|        |                                                     |                                                               | Workflow Details                   |   |
|        |                                                     |                                                               | Code WF000006                      |   |
|        |                                                     | Do you want to close the 1 selected open To-do(s)?            | Template Code WF010                |   |
|        |                                                     |                                                               | Description New Customer Workflow  |   |
|        |                                                     |                                                               | Workflow Group Code                |   |
|        |                                                     | Yes No                                                        | Start Date 24.02.2020              |   |
|        |                                                     |                                                               | End Date (Actual) 25.02.2020       |   |
|        |                                                     |                                                               | On Hold No                         |   |
|        |                                                     |                                                               | Last Status Update On 24.02.2020   |   |
|        |                                                     |                                                               | Last Status Update At 16:07:15     |   |
|        |                                                     |                                                               | Status Name Now To-do              |   |
|        |                                                     |                                                               |                                    |   |
| -      |                                                     |                                                               | To-do Details                      |   |

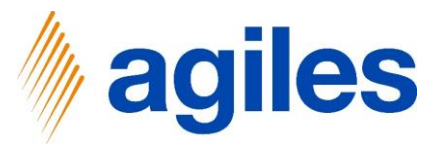

- 1) Go back to Role Center
- 2) Click on Workflows

| Workflow A  | Administration A<br>L SERVER QUEUE | Activities $\checkmark$ | TO-DOS   |              |                |                        | ALL TO-DOS         |  |
|-------------|------------------------------------|-------------------------|----------|--------------|----------------|------------------------|--------------------|--|
| ERRORS      | PROCESSED<br>MANUALL <u>Y</u>      | UNPROCESSED             | WAITING  | NOW          | CRITICAL       | OVERDUE                | TO BE<br>COMPLETED |  |
| 0           | 0                                  | 0                       | 0        | 0            | 0              | 0                      | 0                  |  |
| >           | >                                  | >                       | >        | >            | >              | >                      | >                  |  |
| ALL WORKFLO | WS                                 |                         |          | NEW          |                |                        | GET STARTED        |  |
| OPEN        | CRITICAL                           | ON HOLD                 | ARCHIVED | +            | + +            | - +                    |                    |  |
| 0           | 0                                  | 0                       | 0        | New Employee | New Team New R | Reference New Workflow | Replay Getting     |  |
| >           |                                    |                         | >        |              | Туре           | Template               | Started            |  |

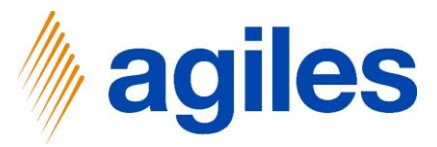

#### 1) Workflow is done

| COUNUS USA, Inc.       Stepper       Stepper       Stepp                                                                                                    | Dynamic | s 365 Busi | iness Ce | entral        |                               |                            |                      |            |                        |                      |                                | Sandbox Q   | ₽ @ ?               | ? 5            |
|----------------------------------------------------------------------------------------------------|---------|------------|----------|---------------|-------------------------------|----------------------------|----------------------|------------|------------------------|----------------------|--------------------------------|-------------|---------------------|----------------|
| Workflows:       AI       P       Search       Dete       Big Open In Section       Keywords       Sair Date       Date       Data       Data       Data <th></th> <th></th> <th>CRONI</th> <th>JS USA, Inc.</th> <th>Setup <math>\lor</math> Templates <math>\lor</math></th> <th></th> <th></th> <th></th> <th></th> <th></th> <th></th> <th></th> <th>-</th> <th></th>                                                                                                    |         |            | CRONI    | JS USA, Inc.  | Setup $\lor$ Templates $\lor$ |                            |                      |            |                        |                      |                                |             | -                   |                |
| Set       Code       Decription       Reference Type Decription       Keywords       Stat Date       Different       Different<                                                                                                    | Wo      | rkflows:   | All ~    | م   ہ         | Search 📋 Delete 🛛 🚺 🤇         | Open in Excel              |                      |            |                        |                      |                                | $\nabla$    | ≣ 0 📕 🤈             | , <sup>2</sup> |
| Image: Wronowie Workflow Customer C00060.agilesGroup 2 24.02.202 24.02.202 24.02.202 24.02.202 24.02.202 24.02.202 Contraction Image: Contraction Image: Contraction <t< td=""><td>Stat</td><td>tus</td><td></td><td>Code</td><td>Description</td><td>Reference Type Description</td><td>Keywords</td><td>Start Date</td><td>Earliest Start<br/>Date</td><td>End Date<br/>(Actual)</td><td></td><td></td><td></td><td></td></t<> | Stat    | tus        |          | Code          | Description                   | Reference Type Description | Keywords             | Start Date | Earliest Start<br>Date | End Date<br>(Actual) |                                |             |                     |                |
| Warkflow Details         Template Code       Weindlow Groups         On Hold       No         No. Of Critical To-dos       0         No. Of Critical To-dos       0         No. Of Critical To-dos       0         No. Of Critical To-dos       0         No. Of Critical To-dos       7         Cause of Status To-dos       7         Last Status Update At       160852         Status Update At       160852         Tome       Tome                                                                                                    | 0       |            | :        | WF000006      | New Customer Workflow         | Customer                   | C00060,agilesGroup 2 | 24.02.2020 | 24.02.2020             | 24.02.2020           | () Details                     | Attachments | (0)                 |                |
| Image: Code       W600         Workflow Group Code       On Hold       No         On Hold       No       Of Critical To-dos       O         No. Of Critical To-dos       O       No. Of Open To-dos       O         No. Of To-dos       7       Cause of Status To-dos       7         Last Status Update On       24/02.2020       Last Status Update At       16:08:52         Status Nume       Done       Done                                                                                                    |         |            |          |               |                               |                            |                      |            |                        |                      | Workflow De                    | tails       |                     |                |
| Image: Section of Status Participation       No         Mindid       No         No. Of Critical To-dos       0         No. Of Open To-dos       0         No. Of To-dos       7         Cause of Status To-dos       7         Last Status Update On       24.02.2020         Last Status Update At       1609:52         Status Name       Done                                                                                                    |         |            |          |               |                               |                            |                      |            |                        |                      | Template Code<br>Workflow Grou | n Code      | WF010               |                |
| No. Of Critical To-dos       0         No. Of Open To-dos       0         No. Of To-dos       7         Cause of Status To-dos       7         Last Status Update On       24.02.2020         Last Status Update At       16:08:52         Status Name       Done                                                                                                    |         |            |          |               |                               |                            |                      |            |                        |                      | On Hold                        |             | No                  |                |
| No. Of Open To-dos 0<br>No. Of To-dos 7<br>Cause of Status To-dos 7<br>Last Status Update On 24.02.2020<br>Last Status Update At 16:08:52<br>Status Name Done                                                                                                    |         |            |          |               |                               |                            |                      |            |                        |                      | No. Of Critical 1              | īo-dos      | 0                   |                |
| No. Of To-dos 7<br>Cause of Status To-dos 7<br>Last Status Update On 24.02.2020<br>Last Status Update At 16:08-52<br>Status Name Done                                                                                                    |         |            |          |               |                               |                            |                      |            |                        |                      | No. Of Open To                 | -dos        | 0                   |                |
| Cause of Status To-dos 7<br>Last Status Update On 24.02.2020<br>Last Status Update At 16:08:52<br>Status Name<br>Done                                                                                                    |         |            |          |               |                               |                            |                      |            |                        |                      | No. Of To-dos                  |             | 7                   |                |
| Las Status Update On 24.02.202<br>Las Status Update At 16.08.52<br>Status Name<br>Done                                                                                                    |         |            |          |               |                               |                            |                      |            |                        |                      | Cause of Status                | To-dos      | 7                   |                |
| Last Status Update At 1608:52<br>Status Name                                                                                                    |         |            |          |               |                               |                            |                      |            |                        |                      | Last Status Upd                | ate On      | 24.02.2020          |                |
| Status Name Done                                                                                                    |         |            |          |               |                               |                            |                      |            |                        |                      | Last Status Upd                | ate At      | 16:08:52            |                |
| 📲 🔎 Zur Suche Text hier eingeben 🖽 🎼 💿 🍋 🔚 🕐 🖓 🚱 👘 🐨 🗞 🎯 🔷 ^ 🗈 🤅 d) 1609                                                                                                    |         |            |          |               |                               |                            |                      |            |                        |                      | Status Name                    |             | Done                |                |
| 🐨 🗡 Zur Suche Text hier eingeben 🛛 🖽 🍕 🧿 🍋 🐂 🚱 🖝 🎝 🖬 🤻 💁 🌚 🔿 🔨 🔿 🖓 🗉 🚱 🕬                                                                                                    |         |            |          |               |                               |                            |                      |            |                        |                      |                                |             |                     | •              |
| 載 🔎 Zur Suche Text hier eingeben 日 日 🚓 🧿 😋 🧰 😰 🖓 📓 🖓 📓 😵 🥥 🔷 ^ 🗈 候 🜗 2002 3000 易                                                                                                    |         |            |          |               |                               |                            |                      |            |                        |                      |                                |             |                     |                |
| # 🔎 Zur Suche Text hier eingeben 日日 味 🌀 全 🥫 争 🚾 🖫 隊 祭 🧕 🗞 🔗                                                                                                    |         |            |          |               |                               |                            |                      |            |                        |                      |                                |             |                     |                |
| # 🔎 Zur Suche Text hier eingeben 日 日 🤹 💿 全 🥫 争 🚾 🖫 緑 🧐 🚱 🤭 へ 🗈 係 (*) 2402,2020 長                                                                                                    |         |            |          |               |                               |                            |                      |            |                        |                      |                                |             |                     |                |
| 🖽 🔎 Zur Suche Text hier eingeben 🛛 🖾 🤹 🧿 🤤 🧰 🥬 🐙 🧏 🖬 🤗 🦉 🚱 🔷 🔨 🔊 🖉                                                                                                    |         |            |          |               |                               |                            |                      |            |                        | _                    |                                |             |                     |                |
| 24.02.2020                                                                                                    | •       | Q Zur S    | Suche 1  | Text hier ein | geben 🗎                       | i % 📀 🤤                    | 🥅 🐠 🐖 🎙              | 📕 📑 🥰      | <b>5</b>               | <u></u>              |                                | ^ <b>D</b>  | (信:09<br>24.02.2020 | 5              |

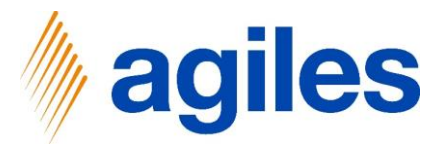

# Scenario 2 Stop Posting

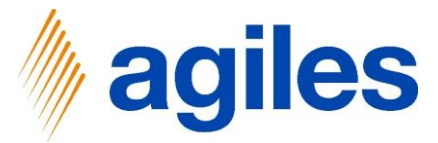

## Scenario 2: Stop Posting – Synchronous Workflow

- 1) Click on Templates
- 2) Click on Synchronous Workflow

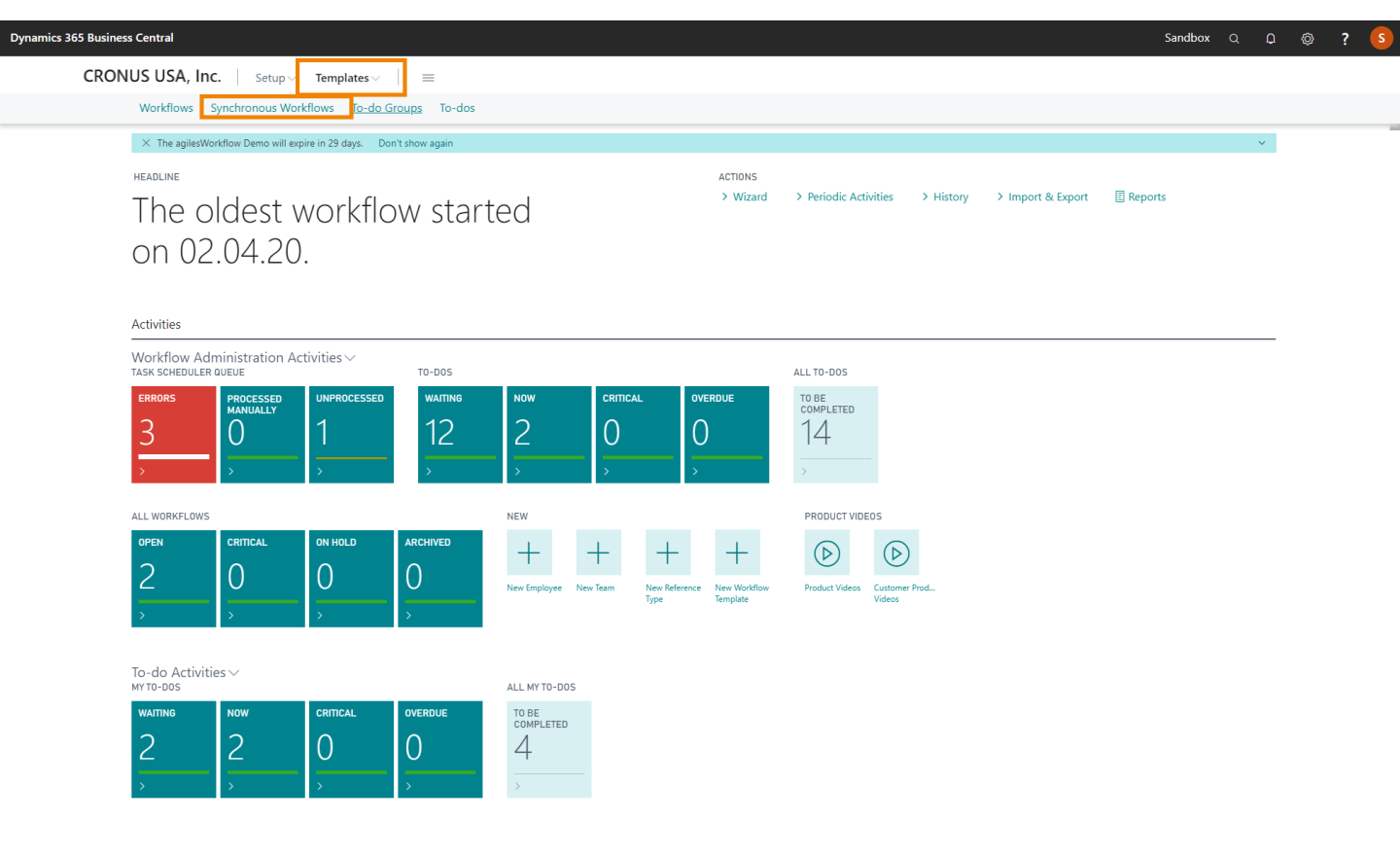

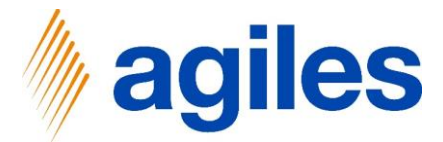

## Scenario 2: Stop Posting – Workflow Template

1) Click on +New

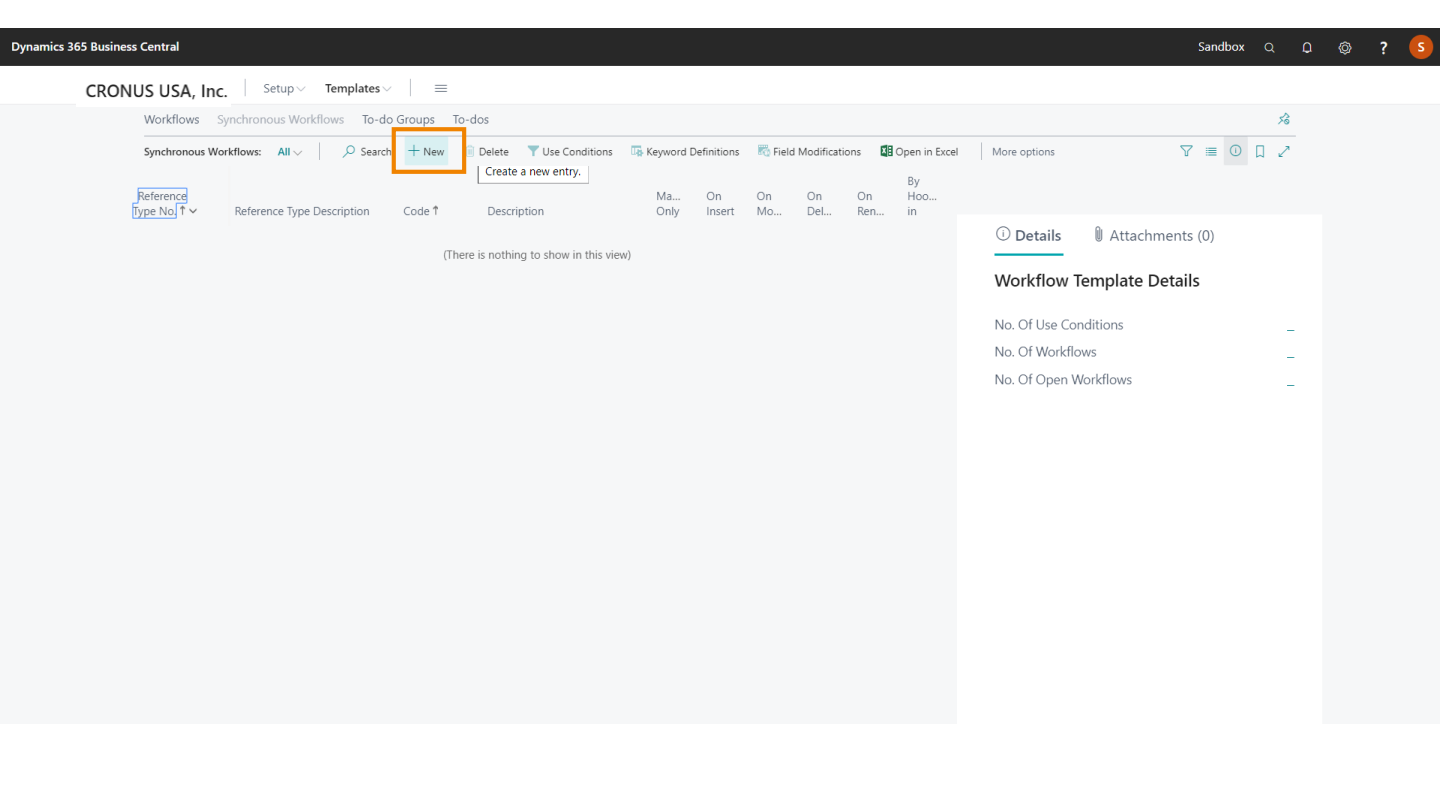

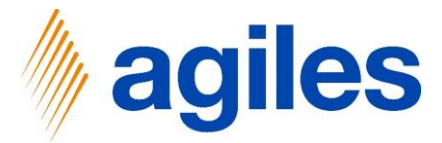

## Scenario 2: Stop Posting – Workflow Template

#### 1) General:

Use look up value in field Reference Type No. and select 38 Enter Code  $\rightarrow$  SWF010 Enter Description  $\rightarrow$  Stop Posting if Purchaser is missing

| SWF010                                                            |                                      |                         |                   |                      |                       |         |
|-------------------------------------------------------------------|--------------------------------------|-------------------------|-------------------|----------------------|-----------------------|---------|
| <b>Y</b> Use Conditions 🛛 🗔 Keywor                                | d Definitions More options           |                         |                   |                      |                       | (i)     |
| General                                                           |                                      |                         |                   | Show more            | ① Details 🛛 Attachmen | nts (0) |
| Reference Type No.                                                | 38 ~                                 | Code · · · · · ·        | SWF010            |                      | Workflow Template Det | ails    |
| Reference Type Descripti • Pu                                     | irchase Header                       | Description · · · · ·   | Stop Posting if P | Purchaser is missing | No. Of Use Conditions | 0       |
|                                                                   |                                      |                         |                   |                      | No. Of Workflows      | 0       |
|                                                                   |                                      |                         |                   |                      |                       |         |
| Synchr. Modifications Subform                                     | Manage                               |                         |                   | System               | No. Of Open Workflows | 0       |
| Synchr. Modifications Subform Description                         | Manage<br>Field ID Field Description | Value Type              | Fix Value Input   | System<br>Value      | No. Of Open Workflows | 0       |
| Synchr. Modifications Subform<br>Description<br>→ Purchase Header | Manage Field ID Field Description    | Value Type<br>Fix Value | Fix Value Input   | System<br>Value      | No. Of Open Workflows | 0       |
| Synchr. Modifications Subform<br>Description<br>→ Purchase Header | Manage Field ID Field Description    | Value Type<br>Fix Value | Fix Value Input   | System<br>Value      | No. Of Open Workflows | 0       |

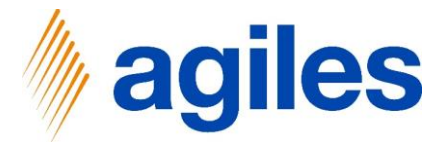

## Scenario 2: Stop Posting – Workflow Template

#### 1) Event Triggers:

Activate Hook-in

Use look up value in field Hook-in Code and select Before Purchase Receive Post

Use look up value in field Break Condition Code

|                                                            |             |                   | 5 1113511                              | '9                                      |                 |           |                                           |        |
|------------------------------------------------------------|-------------|-------------------|----------------------------------------|-----------------------------------------|-----------------|-----------|-------------------------------------------|--------|
| Y Use Conditions 🗔 Keyword                                 | Definitions | More options      |                                        |                                         |                 |           |                                           | 0      |
| Description                                                | Field ID    | Field Description | Val                                    | lue Type                                | Fix Value Input | System    | ① Details ① Attachments (0)               |        |
| → Purchase Header                                          |             |                   | Fix                                    | Value                                   | in rate riper   | value     | Workflow Template Details                 |        |
|                                                            |             |                   |                                        |                                         |                 |           | No. Of Use Conditions                     | 0      |
|                                                            |             |                   |                                        |                                         |                 |           |                                           |        |
|                                                            |             |                   |                                        |                                         |                 |           | No. Of Workflows                          | 0      |
|                                                            |             |                   |                                        |                                         |                 |           | No. Of Workflows<br>No. Of Open Workflows | 0<br>0 |
|                                                            |             |                   |                                        | _                                       |                 | -         | No. Of Workflows<br>No. Of Open Workflows | 0      |
| Event Triggers                                             |             |                   |                                        |                                         |                 | Show more | No. Of Workflows<br>No. Of Open Workflows | 0      |
| Event Triggers                                             | )           |                   | By Hook-ir                             | n                                       |                 | Show more | No. Of Workflows<br>No. Of Open Workflows | 0      |
| Event Triggers Manually Only                               |             |                   | By Hook-ir<br>Hook-in Co               | n                                       | BEF.PURCHRCPTP  | Show more | No. Of Workflows<br>No. Of Open Workflows | 0      |
| Event Triggers Manually Only                               |             |                   | By Hook-in<br>Hook-in Co               | n · · · · · · · · · · · · · · · · · · · | BEF.PURCHRCPTP  | Show more | No. Of Workflows<br>No. Of Open Workflows | 0      |
| Event Triggers Manually Only On Insert On Modify On Delate |             |                   | By Hook-in<br>Hook-in Co<br>Break Cond | n<br>ode<br>dition Code                 | BEF.PURCHRCPTP  | Show more | No. Of Workflows<br>No. Of Open Workflows | 0      |

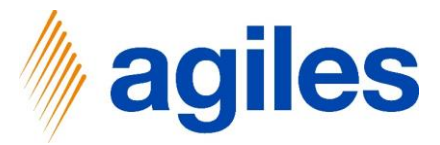

1) Click on +New

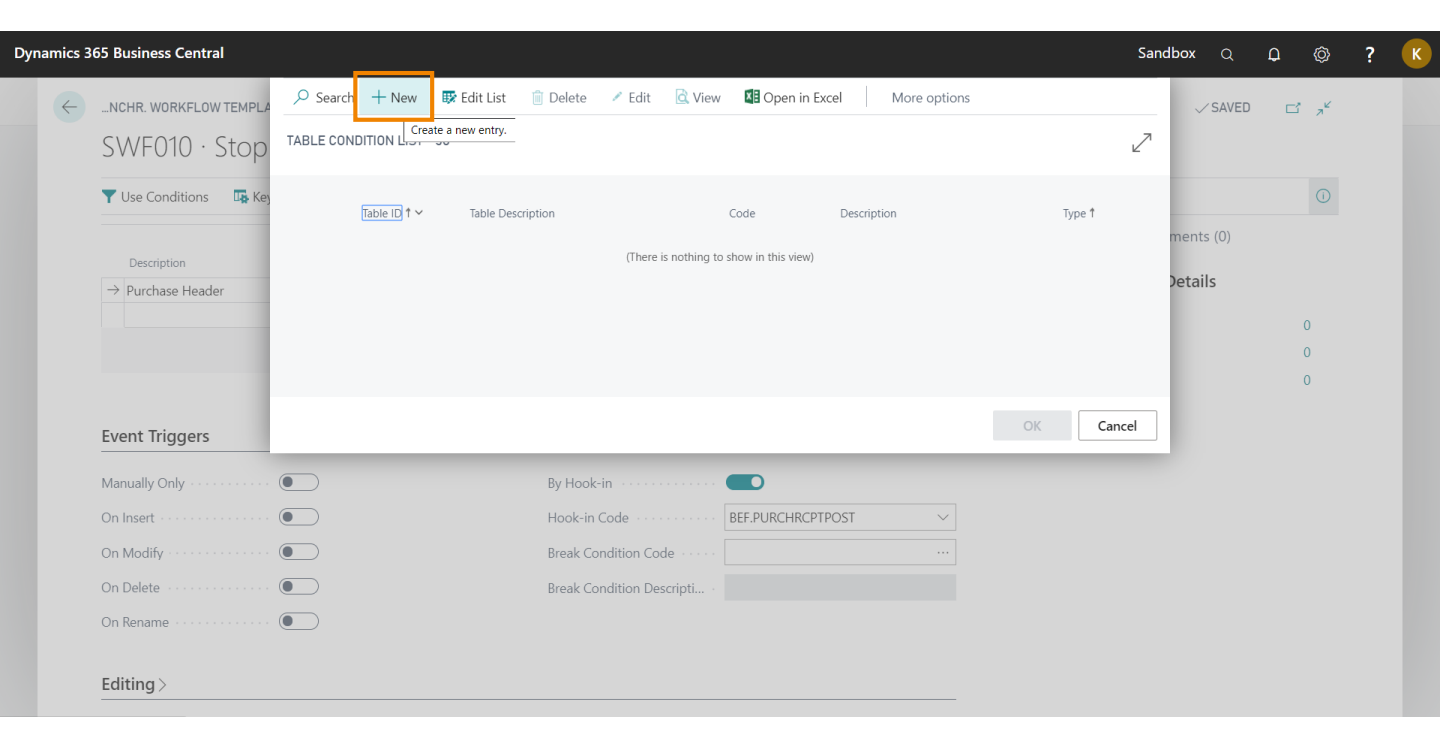

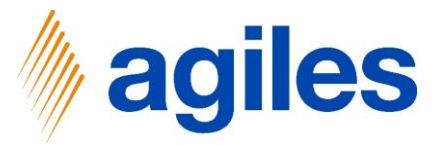

1) General:

Enter Code  $\rightarrow$  SWF010-C020

Enter Description → Stop Posting

2) Table Condition:

Enter Type  $\rightarrow$  Field

Enter Table ID →38

Enter Field ID  $\rightarrow$  43

Enter Filter  $\rightarrow$  "

3) Go back one page

| TABLE CONDITION CA           | RD   WORK DATE: 06.04.2020 |                   | Ø  | + 🛍         |       |               |                          | √ SA' | VED                                   | 3 74       |
|------------------------------|----------------------------|-------------------|----|-------------|-------|---------------|--------------------------|-------|---------------------------------------|------------|
| SWF010-C                     | 020 · Stop Posting         |                   |    |             |       |               |                          |       |                                       |            |
| Navigate                     |                            |                   |    |             |       |               |                          |       |                                       |            |
| General                      |                            |                   |    |             |       |               |                          |       |                                       |            |
| Table ID · · · · · · · ·     |                            |                   | 38 | Description |       | Sto           | p Posting                |       |                                       |            |
| Table Description · · ·      | Purchase Head              | er                |    | Туре        |       | Bre           | ak                       |       |                                       |            |
| Code · · · · · · · · · · · · | SWF010-C020                |                   |    |             |       |               |                          |       |                                       |            |
| Table Condition              | Manage More options        |                   |    |             |       |               |                          |       |                                       | 63         |
| Туре                         | Table ID Field ID          | Field Description |    | Filter      | Editi | ng Page<br>ID | Editing Page Description | Dit   | ffering Table<br>ID (Editing<br>Page) | Dif<br>Paç |
| $\rightarrow$ Field          | 38 43                      | Purchaser Code    |    |             |       |               |                          |       |                                       |            |
|                              |                            |                   |    |             |       |               |                          |       |                                       |            |

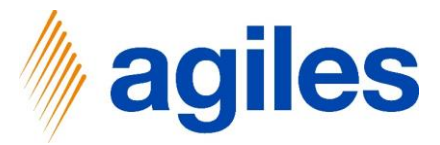

1) Click on Ok

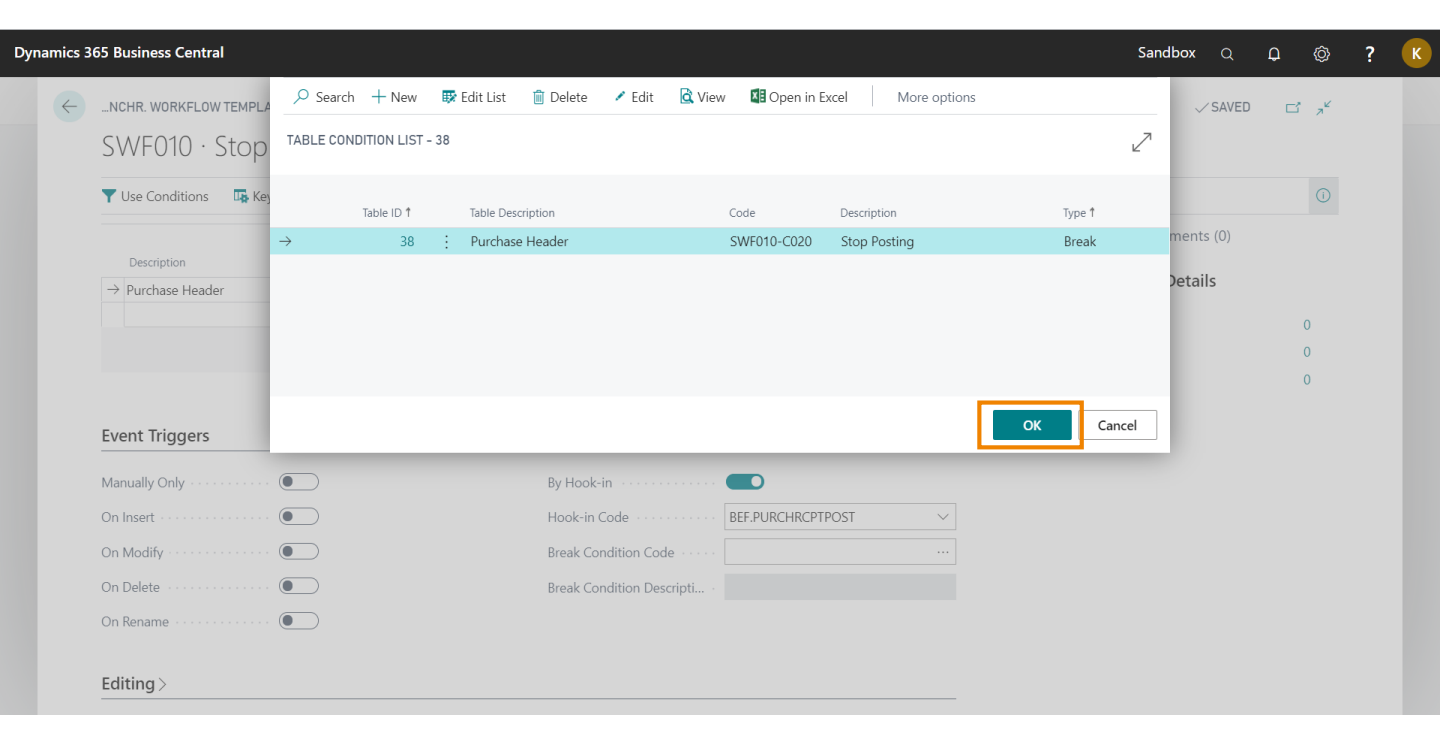

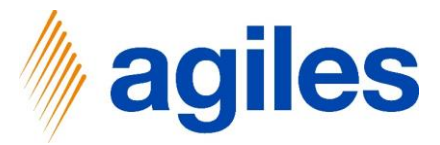

1) Click on Use Conditions

|                                        | ting of Dungle             | n in maintin a                                                                                 |                   |           |                                                | - ×    |
|----------------------------------------|----------------------------|------------------------------------------------------------------------------------------------|-------------------|-----------|------------------------------------------------|--------|
| SWFUIU · Stop Pos                      | ting if Purchase           | r is missing                                                                                   |                   |           |                                                |        |
| ▼ Use Conditions 🛛 📭 Keyword D         | efinitions More option     | 5                                                                                              |                   |           |                                                | Ū      |
| Use Conditions                         |                            |                                                                                                |                   | Sustem    | ① Details 🛛 Attachments (0)                    |        |
| Description                            | Field ID Field Description | on Value Type                                                                                  | Fix Value Input   | Value     | Workflow Template Details                      |        |
| $\rightarrow$ Purchase Header          |                            | Fix Value                                                                                      |                   |           | Worknow remplate Details                       |        |
|                                        |                            |                                                                                                |                   |           | No. Of Use Conditions                          | 0      |
|                                        |                            |                                                                                                |                   |           | No. Of ose conditions                          |        |
|                                        |                            |                                                                                                |                   | - 1       | No. Of Workflows<br>No. Of Open Workflows      | 0<br>0 |
| Event Triggers                         |                            | By Hook-in · · · · · ·                                                                         |                   | Show more | No. Of Open Workflows<br>No. Of Open Workflows | 0      |
| Event Triggers Manually Only On Insert |                            | By Hook-in · · · · · · · Hook-in Code · · · · ·                                                | BEF.PURCHRCPTPOST | Show more | No. Of Workflows<br>No. Of Open Workflows      | 0      |
| Event Triggers<br>Manually Only        |                            | By Hook-in · · · · · ·<br>Hook-in Code · · · ·<br>Break Condition Cod                          | BEF.PURCHRCPTPOST | Show more | No. Of Workflows<br>No. Of Open Workflows      | 0      |
| Event Triggers<br>Manually Only        |                            | By Hook-in · · · · · · ·<br>Hook-in Code · · · ·<br>Break Condition Cod<br>Break Condition Des | BEF.PURCHRCPTPOST | Show more | No. Of Workflows<br>No. Of Open Workflows      | 0      |

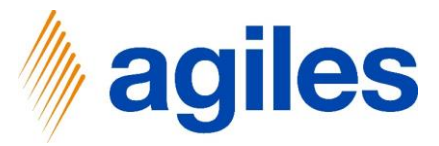

1) Click on look up value in field Workflow Condition Code

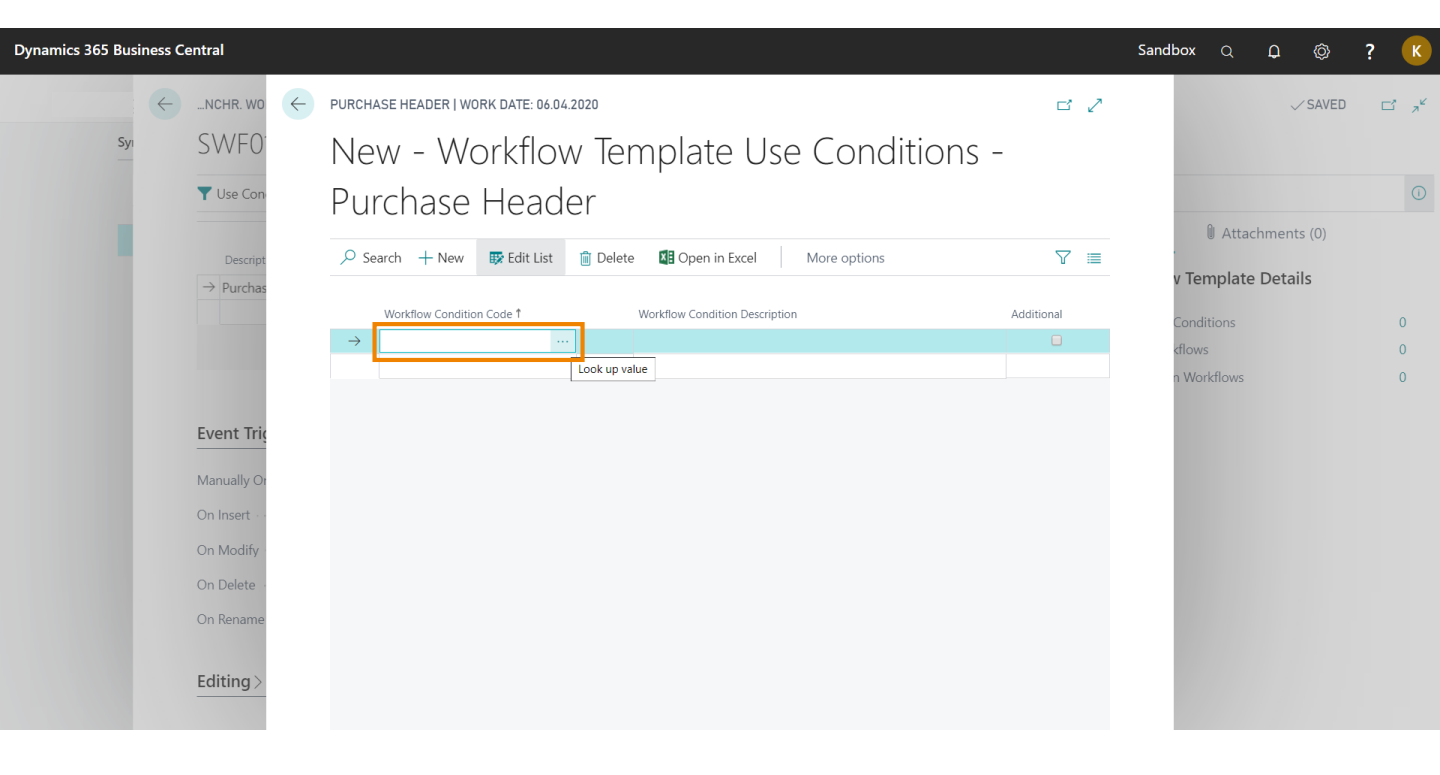

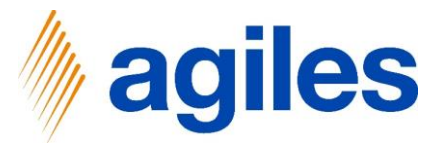

1) Click on +New

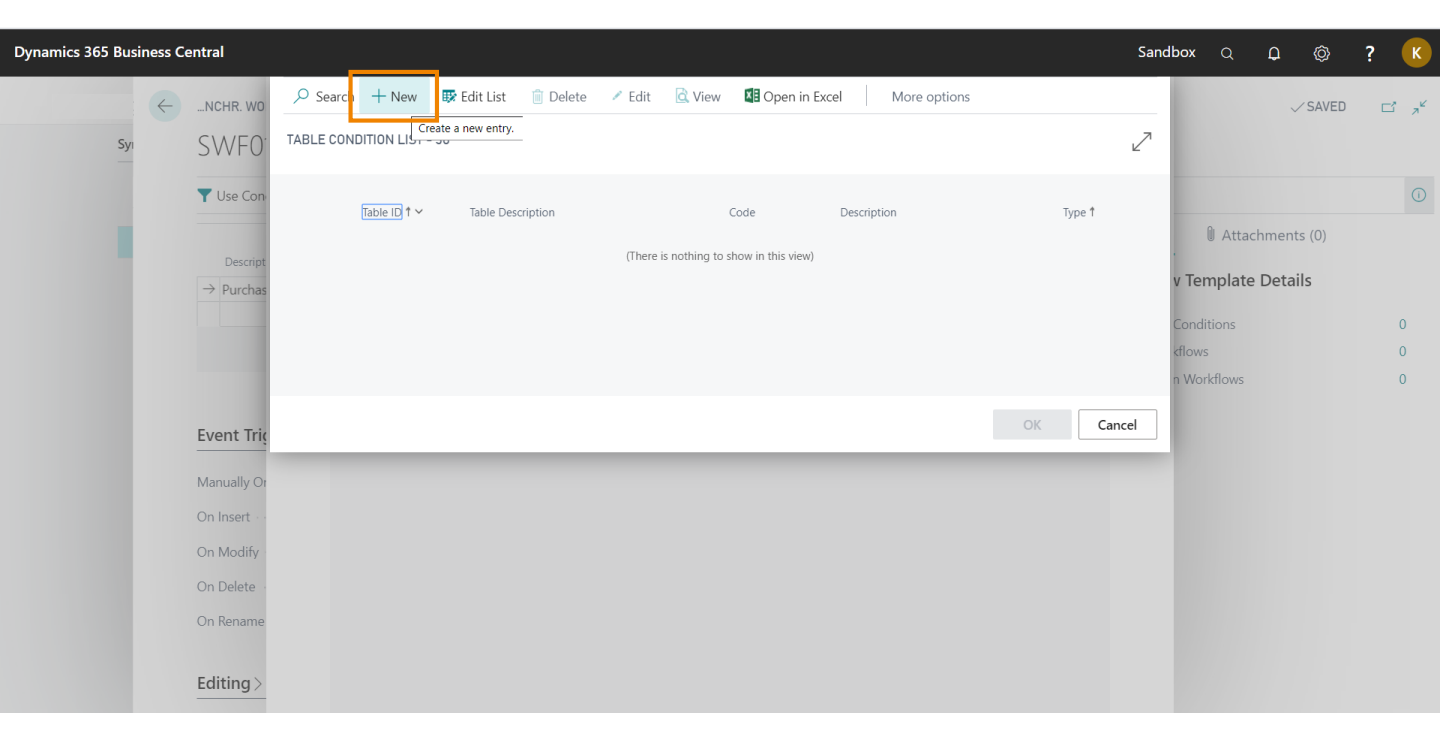
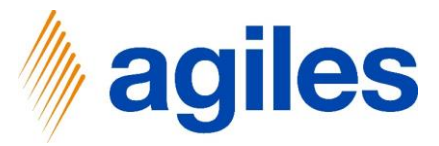

#### Scenario 2: Stop Posting – Table Condition

1) General:

Enter Code → SWF010-C010

Enter Description → Only Purchase Orders

2) Table Condition:

Enter Type  $\rightarrow$  Field

Enter Table ID  $\rightarrow$  38

Enter Field ID  $\rightarrow$  1

Enter Filter  $\rightarrow$  Order

3) Close page

| 5 30 | 65 Business Central                | I                    |                         |                                    |            |                 |                        | :                        | Sandbox | Q                  | Q                           | Ø          | ? |
|------|------------------------------------|----------------------|-------------------------|------------------------------------|------------|-----------------|------------------------|--------------------------|---------|--------------------|-----------------------------|------------|---|
|      | TABLE CONDITION CA                 | ARD   WORK DATE      | 06.04.2020              |                                    |            | + 🛍             |                        |                          | ~       | SAVED              | ď                           | ۶۴         |   |
|      | SWF010-C                           | 010 · Only           | y Purchas               | e Orders                           | $\bigcirc$ |                 |                        |                          |         |                    |                             |            |   |
|      | Navigate                           |                      |                         |                                    |            |                 |                        |                          |         |                    |                             |            |   |
|      | General                            |                      |                         |                                    |            |                 |                        |                          |         |                    |                             |            |   |
|      | Table ID · · · · · · ·             |                      |                         |                                    | 38         | Description ·   | On                     | ly Purchase Orders       |         |                    |                             |            |   |
|      | Table Description                  |                      | Purchase Hea            | der                                |            | Туре            | Wo                     | orkflow Template Use     |         |                    |                             |            |   |
|      | Code                               |                      | SWE010-C010             | )                                  |            |                 |                        |                          |         |                    |                             |            |   |
|      |                                    |                      |                         |                                    |            |                 |                        |                          |         |                    |                             |            |   |
|      | Table Condition                    | Manage M             | ore options             |                                    |            | 1               |                        |                          |         |                    |                             | 3          |   |
|      | Table Condition                    | Manage M<br>Table ID | ore options<br>Field ID | Field Description                  |            | Filter          | Editing Page<br>ID     | Editing Page Description |         | Differing<br>ID (E | g Table<br>Editing<br>Page) | Dif<br>Paç |   |
|      | Table Condition<br>Type<br>→ Field | Manage M<br>Table ID | Field ID                | Field Description<br>Document Type |            | Filter<br>Order | <br>Editing Page<br>ID | Editing Page Description |         | Differing<br>ID (E | g Table<br>Editing<br>Page) | Dif<br>Paç |   |

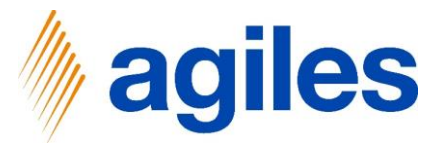

#### Scenario 2: Stop Posting – Table Condition

- 1) Click on Ok
- 2) Close all pages

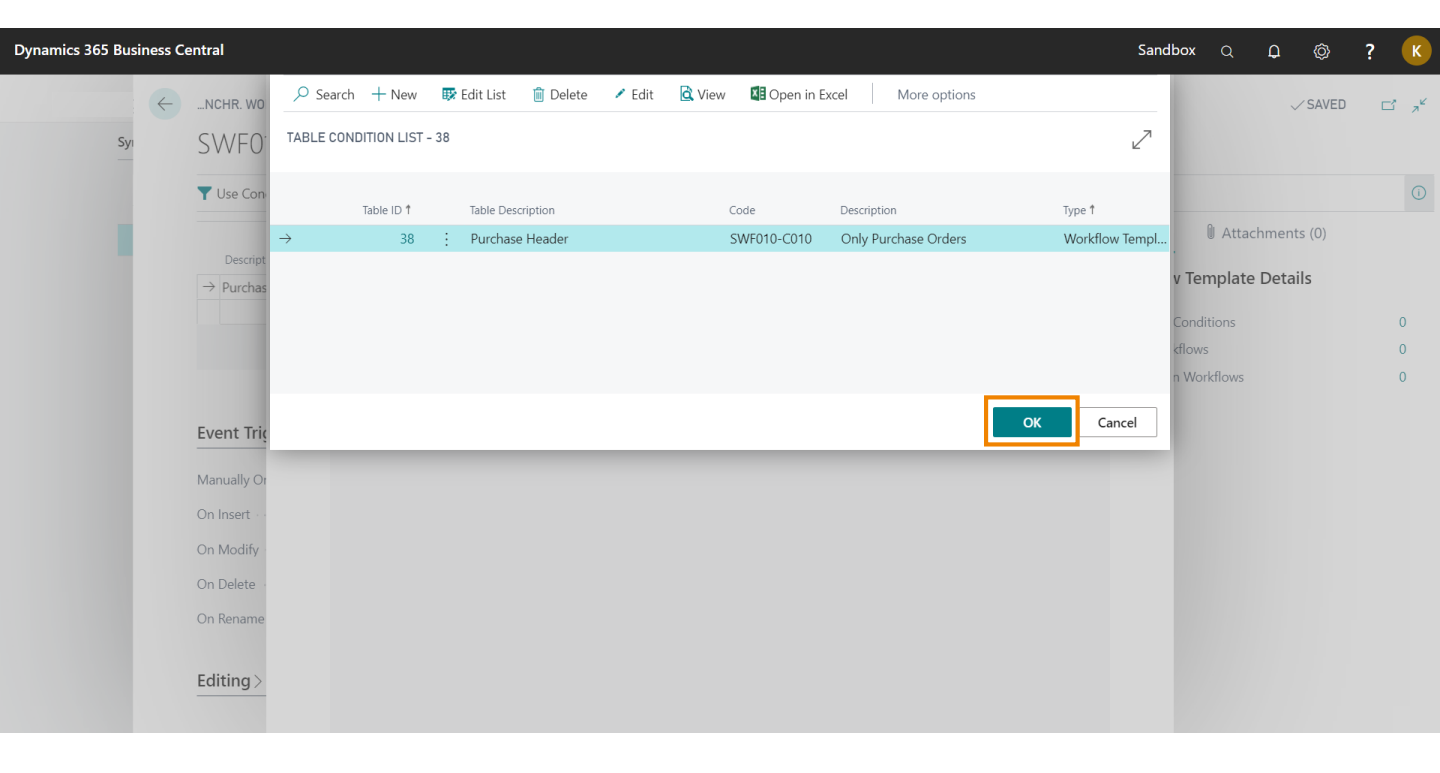

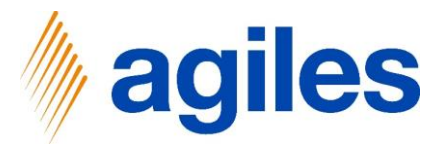

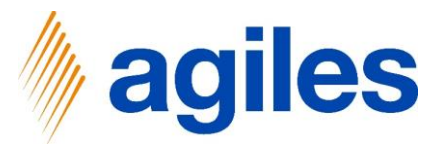

- 1) Go to the Role Center
- 2) Click on Tell me what you want to do
- 3) Search for Purchase Order
- 4) Click on Purchase Orders

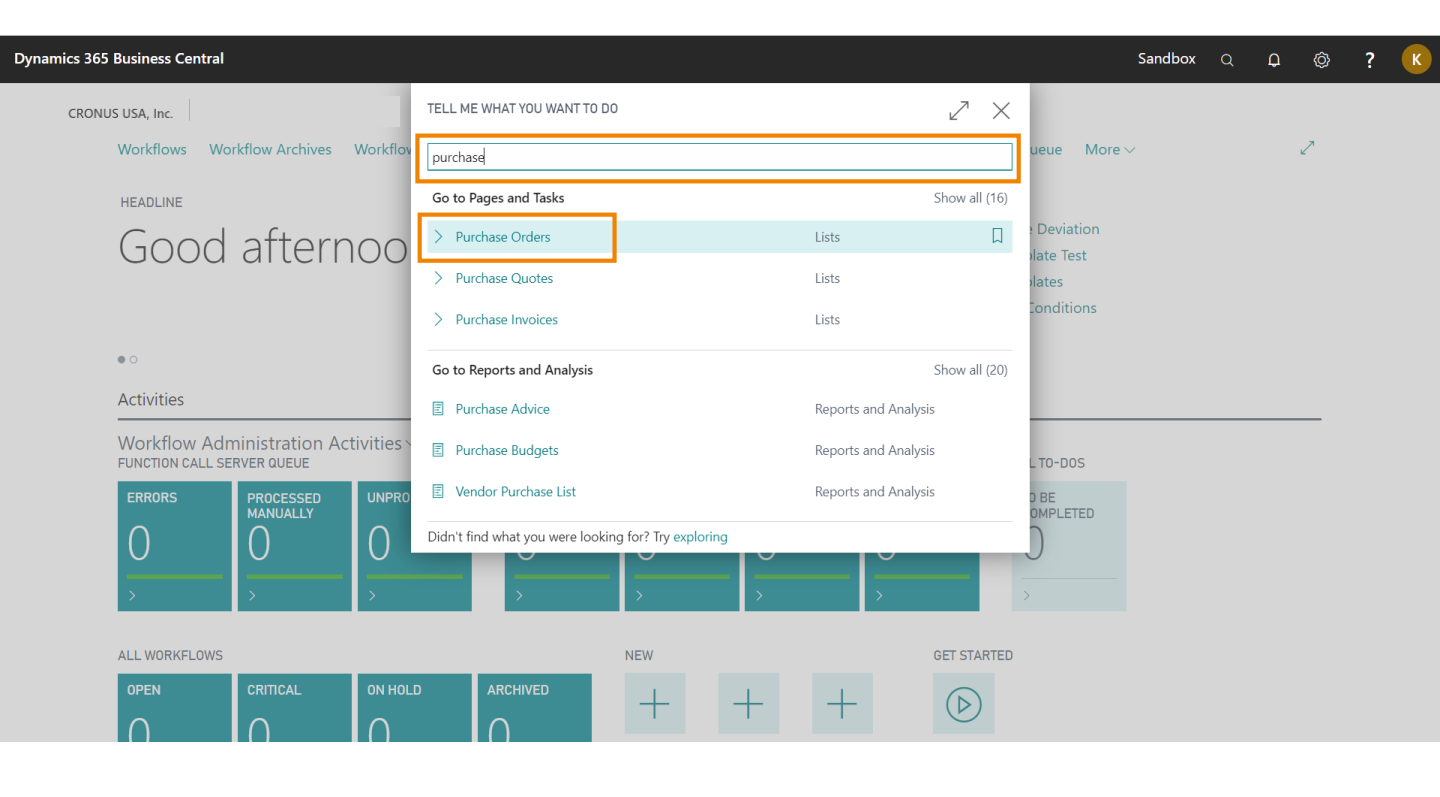

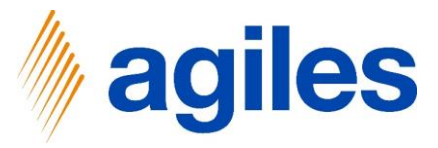

1) Click on +New

| Dynamics 3 | 65 Business Cen                                                                                               | tral                                                                                                    |                                                                                                    |               |                                      |                           |                                       |                                                                                                    |                                                    |                                                                                                    | Sandbox                               | Q                         | Q                                      | Ø                      | ? | K |
|------------|----------------------------------------------------------------------------------------------------|----------------------------------------------------------------------------------------------------|----------------------------------------------------------------------------------------------------|---------------|--------------------------------------|---------------------------|---------------------------------------|----------------------------------------------------------------------------------------------------|----------------------------------------------------|----------------------------------------------------------------------------------------------------|---------------------------------------|---------------------------|----------------------------------------|------------------------|---|---|
| ¢          | purchase orde<br>View - P                                                                                     | ers I work date                                                                                                    | 06.04.2020<br>Orders                                                                                                    |               |                                      |                           |                                       |                                                                                                    |                                                    |                                                                                                    |                                       |                           |                                        | کم ڈ                   |   |   |
|            | Search         +           No. 1         106001         106002           106003         106004         106005 | New         Manage           Create a ne         Buy-From           Buy-From         Vendor No.           20000         40000           30000         20000 | e Print/Send C<br>w entry.<br>Buy-from Vendor Nam<br>Fabrikam, Inc.<br>First Up Consultant<br>Wide World Import<br>Graphic Design Inst<br>First Up Consultant | Order Release | Posting<br>indor<br>ithorizati<br>o. | Navigate<br>Location Code | C Open in Exce<br>Assigned User<br>ID | More           Document           08.04.2020           09.04.2020           13.04.2020           01.05.2020           06.04.2020 | Status<br>Open<br>Open<br>Open<br>Open<br>Released | Details     Details     Vendor Det     Vendor No.     Name     Phone No.     Email     Fax No.     Contact | ₪ Attachments<br>ails ~<br>krystal.yc | (0)<br>Fab<br>42<br>rk@co | 100<br>rrikam, I<br>255550<br>ntoso.co | 000<br>nc.<br>01<br>om |   |   |
|            |                                                                                                    |                                                                                                    |                                                                                                    |               |                                      |                           |                                       |                                                                                                    |                                                    |                                                                                                    |                                       |                           |                                        |                        |   |   |

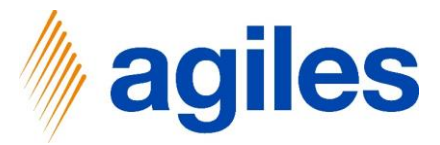

1) General: Use look up value in Field Vendor Name

| PURCHASE ORDER   WORK D  | ATE: 06.04.2020 |                    | Ø                                  | ) + 🖻        |          |              |                | √ SAVE            | .D 🗅 🖉 |
|--------------------------|-----------------|--------------------|------------------------------------|--------------|----------|--------------|----------------|-------------------|--------|
| 106006                   |                 |                    |                                    |              |          |              |                |                   |        |
| Process Release Posti    | ng Order Req    | uest Approval Prir | nt/Send Navigate                   | More options |          |              |                |                   | Û      |
| General                  |                 |                    |                                    |              |          | Show more    | () Details     | Attachments (0)   | _      |
| Vendor Name              |                 |                    | Vendor Invoice No.                 | *            |          |              | Vendor Sta     | tistics           |        |
| Contact                  |                 |                    | k up value<br>vorreer Shipment No. |              |          |              | Vendor No.     |                   |        |
| Document Date            | 06.04.2020      | Ē                  |                                    |              |          |              | Balance (\$)   |                   |        |
|                          |                 |                    |                                    |              |          |              | Outstanding O  | rders (\$)        |        |
|                          |                 |                    |                                    |              |          |              | Amt. Rcd. Not  | Invd. (\$)        |        |
| Lines Manage             | More options    |                    |                                    |              |          | E            | Outstanding In | ivoices (\$)      | I      |
|                          |                 |                    |                                    |              |          |              | Total (\$)     |                   | 0,00   |
| Туре                     | No. De          | scription          | Location Code                      | Sin Code     | Quantity | Reserved Qua | Overdue Amou   | unts (\$) as of 0 | 0,00   |
| → Item :                 |                 |                    |                                    |              |          |              | Invoiced Prepa | yment Amoun       | 0,00   |
|                          |                 |                    |                                    |              |          |              | Payments (\$)  |                   | -      |
|                          |                 |                    |                                    |              |          |              | Refunds (\$)   |                   | -      |
|                          |                 |                    |                                    |              |          |              | Last Payment E | Date              | -      |
| Subtotal Excl. Tax (USD) |                 | 0,00               | Total Excl. Tax (USD)              |              |          | 0,00         | Buy-from V     | /endor History    |        |
| Inv. Discount Amount (U  |                 | 0,00               | Total Tax (USD)                    |              |          | 0,00         |                | <b>,</b>          |        |
|                          |                 |                    |                                    |              |          |              | Vendor No.     |                   |        |

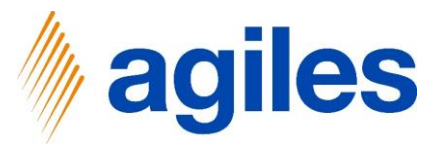

- 1) Click on Wide World Importers
- 2) Click on Ok

|                          | 🔎 Search 🖃 | + New Manage 🍱 Adv       | vanced View 🛛 🚺 Ope  | n in Excel           |                |               | Sandbox Q          | ф Ф        |
|--------------------------|------------|--------------------------|----------------------|----------------------|----------------|---------------|--------------------|------------|
| 106006                   | VENDORS    |                          |                      |                      |                |               |                    | -ر تا<br>ا |
| Process Release Posti    | No. †      | Name                     | Location Code        | Address              | City           | ZIP Code      | Phone No.          |            |
| General                  | 10000      | Fabrikam, Inc.           |                      | 10 North Lake Avenue | Atlanta        | 31772         | 4255550 ments (0)  |            |
|                          | 20000      | First Up Consultants     |                      | 100 Day Drive        | Chicago        | 61236         |                    |            |
| Vendor Name              | 30000      | Graphic Design Institute | _                    | 33 Hitech Drive      | Miami          | 37125         |                    |            |
| Contact                  | → 40000    | Wide World Importers     |                      | 51 Radcroft Road     | Atlanta        | 31772         |                    | _          |
| Document Date            | 50000      | Nod Publishers           | -                    | 172 Field Green      | Atlanta        | 31772         |                    | -          |
|                          | •          |                          |                      |                      |                |               | •                  | -          |
| Lines Manage             |            |                          |                      |                      |                | ок            | Cancel             | -          |
|                          |            |                          |                      |                      |                | Total (\$)    |                    | 0,00       |
| Туре                     | No.        | Description              | Location Code Bin    | n Code Quantity      | Reserved Quant | Overdue Amo   | ounts (\$) as of 0 | 0,00       |
| $\rightarrow$ Item :     |            |                          |                      |                      |                | Invoiced Prep | ayment Amoun       | 0,00       |
|                          |            |                          |                      |                      |                | Payments (\$) |                    | _          |
|                          |            |                          |                      |                      |                | Refunds (\$)  |                    | _          |
|                          |            |                          |                      |                      |                | Last Payment  | Date               | -          |
| Subtotal Excl. Tax (USD) |            | 0,00 T                   | otal Excl. Tax (USD) |                      | 0,00           | Buy-from      | Vendor History     |            |
| Inv. Discount Amount (U  |            | 0,00 T                   | otal Tax (USD)       |                      | 0,00           |               |                    |            |
|                          |            |                          |                      |                      |                |               |                    |            |

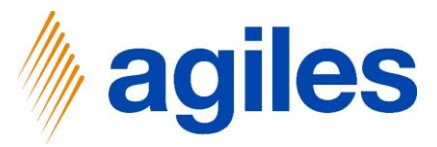

#### 1) General:

Enter Type  $\rightarrow$  Item Enter No.  $\rightarrow$  1900-S Enter Description  $\rightarrow$  Paris Guest Chair, black Enter Location Code  $\rightarrow$  MAIN Enter Quantity  $\rightarrow$  200

| 365 Business Central         |                 |                          |                        |             |              | Sandbox                      | Q <b>Q</b> Ø |
|------------------------------|-----------------|--------------------------|------------------------|-------------|--------------|------------------------------|--------------|
| PURCHASE ORDER   WORK        | DATE: 06.04.202 | 20                       |                        | + 🖻         |              | ~S                           | AVED 📑 📌     |
| 106006 · Wide                | e World         | Importers                | $\bigcirc$             |             |              |                              |              |
| Process Release Pos          | ting Order      | Request Approval Print/  | Send Navigate Mor      | e options   |              |                              | 0            |
| General                      |                 |                          |                        |             | Show more    | ① Details 🛛 Attachments (    | 0)           |
| Vendor Name                  | Wide World      | Importers                | Vendor Invoice No. 📖 🛪 | :           |              | Vendor Statistics            |              |
| Contact                      | Toby Rhode      |                          | Vendor Shipment No.    |             |              | Vendor No.                   | 40000        |
| Document Date · · · · · ·    | 06.04.2020      |                          |                        |             |              | Balance (\$)                 | 18.193,10    |
|                              |                 |                          |                        |             |              | Outstanding Orders (\$)      | 11.584,10    |
|                              |                 |                          |                        |             |              | Amt. Rcd. Not Invd. (\$)     | 0,00         |
| Lines Manage M               | fore options    |                          |                        |             | 52           | Outstanding Invoices (\$)    | 0,00         |
|                              |                 |                          |                        |             |              | Total (\$)                   | 29.777,20    |
| Туре                         | No.             | Description              | Location Code Bin C    | de Quantity | Reserved Qua | Overdue Amounts (\$) as of 0 | 18.193,10    |
| $\rightarrow$ Item           | 1900-S          | PARIS Guest Chair, black | MAIN                   | 200         |              | Invoiced Prepayment Amoun    | 0,00         |
|                              |                 |                          |                        |             |              | Payments (\$)                | 194.408,51   |
|                              |                 |                          |                        |             |              | Refunds (\$)                 | 0,00         |
|                              |                 |                          |                        |             |              | Last Payment Date            | 12.02.2020   |
| Subtotal Excl. Tax (USD) · · |                 | 30.060,00                | Total Excl. Tax (USD)  |             | 30.060,00    | Buy-from Vendor History      |              |
| Inv. Discount Amount (U      |                 | 0,00                     | Total Tax (USD)        |             | 0,00         |                              |              |
|                              |                 |                          |                        |             |              | Vendor No.                   | 40000        |

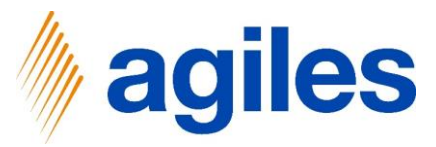

1) General: Click on Show more

|                                               | ATE 0/ 0/ 000   | 0                        |          | (              |              | <u></u>  |              |                                                                                                    |            |
|-----------------------------------------------|-----------------|--------------------------|----------|----------------|--------------|----------|--------------|----------------------------------------------------------------------------------------------------|------------|
| PURCHASE URDER   WURK I                       | JATE: 06.04.202 | U                        |          | (a             | 9 +          |          |              | √ 5 <i>i</i>                                                                                                    | WED Cí 🗚   |
| 106006 · Wide                                 | World I         | Importers                |          |                |              |          |              |                                                                                                    |            |
| Process Release Post                          | ng Order        | Request Approval Print/  | Send     | Navigate       | More ontions |          |              |                                                                                                    |            |
|                                               | ng order        | Nequest Approval Printy. | Seria    | Inavigate      | More options |          | _            |                                                                                                    |            |
| General                                       |                 |                          |          |                |              |          | Show more    | Details     Attachments (                                                                                                    | 1)         |
| Vendor Name                                   | Wide World I    | Importers                | Vendor   | Invoice No.    | *            |          |              | Vendor Statistics                                                                                                    |            |
| Contact · · · · · · · · · · · · · · · · · · · | Toby Rhode      |                          | Vendor   | Shipment No.   |              |          |              | Vendor No.                                                                                                    | 40000      |
| Document Date · · · · · ·                     | 06.04.2020      | Ē                        |          |                |              |          |              | Balance (\$)                                                                                                    | 18.193,10  |
|                                               |                 |                          |          |                |              |          |              | Outstanding Orders (\$)                                                                                                    | 11.584,10  |
|                                               |                 |                          |          |                |              |          |              | Amt. Rcd. Not Invd. (\$)                                                                                                    | 0,00       |
| Lines Manage M                                | ore options     |                          |          |                |              |          | 62           | Outstanding Invoices (\$)                                                                                                    | 0,00       |
|                                               |                 |                          |          |                |              |          |              | Total (\$)                                                                                                    | 29.777,20  |
| Туре                                          | No.             | Description              |          | Location Code  | Bin Code     | Quantity | Reserved Qua | Overdue Amounts (\$) as of 0                                                                                                    | 18.193,10  |
| $\rightarrow$ Item                            | 1900-S          | PARIS Guest Chair, black |          | MAIN           |              | 200      |              | Invoiced Prepayment Amoun                                                                                                    | 0,00       |
|                                               |                 |                          |          |                |              |          |              | Payments (\$)                                                                                                    | 194.408,51 |
|                                               |                 |                          |          |                |              |          |              | Refunds (\$)                                                                                                    | 0,00       |
|                                               |                 |                          |          |                |              |          |              | Last Payment Date                                                                                                    | 12.02.2020 |
| Subtotal Evel Tax (LISD)                      |                 | 30.060,00                | Total E  | kcl. Tax (USD) |              |          | 30.060,00    | Buy-from Vendor History                                                                                                    |            |
| Subtotal Excl. lax (OSD)                      |                 | 0.00                     | Total Ta | ax (USD)       |              |          | 0,00         | · · ·                                                                                                    |            |
| Inv. Discount Amount (U                       |                 | 0,00                     |          |                |              |          |              | and the second second sec |            |

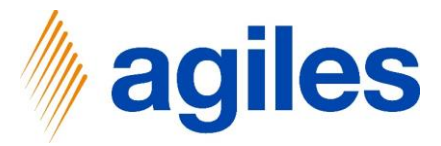

1) General: Field Purchaser Code is empty

| purchase order I work d<br>106006 · Wide      | ate: 06.04.2020<br>World Importe | rs        | <ul><li> + ii</li></ul>      |               | √ S                          | AVED 🗅 🤿 🤟 |
|-----------------------------------------------|----------------------------------|-----------|------------------------------|---------------|------------------------------|------------|
| Process Release Postir                        | ng Order Request Appro           | oval Prin | t/Send Navigate More options |               |                              | Ū          |
| General                                       |                                  |           |                              | Show less     | ① Details 🛛 🕅 Attachments (  | 0)         |
| Vendor No.                                    | 40000                            | $\sim$    | Due Date                     | i             | Vendor Statistics            |            |
| Vendor Name                                   | Wide World Importers             |           | Vendor Invoice No. 💠 \star   |               | Vendor No.                   | 40000      |
| BUY-FROM                                      |                                  |           | Purchaser Code               | ~             | Balance (\$)                 | 18.193,10  |
| Address                                       | 51 Radcroft Road                 |           | No. of Archived Versions     | LOOK up value | Outstanding Orders (\$)      | 11.584,10  |
| Address 2                                     |                                  |           |                              |               | Amt. Rcd. Not Invd. (\$)     | 0,00       |
| Address 2                                     |                                  |           | Order Date                   |               | Outstanding Invoices (\$)    | 0,00       |
| City · · · · · · · · · · · · · · · · · · ·    | Atlanta                          |           | Quote No.                    |               | Total (\$)                   | 29.777,20  |
| State · · · · · · · · · · · · · · · · · · ·   | GA                               |           | Vendor Order No.             |               | Overdue Amounts (\$) as of 0 | 18.193,10  |
| ZIP Code · · · · · · · · · · · ·              | 31772                            |           | Vender Shipment No           |               | Invoiced Prepayment Amoun    | 0,00       |
| Country/Pagion                                | 115                              | ~         |                              |               | Payments (\$)                | 194.408,51 |
| Country/Region                                | 03                               | Ť         | Alternate Vendor Addres      | ~             | Refunds (\$)                 | 0,00       |
| Contact No.                                   | CT000017                         |           | Responsibility Center        | $\sim$        | Last Payment Date            | 12.02.2020 |
| Contact · · · · · · · · · · · · · · · · · · · | Toby Rhode                       |           | Assigned User ID             | ~             |                              |            |
|                                               |                                  | 4-4       |                              |               | Buy-from Vendor History      |            |

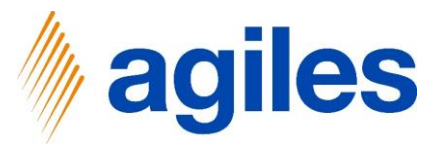

- 1) Click on Posting
- 2) Click on Post

| 65 Business Central                   |                                                  |                                                              |        | Sandbox                      | Q <b>Q</b> Ø |
|---------------------------------------|--------------------------------------------------|--------------------------------------------------------------|--------|------------------------------|--------------|
| PURCHASE ORDER   WORK D               | ATE: 06.04.2020                                  | (2) + III                                                    |        | ~S                           | AVED 🗖 🦯     |
| 106006 · Wide                         | World Importers                                  |                                                              |        |                              |              |
| Process Release Posti                 | ng Order Request Approval Prir                   | nt/Send Navigate More options                                |        |                              | 0            |
| 🔯 Post 🚔 Post and F                   | Print 🔯 Preview Posting 🛛 🛗 Post a               | and New                                                      |        |                              | -12          |
| Finalize the document<br>Vendor No.   | or journal by posting the amounts and quantities | to the related accounts in your company books. (F9) Due Date |        | Vendor Statistics            |              |
| Vendor Name                           | Wide World Importers                             | Vendor Invoice No. 🚥 \star                                   |        | Vendor No.                   | 40000        |
| BUY-FROM                              |                                                  | Purchaser Code                                               | ~      | Balance (\$)                 | 18.193,10    |
| Address                               | 51 Radcroft Road                                 | No. of Archived Versions                                     | 0      | Outstanding Orders (\$)      | 11.584,10    |
| Addross 2                             |                                                  | No. of Archived Versions                                     | Ū      | Amt. Rcd. Not Invd. (\$)     | 0,00         |
| Address 2                             |                                                  | Order Date                                                   |        | Outstanding Invoices (\$)    | 0,00         |
| City                                  | Atlanta                                          | Quote No.                                                    |        | Total (\$)                   | 29.777,20    |
| State                                 | GA                                               | Vendor Order No.                                             |        | Overdue Amounts (\$) as of 0 | 18.193,10    |
| ZIP Code                              | 31772                                            | Vandas Chierrant Na                                          |        | Invoiced Prepayment Amoun    | 0,00         |
| Causta (Danian                        | 115                                              |                                                              |        | Payments (\$)                | 194.408,51   |
| Country/Region                        | 05 V                                             | Alternate Vendor Addres                                      | $\sim$ | Refunds (\$)                 | 0,00         |
| Contact No.                           | CT000017                                         | Responsibility Center                                        | $\sim$ | Last Payment Date            | 12.02.2020   |
| Contact · · · · · · · · · · · · · · · | Toby Rhode ····                                  | Assigned User ID                                             | ~      |                              |              |
| Document Date · · · · · ·             | 06.04.2020                                       | Status · · · · · · · · · Open                                |        | Buy-from Vendor History      |              |
| Posting Date                          | 06.04.2020                                       |                                                              |        | Vendor No.                   | 40000        |

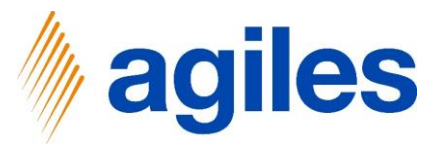

- 1) Click on Receive
- 2) Click on Ok

| 106006 · Wide                                 | World Importers           |                                                           | √ SAV                        | ED 🖬 🖈     |
|-----------------------------------------------|---------------------------|-----------------------------------------------------------|------------------------------|------------|
| Process Release Posti                         | ng Order Request Approval | Print/Send Navigate More options                          |                              |            |
| General                                       |                           | Show less                                                 | ① Details 🛛 Attachments (0)  |            |
| Vendor No.                                    | 40000                     | Due Date         30.04.2020                               | Vendor Statistics            |            |
| Vendor Name                                   | Wide World Importers      |                                                           | Vendor No.                   | 40000      |
| BUY-FROM                                      |                           | Receive                                                   | Balance (\$)                 | 18.193,10  |
| Address                                       | 51 Radcroft Road          |                                                           | Outstanding Orders (\$)      | 11.584,10  |
|                                               |                           | Receive and Invoice                                       | Amt. Rcd. Not Invd. (\$)     | 0,00       |
| Address 2                                     |                           |                                                           | Outstanding Invoices (\$)    | 0,00       |
| City · · · · · · · · · · · · · · · · · · ·    | Atlanta                   |                                                           | Total (\$)                   | 29.777,20  |
| State · · · · · · · · · · · · · · · · · · ·   | GA                        | OK Cancel                                                 | Overdue Amounts (\$) as of 0 | 18.193,10  |
| 7IP Code                                      | 31772                     |                                                           | Invoiced Prepayment Amoun    | 0,00       |
|                                               |                           | Vendor Shipment No.                                       | Payments (\$)                | 194.408,51 |
| Country/Region                                | US                        | Alternate Vendor Addres                                   | Refunds (\$)                 | 0,00       |
| Contact No.                                   | CT000017                  | Responsibility Center                                     | Last Payment Date            | 12.02.2020 |
| Contact · · · · · · · · · · · · · · · · · · · | Toby Rhode                | ···· Assigned User ID · · · · · · · · · · · · · · · · · · | Ruy from Vandar History      |            |
|                                               |                           |                                                           | Buy-from venuor history      |            |

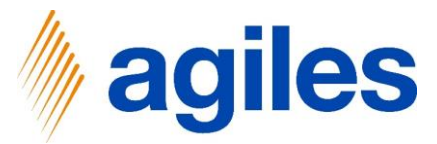

- 1) You got a notification: The action could not be processed...
- 2) Go back one page

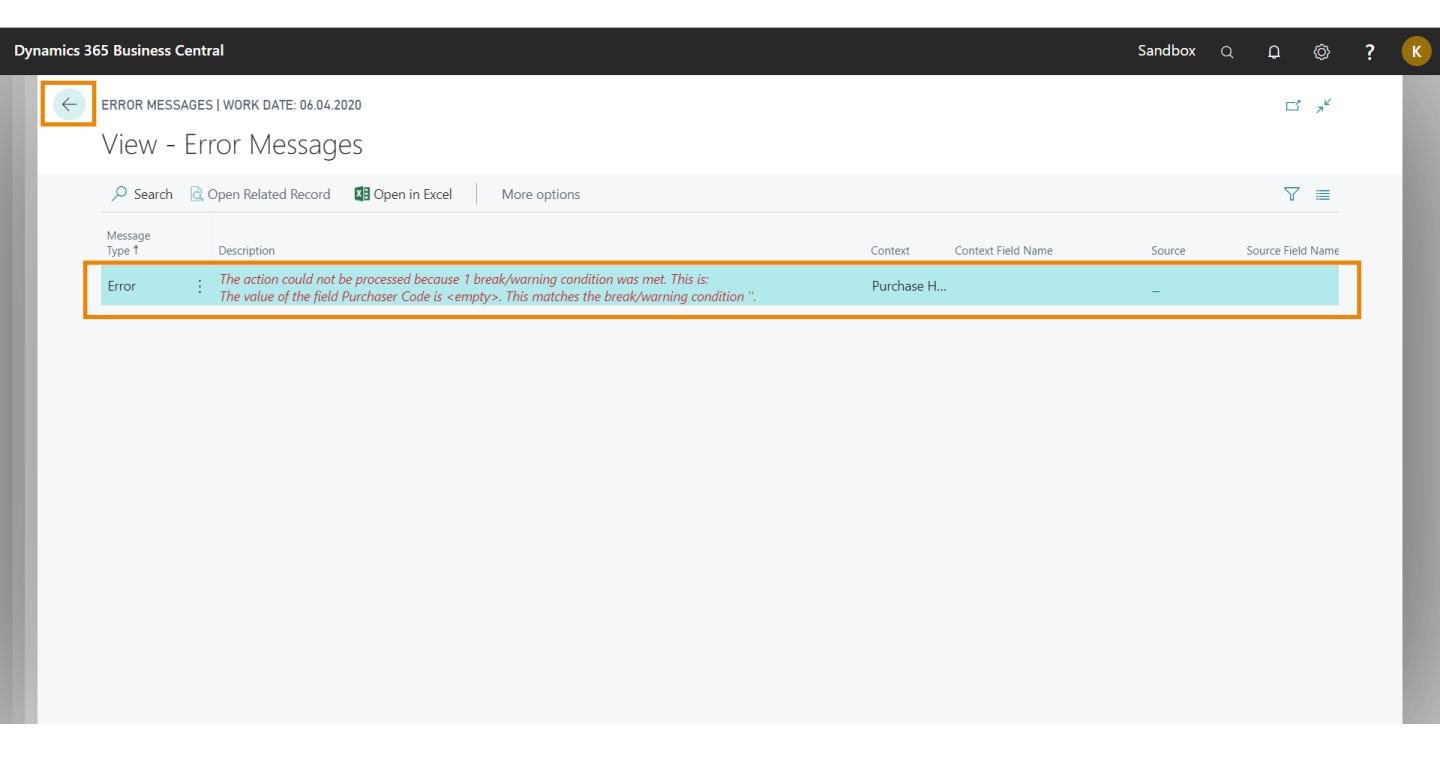

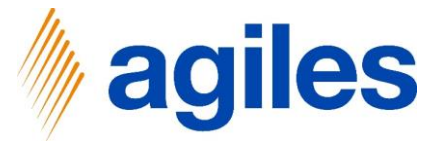

1) General: Use look up value in field Purchase Code and select AH

| 106006 · Wid                        | k date: 06.04.2020<br>e World Importer: | S       | <ul> <li>+</li> <li>ii</li> </ul> |           | √ S <i>A</i>                 | aved 🖬 🤊   |
|-------------------------------------|-----------------------------------------|---------|-----------------------------------|-----------|------------------------------|------------|
| Process Release Po                  | sting Order Request Approv              | al Prin | t/Send Navigate More options      |           |                              | 0          |
| General                             |                                         |         |                                   | Show less | ① Details 🛛 🕅 Attachments (0 | ))         |
| Vendor No.                          | 40000                                   | $\sim$  | Due Date                          |           | Vendor Statistics            |            |
| Vendor Name                         | Wide World Importers                    |         | Vendor Invoice No. 🗰 \star        |           | Vendor No.                   | 40000      |
| BUY-FROM                            |                                         |         | Purchaser Code                    | ~         | Balance (\$)                 | 18.193,10  |
| Address                             | 51 Radcroft Road                        |         | No. of Archived Versions          | lue       | Outstanding Orders (\$)      | 41.644,10  |
| Address 2                           |                                         |         |                                   |           | Amt. Rcd. Not Invd. (\$)     | 0,00       |
| Address 2                           |                                         |         | Order Date                        |           | Outstanding Invoices (\$)    | 0,00       |
| City                                | Atlanta                                 |         | Quote No.                         |           | Total (\$)                   | 59.837,20  |
| State · · · · · · · · · · · · · · · | GA                                      |         | Vendor Order No.                  |           | Overdue Amounts (\$) as of 0 | 18.193,10  |
| ZIP Code                            | 31772                                   |         | Vandar Shipmant Na                |           | Invoiced Prepayment Amoun    | 0,00       |
| Country/Rogion                      | 115                                     | ~       |                                   |           | Payments (\$)                | 194.408,51 |
| Country/Region                      |                                         |         | Alternate Vendor Addres           | ~         | Refunds (\$)                 | 0,00       |
| Contact No.                         | CT000017                                |         | Responsibility Center             | $\sim$    | Last Payment Date            | 12.02.2020 |
| Contact                             | Toby Rhode                              |         | Assigned User ID                  | $\sim$    |                              |            |
|                                     |                                         |         |                                   |           | Buy-from Vendor History      |            |

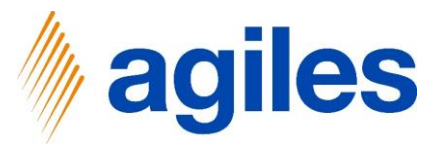

- 1) Click on Posting
- 2) Click on Post

| amics        | 365 Business Central                          |                                                                   |                                                                       |        | Sandbox                      | Q D (      | ŷ ?             |
|--------------|-----------------------------------------------|-------------------------------------------------------------------|-----------------------------------------------------------------------|--------|------------------------------|------------|-----------------|
| $\leftarrow$ | purchase order   work d<br>106006 · Wide      | ate: 06.04.2020<br>World Importers                                | <ul> <li>+</li> <li>i</li> </ul>                                      |        | √S                           | AVED 📑 ;   | a <sup>rc</sup> |
|              | Process Release Postin                        | ng Order Request Approval Prin<br>rint 🔯 Preview Posting 🔯 Post a | t/Send Navigate More options                                          |        |                              | (          | 〕<br>+⊐         |
|              | Finalize the docum<br>Vendor No.              | ent or journal by posting the amounts and quant                   | tites to the related accounts in your company books. (F9)<br>Due Date |        | Vendor Statistics            |            | Τ.              |
|              | Vendor Name                                   | Wide World Importers                                              | Vendor Invoice No. · · · · · *                                        |        | Vendor No.                   | 40000      |                 |
|              | BUY-FROM                                      |                                                                   | Purchaser Code · · · · · · · AH                                       | ~      | Balance (\$)                 | 18.193,10  |                 |
|              | Address · · · · · · · · · · · · · · · · · ·   | 51 Radcroft Road                                                  | No. of Archived Versions                                              | 0      | Outstanding Orders (\$)      | 41.644,10  |                 |
|              | Address 2                                     |                                                                   |                                                                       |        | Amt. Rcd. Not Invd. (\$)     | 0,00       |                 |
|              | City                                          | Atlanta                                                           | 06.04.2020                                                            |        | Outstanding Invoices (\$)    | 0,00       | Ι.              |
|              | State                                         | GA                                                                | Quote No.                                                             |        | Overdue Amounts (\$) as of 0 | 18 193 10  |                 |
|              | State                                         | GA                                                                | Vendor Order No.                                                      |        | Invoiced Prepayment Amoun    | 0.00       |                 |
|              | ZIP Code                                      | 31772                                                             | Vendor Shipment No.                                                   |        | Payments (\$)                | 194.408,51 |                 |
|              | Country/Region · · · · · ·                    | US 🗸                                                              | Alternate Vendor Addres                                               | $\sim$ | Refunds (\$)                 | 0,00       |                 |
|              | Contact No.                                   | CT000017                                                          | Responsibility Center · · · · · ·                                     | ~      | Last Payment Date            | 12.02.2020 |                 |
|              | Contact · · · · · · · · · · · · · · · · · · · | Toby Rhode                                                        | Assigned User ID                                                      | ~      |                              |            |                 |
|              | Document Date                                 | 06.04.2020                                                        | Status                                                                |        | Buy-from Vendor History      |            |                 |
|              | Posting Date                                  | 06.04.2020                                                        | Status Open                                                           |        | Vendor No.                   | 40000      |                 |

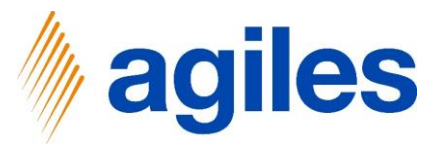

- 1) Click on Receive
- 2) Click on Ok

| 106006 · Wide                               | World Importers           |                                  | ,√ SA\                           | ′ED ⊡',*   |
|---------------------------------------------|---------------------------|----------------------------------|----------------------------------|------------|
| Process Release Postir                      | ng Order Request Approval | Print/Send Navigate More options |                                  |            |
| General                                     |                           | Show I                           | ess ① Details ① Attachments (0)  |            |
| Vendor No.                                  | 40000                     | ✓ Due Date                       | Vendor Statistics                |            |
| Vendor Name                                 | Wide World Importers      |                                  | Vendor No.                       | 40000      |
| BUY-FROM                                    |                           | Receive                          | Balance (\$)                     | 18.193,10  |
| Address                                     | 51 Radcroft Road          |                                  | Outstanding Orders (\$)          | 41.644,10  |
|                                             |                           | Receive and Invoice              | Amt. Rcd. Not Invd. (\$)         | 0,00       |
| Address 2                                   |                           |                                  | Outstanding Invoices (\$)        | 0,00       |
| City · · · · · · · · · · · · · · · · · · ·  | Atlanta                   | OK Carrie                        | Total (\$)                       | 59.837,20  |
| State · · · · · · · · · · · · · · · · · · · | GA                        | UK Cancel                        | Overdue Amounts (\$) as of 0     | 18.193,10  |
| ZIP Code                                    | 31772                     |                                  | Invoiced Prepayment Amoun        | 0,00       |
|                                             |                           | Vendor Shipment No.              | Payments (\$)                    | 194.408,51 |
| Country/Region · · · · · ·                  | US                        | Alternate Vendor Addres          | <ul> <li>Refunds (\$)</li> </ul> | 0,00       |
| Contact No.                                 | CT000017                  | ··· Responsibility Center        | Zast Payment Date                | 12.02.2020 |
| Contact                                     | Toby Rhode                | Assigned User ID                 |                                  |            |
|                                             |                           | isigned over it.                 | Dung frame Vander History        |            |

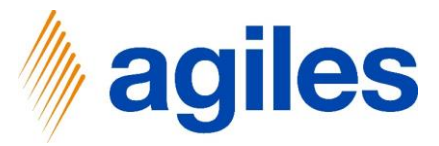

- 1) Check if posting was successfully
- 2) Quantity Received is  $200 \rightarrow$  This posting was successfully

| 106006 · W                           | ide Wor     | ld Im    | porters         |                |                     |               |                          |                       |                               |            |
|--------------------------------------|-------------|----------|-----------------|----------------|---------------------|---------------|--------------------------|-----------------------|-------------------------------|------------|
| Process Release                      | Posting O   | rder Re  | equest Approval | Print/Send     | Navigate Mo         | ore options   |                          |                       |                               | ()         |
| Contact · · · · · · Toby Rhode · · · |             |          |                 | ··· Vend       | Vendor Shipment No. |               |                          |                       | (i) Details 🛯 🕅 Attachments ( | 0)         |
| Document Date                        | 06.04.2     | 2020     | Į               |                |                     |               |                          | - 1                   | Vendor Statistics             |            |
| Lines Manage Marganities Ed          |             |          |                 |                |                     |               |                          | Vendor No.            | 40000                         |            |
| Lines Wallage                        | wore option | 115      |                 |                |                     |               |                          |                       | Balance (\$)                  | 18.193,10  |
| Type                                 |             | Quantity | Oty to Invoice  | Quantity       | Oty to Assign       | Oty Assigned  | Promised<br>Pacoint Data | Planned<br>Possint Dr | Outstanding Orders (\$)       | 11.584,10  |
| -> Itom                              | ;           | 200      | 200             | Invoiced       | Quy. to Assign      | Qty. Assigned | Necelpt Date             | 06.04.205             | Amt. Rcd. Not Invd. (\$)      | 30.060,00  |
| / item                               |             | 200      | 200             |                | 0                   | -             |                          | 00.04.202             | Outstanding Invoices (\$)     | 0,00       |
|                                      |             | 200      |                 |                |                     |               |                          |                       | Total (\$)                    | 59.837,20  |
|                                      |             |          |                 |                |                     |               |                          |                       | Overdue Amounts (\$) as of 0  | 18.193,10  |
|                                      |             |          |                 |                |                     |               |                          |                       | Invoiced Prepayment Amoun     | 0,00       |
| Subtotal Excl. Tax (USD              | )           |          | 30.060,         | 00 Tota        | Excl. Tax (USD)     |               |                          | 30.060,00             | Payments (\$)                 | 194.408,51 |
| In. Discount Amount                  |             |          | 0               | 00 T-+-        | T (UCD)             |               |                          | 0.00                  | Refunds (\$)                  | 0,00       |
| .nv. Discount Amount (0 0,00         |             |          |                 | Iotariax (USD) |                     |               | 0,00                     | Last Payment Date     | 12.02.2020                    |            |
| Invoice Discount %                   |             |          |                 | 0 Tota         | Incl. Tax (USD)     |               |                          | 30.060,00             |                               |            |
|                                      |             |          |                 |                |                     |               |                          |                       | Buy-from Vendor History       |            |